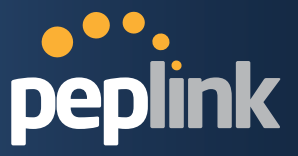

# **Peplink Balance Multi-WAN Bonding Routers**

# User Manual

For Models: ONE/20/30/30 LTE/50/210/310/305/380/580/710/1350/2500 MediaFast 200/500/750

Peplink Balance Firmware 6.3

December 2015

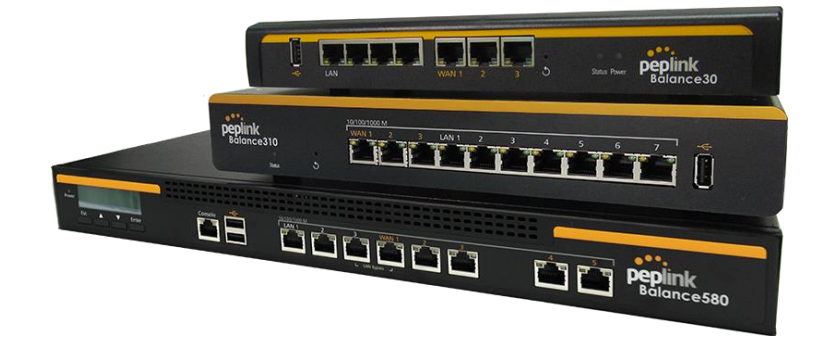

Copyright & trademark specifications are subject to change without prior notice. Copyright © 2015 Peplink International Ltd. All Rights Reserved. Peplink and the Peplink logo are trademarks of Peplink International Ltd. Other brands or products mentioned may be trademarks or registered trademarks of their respective owners.

## **Protecting Business Continuity**

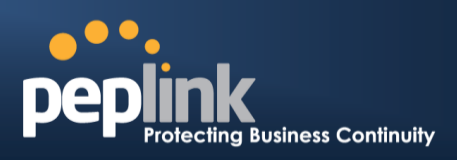

## TABLE OF CONTENTS

| 1   | INTRODUCTION AND SCOPE7   |                                                     |  |  |  |  |
|-----|---------------------------|-----------------------------------------------------|--|--|--|--|
| 2   | GLOSSARY8                 |                                                     |  |  |  |  |
| 3   | PRODUCT COMPARISON CHART9 |                                                     |  |  |  |  |
| 4   | Ρ                         | RODUCT FEATURES 11                                  |  |  |  |  |
| 4.′ | 1                         | Supported Network Features 11                       |  |  |  |  |
| 4.2 | 2                         | WAN11                                               |  |  |  |  |
| 4.3 | 3                         | LAN                                                 |  |  |  |  |
| 4.4 | 4                         | VPN11                                               |  |  |  |  |
| 4.5 | 5                         | Inbound Traffic Management 12                       |  |  |  |  |
| 4.6 | 6                         | Outbound Policy 12                                  |  |  |  |  |
| 4.7 | 7                         | AP Controller 12                                    |  |  |  |  |
| 4.8 | 8                         | QoS12                                               |  |  |  |  |
| 4.9 | 9                         | Firewall 13                                         |  |  |  |  |
| 4.′ | 10                        | Captive Portal 13                                   |  |  |  |  |
| 4.′ | 11                        | Other Supported Features 14                         |  |  |  |  |
| 5   | Α                         | DVANCED FEATURE SUMMARY ······ 15                   |  |  |  |  |
| 5.1 | 1                         | Drop-in Mode and LAN Bypass: Transparent Deployment |  |  |  |  |
| 5.2 | 2                         | QoS: Clearer VoIP15                                 |  |  |  |  |
| 5.3 | 3                         | Per-User Bandwidth Control 16                       |  |  |  |  |
| 5.4 | 4                         | High Availability via VRRP16                        |  |  |  |  |
| 5.5 | 5                         | USB Modem and Android Tethering                     |  |  |  |  |
| 5.6 | 6                         | Built-In Remote User VPN Support17                  |  |  |  |  |
| 5.7 | 7                         | LACP NIC Bonding18                                  |  |  |  |  |
| 6   | Ρ                         | ACKAGE CONTENTS                                     |  |  |  |  |
| 6.1 | 1                         | Peplink Balance One                                 |  |  |  |  |
| 6.2 | 2                         | Peplink Balance 20/30/30 LTE/50                     |  |  |  |  |
| 6.3 | 3                         | Peplink Balance 210/310······19                     |  |  |  |  |
| 6.4 | 4                         | Peplink Balance 305/380/580/710/1350/2500           |  |  |  |  |
| 6.5 | 5                         | Peplink MediaFast 200 ······ 19                     |  |  |  |  |
| 6.6 | 6                         | Peplink MediaFast 500 ······ 19                     |  |  |  |  |
| 7   | Ρ                         | EPLINK BALANCE OVERVIEW                             |  |  |  |  |
| 7 - | 1                         | Peplink Balance One                                 |  |  |  |  |
| 7.2 | 2                         | Peplink Balance 20                                  |  |  |  |  |
| 7.2 | 3                         | Peplink Balance 30                                  |  |  |  |  |
| 7.4 | 4                         | Peplink Balance 30 LTE                              |  |  |  |  |
| 7.5 | 5                         | Peplink Balance 50······28                          |  |  |  |  |

## Peplink Balance Series

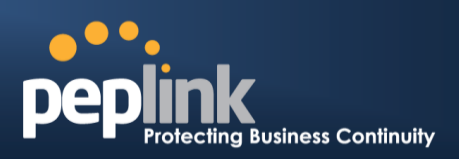

| 7.6          | Peplink Balance 210                                                                               |  |  |  |
|--------------|---------------------------------------------------------------------------------------------------|--|--|--|
| 7.7          | Peplink Balance 310                                                                               |  |  |  |
| 7.8          | Peplink Balance 305                                                                               |  |  |  |
| 7.9          | Peplink Balance 38037                                                                             |  |  |  |
| 7.10         | Peplink Balance 580······40                                                                       |  |  |  |
| 7.11         | Peplink Balance 71043                                                                             |  |  |  |
| 7.12         | Peplink Balance 135046                                                                            |  |  |  |
| 7.13         | Peplink Balance 2500······49                                                                      |  |  |  |
| 7.14         | Peplink MediaFast 500······53                                                                     |  |  |  |
| 8 IN         | STALLATION                                                                                        |  |  |  |
| 8.1          | Preparation56                                                                                     |  |  |  |
| 8.2          | Constructing the Network56                                                                        |  |  |  |
| 8.3          | Configuring the Network Environment                                                               |  |  |  |
| 9 B          | ASIC CONFIGURATION                                                                                |  |  |  |
| Q 1          | Connecting to the Web Admin Interface                                                             |  |  |  |
| 9.1          | Configuration with the Setun Wizard                                                               |  |  |  |
| 9.3          | Advanced Setun                                                                                    |  |  |  |
| 9.4          | Cellular WAN                                                                                      |  |  |  |
| 10 N         | IEDIAEAST CONEIGURATION                                                                           |  |  |  |
| 10 1         | Cotting Un Modio Fact Content Cooking 71                                                          |  |  |  |
| 10.1         | Seturing Op Media Fast Content Caching                                                            |  |  |  |
| 10.2         | MDM Sottings                                                                                      |  |  |  |
| 10.3         | Viewing MediaEast Statistics                                                                      |  |  |  |
| 11 0.4       |                                                                                                   |  |  |  |
|              | AN Configuration with V(LAN)                                                                      |  |  |  |
| 11.1         | LAN Configuration with VLAN                                                                       |  |  |  |
| 12 D         | ROP-IN MODE ·······88                                                                             |  |  |  |
| 13 C         | ONFIGURING THE WAN INTERFACE(S) ········92                                                        |  |  |  |
| 13.1         | Physical Interface Settings94                                                                     |  |  |  |
| 13.2         | Connection Method(s) 95                                                                           |  |  |  |
| 13.3         | WAN Health Check103                                                                               |  |  |  |
| 13.4         | Bandwidth Allowance Monitor 106                                                                   |  |  |  |
| 13.5         | Additional Public IP Settings107                                                                  |  |  |  |
| 13.6         | Dynamic DNS Settings 108                                                                          |  |  |  |
| 14 P         | EPVPN WITH SPEEDFUSION <sup>™</sup> BANDWIDTH BONDING ····································        |  |  |  |
|              |                                                                                                   |  |  |  |
| 14.1         | SpeedFusion <sup>™</sup> Settings ······111                                                       |  |  |  |
| 14.1<br>14.2 | SpeedFusion <sup>™</sup> Settings ······ 111<br>The Peplink Balance Behind a NAT Router ····· 118 |  |  |  |

## Peplink Balance Series

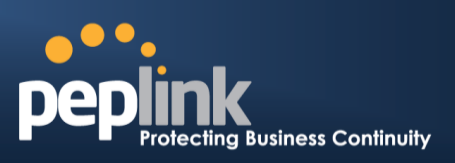

| 15  | IPS         | EC VPN                                 |
|-----|-------------|----------------------------------------|
| 15  | 5.1         | IPsec VPN Settings                     |
| 15  | 5.2         | IPsec Status ······ 124                |
| 16  | OU          | TBOUND POLICY MANAGEMENT 125           |
| 16  | 6.1         | Outbound Policy 126                    |
| 16  | 6.2         | Custom Rules for Outbound Policy       |
| 17  | INE         | OUND ACCESS ······· 135                |
| 17  | 7.1         | Definition of Servers on LAN           |
| 17  | 7.2         | Definition of Port Forwarding          |
| 17  | 7.3         | Inbound Access Services 138            |
| 17  | 7.4         | Reverse Lookup Zones 154               |
| 17  | <b>′</b> .5 | DNS Record Import Wizard 158           |
| 18  | NA          | T MAPPINGS162                          |
| 19  | CA          | PTIVE PORTAL164                        |
| 20  | QO          | S167                                   |
| 20  | ).1         | User Groups                            |
| 20  | ).2         | Bandwidth Control                      |
| 20  | ).3         | Application                            |
| 21  | FIR         | EWALL                                  |
| 21  | .1          | Outbound and Inbound Firewall Rules171 |
| 22  | OS          | PF & RIPV2                             |
| 23  | RE          | MOTE USER ACCESS ······ 183            |
| MIS | CEL         | LANEOUS SETTINGS                       |
| 23  | 3.1         | High Availability                      |
| 23  | 3.2         | Certificate Manager 188                |
| 23  | 3.3         | Service Forwarding                     |
| 23  | 3.4         | Service Passthrough                    |
| 24  | AP          |                                        |
| 24  | l.1         | AP Controller                          |
| 24  | 1.2         | Wireless SSID                          |
| 24  | 1.3         | Profiles 199                           |
| 24  | 1.4         | Info 203                               |
| 24  | 1.5         | Usage204                               |
| 24  | 1.6         | SSID207                                |
| 24  | 1.7         | Wireless Client                        |
| ~   | 1 8         | 208 Pogue AP                           |

http://www.peplink.com

-4 / 265-

## Peplink Balance Series

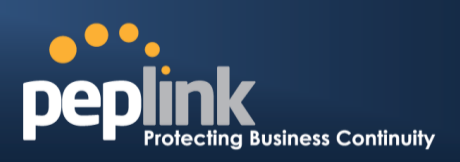

| 24.9                                                                                                    | Toolbox209                                                                                                    |
|----------------------------------------------------------------------------------------------------|----------------------------------------------------------------------------------------------------|
| 25 S                                                                                                    | YSTEM SETTINGS 210                                                                                                    |
| 25.1                                                                                                    | Admin Security                                                                                                    |
| 25.2                                                                                                    | Firmware ·······214                                                                                                    |
| 25.3                                                                                                    | Schedule ······215                                                                                                    |
| 25.4                                                                                                    | Time216                                                                                                    |
| 25.5                                                                                                    | Email Notification 217                                                                                                    |
| 25.6                                                                                                    | Event Log ······ 219                                                                                                    |
| 25.7                                                                                                    | SNMP220                                                                                                    |
| 25.8                                                                                                    | InControl222                                                                                                    |
| 25.9                                                                                                    | Configuration 223                                                                                                    |
| 25.10                                                                                                    | Feature Add-ons224                                                                                                    |
| 25.11                                                                                                    | Reboot224                                                                                                    |
| 26 T                                                                                                    | OOLS 225                                                                                                    |
| 26.1                                                                                                    | Ping                                                                                                    |
| 26.2                                                                                                    | Traceroute Test ······· 226                                                                                                    |
| 26.3                                                                                                    | Wake-on-LAN226                                                                                                    |
| 26.4                                                                                                    | CLI (Command Line Interface) Support226                                                                                                    |
| 27 S                                                                                                    | ratus                                                                                                    |
| 21 3                                                                                                    |                                                                                                    |
| 27.1                                                                                                    | Device                                                                                                    |
| 27.1<br>27.2                                                                                                    | Device                                                                                                    |
| 27.1<br>27.2<br>27.3                                                                                                    | Device                                                                                                    |
| 27.1<br>27.2<br>27.3<br>27.4                                                                                                    | Device 228 Active Sessions 230 Client List 232 WINS Client 232                                                                                                    |
| 27.1<br>27.2<br>27.3<br>27.4<br>27.5                                                                                                    | Device         228           Active Sessions         230           Client List         232           WINS Client         232           OSPF & RIPv2         232                                                                                                    |
| 27.1<br>27.2<br>27.3<br>27.4<br>27.5<br>27.6                                                                                                  | Device         228           Active Sessions         230           Client List         232           WINS Client         232           OSPF & RIPv2         232           SpeedFusion™ Status         233                                                                                                    |
| 27.1<br>27.2<br>27.3<br>27.4<br>27.5<br>27.6<br>27.7                                                                                          | Device228Active Sessions230Client List232WINS Client232OSPF & RIPv2232SpeedFusion <sup>TM</sup> Status233Event Log236                                                                                                    |
| 27.1<br>27.2<br>27.3<br>27.4<br>27.5<br>27.6<br>27.7<br>27.8                                                                                  | Device228Active Sessions230Client List232WINS Client232OSPF & RIPv2232SpeedFusion <sup>TM</sup> Status233Event Log236Bandwidth237                                                                                                    |
| 27.1<br>27.2<br>27.3<br>27.4<br>27.5<br>27.6<br>27.7<br>27.8<br>APPEN                                                                         | Device       228         Active Sessions       230         Client List       232         WINS Client       232         OSPF & RIPv2       232         SpeedFusion™ Status       233         Event Log       236         Bandwidth       237         IDIX A. RESTORATION OF FACTORY DEFAULTS       242                                                                                                    |
| 27.1<br>27.2<br>27.3<br>27.4<br>27.5<br>27.6<br>27.7<br>27.8<br>APPEN                                                                         | Device228Active Sessions230Client List232WINS Client232OSPF & RIPv2232SpeedFusion™ Status233Event Log236Bandwidth237IDIX A. RESTORATION OF FACTORY DEFAULTS242IDIX C. ROUTING UNDER DHCP, STATIC IP, AND PPPOE243                                                                                                    |
| 27.1<br>27.2<br>27.3<br>27.4<br>27.5<br>27.6<br>27.7<br>27.8<br>APPEN<br>C.1                                                                  | Device       228         Active Sessions       230         Client List       232         WINS Client       232         OSPF & RIPv2       232         SpeedFusion™ Status       233         Event Log       236         Bandwidth       237         IDIX A. RESTORATION OF FACTORY DEFAULTS       242         IDIX C. ROUTING UNDER DHCP, STATIC IP, AND PPPOE       243         Routing Via Network Address Translation (NAT)       243                                                                                                    |
| 27.1<br>27.2<br>27.3<br>27.4<br>27.5<br>27.6<br>27.7<br>27.8<br>APPEN<br>C.1<br>C.2                                                           | Device228Active Sessions230Client List232WINS Client232OSPF & RIPv2232SpeedFusion™ Status233Event Log236Bandwidth237IDIX A. RESTORATION OF FACTORY DEFAULTS242IDIX C. ROUTING UNDER DHCP, STATIC IP, AND PPPOE243Routing Via Network Address Translation (NAT)243Routing Via IP Forwarding244                                                                                                    |
| 27.1<br>27.2<br>27.3<br>27.4<br>27.5<br>27.6<br>27.7<br>27.8<br>APPEN<br>C.1<br>C.2<br>APPEN                                                  | Device228Active Sessions230Client List232WINS Client232OSPF & RIPv2232SpeedFusion™ Status233Event Log236Bandwidth237IDIX A. RESTORATION OF FACTORY DEFAULTS242IDIX C. ROUTING UNDER DHCP, STATIC IP, AND PPPOE243Routing Via Network Address Translation (NAT)243Routing Via IP Forwarding244IDIX D. CASE STUDIES245                                                                                                    |
| 27.1<br>27.2<br>27.3<br>27.4<br>27.5<br>27.6<br>27.7<br>27.8<br>APPEN<br>C.1<br>C.2<br>APPEN<br>D.1                                           | Device       228         Active Sessions       230         Client List       232         WINS Client       232         OSPF & RIPv2       232         SpeedFusion™ Status       233         Event Log       236         Bandwidth       237         IDIX A. RESTORATION OF FACTORY DEFAULTS       242         IDIX C. ROUTING UNDER DHCP, STATIC IP, AND PPPOE       243         Routing Via Network Address Translation (NAT)       243         Routing Via IP Forwarding       244         IDIX D. CASE STUDIES       245                                                                                                    |
| 27.1<br>27.2<br>27.3<br>27.4<br>27.5<br>27.6<br>27.7<br>27.8<br>APPEN<br>C.1<br>C.2<br>APPEN<br>D.1<br>D.2                                    | Device       228         Active Sessions       230         Client List       232         WINS Client       232         OSPF & RIPv2       232         SpeedFusion™ Status       233         Event Log       236         Bandwidth       237         VDIX A. RESTORATION OF FACTORY DEFAULTS       242         VDIX C. ROUTING UNDER DHCP, STATIC IP, AND PPPOE       243         Routing Via Network Address Translation (NAT)       243         Routing Via Network Address Translation (NAT)       243         MPLS Alternative       245         Colégio Next - Enabling eLearning       252                                                                                                    |
| 27.1<br>27.2<br>27.3<br>27.4<br>27.5<br>27.6<br>27.7<br>27.8<br><b>APPEN</b><br>C.1<br>C.2<br><b>APPEN</b><br>D.1<br>D.2<br>D.3               | Device228Active Sessions230Client List232WINS Client232OSPF & RIPv2232SpeedFusion™ Status233Event Log236Bandwidth237IDIX A. RESTORATION OF FACTORY DEFAULTS242IDIX C. ROUTING UNDER DHCP, STATIC IP, AND PPPOE243Routing Via Network Address Translation (NAT)243Routing Via IP Forwarding244IDIX D. CASE STUDIES245MPLS Alternative245Colégio Next - Enabling eLearning252Performance Optimization254                                                                                                    |
| 27.1<br>27.2<br>27.3<br>27.4<br>27.5<br>27.6<br>27.7<br>27.8<br>APPEN<br>C.1<br>C.2<br>APPEN<br>D.1<br>D.2<br>D.3<br>D.4                      | Device       228         Active Sessions       230         Client List       232         WINS Client       232         OSPF & RIPv2       232         SpeedFusion™ Status       233         Event Log       236         Bandwidth       237         IDIX A. RESTORATION OF FACTORY DEFAULTS       242         IDIX C. ROUTING UNDER DHCP, STATIC IP, AND PPPOE       243         Routing Via Network Address Translation (NAT)       243         Routing Via IP Forwarding       244         IDIX D. CASE STUDIES       245         MPLS Alternative       245         Colégio Next - Enabling eLearning       252         Performance Optimization       254         Maintaining the Same IP Address Throughout a Session       258 |
| 27.1<br>27.2<br>27.3<br>27.4<br>27.5<br>27.6<br>27.7<br>27.8<br><b>APPEN</b><br>C.1<br>C.2<br><b>APPEN</b><br>D.1<br>D.2<br>D.3<br>D.4<br>D.5 | Device228Active Sessions230Client List232WINS Client232OSPF & RIPv2232SpeedFusion™ Status233Event Log236Bandwidth237IDIX A. RESTORATION OF FACTORY DEFAULTS242IDIX C. ROUTING UNDER DHCP, STATIC IP, AND PPPOE243Routing Via Network Address Translation (NAT)243Routing Via IP Forwarding244IDIX D. CASE STUDIES245MPLS Alternative245Colégio Next - Enabling eLearning252Performance Optimization254Maintaining the Same IP Address Throughout a Session258Bypassing the Firewall to Access Hosts on LAN259                                                                                                    |

## Peplink Balance Series

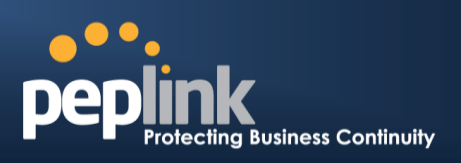

| D.7    | Outbound Access Restriction | 261 |
|--------|-----------------------------|-----|
| APPEND | DIX E. TROUBLESHOOTING      | 262 |
| APPEND | DIX F. DECLARATION          | 263 |
| APPEND | DIX G: PRODUCT DATASHEETS   | 264 |

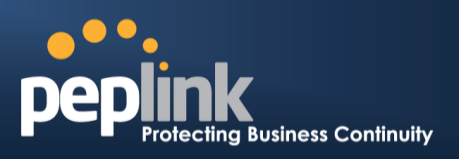

## **1** Introduction and Scope

The Peplink Balance series provides link aggregation and load balancing across up to thirteen WAN connections.

The Peplink Balance series offers cost-effective solutions suitable for SOHO/power users and small businesses. The Balance lineup also features a range of advanced enterprise solutions. Peplink enterprise routers are ideal single-box solutions for medium to large business environments, and they allow service providers to enable highly available multi-network services.

The Peplink MediaFast series downloads and buffers video, audio, iTunes/iTunes U, HTTP, and other content for uninterrupted learning and fun anytime.

This manual applies to the following Peplink Balance products running firmware 6.3:

- Peplink Balance 20/30
- Peplink Balance 30 LTE
- Peplink Balance 50
- Peplink Balance 210/310
- Peplink Balance 380
- Peplink Balance 580
- Peplink Balance 710
- Peplink Balance 1350
- Peplink Balance 2500
- Peplink MediaFast 200/500

The manual covers setting up your Peplink Balance or MediaFast and provides a collection of case studies detailing the advanced features of the Peplink Balance.

#### Important Note to Users Upgrading from Firmware 4.7 or below

If your current firmware version is 4.7 or below, please upgrade to Firmware 4.8.2 before upgrading to firmware 6.3.

#### Important Note to Users of the Peplink Balance 30 (Classic Edition)

Firmware 5.0 or above is NOT applicable to the Peplink Balance 30 (Classic Edition). For more information on identifying the generation of your Peplink Balance 30, please visit our knowledgebase at <a href="http://www.peplink.com/index.php?view=faq&id=231&path=16">http://www.peplink.com/index.php?view=faq&id=231&path=16</a>>.

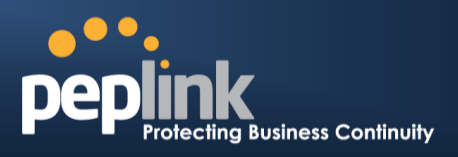

## 2 Glossary

The following terms, acronyms, and abbreviations are frequently used in this manual:

| Term        | Definition                                                         |  |  |  |  |  |
|-------------|--------------------------------------------------------------------|--|--|--|--|--|
| 3G          | 3rd generation standards for wireless communications (e.g., HSDPA) |  |  |  |  |  |
| 4G          | 4th generation standards for wireless communications (e.g., LTE)   |  |  |  |  |  |
| DHCP        | Dynamic Host Configuration Protocol                                |  |  |  |  |  |
| DNS         | Domain Name System                                                 |  |  |  |  |  |
| EVDO        | Evolution-Data Optimized                                           |  |  |  |  |  |
| FQDN        | Fully Qualified Domain Name                                        |  |  |  |  |  |
| HSDPA       | High-Speed Downlink Packet Access                                  |  |  |  |  |  |
| HTTP        | Hyper-Text Transfer Protocol                                       |  |  |  |  |  |
| ICMP        | Internet Control Message Protocol                                  |  |  |  |  |  |
| IP          | Internet Protocol                                                  |  |  |  |  |  |
| LAN         | Local Area Network                                                 |  |  |  |  |  |
| MAC Address | Media Access Control Address                                       |  |  |  |  |  |
| MTU         | Maximum Transmission Unit                                          |  |  |  |  |  |
| MSS         | Maximum Segment Size                                               |  |  |  |  |  |
| NAT         | Network Address Translation                                        |  |  |  |  |  |
| PPPoE       | Point to Point Protocol over Ethernet                              |  |  |  |  |  |
| QoS         | Quality of Service                                                 |  |  |  |  |  |
| SNMP        | Simple Network Management Protocol                                 |  |  |  |  |  |
| TCP         | Transmission Control Protocol                                      |  |  |  |  |  |
| UDP         | User Datagram Protocol                                             |  |  |  |  |  |
| VPN         | Virtual Private Network                                            |  |  |  |  |  |
| VRRP        | Virtual Router Redundancy Protocol                                 |  |  |  |  |  |
| WAN         | Wide Area Network                                                  |  |  |  |  |  |
| WINS        | Windows Internet Name Service                                      |  |  |  |  |  |
| WLAN        | Wireless Local Area Network                                        |  |  |  |  |  |
| 210+        | Refers to Peplink Balance 210/310/380/580/710/1350/2500            |  |  |  |  |  |
| 380+        | Refers to Peplink Balance 380/580/710/1350/2500                    |  |  |  |  |  |

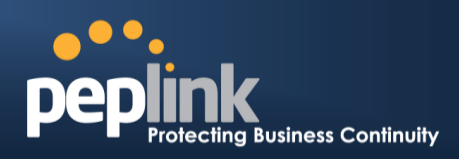

## **3** Product Comparison Chart

Click <u>underlined</u> features to reach the relevant portion of the manual.

|                                                         | 20/30/50   | 30LTE | One   | 210   | 310   | 305    | 380   |
|---------------------------------------------------------|------------|-------|-------|-------|-------|--------|-------|
| WAN Ports                                               | 2/3/3<br>5 | 2     | 2     | 2     | 3     | 2/3/35 | 2     |
| Throughput (Mbps)                                       | 150        | 150   | 600   | 200   | 200   | 1Gbps  | 1Gbps |
| Embedded LTE Modem                                      | -          | 1     | -     | -     | -     | -      | -     |
| PepVPN                                                  | Yes        | Yes   | Yes   | Yes   | Yes   | Yes    | Yes   |
| SpeedFusion Hot Failover                                | -          | -     | _^    | Yes   | Yes   | _^     | Yes   |
| SF Bandwidth Bonding                                    | -          | -     | _^    | Yes   | Yes   | _^     | Yes   |
| SF WAN Smoothing                                        | -          | -     | _^    | Yes   | Yes   | _^     | Yes   |
| Drop-In Mode                                            | -          | -     | -     | Yes   | Yes   | Yes    | Yes   |
| High Availability                                       | -          | -     | -     | Yes   | Yes   | Yes    | Yes   |
| <u>Simultaneous Dual-Band</u><br>802.11a/b/g/n Wi-Fi AP | -          | -     | Yes   | -     | -     | -      | -     |
| AP Controller                                           | Yes        | Yes   | Yes   | Yes   | Yes   | Yes    | Yes   |
| Remote AP Management                                    | -          | -     | -     | -     | -     | Yes    | Yes   |
| Web Filtering Blacklist                                 | -          | -     | Light | Light | Light | Full   | Full  |
| <u>MediaFast Content</u><br><u>Caching</u>              | -          | -     | -     | -     | -     | -      | -     |

^Available as an optional feature

Full product comparison available at: <a href="http://www.peplink.com/products/balance/model-comparison/">http://www.peplink.com/products/balance/model-comparison/</a>

## USER MANUAL Peplink Balance Series

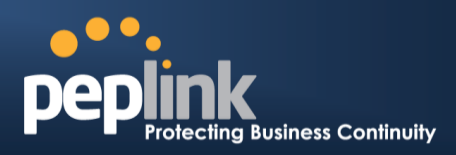

|                                                         | 580     | 710     | 1350  | 2500  | MFA200 | MFA500 | MFA750  |
|---------------------------------------------------------|---------|---------|-------|-------|--------|--------|---------|
| WAN Ports                                               | 5       | 7       | 13    | 12    | 2      | 5      | 7       |
| Throughput (Mbps)                                       | 1.5Gbps | 2.5Gbps | 5Gbps | 8Gbps | 200    | 800    | 1.5Gbps |
| Embedded LTE Modem                                      | -       | -       | -     | -     | -      | -      | -       |
| PepVPN                                                  | Yes     | Yes     | Yes   | Yes   | Yes    | Yes    | Yes     |
| SpeedFusion Hot Failover                                | Yes     | Yes     | Yes   | Yes   | _^     | Yes    | Yes     |
| SF Bandwidth Bonding                                    | Yes     | Yes     | Yes   | Yes   | _^     | Yes    | Yes     |
| SF WAN Smoothing                                        | Yes     | Yes     | Yes   | Yes   | _^     | Yes    | Yes     |
| Drop-In Mode                                            | Yes     | Yes     | Yes   | Yes   | Yes    | Yes    | Yes     |
| High Availability                                       | Yes     | Yes     | Yes   | Yes   | Yes    | Yes    | Yes     |
| <u>Simultaneous Dual-Band</u><br>802.11a/b/g/n Wi-Fi AP | -       | -       | -     | -     | Yes    | -      | -       |
| AP Controller                                           | Yes     | Yes     | Yes   | Yes   | Yes    | Yes    | Yes     |
| Remote AP Management                                    | Yes     | Yes     | Yes   | Yes   | -      | Yes    | Yes     |
| Web Filtering Blacklist                                 | Full    | Full    | Full  | Full  | Light  | Full   | Full    |
| <u>MediaFast Content</u><br>Caching                     | -       | -       | -     | -     | Yes    | Yes    | Yes     |

^Available as an optional feature

# Full product comparison available at: <u>http://www.peplink.com/products/balance/model-comparison/</u>

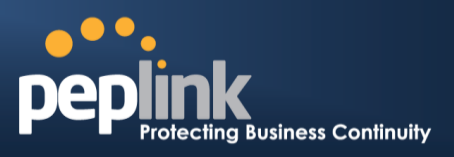

## 4 **Product Features**

Peplink Balance Series products enable all LAN users to share broadband Internet connections and provide advanced features to enhance Internet access. The following is a list of supported features:

#### 4.1 **Supported Network Features**

#### 4.2 **WAN**

- Multiple public IP support (DHCP, PPPoE, static IP address)
- Static IP support for PPPoE
- 10/100/1000Mbps Ethernet connection in full/half duplex
- Built-in HSPA and EVDO cellular modems
- USB mobile connection (only one USB modem can be connected at a time)
- Drop-in mode on selectable WAN port with MAC address passthrough **n**etwork address translation (NAT) / port address translation (PAT)
- Inbound and outbound NAT mapping
- Multiple static IP addresses per WAN connection
- MAC address clone
- Customizable MTU and MSS values
- WAN connection health check
- Dynamic DNS (supported service providers: changeip.com, dyndns.org, noip.org,tzo.com, and DNS-O-Matic)
- Ping, DNS lookup, and HTTP-based health check

## 4.3 **LAN**

- DHCP server on LAN
- Extended DHCP option support
- Static routing rules
- Local DNS proxy server
- VLAN on LAN support

#### 4.4 **VPN**

- Secure SpeedFusion<sup>™</sup>
- SpeedFusion performance analyzer
- X.509 certificate support (feature activation required on some Balance models)
- Bandwidth bonding and failover among selected WAN connections
- Ability to route traffic to a remote VPN peer
- Optional pre-shared key setting

#### Peplink Balance Series

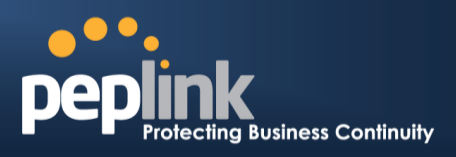

- Layer 2 bridging
- Layer 2 Peer Isolation
- SpeedFusion<sup>™</sup> throughput, ping, and traceroute tests
- Built-in L2TP / PPTP VPN server
- Authenticate L2TP / PPTP clients using RADIUS and LDAP servers
- Multi-Site PepVPN Profile
- IPsec VPN for network-to-network connections (works with Cisco and Juniper only)
- L2TP / PPTP and IPsec passthrough

## 4.5 Inbound Traffic Management

- TCP/UDP traffic redirection to dedicated LAN server(s)
- Inbound link load balancing by means of DNS

## 4.6 **Outbound Policy**

- Link load distribution per TCP/UDP service
- Persistent routing for specified source and/or destination IP addresses per TCP/UDP service
- Prioritize and route traffic to VPN tunnels with Priority and Enforced algorithms
- Time-based scheduling

## 4.7 **AP Controller**

- Configure and manage Pepwave AP devices
- Review the status of connected AP

## 4.8 **QoS**

- Quality of service for different applications and custom protocols
- User group classification for different service levels
- Bandwidth usage control and monitoring on group- and user-level
- Application prioritization for custom protocols and DSL optimization

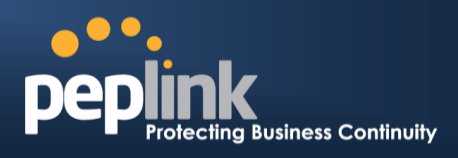

## 4.9 Firewall

- Outbound (LAN to WAN) firewall rules
- Inbound (WAN to LAN) firewall rules per WAN connection
- Intrusion detection and prevention
- Specification of NAT mappings
- Web blocking
- Application blocking
- Time-based scheduling
- Outbound firewall rules can be defined by destination domain name

## 4.10 Captive Portal

- Social Wi-Fi Hotspot Support
- Splash screen of open networks, login page for secure networks
- Customizable built-in captive portal
- Supports linking to outside page for captive portal

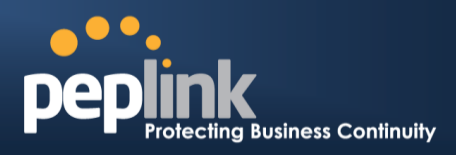

## 4.11 Other Supported Features

- Easy-to-use web administration interface
- HTTP and HTTPS support for web administration interface
- Configurable web administration port and administrator password
- Read-only user for web admin
- Shared-IP drop-in mode
- Authentication and accounting by RADIUS server for web admin
- Firmware upgrades, configuration backups, ping, and traceroute via web administration interface
- Remote web-based configuration (via WAN and LAN interfaces)
- Remote reporting to Peplink Balance reporting server
- Hardware high availability via VRRP, with automatic configuration synchronization
- Real-time, hourly, daily and monthly bandwidth usage reports and charts
- Hardware backup via LAN bypass
- Built-in WINS server
- Time server synchronization
- SNMP
- Email notification
- Syslog
- SIP passthrough
- PPTP packet passthrough
- Active sessions
- Active client list
- WINS client list
- UPnP / NAT-PMP
- Improved active sessions page
- Event log is persistent across reboots
- IPv6 support
- Support for USB tethering on Android 2.2+ phones

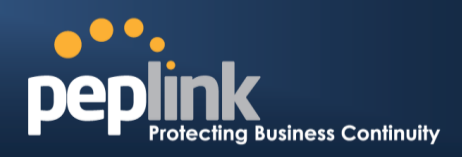

## 5 Advanced Feature Summary

5.1 Drop-in Mode and LAN Bypass: Transparent Deployment

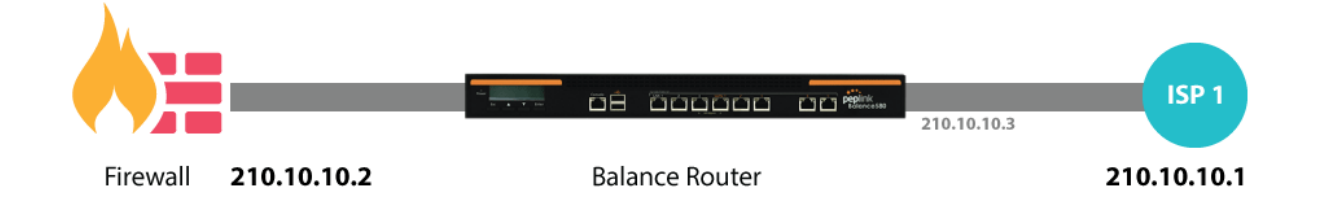

As your organization grows, it needs more bandwidth. But modifying your network would require effort better spent elsewhere. In **Drop-in Mode**, you can conveniently install your Peplink router without making any changes to your network. And if the Peplink router loses power for any reason, **LAN Bypass** will safely and automatically bypass the Peplink router to resume your original network connection.

## 5.2 **QoS: Clearer VolP**

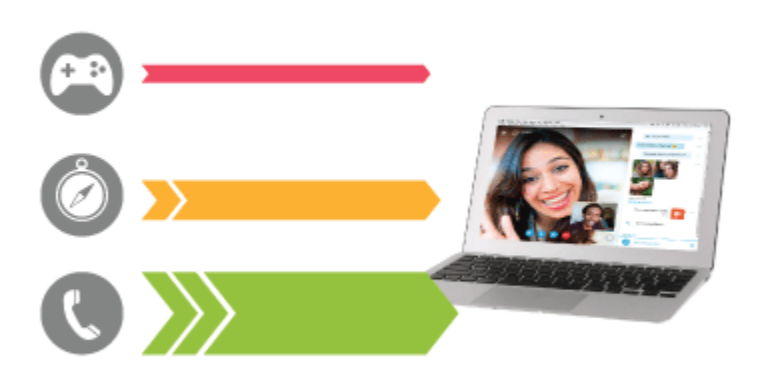

VoIP and videoconferencing are highly sensitive to latency. With QoS, Peplink routers can detect VoIP traffic and assign it the highest priority, giving you crystal-clear calls.

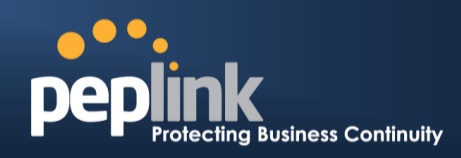

## 5.3 Per-User Bandwidth Control

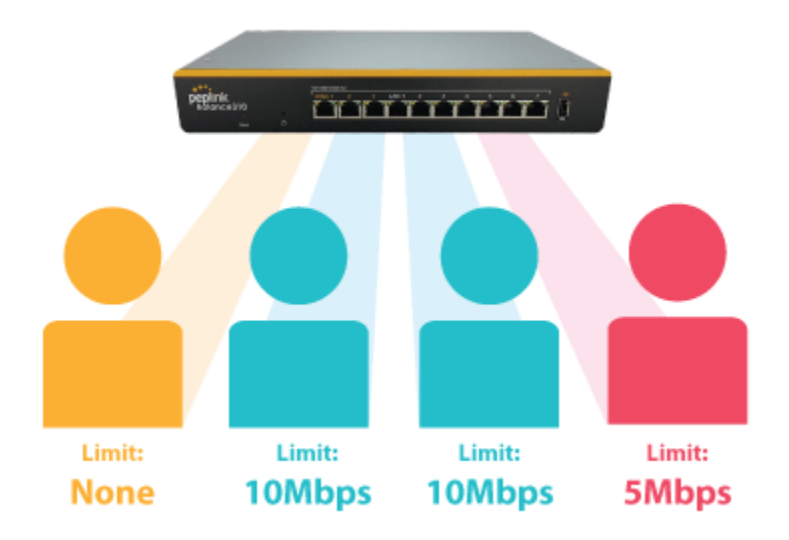

With per-user bandwidth control, you can define bandwidth control policies for up to 3 groups of users to prevent network congestion. Define groups by IP address and subnet, and set bandwidth limits for every user in the group.

## 5.4 High Availability via VRRP

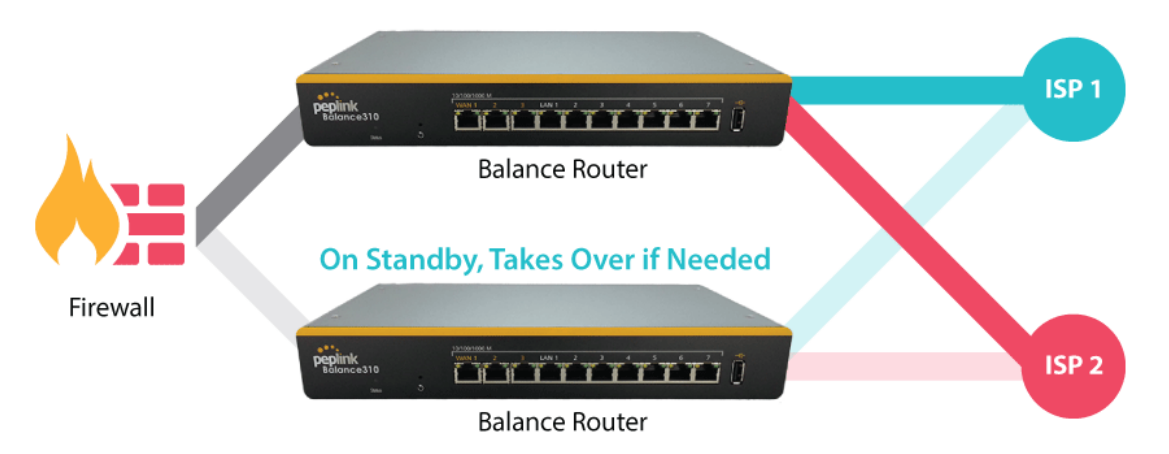

When your organization has a corporate requirement demanding the highest availability with no single point of failure, you can deploy two Peplink routers in **High Availability mode**. With High Availability mode, the second device will take over when needed.

USER MANUAL Peplink Balance Series

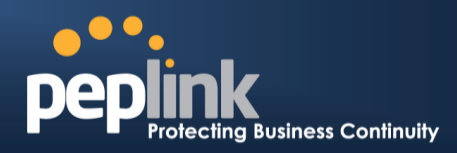

## 5.5 USB Modem and Android Tethering

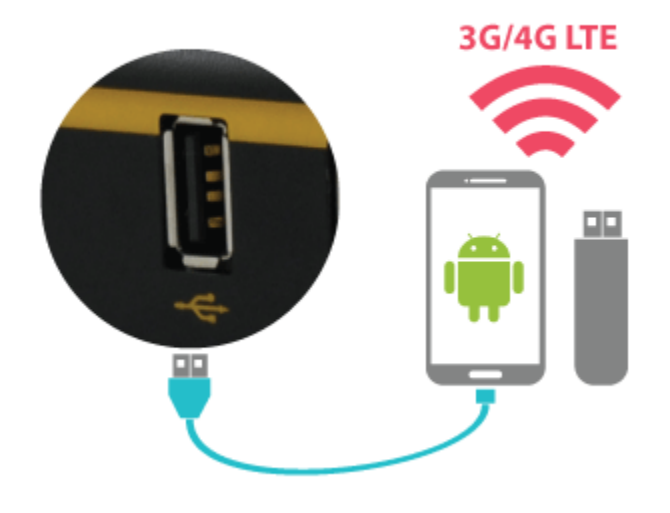

For increased WAN diversity, plug in a USB LTE modem as backup. Peplink routers are compatible with over 200 modem types. You can also tether to smartphones running Android 4.1.X and above.

## 5.6 Built-In Remote User VPN Support

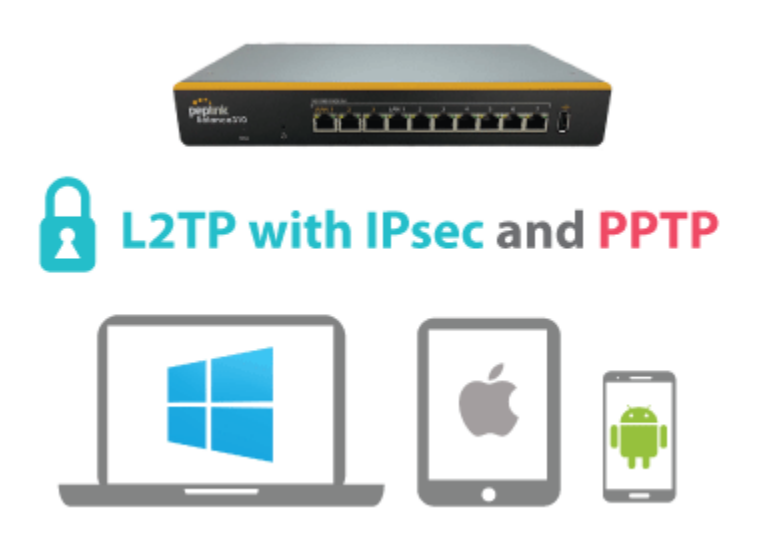

Use L2TP with IPsec to safely and conveniently connect remote clients to your private network. L2TP with IPsec is supported by most devices, but legacy devices can also connect using PPTP.

Click here for full instructions on setting up L2TP with IPsec.

USER MANUAL Peplink Balance Series

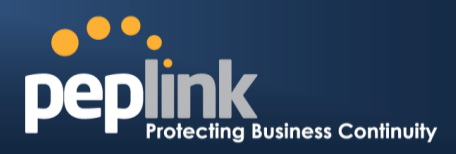

## 5.7 LACP NIC Bonding

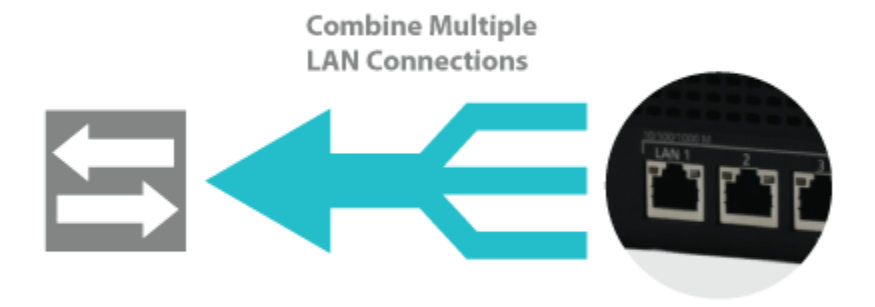

Use 802.3ad to combine multiple LAN connections into a virtual LAN connection. This virtual connection has higher throughput and redundancy in case any single link fails.

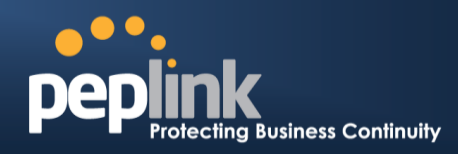

## 6 Package Contents

The contents of Peplink Balance product packages are as follows:

#### 6.1 Peplink Balance One

- Peplink Balance One
- Power adapter
- Information slip

## 6.2 Peplink Balance 20/30/30 LTE/50

- Peplink Balance 20/30/30 LTE/50
- Power adapter
- Information slip

#### 6.3 Peplink Balance 210/310

- Peplink Balance 210/310
- Power adapter
- Information slip
- Rackmount kit

#### 6.4 Peplink Balance 305/380/580/710/1350/2500

- Peplink Balance 305/380/580/710/1350/2500
- Power cord
- Information slip
- Rackmount kit

#### 6.5 Peplink MediaFast 200

- Peplink MediaFast 200
- Power adapter
- Information slip

#### 6.6 Peplink MediaFast 500

- Peplink MediaFast 500
- Power cord
- Information slip
- Rackmount kit

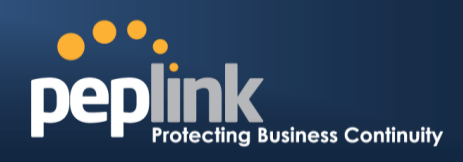

- 7 Peplink Balance Overview
- 7.1 Peplink Balance One

#### 7.1.1 Front Panel Appearance

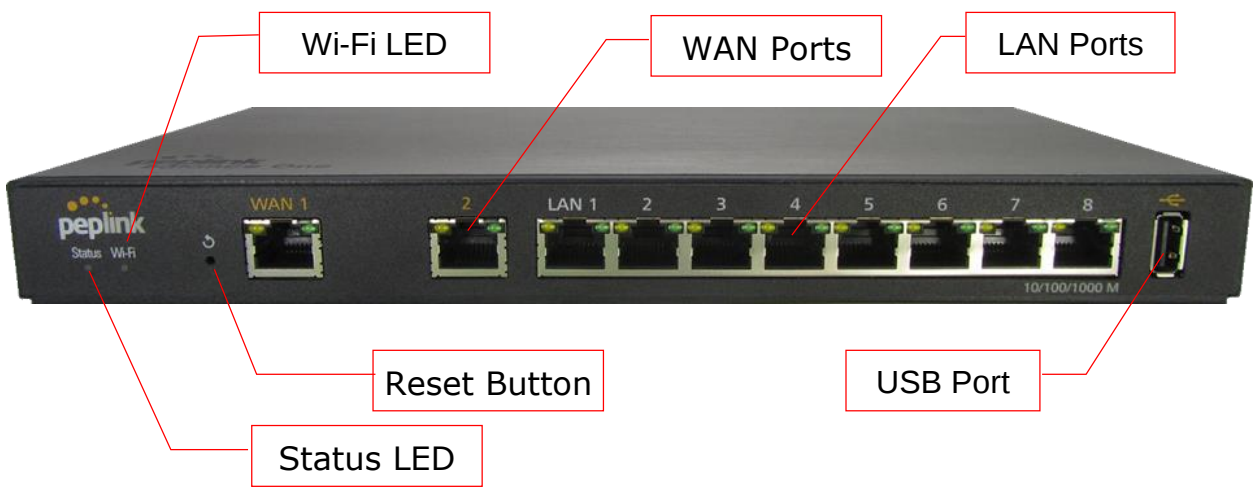

#### 7.1.2 LED Indicators

The statuses indicated by the front panel LEDs are as follows:

| Power and Status Indicators |                              |  |  |  |
|-----------------------------|------------------------------|--|--|--|
| \A/i Ei                     | OFF – Wi-Fi is off           |  |  |  |
| VVI-F1                      | Green – Ready                |  |  |  |
|                             | OFF – Upgrading firmware     |  |  |  |
| Status                      | Red – Booting up or busy     |  |  |  |
| Status                      | Blinking red – Boot up error |  |  |  |
|                             | Green – Ready                |  |  |  |

| LAN and WAN Ports |                                                             |  |  |  |
|-------------------|-------------------------------------------------------------|--|--|--|
| Green LED         | ON – 10 / 100 / 1000 Mbps                                   |  |  |  |
| Orange LED        | Blinking – Data is transferring                             |  |  |  |
| jo                | OFF – No data is being transferred or port is not connected |  |  |  |
| Port Type         | Auto MDI/MDI-X ports                                        |  |  |  |

#### **USB** Port

## **Peplink Balance Series**

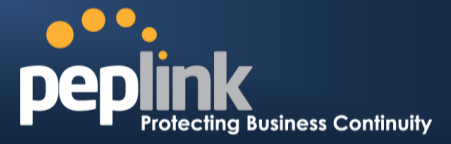

USB Ports For future functionality

#### 7.1.3 Rear Panel Appearance

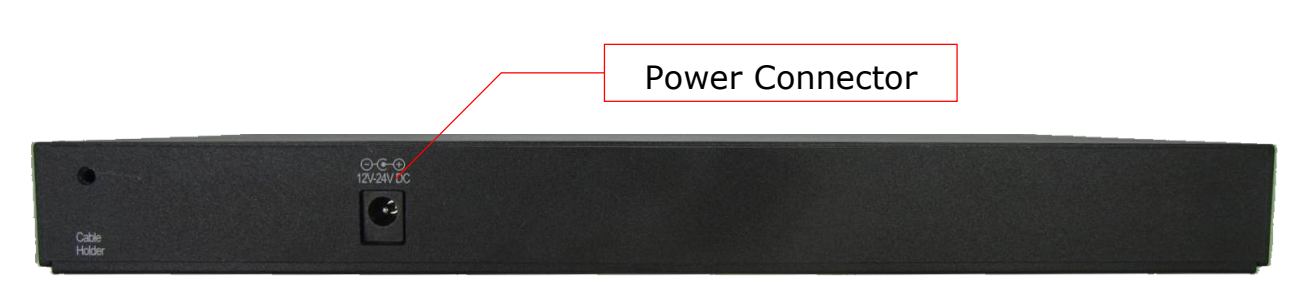

#### 7.1.4 Product Label

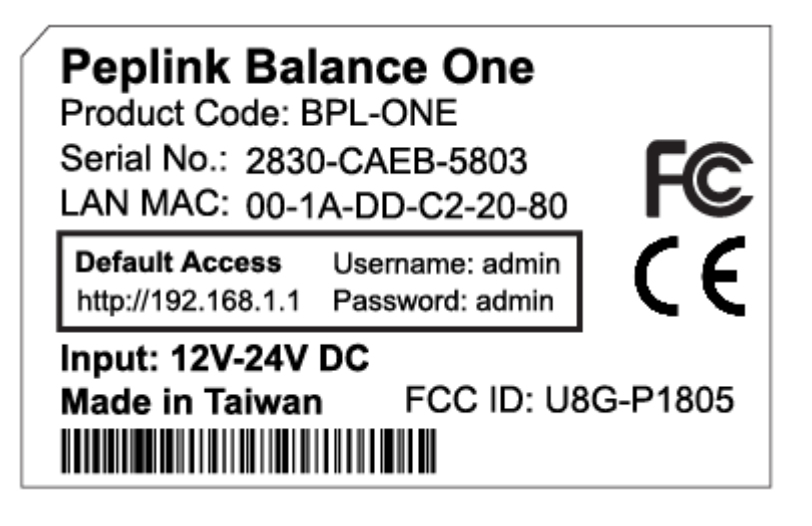

**Peplink Balance Series** 

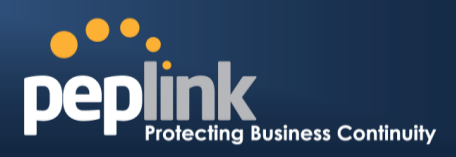

## 7.2 Peplink Balance 20

#### 7.2.1 Front Panel Appearance

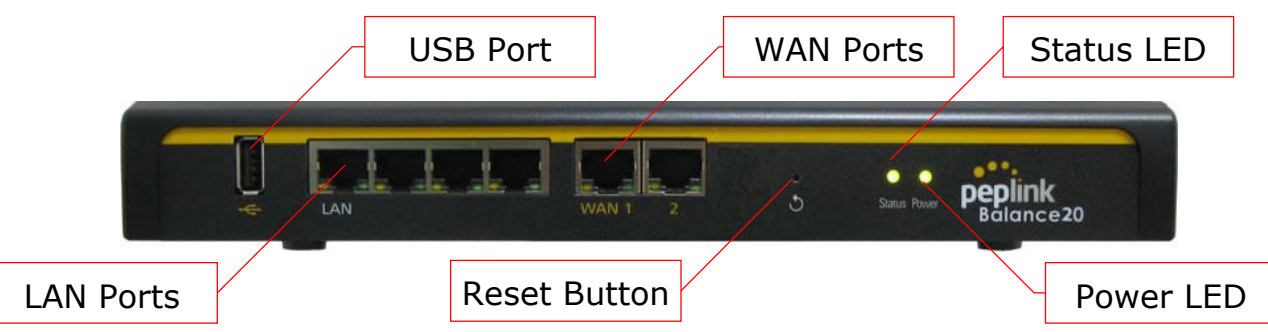

#### 7.2.2 LED Indicators

The statuses indicated by the front panel LEDs are as follows:

| Power and Status Indicators |                              |  |  |  |
|-----------------------------|------------------------------|--|--|--|
| Dowor                       | OFF – Power off              |  |  |  |
| Power                       | Green – Power on             |  |  |  |
|                             | OFF – Upgrading firmware     |  |  |  |
| Statua                      | Red – Booting up or busy     |  |  |  |
| Status                      | Blinking red – Boot up error |  |  |  |
|                             | Green – Ready                |  |  |  |

| LAN and WAN Ports |                                                             |  |  |  |
|-------------------|-------------------------------------------------------------|--|--|--|
| Green LED         | ON – 10 / 100 / 1000 Mbps                                   |  |  |  |
| Orango I ED       | Blinking – Data is transferring                             |  |  |  |
| Orange LED        | OFF – No data is being transferred or port is not connected |  |  |  |
| Port Type         | Auto MDI/MDI-X ports                                        |  |  |  |

#### **USB** Port

USB Ports

For connecting a 4G/3G USB modem

## **Peplink Balance Series**

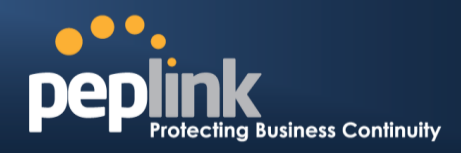

7.2.3 Rear Panel Appearance

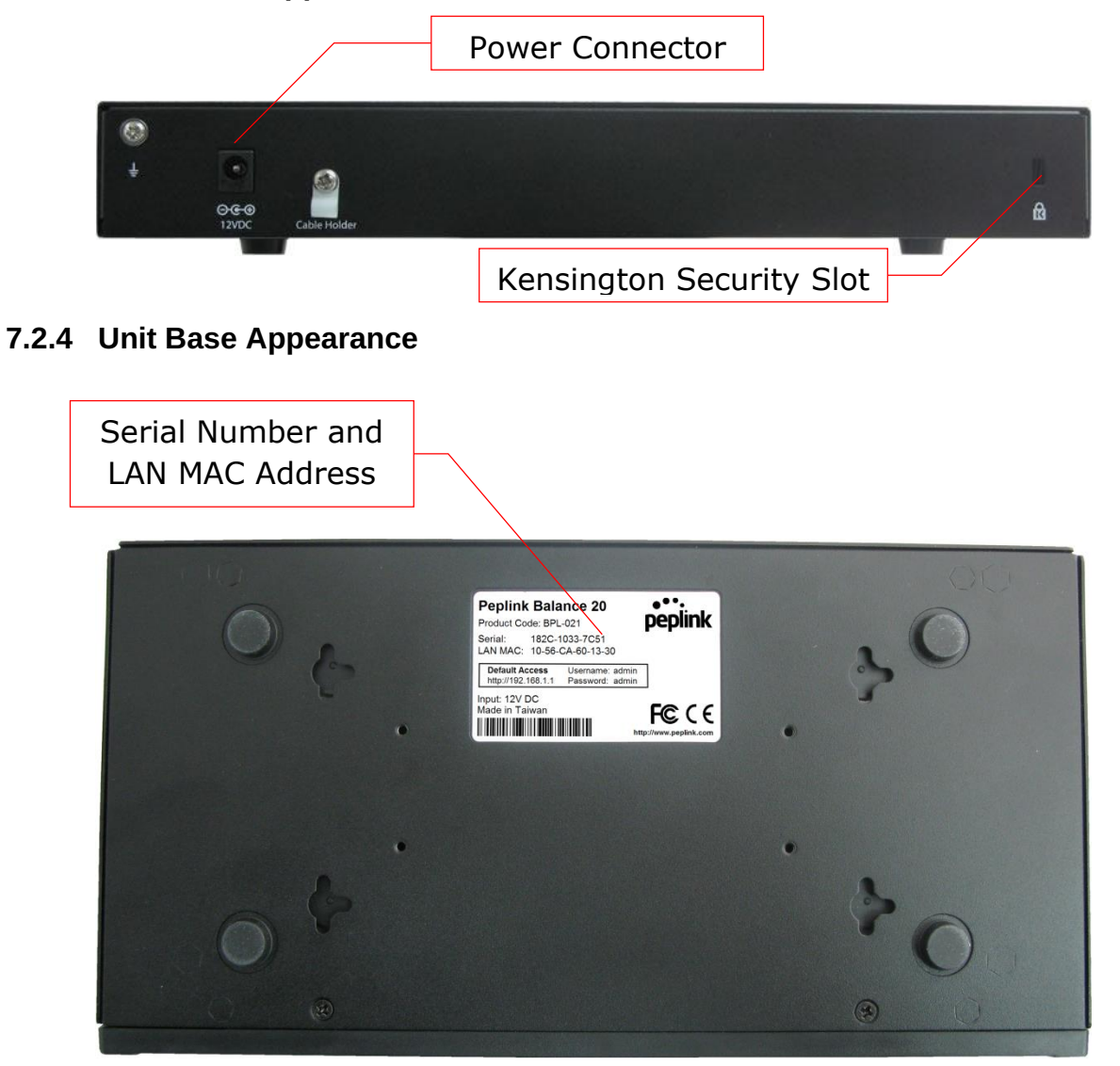

**Peplink Balance Series** 

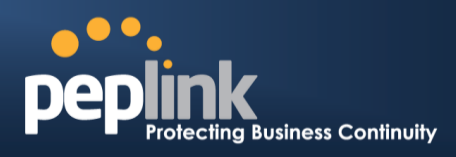

## 7.3 Peplink Balance 30

#### 7.3.1 Front Panel Appearance

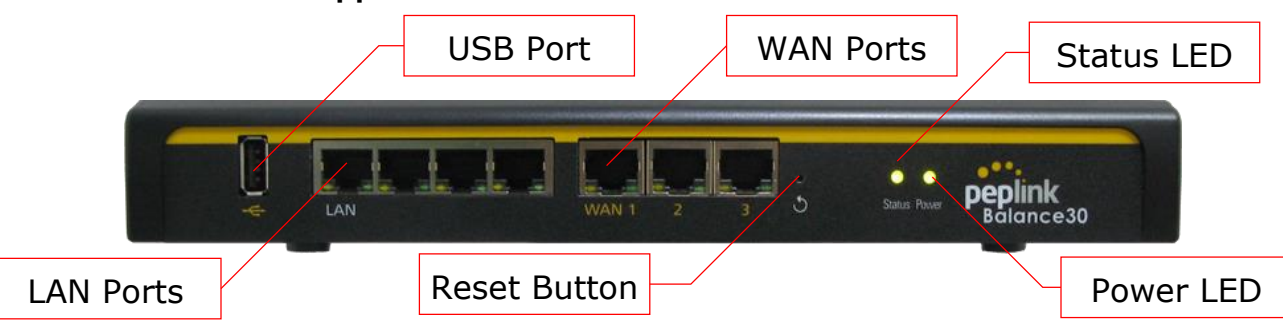

#### 7.3.2 LED Indicators

The statuses indicated by the front panel LEDs are as follows:

| Power and Status Indicators |                              |
|-----------------------------|------------------------------|
| Power                       | OFF – Power off              |
|                             | Green – Power on             |
| Status                      | OFF – Upgrading firmware     |
|                             | Red – Booting up or busy     |
|                             | Blinking red – Boot up error |
|                             | Green – Ready                |

#### LAN and WAN Ports

| Green LED  | ON – 10 / 100 /1000 Mbps                                    |
|------------|-------------------------------------------------------------|
| Orange LED | Blinking – Data is transferring                             |
|            | OFF – No data is being transferred or port is not connected |
| Port Type  | Auto MDI/MDI-X ports                                        |

# USB Ports For connecting a 4G/3G USB modem

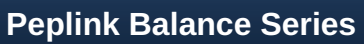

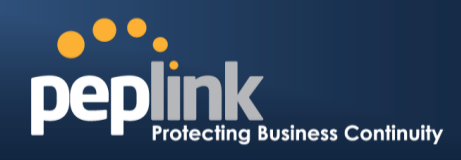

#### 7.3.3 Rear Panel Appearance

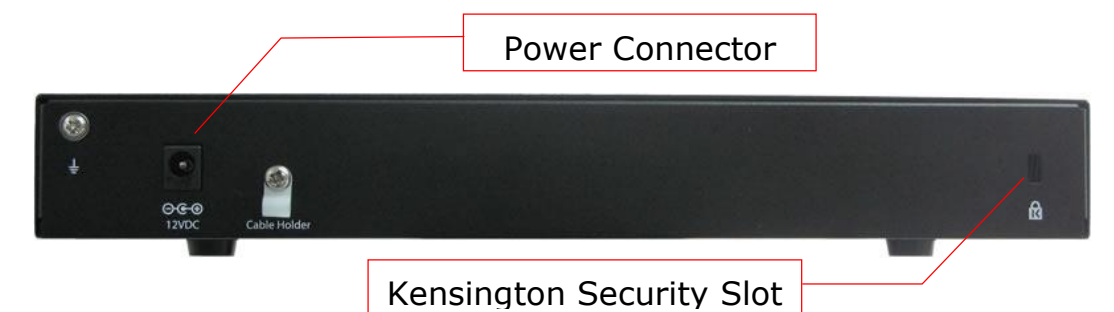

#### 7.3.4 Unit Base Appearance

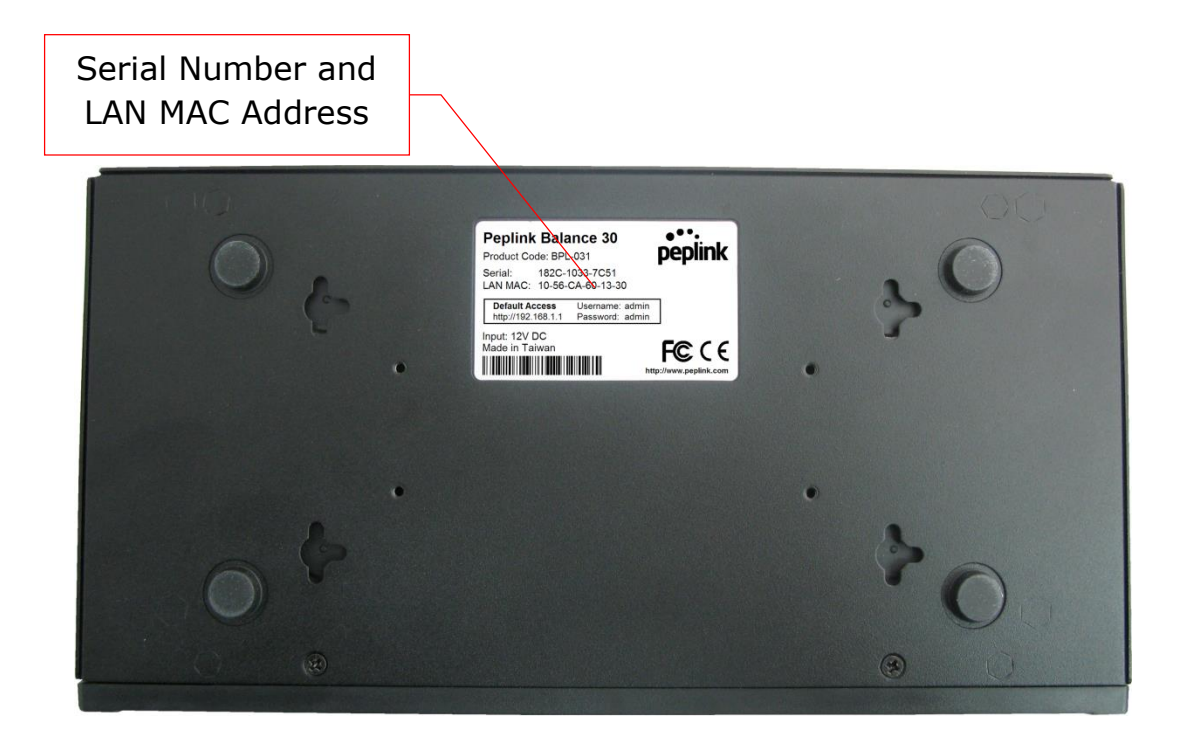

**Peplink Balance Series** 

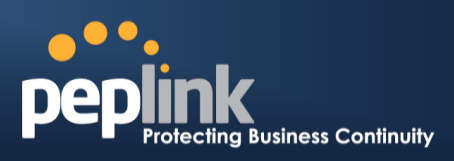

## 7.4 Peplink Balance 30 LTE

#### 7.4.1 Front Panel Appearance

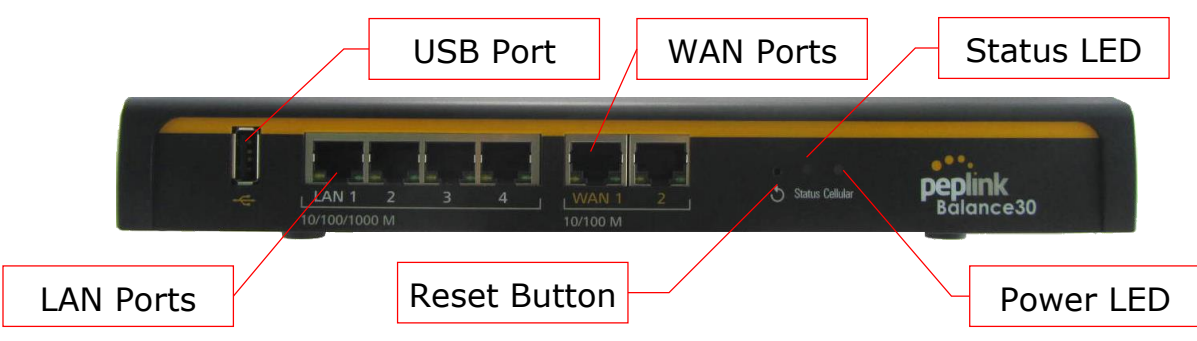

#### 7.4.2 LED Indicators

The statuses indicated by the front panel LEDs are as follows:

| Power and Status Indicators |                              |
|-----------------------------|------------------------------|
| Power                       | OFF – Power off              |
|                             | Green – Power on             |
| Status                      | OFF – Upgrading firmware     |
|                             | Red – Booting up or busy     |
|                             | Blinking red – Boot up error |
|                             | Green – Ready                |

| LAN and WAN Ports |
|-------------------|
|-------------------|

| Green LED  | ON – 10 / 100 /1000 Mbps                                    |
|------------|-------------------------------------------------------------|
| Orange LED | Blinking – Data is transferring                             |
|            | OFF – No data is being transferred or port is not connected |
| Port Type  | Auto MDI/MDI-X ports                                        |

|           | USB Port                         |
|-----------|----------------------------------|
| USB Ports | For connecting a 4G/3G USB modem |

## **Peplink Balance Series**

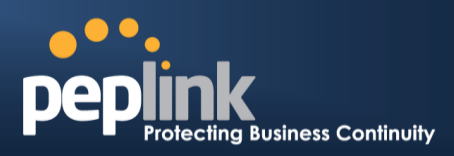

#### 7.4.3 Rear Panel Appearance

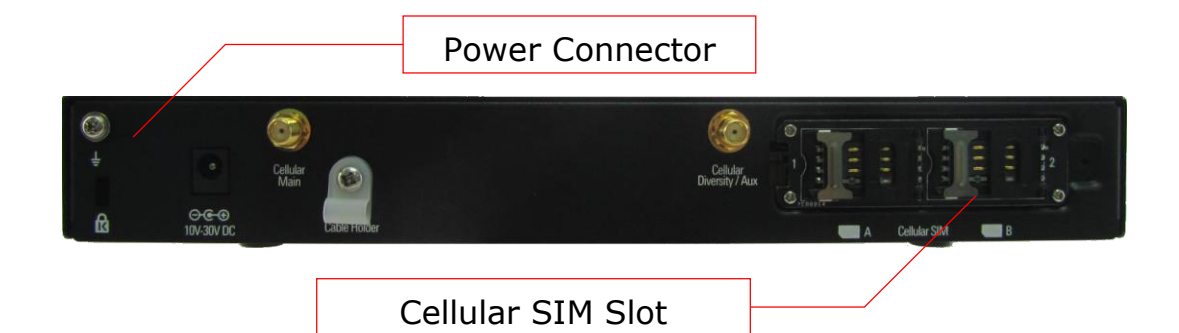

#### 7.4.4 Unit Base Appearance

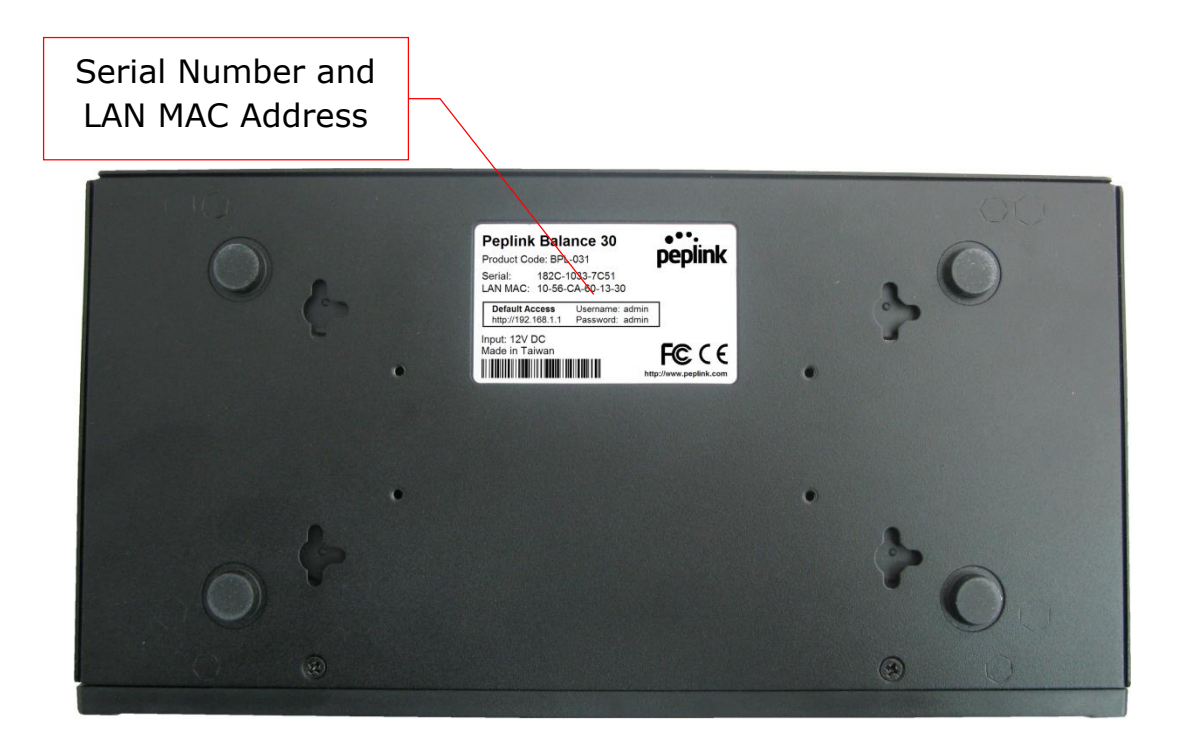

**Peplink Balance Series** 

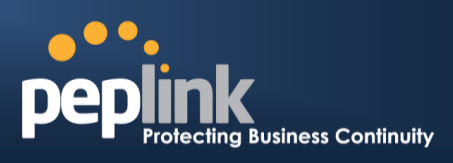

## 7.5 Peplink Balance 50

## 7.5.1 Front Panel Appearance

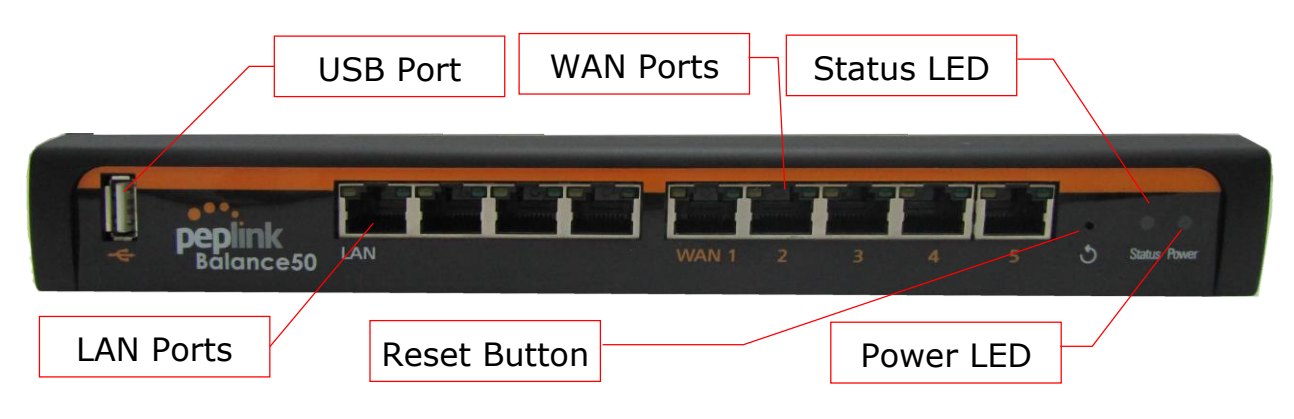

#### 7.5.2 LED Indicators

The statuses indicated by the front panel LEDs are as follows:

| Power and Status Indicators |                              |
|-----------------------------|------------------------------|
| Power                       | OFF – Power off              |
|                             | Green – Power on             |
| Status                      | OFF – Upgrading firmware     |
|                             | Red – Booting up or busy     |
|                             | Blinking red – Boot up error |
|                             | Green – Ready                |

| LAN and WAN Ports |                                                             |
|-------------------|-------------------------------------------------------------|
| Green LED         | ON – 10 / 100 /1000 Mbps                                    |
| Orange LED        | Blinking – Data is transferring                             |
|                   | OFF – No data is being transferred or port is not connected |
| Port Type         | Auto MDI/MDI-X ports                                        |

|           | USB Port                         |
|-----------|----------------------------------|
| USB Ports | For connecting a 4G/3G USB modem |

## Peplink Balance Series

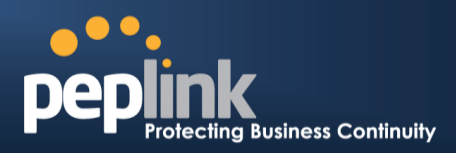

#### 7.5.3 Rear Panel Appearance

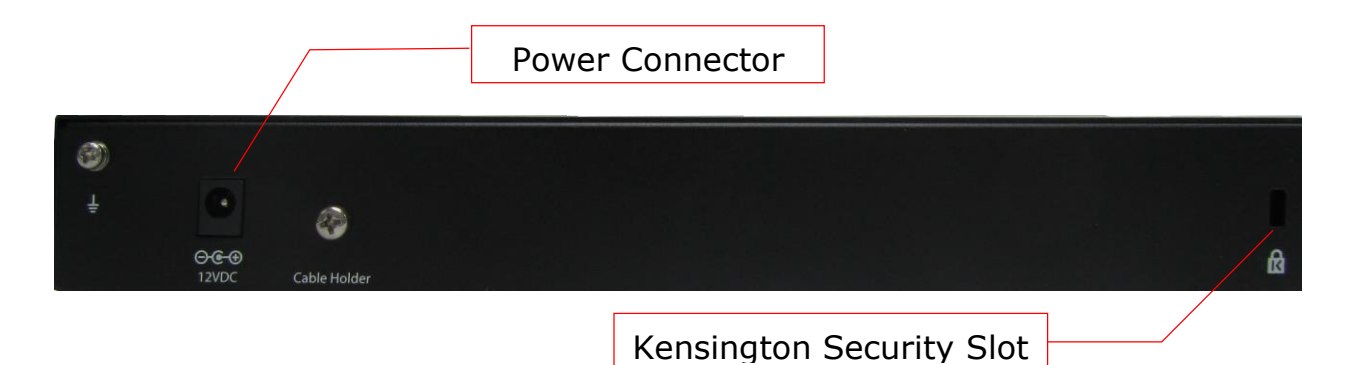

**Peplink Balance Series** 

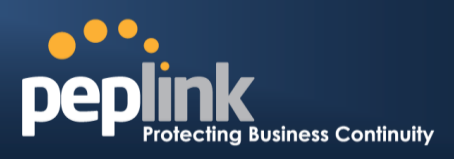

## 7.6 Peplink Balance 210

#### 7.6.1 Front Panel Appearance

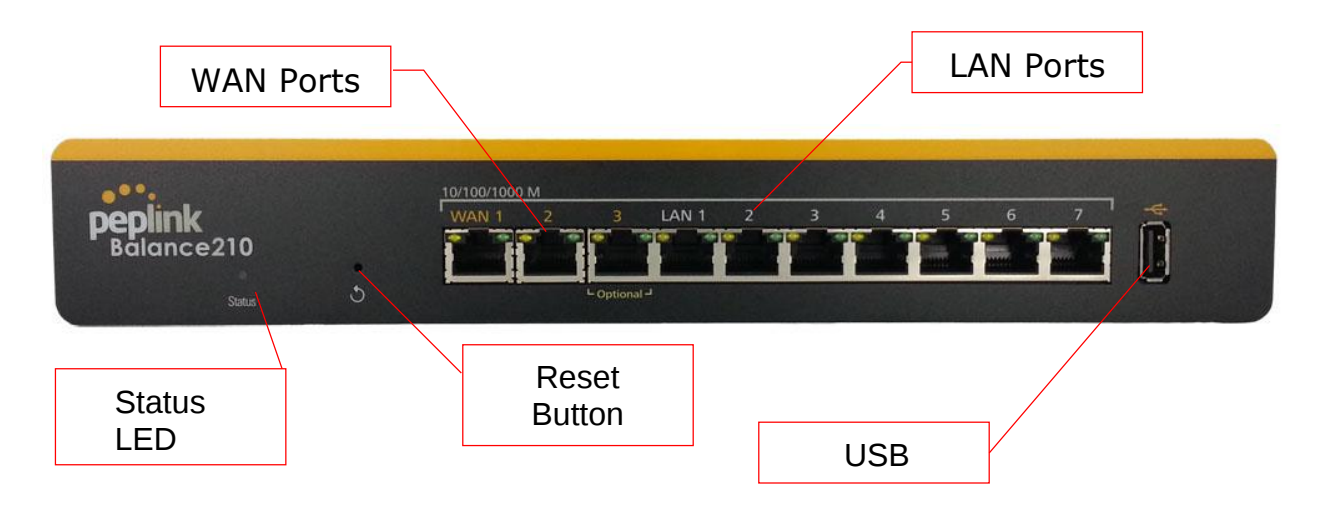

#### 7.6.2 LED Indicators

The statuses indicated by the front panel LEDs are as follows:

| Power and Status Indicators |                              |
|-----------------------------|------------------------------|
| Status                      | OFF – Upgrading firmware     |
|                             | Red – Booting up or busy     |
|                             | Blinking red – Boot up error |
|                             | Green – Ready                |

| LAN and WAN Ports |                                                             |
|-------------------|-------------------------------------------------------------|
| Green LED         | ON - 10 / 100 / 1000 Mbps                                   |
| Orange LED        | Blinking – Data is transferring                             |
|                   | OFF – No data is being transferred or port is not connected |
| Port Type         | Auto MDI/MDI-X ports                                        |

|           | USB Port                         |
|-----------|----------------------------------|
| USB Ports | For connecting a 4G/3G USB modem |

## Peplink Balance Series

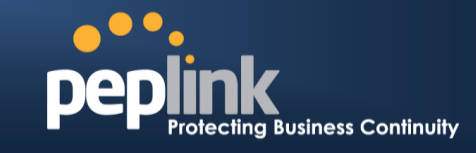

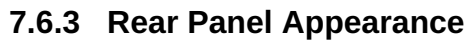

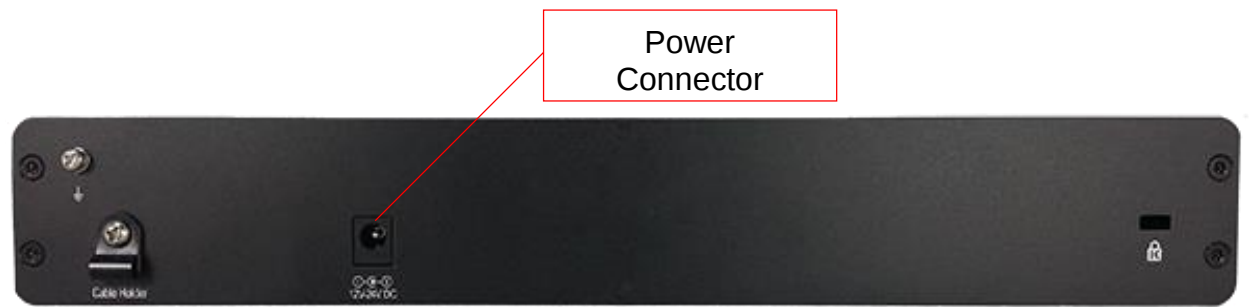

#### 7.6.4 Unit Base Appearance

| • |                                                                                                    | •                                    |
|---|----------------------------------------------------------------------------------------------------|--------------------------------------|
|   | eplink Balance 210<br>odust Code: BPL-210<br>triat: 1024-413D-5539<br>triat: 1024-413D-5539<br>triat: 1024-5539<br>triat: 1024-5539<br>triat: 1024-5539<br>triat: 1024-5539<br>t |                                      |
|   |                                                                                                    | Serial Number and<br>LAN MAC Address |

**Peplink Balance Series** 

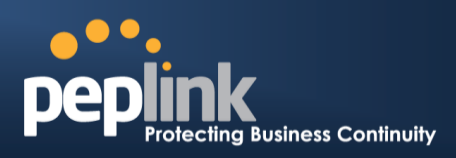

## 7.7 Peplink Balance 310

#### 7.7.1 Front Panel Appearance

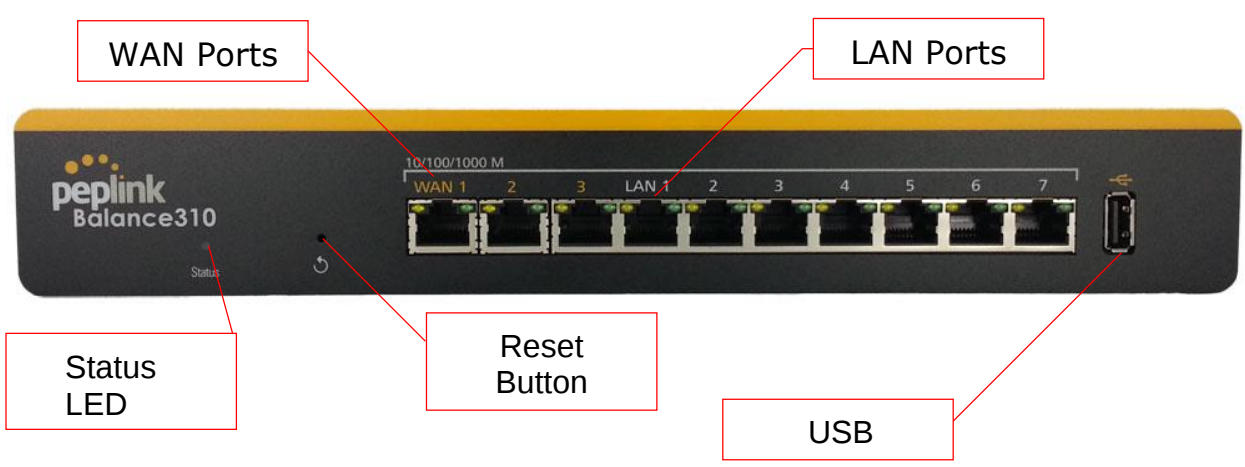

## 7.7.2 LED Indicators

The statuses indicated by the front panel LEDs are as follows:

| Power and Status Indicators |                              |
|-----------------------------|------------------------------|
| Status                      | OFF – Upgrading firmware     |
|                             | Red – Booting up or busy     |
|                             | Blinking red – Boot up error |
|                             | Green – Ready                |

| LAN and WAN Ports |                                                             |
|-------------------|-------------------------------------------------------------|
| Green LED         | ON - 10 / 100 / 1000 Mbps                                   |
| Orange LED        | Blinking – Data is transferring                             |
|                   | OFF – No data is being transferred or port is not connected |
| Port Type         | Auto MDI/MDI-X ports                                        |

|           | USB Port                         |
|-----------|----------------------------------|
| USB Ports | For connecting a 4G/3G USB modem |

## Peplink Balance Series

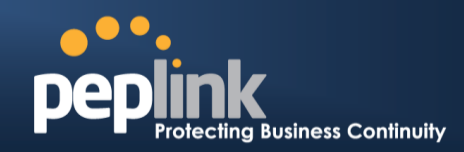

#### 7.7.3 Rear Panel Appearance

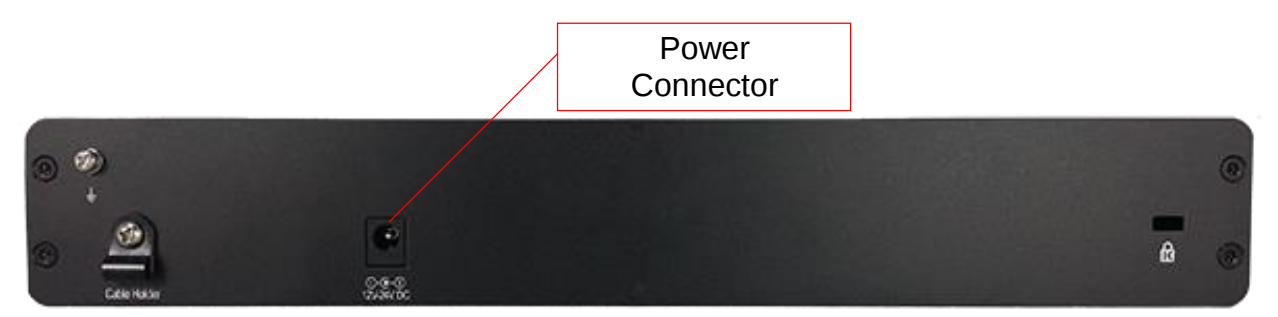

#### 7.7.4 Unit Base Appearance

| •   |                                                                                                    | •                                    |
|-----|----------------------------------------------------------------------------------------------------|--------------------------------------|
|     | Peptink Balance 310       Description         Product Code: SPL Value       Description         Product SPL Value       Description         Product SPL Value <td< th=""><th></th></td<> |                                      |
| • • |                                                                                                    | 00                                   |
|     |                                                                                                    | Serial Number and<br>LAN MAC Address |

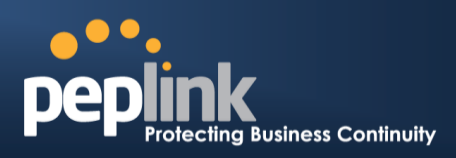

## 7.8 Peplink Balance 305

#### 7.8.1 Front Panel Appearance

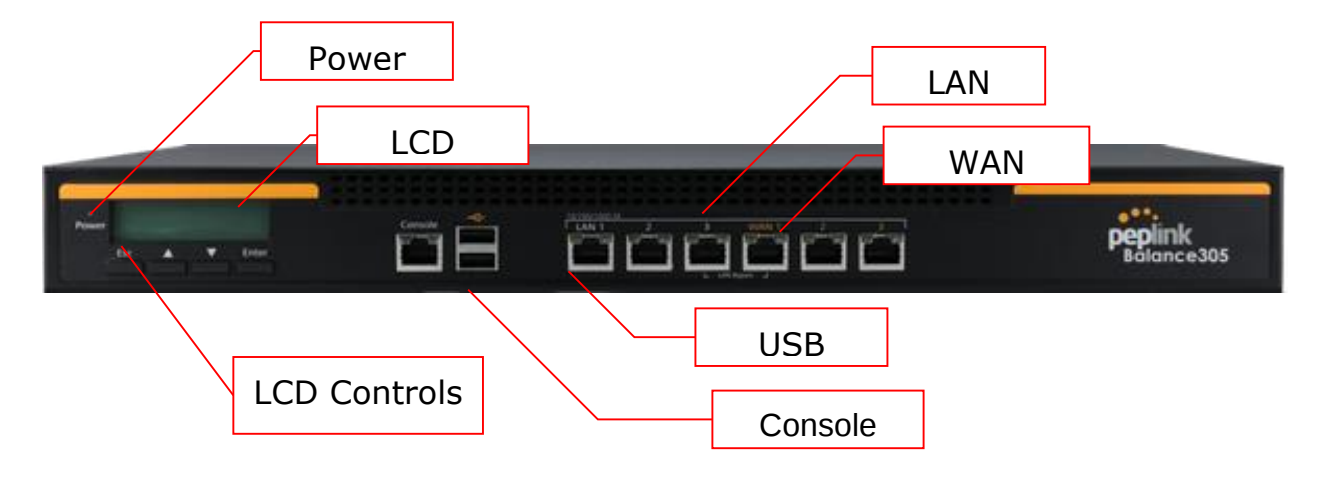

#### 7.8.2 LED Indicators

The statuses indicated by the front panel LEDs are as follows:

| Power and Status Indicators |                  |  |
|-----------------------------|------------------|--|
| Power LED                   | OFF – Power off  |  |
|                             | GREEN – Power on |  |

| LAN Port, WAN 1 – 3 Ports |                                           |
|---------------------------|-------------------------------------------|
| Right LED                 | ORANGE – 1000 Mbps                        |
|                           | GREEN – 100 Mbps                          |
|                           | OFF – 10 Mbps                             |
| Left LED                  | Solid – Port is connected without traffic |
|                           | Blinking – Data is transferring           |
|                           | OFF – Port is not connected               |
| Port Type                 | Auto MDI/MDI-X ports                      |

| Console and USB Ports |                                  |  |
|-----------------------|----------------------------------|--|
| Console Port          | Reserved for engineering use     |  |
| USB Ports             | For connecting a 4G/3G USB modem |  |

## Peplink Balance Series

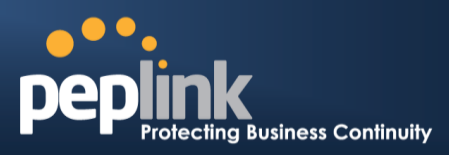

#### 7.8.3 LCD Display Menu

| Pow                                                                                                    | rer<br>Esc ▲ ▼ Enter                                                                                                    |
|----------------------------------------------------------------------------------------------------|----------------------------------------------------------------------------------------------------|
|                                                                                                    |                                                                                                    |
| > HA State: Master/Slave<br>> LAN IP                                                                                                    |                                                                                                    |
| > System Status                                                                                                    |                                                                                                    |
| > System                                                                                                    | (chows firmwara varcian)                                                                                                    |
| <ul> <li>&gt; Firmware ver.</li> <li>&gt; Serial number</li> <li>&gt; System time</li> <li>&gt; System up time</li> <li>&gt; CPU load</li> <li>&gt; LAN</li> </ul> | (shows serial number)<br>(shows current time)<br>(shows system uptime since last reboot)<br>(shows current CPU loading, 0-100%) |
| > Status<br>> IP address<br>> Subnet mask                                                                                                    | (shows LAN port physical status)<br>(shows LAN IP address)<br>(shows LAN subnet mask)                                           |
| > Link status<br>> WAN1<br>> WAN2<br>> WAN3                                                                                                    | (shows Connected/Disconnected, IP address list)                                                                                 |
| > VPN status<br>>VPN Profile 1<br>>VPN Profile 2<br>><br>>VPN Profile n                                                                                            | (shows Connected/Disconnected)                                                                                                  |
| > Link usage                                                                                                    |                                                                                                    |
| > Throughput in<br>> WAN1<br>> WAN2<br>> WAN3                                                                                                    | (shows transfer rate in Kbps)                                                                                                   |
| > Throughput out<br>> WAN1<br>> WAN2<br>> WAN3                                                                                                    | (shows transfer rate in Kbps)                                                                                                   |
| > Data Transfer'd<br>> WAN1<br>> WAN2<br>> WAN3                                                                                                    | (shows volume transferred since last reboot in MB)                                                                              |
| > Reboot > Reboot2 (Ves/No)                                                                                                    | (to report the unit)                                                                                                    |
| > Factory default > Factory default? (Ye                                                                                                    | es/No) (to restore factory defaults)                                                                                            |
| > LAN config                                                                                                    |                                                                                                    |
| > Port speed<br>> LAN<br>> WAN1<br>> WAN2<br>> WAN3                                                                                                    | (shows port speed: Auto, 10baseT-FD, 10baseT-HD, 100baseTx-FD, 100baseTx-FD)                                                    |

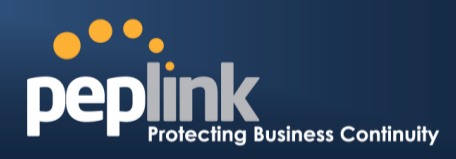

#### 7.8.4 Rear Panel Appearance

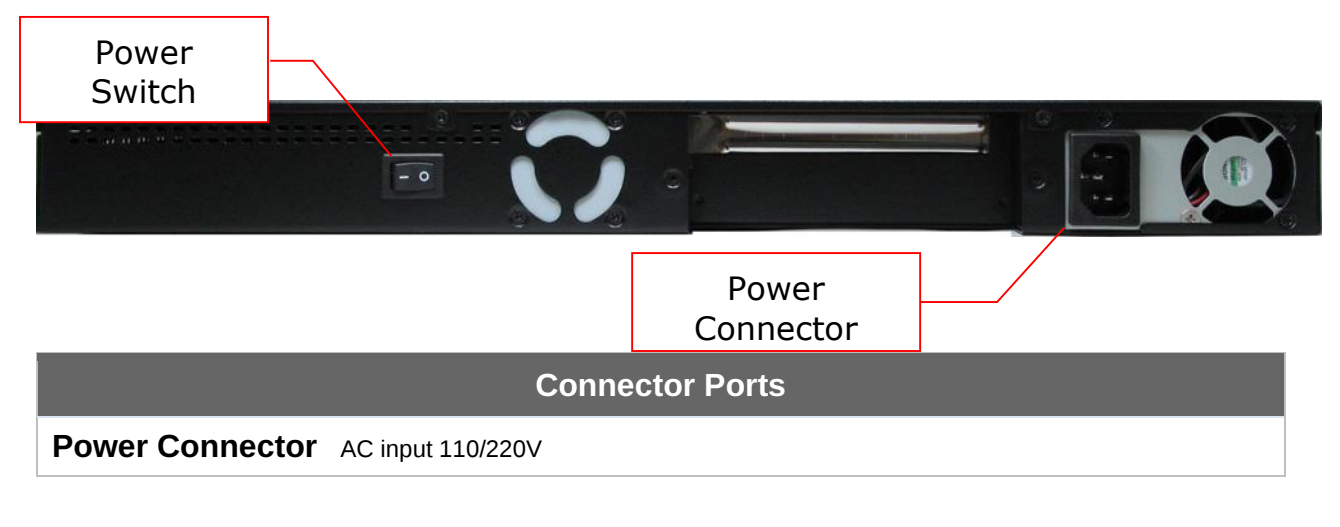

|              | Switch                                                                                                    |
|--------------|----------------------------------------------------------------------------------------------------|
| Power Switch | Pressing and holding the key for four seconds will power down the unit.<br>When the unit is powered off, pressing this switch will power on the unit. |

#### 7.8.5 Unit Label Appearance

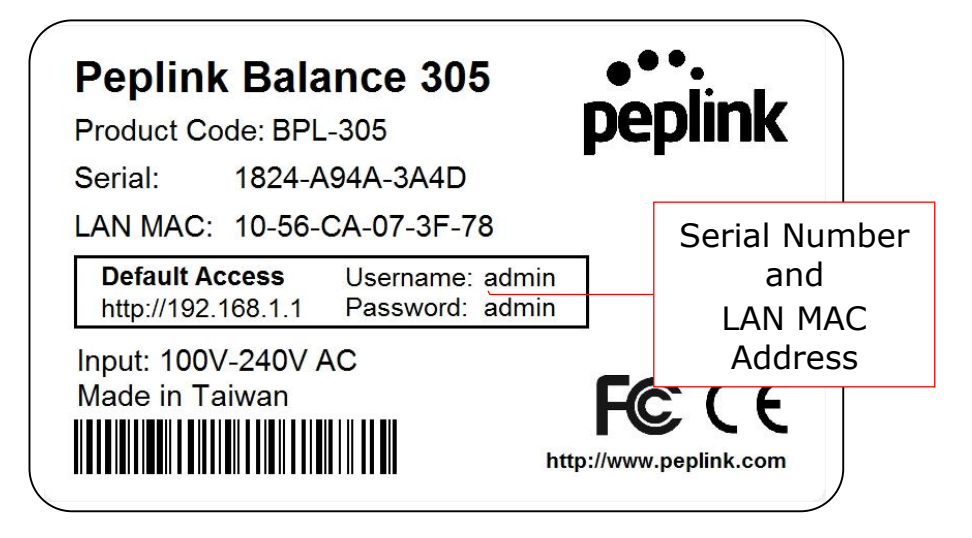
**Peplink Balance Series** 

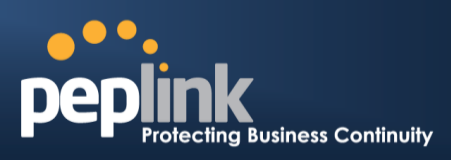

### 7.9 Peplink Balance 380

#### 7.9.1 Front Panel Appearance

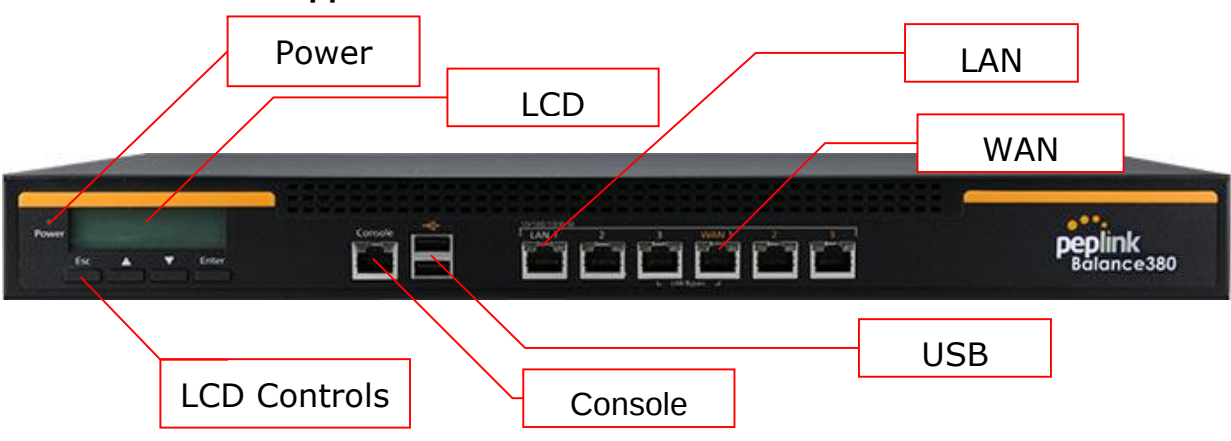

#### 7.9.2 LED Indicators

The statuses indicated by the front panel LEDs are as follows:

| Power and Status Indicators |                  |  |
|-----------------------------|------------------|--|
| Power LED                   | OFF – Power off  |  |
|                             | GREEN – Power on |  |

| LAN Port, WAN 1 – 3 Ports |                                           |  |
|---------------------------|-------------------------------------------|--|
| Right LED                 | ORANGE – 1000 Mbps                        |  |
|                           | GREEN – 100 Mbps                          |  |
|                           | OFF – 10 Mbps                             |  |
| Left LED                  | Solid – Port is connected without traffic |  |
|                           | Blinking – Data is transferring           |  |
|                           | OFF – Port is not connected               |  |
| Port Type                 | Auto MDI/MDI-X ports                      |  |

#### **Console and USB Ports**

Console Port Reserved for engineering use

**USB Ports** For connecting a 4G/3G USB modem

### Peplink Balance Series

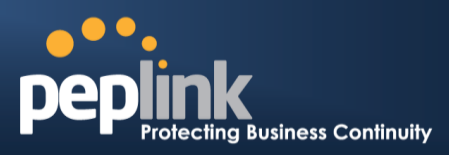

#### 7.9.3 LCD Display Menu

>WAN3

|                                      | Power<br>Esc ▲ ▼ Enter                                                       |
|--------------------------------------|------------------------------------------------------------------------------|
| > HA State: Master/Slave             |                                                                              |
|                                      |                                                                              |
| > System Status                      |                                                                              |
| > System                             |                                                                              |
| > Firmware ver.                      | (shows firmware version)                                                     |
| > Serial number                      | (shows serial number)                                                        |
| > System time                        | (shows current time)                                                         |
| > System up time                     | (shows system uptime since last reboot)                                      |
| > CPU load                           | (shows current CPU loading, 0-100%)                                          |
| > LAN                                |                                                                              |
| > Status                             | (shows LAN port physical status)                                             |
| > IP address                         | (shows LAN IP address)                                                       |
| > Link status                        | (Shows LAN Subhet Mask)<br>(chows Connected/Disconnected, ID address list)   |
|                                      | (Shows Connected/Disconnected, IP address list)                              |
| > WAN2                               |                                                                              |
| > WAN3                               |                                                                              |
| > VPN status                         | (shows Connected/Disconnected)                                               |
| >VPN Profile 1                       |                                                                              |
| >VPN Profile 2                       |                                                                              |
| >                                    |                                                                              |
| >VPN Profile n                       |                                                                              |
| > Link usage                         |                                                                              |
| > Throughput in                      | (shows transfer rate in Kbps)                                                |
| > WAN1                               |                                                                              |
| > WANZ                               |                                                                              |
| > Throughput out                     | (chows transfer rate in Khns)                                                |
| > WAN1                               | (shows transier rate in Rups)                                                |
| > WAN2                               |                                                                              |
| > WAN3                               |                                                                              |
| > Data Transfer'd                    | (shows volume transferred since last reboot in MB)                           |
| > WAN1                               |                                                                              |
| > WAN2                               |                                                                              |
| > WAN3                               |                                                                              |
| > Maintenance                        |                                                                              |
| > Reboot > Reboot? (Yes/No)          | (to reboot the unit)                                                         |
| > Factory default > Factory default? | (Yes/No) (to restore factory defaults)                                       |
| > LAN CONTIG                         | (obour not apod Auto 10bacat CD 10bacat LD                                   |
|                                      | (SHOWS POIL SPEED: AUTO, LUDASET-FD, LUDASET-HD, 100baseTy FD, 100baseTy FD) |
| ZAN<br>S W/AN1                       | TOODASETX-FD, TOODASETX-FD, TOODASETX-FD)                                    |
| > WAN2                               |                                                                              |

http://www.peplink.com -38 / 265 - Copyright © 2015 Peplink

## Peplink Balance Series

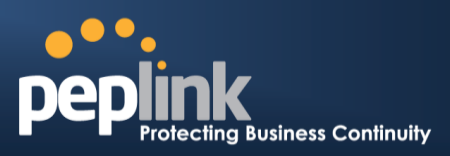

## 7.9.4 Rear Panel Appearance

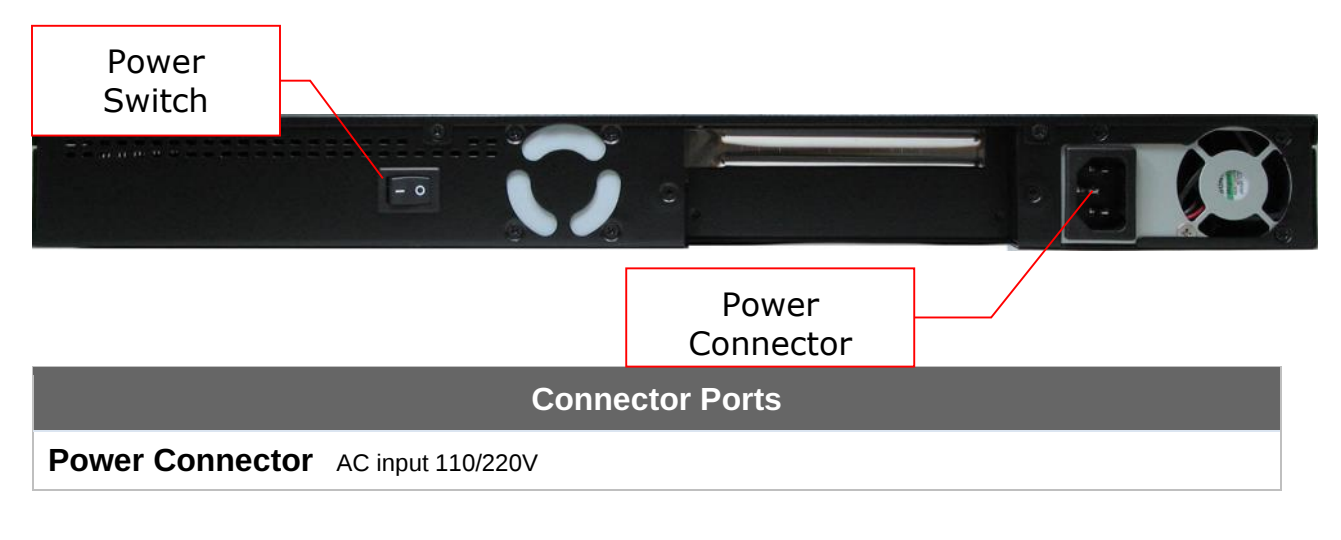

|              | Switch                                                                                                    |
|--------------|----------------------------------------------------------------------------------------------------|
| Power Switch | Pressing and holding the key for four seconds will power down the unit.<br>When the unit is powered off, pressing this switch will power on the unit. |

#### 7.9.5 Unit Label Appearance

| Peplink Balance 380<br>Product Code: BPL-380<br>Serial: 1824-6144-F2A7<br>LAN MAC: 10-56-CA-03-DF-30 | <b>pe</b>         | •.<br>plink      |      |
|----------------------------------------------------------------------------------------------------|-------------------|------------------|------|
| <b>Default Access</b><br>http://192.168.1.1 Pa <del>ssword: adm</del>                                | n<br>n            | Serial Nu<br>and | mber |
| Made in Taiwan                                                                                       | FC<br>http://www. | Addre            | SS   |

**Peplink Balance Series** 

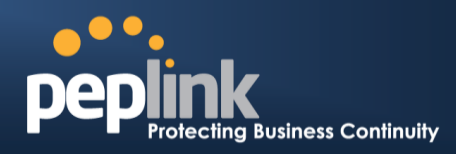

## 7.10 Peplink Balance 580

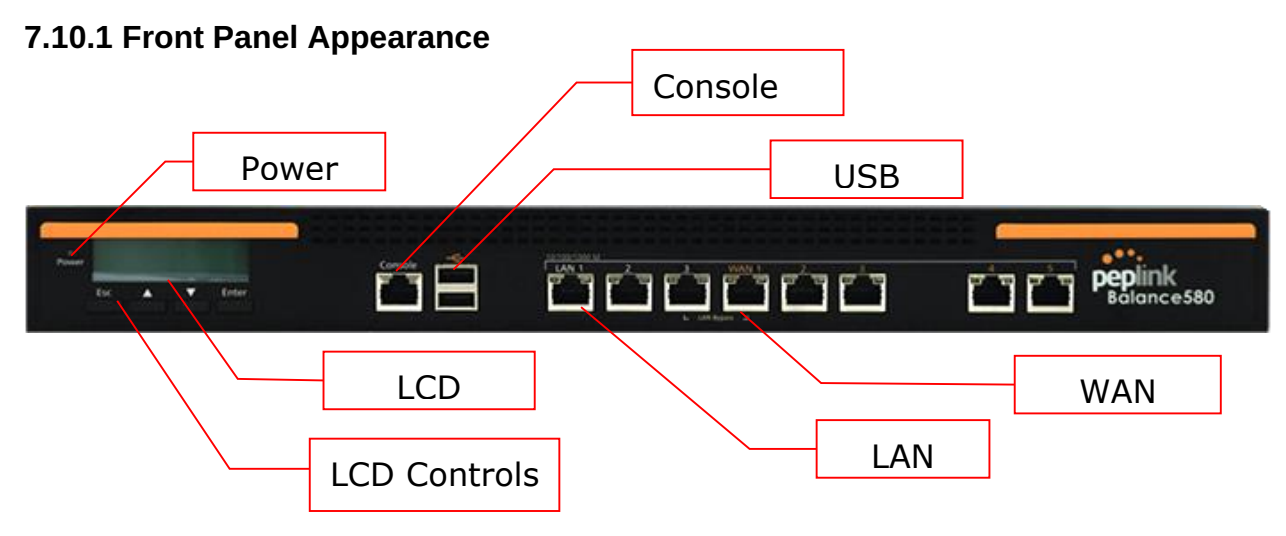

#### 7.10.2 LED Indicators

The statuses indicated by the front panel LEDs are as follows:

| Power and Status Indicators |                  |  |
|-----------------------------|------------------|--|
| Power LED                   | OFF – Power off  |  |
|                             | GREEN – Power on |  |

| LAN Port, WAN 1 – 5 Ports |                                           |  |
|---------------------------|-------------------------------------------|--|
| Right LED                 | ORANGE – 1000 Mbps                        |  |
|                           | GREEN – 100 Mbps                          |  |
|                           | OFF – 10 Mbps                             |  |
| Left LED                  | Solid – Port is connected without traffic |  |
|                           | Blinking – Data is transferring           |  |
|                           | OFF – Port is not connected               |  |
| Port Type                 | Auto MDI/MDI-X ports                      |  |

#### **Console and USB Ports**

**Console Port** Reserved for engineering use

**USB Ports** For connecting a 4G/3G USB modem

#### 7.10.3 LCD Display Menu

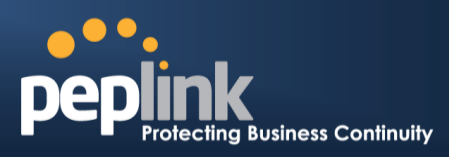

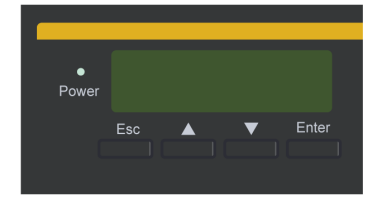

| > HA State: Master/Slave                      |                                                    |
|-----------------------------------------------|----------------------------------------------------|
| > LAN IP                                      |                                                    |
| > VIP                                         |                                                    |
| > System Status                               |                                                    |
| > System                                      |                                                    |
| > Firmware ver.                               | (shows firmware version)                           |
| > Serial number                               | (shows serial number)                              |
| > System time                                 | (shows current time)                               |
| > System up time                              | (shows system uptime since last reboot)            |
| > CPU load                                    | (shows current CPU loading, 0-100%)                |
| > LAN                                         | (chours I ANI port physical status)                |
| > Status                                      | (shows LAN ID address)                             |
| > IP auuless                                  | (Shows LAN IP address)                             |
| > Link status                                 | (Shows Connected/Disconnected ID address list)     |
|                                               | (Shows Connected/Disconnected, iP address list)    |
| > WAN2                                        |                                                    |
| > WANZ                                        |                                                    |
| >WAN5                                         |                                                    |
| > VPN status                                  | (shows Connected/Disconnected)                     |
| >VPN Profile 1                                | ()                                                 |
| >VPN Profile 2                                |                                                    |
| >                                             |                                                    |
| >VPN Profile n                                |                                                    |
| > Link usage                                  |                                                    |
| > Throughput in                               | (shows transfer rate in Kbps)                      |
| > WAN1                                        |                                                    |
| > WAN2                                        |                                                    |
| >                                             |                                                    |
| >WAN5                                         |                                                    |
| > Throughput out                              | (shows transfer rate in Kbps)                      |
| > WAN1                                        |                                                    |
| > WAN2                                        |                                                    |
| ><br>>M/ANE                                   |                                                    |
| >VVANO                                        | (chows volume transferred since last report in MP) |
|                                               |                                                    |
| > WAN2                                        |                                                    |
| >                                             |                                                    |
| >WAN5                                         |                                                    |
| > Maintenance                                 |                                                    |
| > Reboot > Reboot? (Yes/No)                   | (to reboot the unit)                               |
| > Factory default > Factory default? (Yes/No) | (to restore factory defaults)                      |
| > LAN config                                  |                                                    |
| > Port speed                                  | (shows port speed: Auto, 10baseT-FD, 10baseT-HD,   |
| > LAN                                         | 100baseTx-FD, 100baseTx-HD, 1000baseTx-FD)         |
| >WAN1                                         |                                                    |
| >WAN2                                         |                                                    |
| >                                             |                                                    |
| >WAN5                                         |                                                    |
|                                               |                                                    |

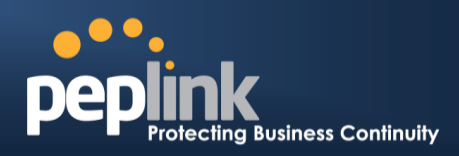

#### **Rear Panel Appearance**

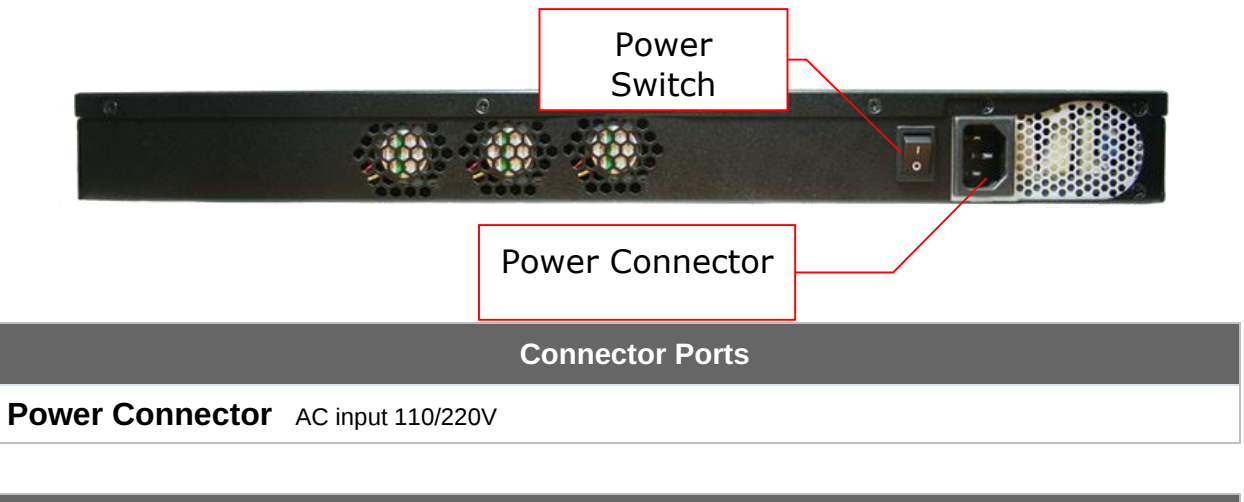

|              | Switch                                                                                                    |
|--------------|----------------------------------------------------------------------------------------------------|
| Power Switch | Pressing and holding the key for four seconds will power down the unit.<br>When the unit is powered off, pressing this switch will power on the unit. |

#### 7.10.4 Unit Label Appearance

| Peplink Balance 580                                            |                               |
|----------------------------------------------------------------|-------------------------------|
| Product Code: BPL-580                                          | pepiink                       |
| Serial: 1824-61DE-6B04                                         |                               |
|                                                                | Serial Number                 |
| Default AccessUsername: adminhttp://192.168.1.1Password: admin | and                           |
|                                                                | Address                       |
| Made in Taiwan                                                 | HC ( E<br>p://www.peplink.com |

**Peplink Balance Series** 

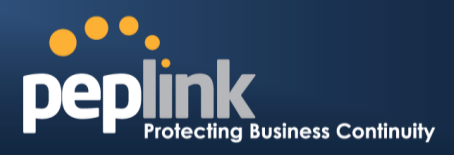

## 7.11 Peplink Balance 710

#### 7.11.1 Front Panel Appearance

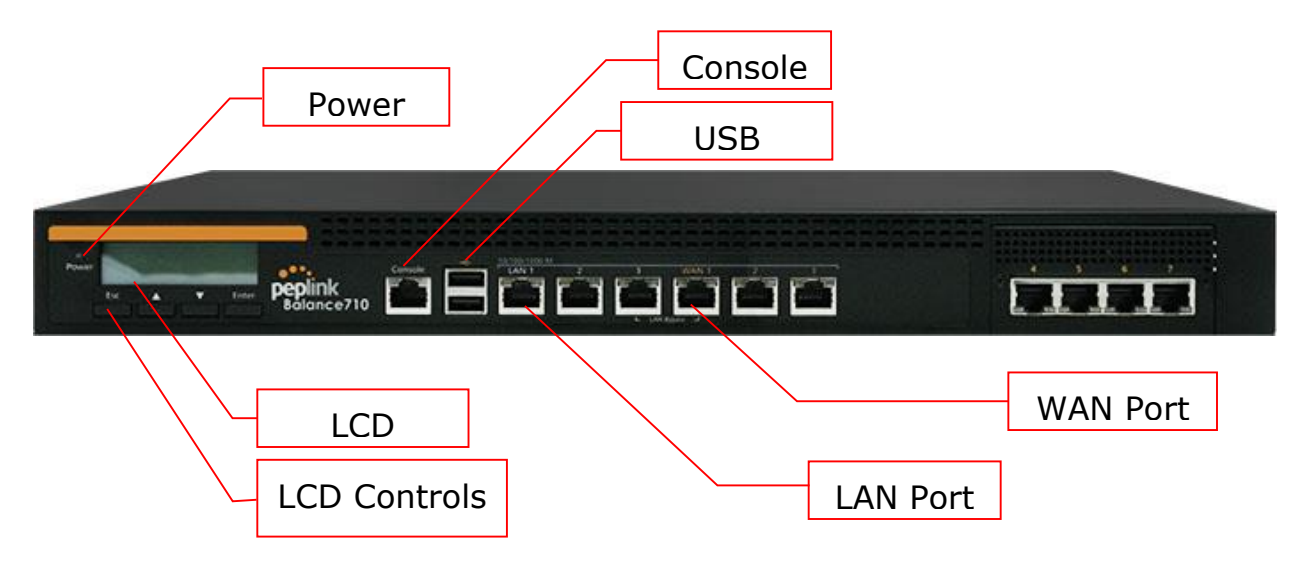

Status indicated in the front panel is as follows:

|           | LED Indicator    |
|-----------|------------------|
| Power LED | OFF – Power off  |
|           | GREEN – Power on |

| LAN Port. | WAN 1 - | 7 Ports |
|-----------|---------|---------|
|           |         |         |

| Green LED  | ON – 1000 Mbps                            |
|------------|-------------------------------------------|
|            | OFF – 100/10 Mbps                         |
| Orange LED | Solid – Port is connected without traffic |
|            | Blinking – Data is transferring           |
|            | OFF – Port is not connected               |
| Port Type  | Auto MDI/MDI-X ports                      |

#### **Console & USB Ports**

Console Port Reserved for engineering use

**USB Ports** For connecting a 4G/3G USB modem

## Peplink Balance Series

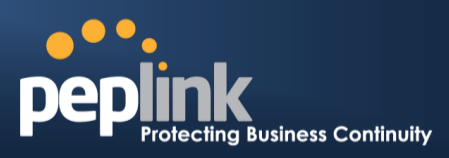

### 7.11.2 LCD Display Menu

|                                                      | Power                                              |
|------------------------------------------------------|----------------------------------------------------|
|                                                      | Esc 🔺 🛡 Enter                                      |
|                                                      |                                                    |
| > HA State: Master/Slave<br>>LAN IP                  |                                                    |
| > System Status                                      |                                                    |
| > System                                             | (shows firmware version)                           |
| > Serial number                                      | (shows serial number)                              |
| > System time                                        | (shows current time)                               |
| > System up ume<br>> CPU load<br>> LAN               | (shows current CPU loading, 0-100%)                |
| > Status                                             | (shows LAN port physical status)                   |
| > IP address<br>> Subnet mask                        | (shows LAN IP address)<br>(shows LAN subnet mask)  |
| > Link status                                        | (shows Connected/Disconnected, IP address list)    |
| > WAN1                                               |                                                    |
| > WANZ<br>>                                          |                                                    |
| > WAN7                                               |                                                    |
| > VPN status                                         | (shows Connected/Disconnected)                     |
| >VPN Profile 2                                       |                                                    |
| >                                                    |                                                    |
| >VPN Profile n<br>> Link usage                       |                                                    |
| > Throughput in                                      | (shows transfer rate in Kbps)                      |
| > WAN1                                               |                                                    |
| > WAN2<br>>                                          |                                                    |
| > WAN7                                               |                                                    |
| > Throughput out                                     | (shows transfer rate in Kbps)                      |
| > WANI<br>> WAN2                                     |                                                    |
| >                                                    |                                                    |
| > WAN7                                               | (chows valume transferred since last reheat in MP) |
| > WAN1                                               |                                                    |
| > WAN2                                               |                                                    |
| >                                                    |                                                    |
| > Maintenance                                        |                                                    |
| > Reboot > Reboot? (Yes/No)                          | (to reboot the unit)                               |
| > Factory default > Factory default<br>> I AN config | (Yes/No) (to restore factory defaults)             |
| > Port speed                                         | (shows port speed: Auto, 10baseT-FD,               |
| > LAN                                                | 10baseT-HD, 100baseTx-FD, 100baseTx-HD,            |
| > WAN1<br>> WAN2                                     | TUUUDASETX-FD)                                     |
| >                                                    |                                                    |
| > WAN7                                               |                                                    |
|                                                      |                                                    |

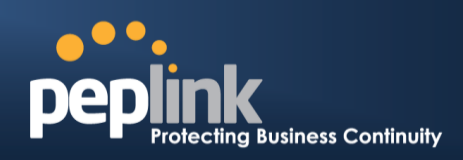

#### 7.11.3 Rear Panel Appearance

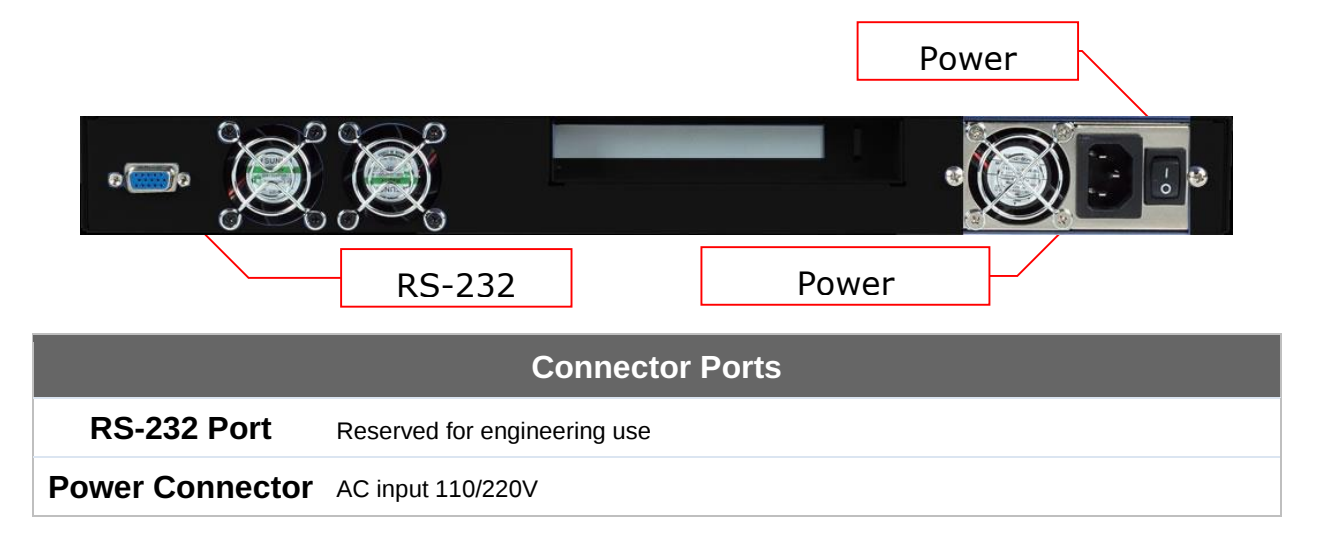

|                     | Switches                                                                                                    |
|---------------------|----------------------------------------------------------------------------------------------------|
| Power Switch        | Pressing and holding the key for four seconds will power down the unit.<br>When the unit is powered off, pressing this switch will power on the unit. |
| <b>Reset Switch</b> | Press and release once to reset the system.                                                                                                    |

#### 7.11.4 Unit Label Appearance

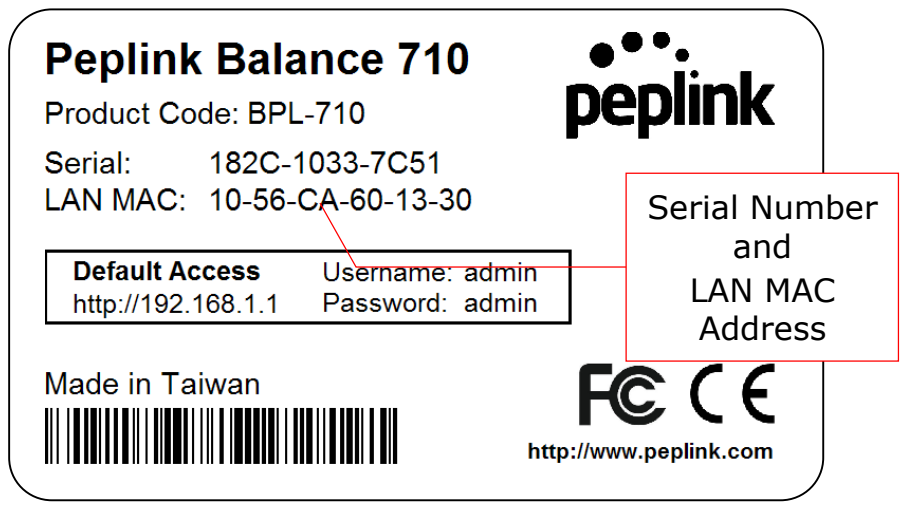

**Peplink Balance Series** 

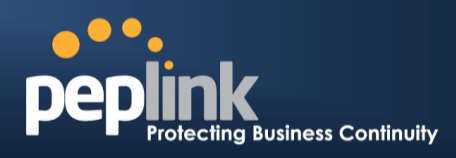

### 7.12 Peplink Balance 1350

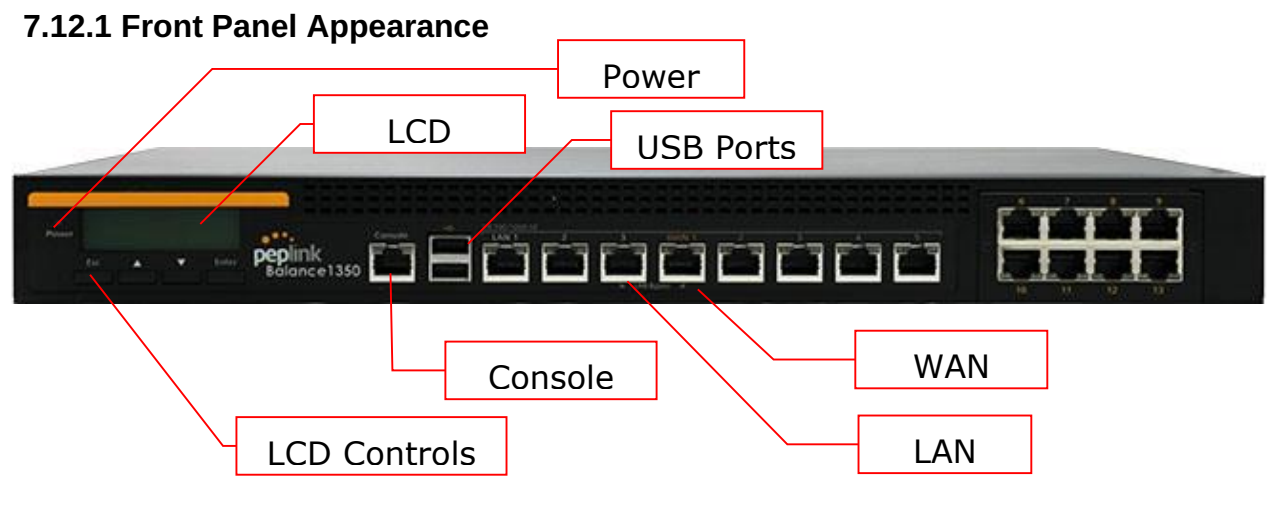

Status indicated in the front panel is as follows:

|           | LED Indicator    |
|-----------|------------------|
| Power LED | OFF – Power off  |
|           | GREEN – Power on |

| LAN Port, WAN 1 – 13 Ports |                                           |
|----------------------------|-------------------------------------------|
| Right LED                  | ORANGE – 1000 Mbps                        |
|                            | GREEN – 100 Mbps                          |
|                            | OFF – 10 Mbps                             |
| Left LED                   | Solid – Port is connected without traffic |
|                            | Blinking – Data is transferring           |
|                            | OFF – Port is not connected               |
| Port Type                  | Auto MDI/MDI-X ports                      |

#### **Console & USB Ports**

Console Port Reserved for engineering use

**USB Ports** For connecting a 4G/3G USB modem

## Peplink Balance Series

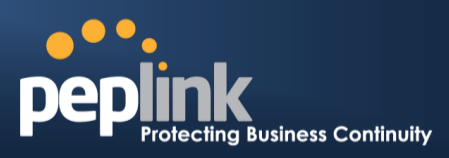

### 7.12.2 LCD Display Menu

|                                              | Power                                        |                                 |
|----------------------------------------------|----------------------------------------------|---------------------------------|
|                                              | Esc ▲ ▼ Enter                                |                                 |
|                                              |                                              |                                 |
| -                                            |                                              |                                 |
| > HA State: Master/Slave<br>>LAN IP          |                                              |                                 |
| > VIP                                        |                                              |                                 |
| > System Status                              |                                              |                                 |
| > System<br>> Firmware ver.                  | (shows firmware vers                         | sion)                           |
| > Serial number                              | (shows serial number                         | r)                              |
| > System time                                | (shows current time)                         |                                 |
| > System up time                             | (shows system uptime<br>(shows surrent CPLL) | e since last reboot)            |
| > LAN                                        | (shows current CPO I                         | ioauing, 0-100%)                |
| > Status                                     | (shows LAN port phy                          | sical status)                   |
| > IP address                                 | (shows LAN IP addre                          | ess)                            |
| > Subnet mask                                | (shows LAN subnet n                          | nask)                           |
| > WAN1                                       | (Shows Connected/Di                          | isconnected, iP address list)   |
| > WAN2                                       |                                              |                                 |
| >                                            |                                              |                                 |
| > WAN13                                      | (chows Connected/D                           | icconnected)                    |
| > VPN Status<br>>VPN Profile 1               | (Shows Connected/Di                          | isconnected)                    |
| >VPN Profile 2                               |                                              |                                 |
| >                                            |                                              |                                 |
| >VPN Profile n                               |                                              |                                 |
| > Throughput in                              | (shows transfer rate i                       | n Khns)                         |
| > WAN1                                       |                                              | n Rops)                         |
| > WAN2                                       |                                              |                                 |
| >                                            |                                              |                                 |
| > WANI3                                      | (shows transfer rate i                       | n Khns)                         |
| > WAN1                                       | (รายพร แสกรายา เสยา                          | n Rops)                         |
| >WAN2                                        |                                              |                                 |
| >                                            |                                              |                                 |
| > WAN13                                      | (chowe volume transf                         | forred cines last reheat in MP) |
| > WAN1                                       | (snows volume transi                         | lefted since last reboot in MB) |
| > WAN2                                       |                                              |                                 |
| >                                            |                                              |                                 |
| > WAN13                                      |                                              |                                 |
| > Maintenance<br>> Reboot > Reboot? (Yes/No) | (to reboot the unit)                         |                                 |
| > Factory default > Factory default          | ? (Yes/No) (to restore factory def           | faults)                         |
| > LAN config                                 |                                              |                                 |
| > Port speed                                 | (shows port speed: A                         | uto, 10baseT-FD, 10baseT-HD,    |
| ZAN<br>> WAN1                                | TOODASETX-FD, TOOD                           | ase i X-HD, 1000DaSe I X-HD)    |
| > WAN2                                       |                                              |                                 |
| >                                            |                                              |                                 |
| > WAN13                                      |                                              |                                 |
|                                              |                                              |                                 |

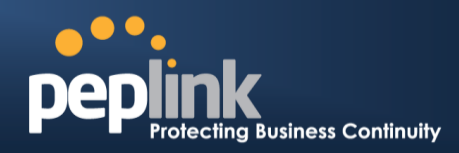

#### 7.12.3 Rear Panel Appearance

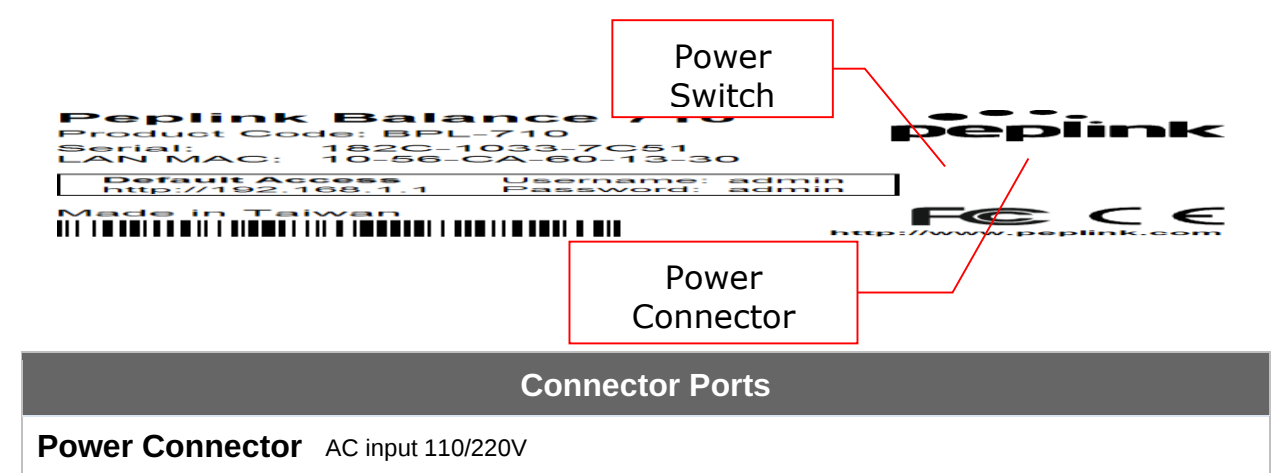

|              | Switches                                                                                                    |
|--------------|----------------------------------------------------------------------------------------------------|
| Power Switch | Pressing and holding the key for four seconds will power down the unit.<br>When the unit is powered off, pressing this switch will power on the unit. |

#### 7.12.4 Unit Label Appearance

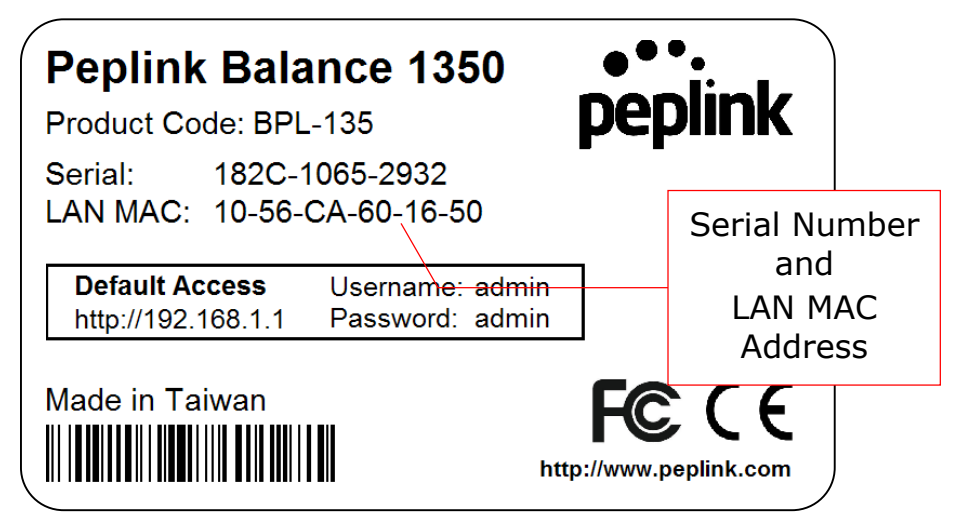

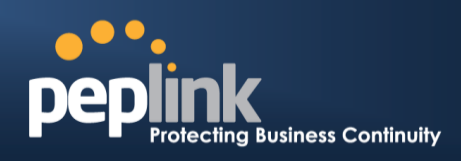

## 7.13 Peplink Balance 2500

7.13.1 Front Panel Appearance BPL-2500

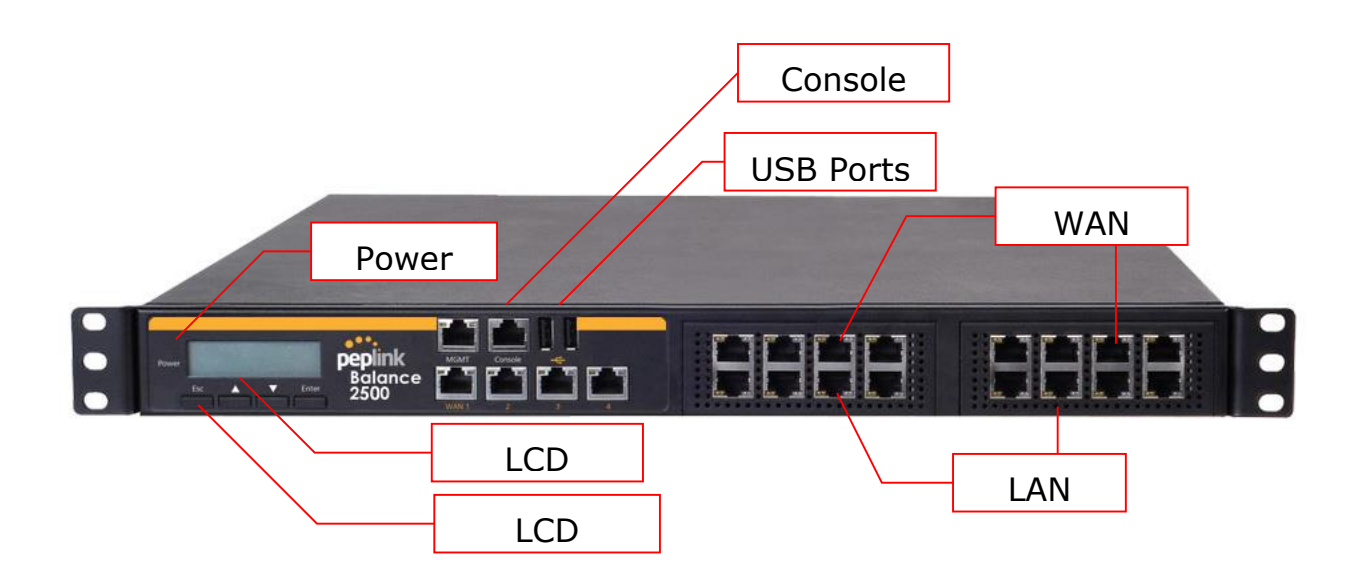

BPL-2500-SFP

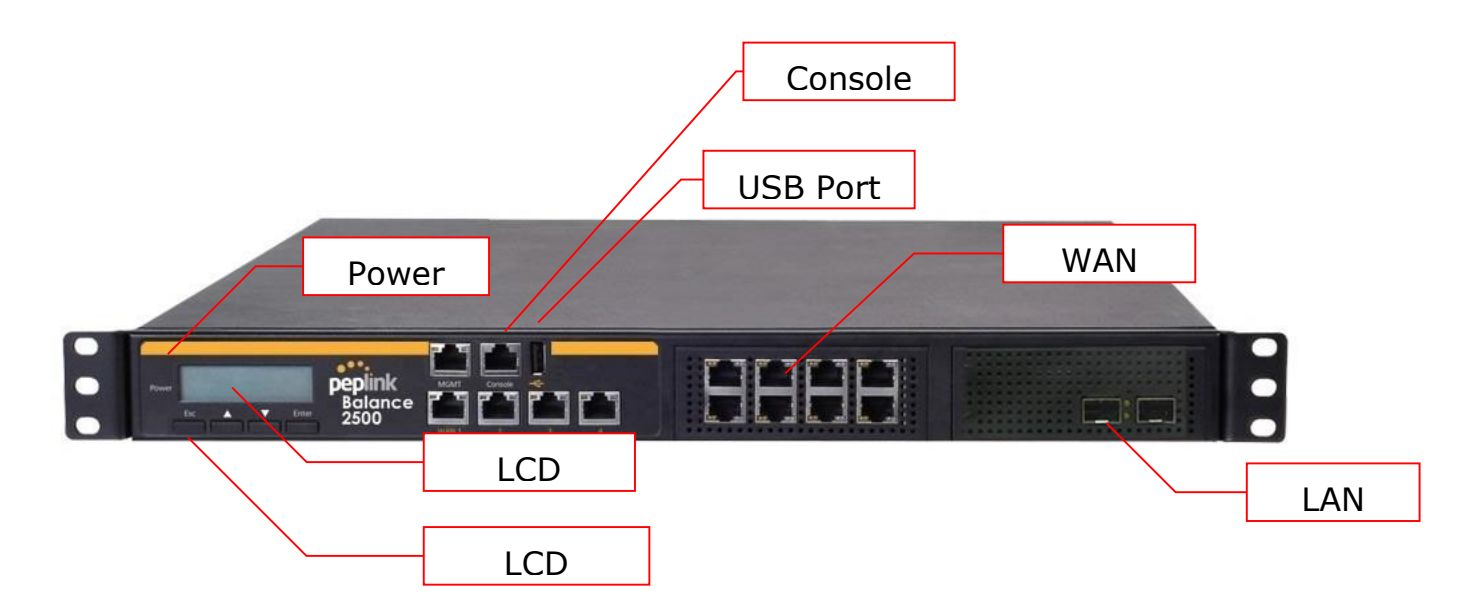

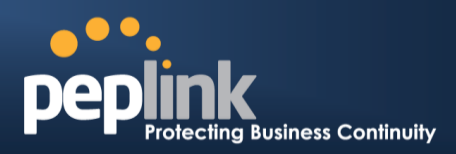

Status indicated in the front panel is as follows:

|           | LED Indicator    |
|-----------|------------------|
| Power LED | OFF – Power off  |
|           | GREEN – Power on |

| LAN and WAN Ports |                                           |
|-------------------|-------------------------------------------|
| Right LED         | ORANGE – 1000 Mbps                        |
|                   | GREEN – 100 Mbps                          |
|                   | OFF – 10 Mbps                             |
| Left LED          | Solid – Port is connected without traffic |
|                   | Blinking – Data is transferring           |
|                   | OFF – Port is not connected               |
| Port Type         | Auto MDI/MDI-X ports                      |

#### **Console & USB Ports**

Console Port Reserved for engineering use

USB Ports For connecting a 4G/3G USB modem

## Peplink Balance Series

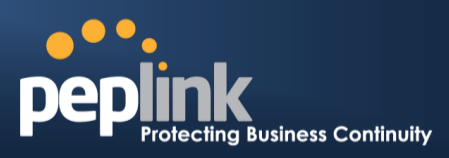

### 7.13.2 LCD Display Menu

|                                                                 | •<br>Power   |                                                                                |
|-----------------------------------------------------------------|--------------|--------------------------------------------------------------------------------|
|                                                                 | Esc 🔺        | ▼ Enter                                                                        |
|                                                                 |              |                                                                                |
|                                                                 |              |                                                                                |
| > HA State: Master/Slave<br>>LAN IP                             |              |                                                                                |
| > VIP                                                           |              |                                                                                |
| > System                                                        |              |                                                                                |
| > Firmware ver.                                                 |              | (shows firmware version)                                                       |
| > Serial number                                                 |              | (shows serial number)                                                          |
| > System time                                                   |              | (shows current time)                                                           |
| > CPL load                                                      |              | (shows system uptime since last repool)<br>(shows current CPU loading, 0-100%) |
| > LAN                                                           |              |                                                                                |
| > Status                                                        |              | (shows LAN port physical status)                                               |
| > IP address                                                    |              | (shows LAN IP address)                                                         |
| > Subnet mask                                                   |              | (shows LAN subnet mask)                                                        |
| > WAN1                                                          |              | (Shows Connected/Disconnected, IP address list)                                |
| > WAN2                                                          |              |                                                                                |
| >                                                               |              |                                                                                |
| > WAN13                                                         |              | (about Connected/Disconnected)                                                 |
| > VPN Status<br>>VPN Profile 1                                  |              | (snows Connected/Disconnected)                                                 |
| >VPN Profile 2                                                  |              |                                                                                |
| >                                                               |              |                                                                                |
| >VPN Profile n                                                  |              |                                                                                |
| > Link usage                                                    |              | (chows transfer rate in Khos)                                                  |
| > Throughput III<br>> WAN1                                      |              | (shows transfer rate in Kbps)                                                  |
| > WAN2                                                          |              |                                                                                |
| >                                                               |              |                                                                                |
| > WAN13                                                         |              |                                                                                |
| > Inrougnput out<br>> WAN1                                      |              | (snows transfer rate in Kbps)                                                  |
| > WAN1                                                          |              |                                                                                |
| >                                                               |              |                                                                                |
| > WAN13                                                         |              |                                                                                |
| > Data Transfer'd                                               |              | (shows volume transferred since last reboot in MB)                             |
| > WANI                                                          |              |                                                                                |
| >                                                               |              |                                                                                |
| > WAN13                                                         |              |                                                                                |
| > Maintenance                                                   |              |                                                                                |
| > REDOOL > REDOOL? (YES/NO) > Eactory default > Eactory default | 2(Vec/No)    | (to repool the unit)<br>(to restore factory defaults)                          |
| > LAN config                                                    | .: (103/110) |                                                                                |
| > Port speed                                                    |              | (shows port speed: Auto, 10baseT-FD, 10baseT-HD,                               |
| > LAN                                                           |              | 100baseTx-FD, 100baseTx-HD,1000baseTx-FD)                                      |
| > WAN1                                                          |              |                                                                                |
| > vv Ainz<br>>                                                  |              |                                                                                |
| > WAN13                                                         |              |                                                                                |
|                                                                 |              |                                                                                |

#### **Peplink Balance Series**

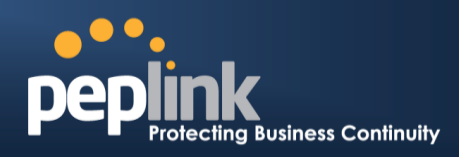

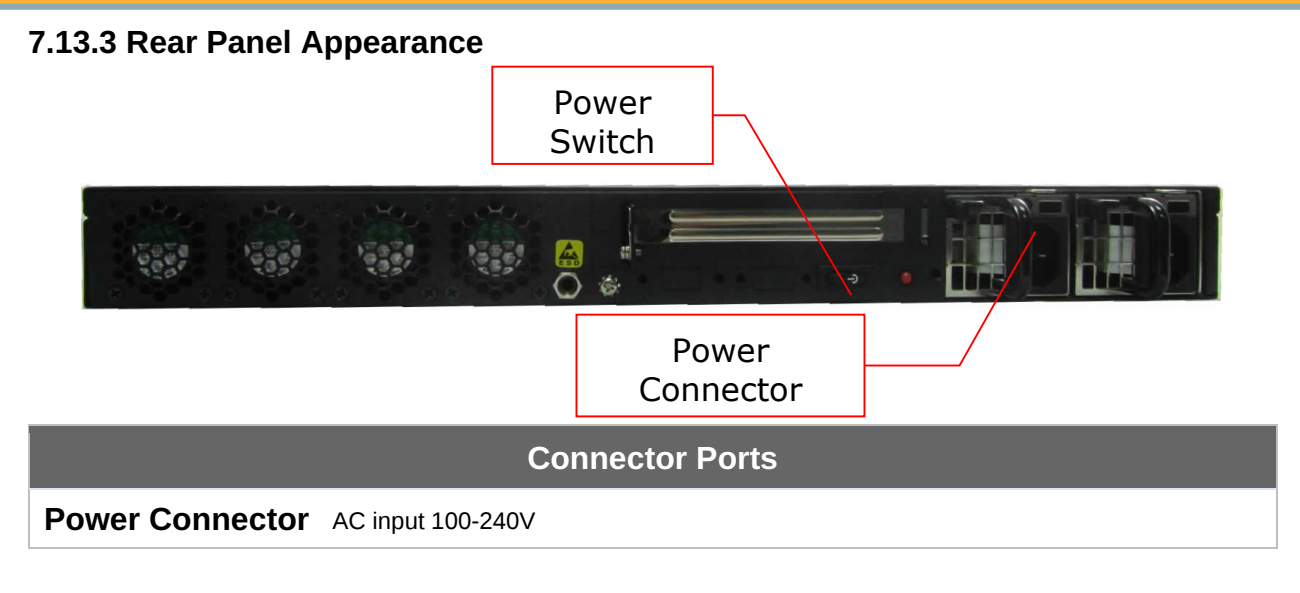

|              | Switches                                                                                                    |
|--------------|----------------------------------------------------------------------------------------------------|
| Power Switch | Pressing and holding the key for four seconds will power down the unit.<br>When the unit is powered off, pressing this switch will power on the unit. |

#### 7.13.4 Unit Label Appearance

#### BPL-2500

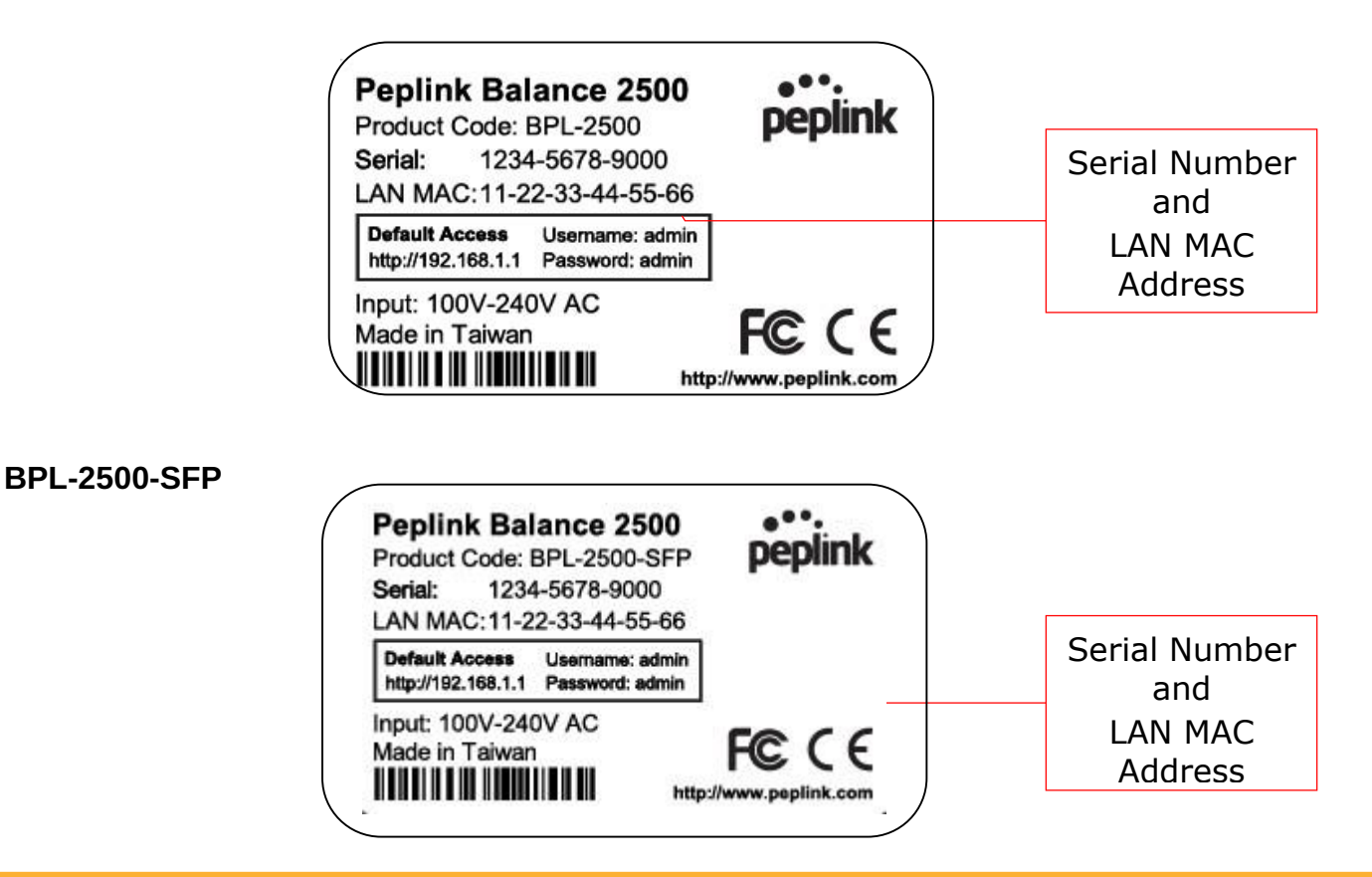

http://www.peplink.com -52 / 265 - Copyright © 2015 Peplink

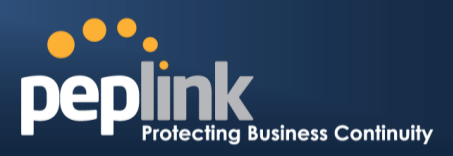

## 7.14 Peplink MediaFast 500

#### 7.14.1 Front Panel Appearance

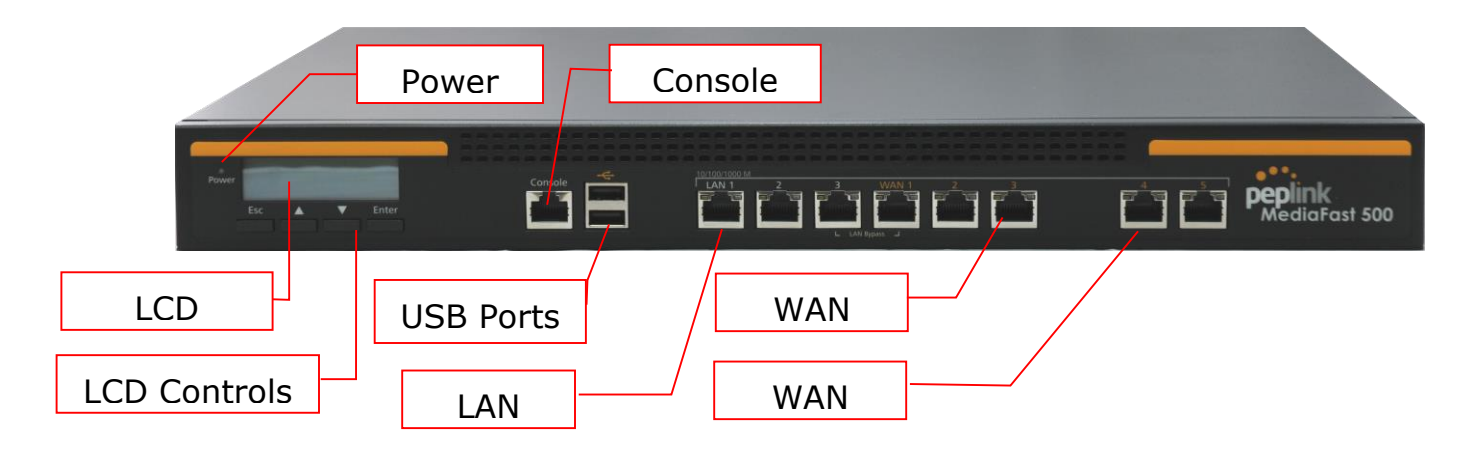

Status indicated in the front panel is as follows:

|           | LED Indicator    |
|-----------|------------------|
| Power LED | OFF – Power off  |
|           | GREEN – Power on |

| LAN 1-3 Ports, WAN 1-5 Ports |                                           |  |  |
|------------------------------|-------------------------------------------|--|--|
|                              | ORANGE – 1000 Mbps                        |  |  |
| Right LED                    | GREEN – 100 Mbps                          |  |  |
|                              | OFF – 10 Mbps                             |  |  |
|                              | Solid – Port is connected without traffic |  |  |
| Left LED                     | Blinking – Data is transferring           |  |  |
|                              | OFF – Port is not connected               |  |  |
| Port Type                    | Auto MDI/MDI-X ports                      |  |  |

#### **Console & USB Ports**

Console Port Reserved for engineering use

**USB Ports** For connecting 4G/3G USB modems

## Peplink Balance Series

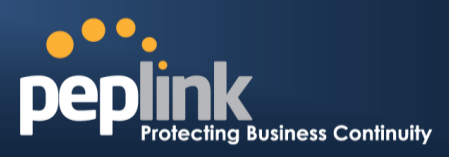

### 7.14.2 LCD Display Menu

|                                                                                                    | •<br>Power                                                                                                    |
|----------------------------------------------------------------------------------------------------|----------------------------------------------------------------------------------------------------|
|                                                                                                    | Esc 🔺 🛡 Enter                                                                                                    |
|                                                                                                    |                                                                                                    |
|                                                                                                    |                                                                                                    |
| > HA State: Master/Slave<br>> LAN IP                                                                                                    |                                                                                                    |
| > VIP                                                                                                    |                                                                                                    |
| > System                                                                                                    |                                                                                                    |
| <ul> <li>&gt; Firmware ver.</li> <li>&gt; Serial number</li> <li>&gt; System time</li> <li>&gt; System up time</li> <li>&gt; SPUMered</li> </ul> | (shows firmware version)<br>(shows serial number)<br>(shows current time)<br>(shows system uptime since last reboot) |
| > CPU IOAU<br>> LAN                                                                                                    | (snows current CPO loading, 0-100%)                                                                                  |
| > Status<br>> IP address                                                                                                    | (shows LAN port physical status)<br>(shows LAN IP address)                                                           |
| > Subnet mask                                                                                                    | (shows LAN subnet mask)                                                                                              |
| > Link status<br>> WAN1<br>> WAN2                                                                                                    | (shows Connected/Disconnected, IP address list)                                                                      |
| ><br>>WAN5                                                                                                    |                                                                                                    |
| > VPN status                                                                                                    | (shows Connected/Disconnected)                                                                                       |
| >VPN Profile 1<br>>VPN Profile 2<br>>                                                                                                    |                                                                                                    |
| >VPN Profile n                                                                                                    |                                                                                                    |
| > Link usage<br>> Throughput in<br>> WAN1<br>> WAN2                                                                                              | (shows transfer rate in Kbps)                                                                                        |
| ><br>>WAN5<br>> Throughput out<br>> WAN1<br>> W(AN2                                                                                              | (shows transfer rate in Kbps)                                                                                        |
| > WAN2<br>><br>>WAN5<br>> Data Transfer'd<br>> WAN1<br>> WAN2                                                                                    | (shows volume transferred since last reboot in MB)                                                                   |
| ><br>>WAN5                                                                                                    |                                                                                                    |
| > Maintenance<br>> Reboot > Reboot? (Yes/No)<br>> Factory default > Factory default<br>> LAN config                                              | (to reboot the unit)<br>? (Yes/No) (to restore factory defaults)                                                     |
| > Port speed<br>> LAN<br>> WAN1<br>> WAN2<br>><br>>WAN5                                                                                          | (shows port speed: Auto, 10baseT-FD, 10baseT-HD, 100baseTx-FD, 100baseTx-HD, 100baseTx-FD)                           |
|                                                                                                    |                                                                                                    |

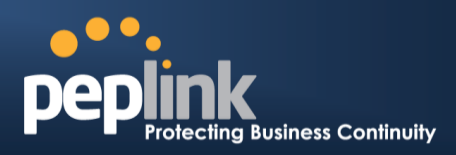

#### 7.14.3 Rear Panel Appearance

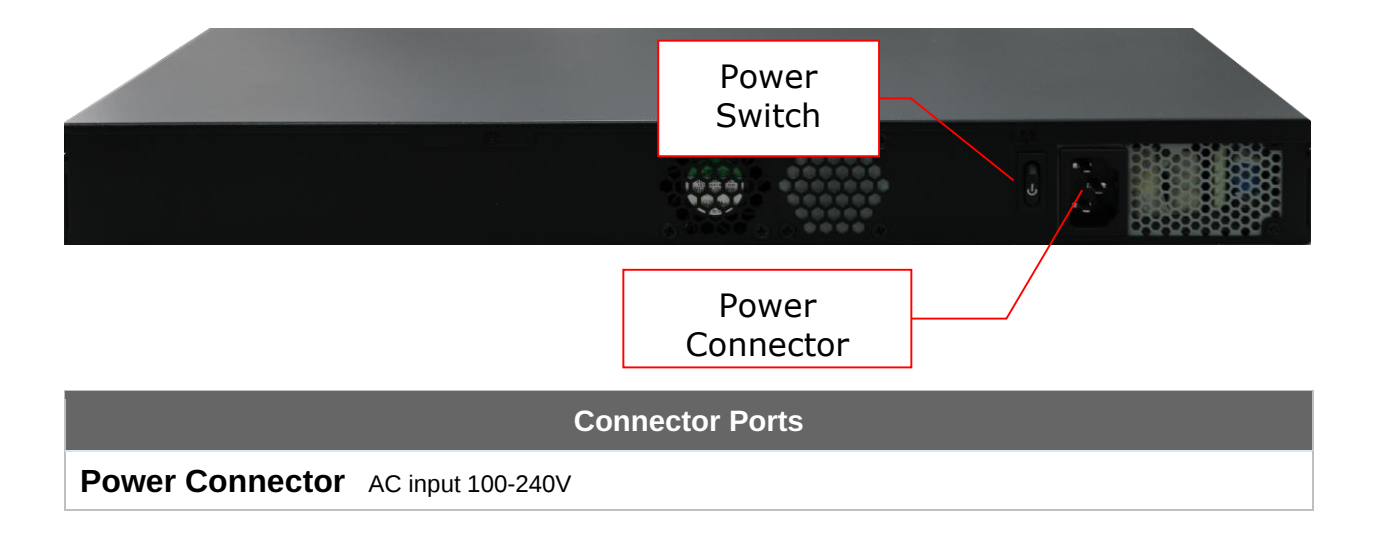

| Power Switch | Pressing and holding the key for four seconds will power down the unit.    |
|--------------|----------------------------------------------------------------------------|
|              | When the unit is powered off, pressing this switch will power on the unit. |

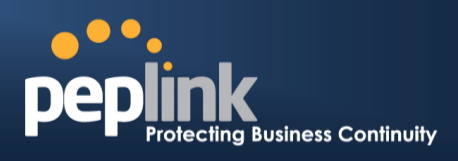

## 8 Installation

The following section details connecting the Peplink Balance to your network:

### 8.1 **Preparation**

Before installing your Peplink Balance, please prepare the following:

- At least one Internet/WAN access account
- For each network connection, one 10/100BaseT UTP cable with RJ45 connector, one 1000BaseT Cat5E UTP cable for the Gigabit port, or one USB modem for the USB WAN port
- A computer with the TCP/IP network protocol and a web browser installed supported browsers include Microsoft Internet Explorer 8.0 and above, Mozilla Firefox 10.0 and above, Apple Safari 5.1 and above, and Google Chrome 18 and above

## 8.2 **Constructing the Network**

At the high level, construct the network according to the following steps:

- 1. With an Ethernet cable, connect a computer to one of the LAN ports on the Peplink Balance. For Peplink Balance models that support multiple connections, repeat with different cables for up to four computers to be connected.
- 2. With another Ethernet cable, connect the WAN/broadband modem to one of the WAN ports on the Peplink Balance. Repeat using different cables to connect from two to 13 WAN/broadband connections or connect a USB modem to the USB WAN port.
- 3. Connect the provided power adapter or cord to the power connector on the Peplink Balance, and then plug the power adapter into a power outlet.

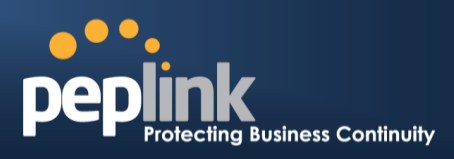

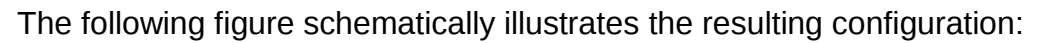

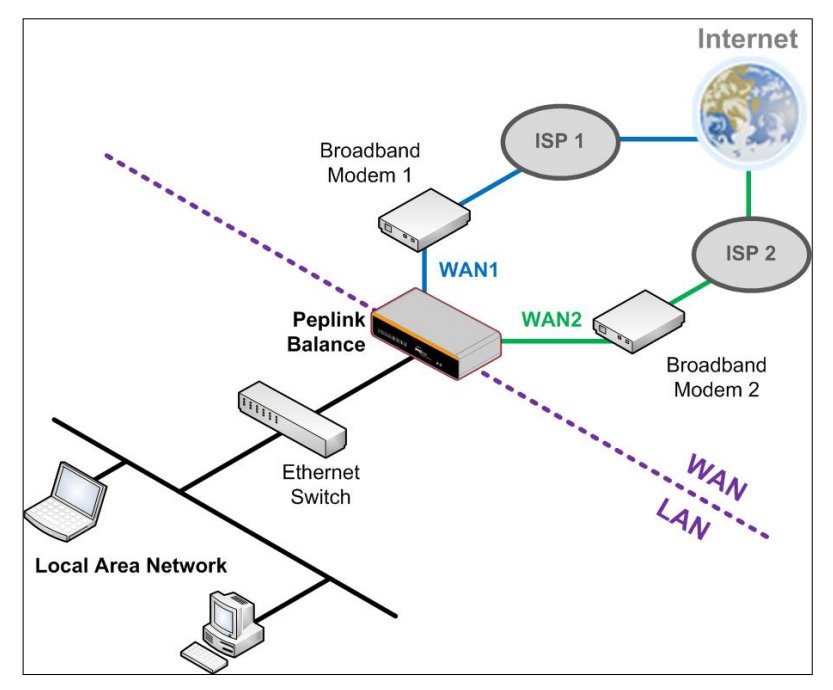

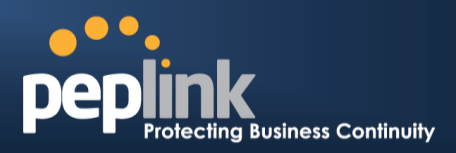

## 8.3 Configuring the Network Environment

To ensure that your Peplink Balance works properly in the LAN environment and can access the Internet via the WAN connections, please refer to the following setup procedures:

- LAN configuration
   For basic configuration, refer to Section 9, Basic Configuration.
   For advanced configuration, refer to Section 0, Configuring the LAN Interface(s).
- WAN configuration
   For basic configuration, refer to Section 9, Basic Configuration.
   For advanced configuration, refer to Section 13, Configuring the WAN Interface(s).
- MediaFast configuration For MediaFast configuration, refer to **Section 10, MediaFast Configuration.**

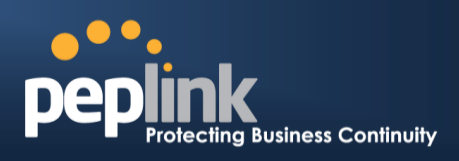

## 9 Basic Configuration

### 9.1 Connecting to the Web Admin Interface

- 1. Start a web browser on a computer that is connected with the Peplink Balance through the LAN.
- 2. To connect to the web admin of the Peplink Balance, enter the following LAN IP address in the address field of the web browser:

http://192.168.1.1

(This is the default LAN IP address of the Peplink Balance.)

3. Enter the following to access the web admin interface.

Username: admin Password: admin (This is the default admin user login of the Peplink Balance. The admin and read-only user password can be changed at System>Admin Security.)

| PCP Protecting Busine | as Continuity | Web Admin |
|-----------------------|---------------|-----------|
|                       | Login         |           |
|                       | Username:     |           |
|                       | Password:     |           |
|                       | Login         |           |

4. After successful login, the **Dashboard** of the web admin interface will be displayed. It looks similar to the following:

| 1 36/11/11/11/11/11/11/11/11/11/11/11/11/11         |                                                                                                    |                    |            |
|-----------------------------------------------------|----------------------------------------------------------------------------------------------------|--------------------|------------|
| IP Address: 17.219.22.1 Details                     | Status: 🧧                                                                                                    | Connected          | Disconnect |
| 2 Wi-Fi                                             |                                                                                                    |                    |            |
| IP Address: 18.220.23.1 Details                     | Status: 🧧                                                                                                    | Connected          | Disconnect |
| 3 FBB                                               |                                                                                                    |                    |            |
| IP Address: 19.221.24.1 Details                     | Status: 🧧                                                                                                    | Connected          | Disconnect |
| 4 WAN4                                              | , and the second second second second second second second second second second second second second second se                                                                                                    |                    |            |
| IP Address: 123.203.209.47 Details                  | Status: 🧧                                                                                                    | Connected          | Disconnect |
| 5 WAN5                                              | ,<br>,<br>,<br>,<br>,<br>,<br>,<br>,<br>,<br>,<br>,<br>,<br>,<br>,<br>,<br>,<br>,<br>,<br>,                                                                                                    |                    |            |
| IP Address: 14.136.11.100 Details                   | Status: 🧧                                                                                                    | Connected          | Disconnect |
| 6 WANG                                              | <u>AUNUM AUNUM AUNUM AUNUM AUNUM AUNUM AUNUM AUNUM AUNUM AUNUM AUNUM AUNUM AUNUM AUNUM AUNUM AUNUM AUNUM AUNUM AU</u>                                                                                                    |                    |            |
| IP Address: 213.141.82.11 Details                   | Status: 🧧                                                                                                    | Connected          | Disconnect |
| VSB                                                 | 99999999999                                                                                                    |                    |            |
| IP Address: (none)                                  | Status:                                                                                                    | No Device Detected |            |
| LAN Interface                                       | h                                                                                                    |                    |            |
| Router IP Address: 192.168.1.1                      |                                                                                                    |                    |            |
| DenVDN with SpeedFusion™                            |                                                                                                    |                    | Statuc     |
| CDT                                                 |                                                                                                    | A Established      | Julus      |
| TPTtest                                             |                                                                                                    |                    |            |
|                                                     |                                                                                                    |                    |            |
| AP Controller Information                           | <u>AUDINAL AUDINAL AUDINAL</u> |                    | Status     |
| Access Point: 0 (Online: 0)<br>Connected Clients: 0 |                                                                                                    |                    |            |
| Device Information                                  |                                                                                                    |                    |            |
| Model: Peplink Ba                                   | lance 710                                                                                                    |                    |            |
| Firmware: 6.1.0 build                               | 1 2863                                                                                                    |                    |            |
| Uptime: 38 days 2                                   | 2 hours 17 m                                                                                                    | linutes            |            |
| Throughput: \$0.0 Mbp                               | os 10.0 Mbp                                                                                                    | s                  |            |

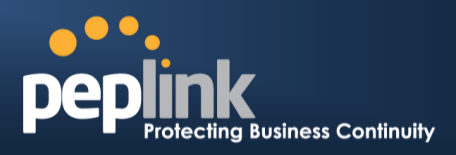

#### **Important Note**

The **Save** button causes the changes to be saved. Configuration changes (e.g., WAN, LAN, admin settings, etc.) take effect after clicking the **Apply Changes** button on each page's top-right corner.

### 9.2 **Configuration with the Setup Wizard**

The Setup Wizard simplifies the task of configuring WAN connection(s) by guiding the configuration process step-by-step.

To begin, click **Setup Wizard** after connecting to the web admin interface.

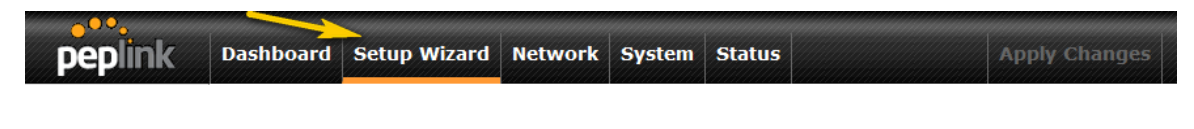

Click **Next** >> to begin.

| Set | up Wizard > WAN Setup > Step 1                                                                                                    |
|-----|----------------------------------------------------------------------------------------------------|
|     | Welcome to Setup Wizard!                                                                                                    |
|     | The Setup Wizard will guide you through the WAN port(s) configuration step by step. This wizard is<br>designed to simplify the process in configuring your device and connecting it to the Internet. |
|     | Click Next to begin.                                                                                                    |

Select Yes if you want to set up drop-in mode using the Setup Wizard.

| Drop-in Mode                                       |                |
|----------------------------------------------------|----------------|
| Do you want to setup drop-in mode?                 | ● Yes ○ No     |
| Which WAN port do you want to enable drop-in mode? | WAN 1 V        |
|                                                    | WAN 1          |
|                                                    | WAN 2<br>WAN 3 |
|                                                    | WAN 4          |
|                                                    | WAN 5          |
|                                                    | WAN 7          |

Setup Wizard > WAN Setup > Step 2

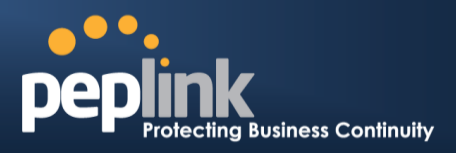

Click on the appropriate checkbox(es) to select the WAN connection(s) to be configured. If you have chosen to configure drop-in mode using the Setup Wizard, the WAN port to be configured in drop-in mode will be checked by default.

| Setup Wizard > WAN Setup > Step 3        |          |
|------------------------------------------|----------|
| Choose the WAN port(s) to be configured. |          |
| WAN Ports                                | 2        |
| WAN 1 (Drop-in)                          | <b>V</b> |
| WAN 2                                    |          |
| WAN 3                                    |          |
| WAN 4                                    |          |
| WAN 5                                    |          |
| WAN 6                                    |          |
| WAN 7                                    |          |
| Mobile Internet                          |          |

If drop-in mode is going to be configured, the setup wizard will move on to **Drop-in Settings**.

```
Setup Wizard > WAN Setup > Step 4

Enter the parameters of Drop-in Settings for WAN 1.

Drop-in Settings

IP Address

Subnet Mask

255.255.255.0 (/24)

Default Gateway

DNS Servers

DNS server 1:

DNS server 2:

Upload Bandwidth

100

Mbps •
```

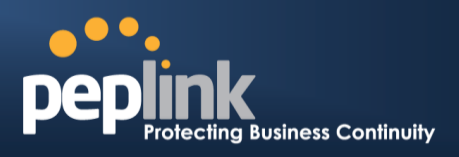

If you are not using drop-in mode, select the connection method for the WAN connection(s) from the following screen:

 Setup Wizard > WAN Setup > Step 4

 Choose a connection method for WAN 1.

 Connection Method

 Method
 Select

 Static IP
 O

 DHCP
 Image: Colspan="2">Image: Colspan="2">Image: Colspan="2">Image: Colspan="2">Colspan="2">Colspan="2"

 Disable
 O
 O
 O
 O
 O
 O
 O
 O
 O
 O
 O
 O
 O
 O
 O
 O
 O
 O
 O
 O
 O
 O
 O
 O
 O
 O
 O
 O
 O
 O
 O
 O
 O
 O
 O
 O
 O
 O
 O
 O
 O
 O
 O
 O
 O
 O
 O
 O
 O
 O
 O
 O
 O
 O
 O
 O
 O

Depending on the selection of connection type, further configuration may be needed. For example, PPPoE and static IP require additional settings for the selected WAN port. Please refer to **Section 13, Configuring the WAN Interface(s)** for details on setting up DHCP, static IP, and PPPoE.

If **Mobile Internet Connection** is checked, the setup wizard will move on to **Operator Settings**.

| Set | up Wizard > WAN Setup > Step 3                                                  |                      |  |
|-----|---------------------------------------------------------------------------------|----------------------|--|
|     | Select whether Operator Settings for Mobile Internet will be automa customized. | atically detected or |  |
|     | Operator Settings (for HSPA/EDGE/GPRS only)                                     | E/GPRS only)         |  |
|     | Settings                                                                        | Select               |  |
|     | Auto                                                                            | 0                    |  |
|     | Custom                                                                          | ۲                    |  |

If **Custom Mobile Operator Settings** is selected, APN parameters are required. Some service providers may charge a fee for connecting to a different APN. Please consult your service provider for the correct settings.

 Setup Wizard > WAN Setup > Step 4

 Enter the parameters of Mobile Operator Settings for Mobile Internet.

 Mobile Operator Settings

 APN

 Login ID

 Password

 Dial Number

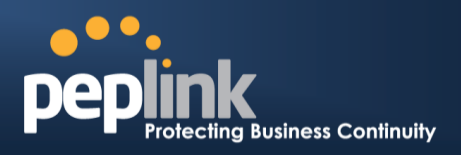

Click on the appropriate check box(es) to select the preferred WAN connection(s). Connection(s) not selected in this step will be used as backup only. Click **Next >>** to continue.

| p Wizard > WAN Setup > Step 5                                                                     |                                                                                                    |
|---------------------------------------------------------------------------------------------------|----------------------------------------------------------------------------------------------------|
| Choose the preferred WAN Port(s) that is to be<br>this step will only be used when none of the co | e used as primary connection. The port(s) not selected in<br>onnection of the preferred port is up. |
| Preferred WAN Port Selection                                                                      |                                                                                                    |
| Port                                                                                              | Preferred                                                                                           |
| WAN 1                                                                                             | 8                                                                                                   |
| WAN 2                                                                                             | 2                                                                                                   |
|                                                                                                   |                                                                                                    |

Choose the time zone of your country/region. Check the box **Show all** to display all time zone options.

#### Setup Wizard > WAN Setup > Step 6

Setup Wizard > WAN Setup > Final Step

| Choose time zone of your Country / Region. |                                     |   |  |  |
|--------------------------------------------|-------------------------------------|---|--|--|
| Time Zone Settings                         |                                     |   |  |  |
| Time Zone                                  | (GMT+07:00) Krasnoyarsk<br>Show all | • |  |  |

Check in the following screen to make sure all settings have been configured correctly, and then click **Save Settings** to confirm.

| Summary of WAN Po     | rt(s) Configuration (?) |
|-----------------------|-------------------------|
| WAN 1                 |                         |
| Connection Method     | Drop-in Static IP       |
| IP Address            | 192.22.22.1             |
| Subnet Mask           | 255.255.255.0           |
| Default Gateway       | 192.22.22.1             |
| DNS Server            | 192.22.22.1             |
| Upload Bandwidth      | 1000 Mbps               |
| Download Bandwidth    | 1000 Mbps               |
| Preferred WAN Port(s) |                         |
|                       | WAN 1<br>WAN 2          |
| Time Zone Settings    |                         |

After finishing the last step in the setup wizard, click **Apply Changes** on the page header to allow the configuration changes to take effect.

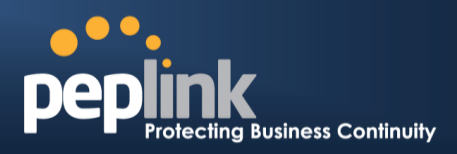

## 9.3 Advanced Setup

Advanced settings can be configured from the **Network** menu. WAN connections can be configured by entering the corresponding WAN connection information at **Network>Interfaces>WAN**.

| interfaces                                     |                     |                |              |                |
|------------------------------------------------|---------------------|----------------|--------------|----------------|
| WAN                                            | Connection Name     | Method         | Routing Mode | Туре           |
| LAN                                            | 1. <u>WAN 1</u>     | DHCP           | NAT          | Always-on      |
| SpeedFusion™                                   | 2. <u>WAN 2</u>     | DHCP           | NAT          | Always-on      |
| IPsec VPN                                      | 3. <u>WAN 3</u>     | Not Configured | NAT          | Always-on      |
| Outbound Policy                                | 4. <u>WAN 4</u>     | Not Configured | NAT          | Always-on      |
| Inbound Access                                 | 5. <u>WAN 5</u>     | Not Configured | NAT          | Always-on      |
| Servers                                        | 6. <u>WAN_6</u>     | Not Configured | NAT          | Always-on      |
| <ul> <li>Services</li> </ul>                   | 7. <u>WAN 7</u>     | Not Configured | NAT          | Always-on      |
| <ul> <li>DNS Settings</li> </ul>               | 8. <u>WAN 8</u>     | Not Configured | NAT          | Always-on      |
| NAT Mappings                                   | 9. <u>WAN 9</u>     | Not Configured | NAT          | Always-on      |
| Captive Portal                                 | 10. <u>WAN 10</u>   | Not Configured | NAT          | Always-on      |
| QoS                                            | 11. <u>WAN 11</u>   | Not Configured | NAT          | Always-on      |
| User Groups                                    | 12. <u>WAN 12</u>   | Not Configured | NAT          | Always-on      |
| <ul> <li>Bandwidth</li> <li>Control</li> </ul> | 13. Mobile Internet | PPP            | NAT          | Backup Group 1 |
| Application                                    |                     |                |              |                |

Tip

Please refer to **Section 13, Configuring the WAN Interface(s)**, for details on setting up DHCP, static IP, PPPoE, L2TP, and mobile Internet connections.

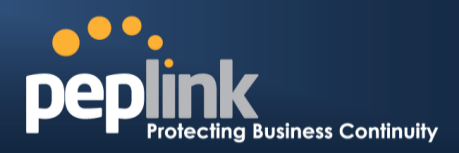

### 9.4 Cellular WAN

To access cellular WAN settings, click **Network>WAN>Details** next to the appropriate cellular connection listing.

| WAN Connection State | <mark>US</mark> //////////////////////////////////// |         |
|----------------------|------------------------------------------------------|---------|
| Priority 1 (Highest) |                                                      |         |
| 1 WAN 1              | Connected                                            | Details |
| Priority 2           |                                                      |         |
| 2 WAN 2              | No Cable Detected                                    | Details |
| 🚹 Cellular 1         | No Device Detected                                   | Details |
| Cellular 2           | No SIM Card Detected Reload SIM                      | Details |
| Priority 3           |                                                      |         |
|                      | Drag desired (Priority 3) connections here           |         |
| Disabled             |                                                      |         |
| 🗟 WI-FI WAN          | Disabled                                             | Details |

| Cellular 2 Status |                                                |  |
|-------------------|------------------------------------------------|--|
| IMSI              | (No SIM Card Detected)                         |  |
| MEID              | HEX: A100001F7DB61E<br>DEC: 270113180708238622 |  |
| ESN               | 8075D998                                       |  |
| IMEI              | 356144040003283                                |  |
| Network Mode      | HSPA                                           |  |

| Cellular Status |                                                                                                    |  |
|-----------------|----------------------------------------------------------------------------------------------------|--|
| IMSI            | This is the International Mobile Subscriber Identity, which uniquely identifies the SIM card.<br>This is applicable to 3G modems only.                                                                                                    |  |
| MEID            | Some Balance models support both HSPA and EV-DO. For Sprint or Verizon Wireless EV-<br>DO users, a unique MEID identifier code (in hexadecimal format) is used by the carrier to<br>associate the EV-DO device with the user. This information is presented in hex and<br>decimal format. |  |
| ESN             | This serves the same purpose as MEID HEX but uses an older format.                                                                                                    |  |
| IMEI            | This is the unique ID for identifying the modem in GSM/HSPA mode.                                                                                                    |  |
| Network Mode    | This field displays the network mode, such as HSPA, for the listed cellular connection.                                                                                                    |  |

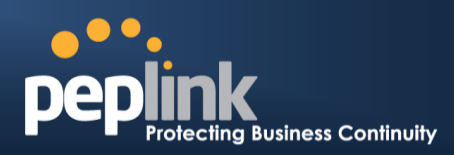

| WAN Connection Settings |                                                                                                    |  |
|-------------------------|----------------------------------------------------------------------------------------------------|--|
| WAN Connection Name     | Cellular 1 Default                                                                                                    |  |
| Network Mode            | ● HSPA ○ Sprint,EV-DO ○ Verizon Wireless,EV-DO                                                                                                    |  |
| Routing Mode ?          | ● NAT ○ IP Forwarding                                                                                                    |  |
| DNS Servers             | <ul> <li>Obtain DNS server address automatically</li> <li>Use the following DNS server address(es)</li> <li>DNS Server 1:</li> <li>DNS Server 2:</li> </ul> |  |

| WAN Connection Settings   |                                                                                                    |  |
|---------------------------|----------------------------------------------------------------------------------------------------|--|
| WAN<br>Connection<br>Name | Enter a name to represent this WAN connection.                                                                                                    |  |
| Network Mode              | Choose the appropriate network mode for the cellular connection.                                                                                                    |  |
| Routing Mode              | Select the routing method to be used in routing IP frames via the WAN connection. The mode can be either <b>NAT</b> (network address translation) or <b>IP Forwarding</b> . Click the 2 button to enable IP forwarding.                                                                                                    |  |
| DNS Servers               | Each ISP may provide a set of DNS servers for DNS lookups. This setting specifies the DNS (Domain Name System) servers to be used when a DNS lookup is routed through this connection.<br>Selecting <b>Obtain DNS server address automatically</b> results in the DNS servers assigned by the PPPoE server being used for outbound DNS lookups over the WAN connection. (The DNS servers are obtained along with the WAN IP address assigned from the PPPoE server.)<br>When <b>Use the following DNS server address(es)</b> is selected, you can put custom DNS server addresses for this WAN connection into the <b>DNS Server 1</b> and <b>DNS Server 2</b> fields. |  |

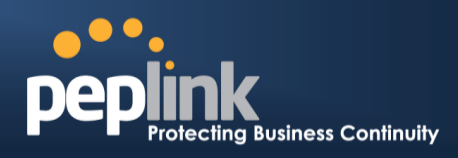

| Cellular Settings                |                                                                                                    |  |
|----------------------------------|----------------------------------------------------------------------------------------------------|--|
| 3G/2G (                          | 2 Auto                                                                                                    |  |
| Authentication                   | Auto                                                                                                    |  |
| Band Selection                   | <ul> <li>✓ WCDMA / HSDPA / HSUPA / HSPA+ (800 MHz)</li> <li>✓ WCDMA / HSDPA / HSUPA / HSPA+ (850 MHz)</li> <li>✓ WCDMA / HSDPA / HSUPA / HSPA+ (900 MHz)</li> <li>✓ WCDMA / HSDPA / HSUPA / HSPA+ (1700 MHz)</li> <li>✓ WCDMA / HSDPA / HSUPA / HSPA+ (1900 MHz)</li> <li>✓ WCDMA / HSDPA / HSUPA / HSPA+ (2100 MHz)</li> <li>✓ GSM / GPRS / EDGE (850 MHz)</li> <li>✓ GSM / GPRS / EDGE (900 MHz)</li> <li>✓ GSM / GPRS / EDGE (1800 MHz)</li> <li>✓ GSM / GPRS / EDGE (1900 MHz)</li> </ul> |  |
| Data Roaming                     |                                                                                                    |  |
| Operator Settings                | • Auto 🔿 Custom                                                                                                    |  |
| APN                              |                                                                                                    |  |
| Username                         |                                                                                                    |  |
| Password                         |                                                                                                    |  |
| SIM PIN (Optional)               |                                                                                                    |  |
| Bandwidth Allowance (<br>Monitor | C Enable                                                                                                    |  |
| Action (                         | Disconnect when usage hits 100%                                                                                                    |  |
|                                  | Email notification is currently disabled. You can get notified when usage hits 75%/95% of monthly allowance by enabling <u>Email Notification</u> .                                                                                                    |  |
| Start Day                        | On 1st 📀 of each month                                                                                                    |  |
| Monthly Allowance                | GB 📀                                                                                                    |  |

| Cellular Settings    |                                                                                                    |  |
|----------------------|----------------------------------------------------------------------------------------------------|--|
| 3G/2G                | Select Auto, 3G Only, or 2G Only. Click 🞯 to display advanced band selection options.                                                                                                    |  |
| Authentication       | Choose from Auto, PAP Only, or CHAP Only to authenticate cellular connections.                                                                                                    |  |
| Band Selection       | Select on or more bands to restrict cellular traffic to those bands.                                                                                                    |  |
| Data Roaming         | This checkbox enables data roaming on this particular SIM card. Please check your service provider's data roaming policy before proceeding.                                                                                                    |  |
|                      | This setting applies to 3G / EDGE / GPRS modems only. It does not apply to EVDO / EVDO Rev. A modems.                                                                                                    |  |
| Operator<br>Settings | This allows you to configure the APN settings of your connection. If <b>Auto</b> is selected, the mobile operator should be detected automatically. The connected device will be configured, and connection will be made automatically afterwards. If there is any difficulty in making a connection, you may select <b>Custom</b> to enter your carrier's <b>APN</b> , <b>Username</b> , and <b>Password</b> settings manually. The correct values can be obtained from your carrier. The default and recommended value for <b>Operator Settings</b> is <b>Auto</b> . |  |

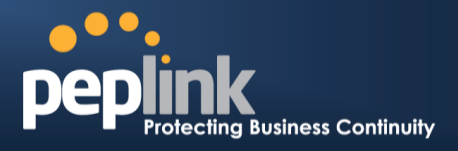

| APN /<br>Username /<br>Password /<br>SIM PIN | When <b>Auto</b> is selected, the information in these fields will be filled automatically. Select <b>Custom</b> to customize these parameters. The parameter values are determined by and can be obtained from the ISP. Click of to display a link to manage your SIM pin.                                                                                                    |
|----------------------------------------------|----------------------------------------------------------------------------------------------------|
| Bandwidth<br>Allowance<br>Monitor            | Check <b>Enable</b> to turn on bandwidth usage monitoring on this WAN connection for each billing cycle. When this option is not enabled, bandwidth usage of each month is still being tracked, but no action will be taken.                                                                                                    |
| Action                                       | If <b>Email Notification</b> is enabled, you will be notified by email when usage hits 75% and 95% of the monthly allowance.<br>If <b>Disconnect when usage hits 100% of monthly allowance</b> is checked, this WAN connection will be disconnected automatically when the usage hits the monthly allowance. It will not resume connection unless this option has been turned off or the usage has been reset when a new billing cycle starts. |
| Start Day                                    | This option allows you to define which day of the month each billing cycle begins.                                                                                                    |
| Monthly<br>Allowance                         | This field is for defining the maximum bandwidth usage allowed for the WAN connection each month.                                                                                                    |

| General Settings |                                 |
|------------------|---------------------------------|
| IP Passthrough 📀 |                                 |
| Standby State    | Remain connected O Disconnected |
| Idle Disconnect  |                                 |

|                | General Settings                                                                                                    |
|----------------|----------------------------------------------------------------------------------------------------|
|                | When <b>IP Passthrough</b> is checked, after the cellular WAN connection is up, the router's DHCP server will offer the connection's IP address to one LAN client. All incoming or outgoing traffic will be routed without NAT.                                                                                                    |
| ID Dassthrough | Regardless the WAN connection's state, the router always binds to the LAN IP address (default: 192.168.50.1). When the cellular WAN is connected, the LAN client could access the router's web admin by manually configuring its IP address to the same subnet as the router's LAN IP address (e.g., 192.168.50.10).                                                                                                    |
| ir rassunouyn  | <b>Note:</b> when this option is first enabled, the LAN client may not be able to refresh its IP address to the cellular WAN IP address in a timely fashion. The LAN client may have to manually renew its IP address from DHCP server. After this option is enabled, the DHCP lease time will be two minutes (i.e., the LAN client could refresh its IP address and access the network at most one minute after the cellular WAN connection goes up). |
|                | Also note that if an Ethernet WAN link fails during IP passthrough, the router can failover to a cellular WAN link that is also using IP passthrough.                                                                                                    |

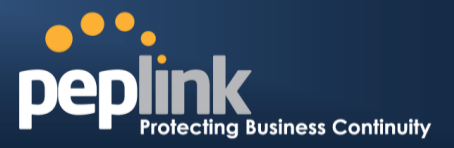

| Standby State   | This option allows you to choose whether to remain connected or disconnect when this WAN connection is no longer in the highest priority and has entered the standby state. When <b>Remain connected</b> is chosen, setting this WAN connection as active will make it immediately available for use. |
|-----------------|----------------------------------------------------------------------------------------------------|
| Idle Disconnect | When Internet traffic is not detected within the user-specified timeframe, the modem will automatically disconnect. Once the traffic is resumed by the LAN host, the connection will be reactivated.                                                                                                  |

| Health Check Settings |   |               |
|-----------------------|---|---------------|
| Health Check Method   | ? | SmartCheck 🔻  |
| Timeout               | ? | 5 v second(s) |
| Health Check Interval | ? | 10 second(s)  |
| Health Check Retries  | ? | 3 •           |
| Recovery Retries      | ? | 3 🔻           |

| Health Check Settings    |                                                                                                    |  |
|--------------------------|----------------------------------------------------------------------------------------------------|--|
| Heath Check<br>Method    | This setting allows you to specify the health check method for the cellular connection.<br>The available options are <b>Disabled</b> , <b>Ping</b> , <b>DNS Lookup</b> , <b>HTTP</b> , and <b>SmartCheck</b> .<br>The default method is <b>DNS Lookup</b> . See <b>Section 13.3</b> for configuration details. |  |
| Timeout                  | If a health check test cannot be completed within the specified amount of time, the test will be treated as failed.                                                                                                    |  |
| Health Check<br>Interval | This is the time interval between each health check test.                                                                                                    |  |
| Health Check<br>Retries  | This is the number of consecutive check failures before treating a connection as down.                                                                                                    |  |
| Recovery<br>Retries      | This is the number of responses required after a health check failure before treating a connection as up again.                                                                                                    |  |

#### **Peplink Balance Series**

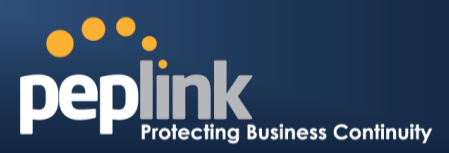

| Dynamic DNS Settings            |                |  |  |
|---------------------------------|----------------|--|--|
| Dynamic DNS Service<br>Provider | changeip.com 🔻 |  |  |
| User ID                         |                |  |  |
| Password                        |                |  |  |
| Confirm Password                |                |  |  |
| Hosts                           |                |  |  |

#### **Dynamic DNS Settings**

This setting specifies the dynamic DNS service provider to be used for the WAN based on supported dynamic DNS service providers:

changeip.com ٠ dyndns.org

Dynamic DNS **Service Provider** 

• no-ip.org

•

- tzo.com .
- DNS-O-Matic •

1428

Default

Select **Disabled** to disable this feature. See **Section 13.6** for configuration details.

MTU MTU MTU determines the maximum allowable size per packet, in bytes.

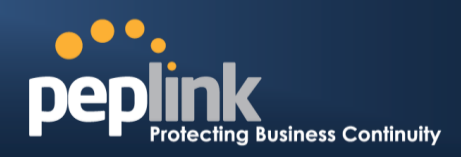

## **10** MediaFast Configuration

MediaFast settings can be configured from the **Network** menu.

## 10.1 Setting Up MediaFast Content Caching

To access MediaFast content caching settings, select Network>MediaFast.

| MediaFast              |                                                    |          |
|------------------------|----------------------------------------------------|----------|
| Enable                 |                                                    |          |
| Domains / IP Addresses | Cache all<br>Whitelist<br>Blacklist<br>peplink.com | *        |
|                        |                                                    | <b>•</b> |

| MediaFast                 |                                                                                                    |  |
|---------------------------|----------------------------------------------------------------------------------------------------|--|
| Enable                    | Click the checkbox to enable MediaFast content caching.                                                                                                    |  |
| Domains / IP<br>Addresses | Choose to <b>Cache on all domains</b> , or enter domain names and then choose either <b>Whitelist</b> (cache the specified domains only) or <b>Blacklist</b> (do not cache the specified domains). |  |

| Secure Content Caching |                                                                                                    |                       |   |
|------------------------|----------------------------------------------------------------------------------------------------|-----------------------|---|
| Enable 📀               |                                                                                                    |                       |   |
| Domains / IP Addresses | Cache all<br>Whitelist<br>Blacklist<br>googlevideo.com<br>youtube.com<br>ytimg.com<br>vimeo.com<br>vimeocdn.com<br>akamaihd.net |                       |   |
| Source IP Subnet ?     | O Any O Custom<br>Network                                                                                                    | Subnet Mask           |   |
|                        | 10.8.41.0                                                                                                    | 255.255.255.0 (/24)   | × |
|                        | 10.8.76.0                                                                                                    | 255.255.255.0 (/24) ▼ | × |
|                        |                                                                                                    | 255.255.255.0 (/24) ▼ | + |

The **Secure Content Caching** menu operates identically to the **MediaFast** menu, except it is for secure contenting accessible through https://.

### Peplink Balance Series

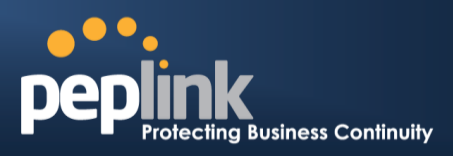

| Cache Control           |   |                                                                                           | mannan          |   |  |
|-------------------------|---|-------------------------------------------------------------------------------------------|-----------------|---|--|
| Content Type            | • | <ul> <li>Video</li> <li>Audio</li> <li>Images</li> <li>OS / Application Update</li> </ul> | ates            |   |  |
| Cache Lifetime Settings | ? | File Extension                                                                            | Lifetime (days) | + |  |

| Cache Control              |                                                                                                    |  |
|----------------------------|----------------------------------------------------------------------------------------------------|--|
| Content Type               | Check these boxes to cache the listed content types or leave boxes unchecked to disable caching for the listed types.                                                                          |  |
| Cache Lifetime<br>Settings | Enter a file extension, such as JPG or DOC. Then enter a lifetime in days to specify how long files with that extension will be cached. Add or delete entries using the controls on the right. |  |

## 10.2 Scheduling Content Prefetching

Content prefetching allows you to download content on a schedule that you define, which can help to preserve network bandwidth during busy times and keep costs down. To access MediaFast content prefetching settings, select **Network>MediaFast>Prefetch Schedule**.
# Peplink Balance Series

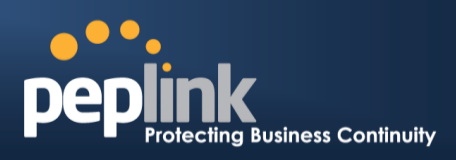

|                 |             | Next        | Last        | Last     |          | Last      |         |   |
|-----------------|-------------|-------------|-------------|----------|----------|-----------|---------|---|
| Name            | Status      | Run Time    | Run Time    | Duration | Result   | Download  | Actions |   |
| Course Progress | Downloading | 04-11 06:00 | 04-09 02:03 | -        | 1        | 0 B       |         | × |
| National Geog   | Ready       | 04-11 00:00 | 04-09 00:00 | 00:01    | <b>v</b> | 4.98 kB   | 📩 📝     | X |
| ► Syllabus      | Downloading | 04-11 06:00 | 04-09 06:00 | -        | 1        | 0 B       |         | X |
| ► Vimeo         | Ready       | 04-11 00:00 | 04-09 02:03 | 00:01    | <b>v</b> | 115.91 kB | 📩 📝     | X |
| ► ted           | Ready       | 04-11 00:00 | 04-09 00:00 | 00:01    | <b>v</b> | 62.26 kB  | 🛓 🕜     | X |
|                 |             | Ne          | w Schedule  |          |          |           |         |   |

Clear Web Cache Clear Statistics

|                                   | Prefetch Schedule Settings                                                                                                    |
|-----------------------------------|----------------------------------------------------------------------------------------------------|
| Name                              | This field displays the name given to the scheduled download.                                                                                                    |
| Status                            | Check the status of your scheduled download here.                                                                                                    |
| Next Run<br>Time/Last Run<br>Time | These fields display the date and time of the next and most recent occurrences of the scheduled download.                                                                                                    |
| Last Duration                     | Check this field to ensure that the most recent download took as long as expected to complete. A value that is too low might indicate an incomplete download or incorrectly specified download target, while a value that is too long could mean a download with an incorrectly specified target or stop time.                                                                                                    |
| Result                            | This field indicates whether downloads are in progress ( $\overset{(\diamond)}{>}$ ) or complete ( $\checkmark$ ).                                                                                                    |
| Last Download                     | Check this field to ensure that the most recent download file size is within the expected range. A value that is too low might indicate an incomplete download or incorrectly specified download target, while a value that is too long could mean a download with an incorrectly specified target or stop time. This field is also useful for quickly seeing which downloads are consuming the most storage space. |
| Actions                           | To begin a scheduled download immediately, click 🛋.<br>To cancel a scheduled download, click 🔳.<br>To edit a scheduled download, click 📝.<br>To delete a scheduled download, click 🔀.                                                                                                    |
| New Schedule                      | Click to begin creating a new scheduled download. Clicking the button will cause the following screen to appear:                                                                                                    |

# PEPIINK Protecting Business Continuity

| Per | olink | Ba | lance | Series |
|-----|-------|----|-------|--------|
|     |       | Du |       | 001103 |

|                         | MediaFast Schedu                                                            | le X                                               |  |
|-------------------------|-----------------------------------------------------------------------------|----------------------------------------------------|--|
|                         | Name (optional)                                                             | Cache Peplink Website                              |  |
|                         | Active                                                                      |                                                    |  |
|                         | URL                                                                         | URL                                                |  |
|                         |                                                                             | www.peplink.com                                    |  |
|                         |                                                                             | www.peplink.com/knowledgebase                      |  |
|                         | Depth                                                                       | 2 V levels Default                                 |  |
|                         | Time Period                                                                 | From 00 V: 00 V to 01 V: 00 V                      |  |
|                         | Repeat                                                                      | Everyday 🔹                                         |  |
|                         | Simply provide                                                              | the requested information to create your schedule. |  |
| Clear Web<br>Cache      | Click to clear all cached contentn. Note that this action cannot be undone. |                                                    |  |
| <b>Clear Statistics</b> | • Statistics Click to clear all prefetch and status page statistics.        |                                                    |  |

### 10.3 MDM Settings

In addition to performing content caching, MediaFast-enabled routers can also serve as an MDM, administrating to client devices.

| MDM Settings     |                                     |  |  |  |
|------------------|-------------------------------------|--|--|--|
| Enable           | •                                   |  |  |  |
| Account Settings | O Follow Web Admin Account   Custom |  |  |  |
| Username         |                                     |  |  |  |
| Password         |                                     |  |  |  |
| Confirm Password |                                     |  |  |  |

|                     | MDM Settings                                                                                                    |
|---------------------|----------------------------------------------------------------------------------------------------|
| Enable              | Click this checkbox to enable MDM on your router.                                                                                                    |
| Account<br>Settings | Click <b>Follow Web Admin Account</b> to allow client devices to use the built-in administrator account when performing MDM. Set <b>Custom</b> to specify a username and password your router will use to log into your client devices. |

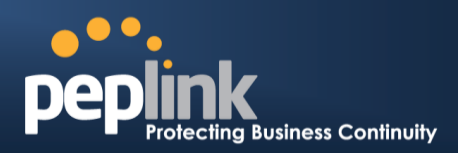

### 10.4 Viewing MediaFast Statistics

To get details on storage and bandwidth usage, select Status>MediaFast.

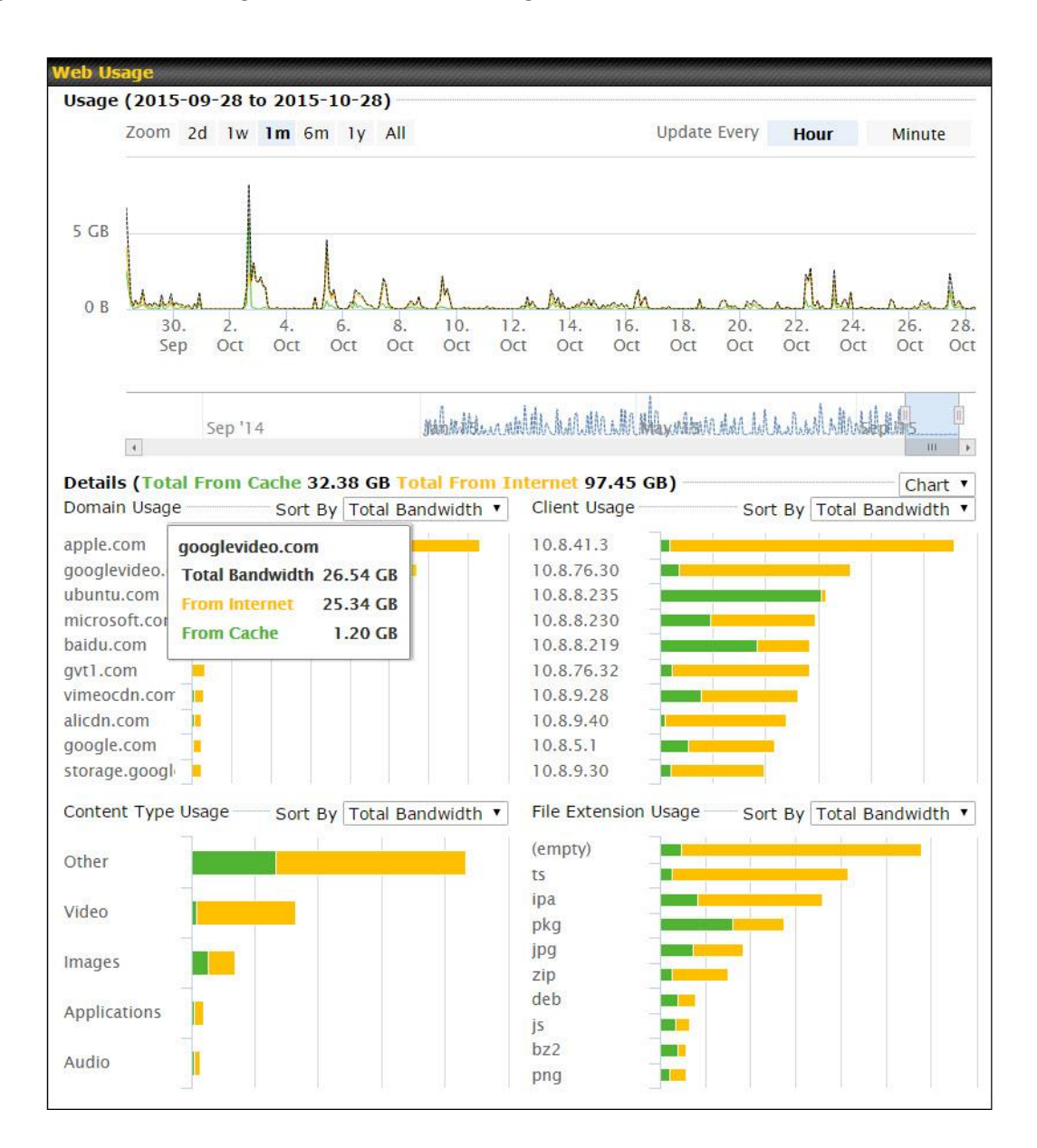

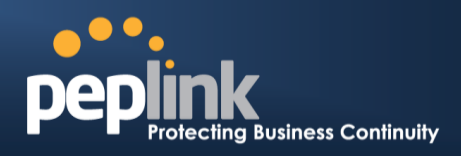

# **11** Configuring the LAN Interface(s)

LAN Interface settings are located at **Network>LAN>Network Settings**. Begin setting up your physical LAN by entering IP settings (VLAN configuration will be covered following physical LAN setup).

| IP Settings |                                                                                         |  |  |  |
|-------------|-----------------------------------------------------------------------------------------|--|--|--|
| IP Address  | 192.168.1.1 255.255.255.0 (/24) 🔻                                                       |  |  |  |
|             |                                                                                         |  |  |  |
| IP Settings |                                                                                         |  |  |  |
|             | Enter the Peplink Balance's IP address and subnet mask values to be used on the LAN. To |  |  |  |
| Subnet Mask | enable multiple VLANs, press the 🙆 button on the top right-hand corner.                 |  |  |  |

If drop-in mode will be used, you can configure it in the next section.

| Drop-In Mode Settings                                                                                                    |                                                                                                    |  |  |  |
|----------------------------------------------------------------------------------------------------|----------------------------------------------------------------------------------------------------|--|--|--|
| Enable                                                                                                    |                                                                                                    |  |  |  |
| WAN for Drop-In Mode                                                                                                    | WAN 1 with LAN bypass 🔻                                                                                                    |  |  |  |
| WAN Default Gateway 📀                                                                                                    | <pre>     I have other host(s) on WAN segment Host IP Address(es)</pre>                                                           |  |  |  |
| WAN DNS Servers                                                                                                    | DNS server 1: DNS server 2:                                                                                                    |  |  |  |
| NOTE: The DHCP Server Settings w                                                                                                    | ill be overwritten.                                                                                                    |  |  |  |
| The following WAN 1 with LAN byp<br>Connection Type, MTU, Health Cher<br>The PPTP Server will be disabled.<br>High Availability will be disabled. | ass settings will be overwritten: Enable, Connection Method, Routing Mode,<br>ck, Additional Public IP, and Dynamic DNS Settings. |  |  |  |
| Tip: please review the DNS Forwarding setting under the Service Forwarding section.                                                               |                                                                                                    |  |  |  |

|                          | Drop-in Mode Settings                                                                                                    |
|--------------------------|----------------------------------------------------------------------------------------------------|
| Enable                   | Drop-in mode eases the installation of the Peplink Balance on a live network between the existing firewall and router, such that no configuration changes are required on existing equipment. Check the box to enable the drop-in mode feature.<br>Please refer to <b>Section 12, Drop-in Mode</b> for details. |
| WAN for Drop-<br>In Mode | Select the WAN port to be used for drop-in mode. If <b>WAN 1 with LAN Bypass</b> is selected, the high availability feature will be disabled automatically.                                                                                                    |

# Peplink Balance Series

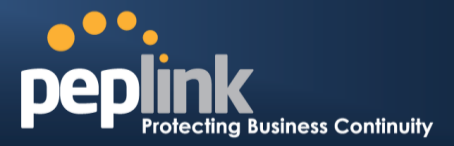

| Shared Drop-In<br>IP <sup>A</sup> | When this option is enabled, the passthrough IP address will be used to connect to WAN hosts (email notification, remote syslog, etc.). The Balance will listen for this IP address when WAN hosts access services provided by the Balance (web admin access from the WAN, DNS server requests, etc.).<br>To connect to hosts on the LAN (email notification, remote syslog, etc.), the default gateway address will be used. The Balance will listen for this IP address when LAN hosts access |
|-----------------------------------|----------------------------------------------------------------------------------------------------|
|                                   | services provided by the Balance (web admin access from the WAN, DNS proxy, etc.).                                                                                                    |
| Shared IP<br>Address <sup>A</sup> | Access to this IP address will be passed through to the LAN port if this device is not serving the service being accessed. The shared IP address will be used in connecting to hosts on the WAN (e.g., email notification, remote syslog, etc.) The device will also listen on the IP address when hosts on the WAN access services served on this device (e.g., web admin accesses from WAN, DNS server, etc.)                                                                                 |
| WAN Default<br>Gateway            | Enter the WAN router's IP address in this field. If there are more hosts in addition to the router on the WAN segment, click the 2 button next to "WAN Default Gateway" and check the I have other host(s) on WAN segment box and enter the IP address of the hosts that need to access LAN devices or be accessed by others.                                                                                                    |
| WAN DNS<br>Servers                | Enter the selected WAN's corresponding DNS server IP addresses.                                                                                                    |

<sup>A</sup> - Advanced feature, please click the 0 button on the top right-hand corner to activate.

| Layer 2 PepVPN Bridging                   |                                                                                         |
|-------------------------------------------|-----------------------------------------------------------------------------------------|
| PepVPN Profiles to Bridge                 | No profile is available                                                                 |
| Remote Network Isolation                  |                                                                                         |
| Spanning Tree Protocol                    |                                                                                         |
| Override IP Address when fridge connected | $\odot$ $\odot$ Do not override $\bigcirc$ Static $\bigcirc$ By DHCP $\bigcirc$ As None |

| Layer 2 PepVPN Bridging Settings                                                                                                    |                                                                                                    |  |  |
|----------------------------------------------------------------------------------------------------|----------------------------------------------------------------------------------------------------|--|--|
| PepVPN<br>Profiles to<br>BridgeThe remote network of the selected PepVPN profiles will be bridged with this local LAN,<br>creating a Layer 2 PepVPN. They will be connected and operate like a single LAN, and a<br>broadcast or multicast packets will be sent over the VPN. |                                                                                                    |  |  |
| Remote<br>Network<br>Isolation                                                                                                    | Enable this option if you want to block network traffic between the remote networks. This will not affect the connectivity between them and this local LAN. |  |  |
| Spanning Tree<br>Protocol                                                                                                    | Click this checkbox to enable spanning tree protocol in your L2 PepVPN.                                                                                     |  |  |
| Override IP<br>Address when                                                                                                    | Select <b>Do not override</b> if the LAN IP address and local DHCP server should remain unchanged after the Layer 2 PepVPN is up.                           |  |  |
| bridge<br>connected                                                                                                    | If you choose to override IP address when the VPN is connected, the device will not act as a router, and most Layer 3 routing functions will cease to work. |  |  |

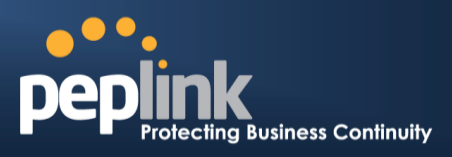

Note: drop-in mode and VLAN functionality are mutually exclusive. To change DHCP settings, continue to the next section.

| DHCP Server          |                                                                          |                |                     |           |   |
|----------------------|--------------------------------------------------------------------------|----------------|---------------------|-----------|---|
| DHCP Server          | Enable                                                                   |                |                     |           |   |
| DHCP Server Logging  |                                                                          |                |                     |           |   |
| IP Range             | 192.168.1.10 - 19                                                        | 92.168.1.250   | 255.255.255.0 (/24) | <b>\$</b> |   |
| Lease Time           | 1 Days 0 Hours 0                                                         | Mins           |                     |           |   |
| DNS Servers          | Assign DNS server aut                                                    | tomatically    |                     |           |   |
| WINS Servers         | Assign WINS server<br>Built-in Exter<br>WINS Server 1:<br>WINS Server 2: | rnal           |                     |           |   |
| BOOTP                | Server IP Address:<br>Boot File:<br>Server Name:                         |                | (Optional)          |           |   |
| Extended DHCP Option | Option                                                                   | Value          |                     |           |   |
|                      |                                                                          | No Extended DI | ICP Option          |           |   |
|                      |                                                                          | Add            | )                   |           |   |
| DHCP Reservation     | Name                                                                     | MAC Address    | Static I            | >         |   |
|                      |                                                                          | 00:00:00:00:00 | :00                 |           | + |

|                           | DHCP Server Settings                                                                                                    |
|---------------------------|----------------------------------------------------------------------------------------------------|
| DHCP Server               | When this setting is enabled, the Peplink Balance's DHCP server automatically assigns an IP address to each computer that is connected via LAN and configured to obtain an IP address via DHCP. The Peplink Balance's DHCP server can prevent IP address collisions on the LAN.                                                                                                    |
| DHCP Server<br>Logging    | Check this box to log DHCP server activity.                                                                                                    |
| IP Range &<br>Subnet Mask | These settings allocate a range of IP addresses that will be assigned to LAN computers by the Peplink Balance's DHCP server.                                                                                                    |
| Lease Time                | This setting specifies the length of time throughout which an IP address of a DHCP client remains valid. Upon expiration of <b>Lease Time</b> , the assigned IP address will no longer be valid and the IP address assignment must be renewed.                                                                                                    |
| DNS Servers               | This option allows you to input the DNS server addresses to be offered to DHCP clients. If <b>Assign DNS server automatically</b> is selected, the Peplink Balance's built-in DNS server address (i.e., LAN IP address) will be offered.                                                                                                    |
| WINS Server               | This option allows you to specify the Windows Internet Name Service (WINS) server. You may choose to use the built-in WINS server or external WINS servers.<br>When this unit is connected using SpeedFusion <sup>™</sup> , other VPN peers can share this unit's built-in WINS server by entering this unit's LAN IP address in their <b>DHCP WINS Servers</b> setting. Therefore, all PC clients in the VPN can resolve the NetBIOS names of other clients in remote peers. If you have enabled this option, a list of WINS clients will be displayed at <b>Status&gt;WINS Clients</b> . |
| BOOTP                     | Check this box to enable BOOTP on older networks that still require it.                                                                                                    |

### Peplink Balance Series

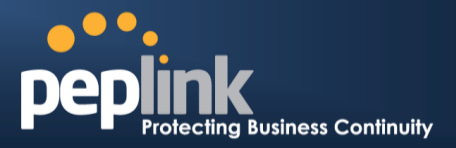

| Extended            | In addition to standard DHCP options (e.g. DNS server address, gateway address, subnet mask), you can specify the value of additional extended DHCP options, as defined in RFC 2132. With these extended options enabled, you can pass additional configuration information to LAN hosts.                                                                                                    |
|---------------------|----------------------------------------------------------------------------------------------------|
| DHCP Option         | To define an extended DHCP option, click the <b>Add</b> button, choose the option to define, and then enter its value. For values that are in IP address list format, you can enter one IP address per line in the provided text area input control. Each option can be defined once only.                                                                                                    |
| DHCP<br>Reservation | This setting reserves the assignment of fixed IP addresses for a list of computers on the LAN. The computers to be assigned fixed IP addresses on the LAN are identified by their MAC addresses.<br>The fixed IP address assignment is displayed as a cross-reference list between the computers' names, MAC addresses, and fixed IP addresses.<br><b>Name</b> (an optional field) allows you to specify a name to represent the device. MAC addresses should be in <b>00:AA:BB:CC:DD:EE</b> format. Press to create a new record.<br>Press to remove a record. Reserved clients information can be imported from the <b>Client List</b> , located at <b>Status&gt;Client List</b> . For more details, please refer to <b>Section 27.3</b> . |

### Next, choose port settings.

| LAN Physical Settings            |                      |
|----------------------------------|----------------------|
| Ports (                          | ✓ LAN Auto ▼ WAN 3   |
| IEEE 802.3ad Link<br>Aggregation | LAN: 1 2 3<br>WAN: 3 |

|                                     | LAN Physical Settings                                                                                                    |
|-------------------------------------|----------------------------------------------------------------------------------------------------|
| Speed                               | The default speed setting is <b>Auto</b> , which allows the Balance to detect and apply an appropriate speed setting. You can also set the speed manually, as well as specify whether the speed will be advertised on the network. Generally, advertising port speed is necessary only when the port experiences difficulty negotiating speeds with peer devices. |
| IEEE 802.3ad<br>Link<br>Aggregation | Choose the interfaces that you wish to aggregate here if needed.                                                                                                    |

If required, enter static route and/or WINS server settings.

| Static Route Settings | en en en en en en en en en en en en en e |                              |         | <i>MANNA</i> |
|-----------------------|------------------------------------------|------------------------------|---------|--------------|
| Static Route ?        | Destination Network                      | Subnet Mask                  | Gateway |              |
| <u> </u>              |                                          | 255.255.255.0 (/24) <b>•</b> |         | +            |

DHCP relay settings is an advanced feature. To enable it, click the 2 button next to **DHCP Server**.

# Peplink Balance Series

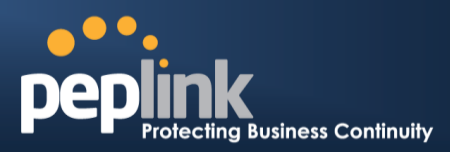

| DHCP Relay Settings    |   |                                  |
|------------------------|---|----------------------------------|
| DHCP Relay             | ? | ✓ Enable                         |
| DHCP Server IP Address |   | DHCP Server 1:<br>DHCP Server 2: |
| DHCP Option 82         | ? |                                  |
| DHCP Relay Logging     |   |                                  |

| DHCP Relay Settings       |                                                                                                    |  |
|---------------------------|----------------------------------------------------------------------------------------------------|--|
| DHCP Relay                | Enter the address of the DHCP server here. DHCP requests will be relayed to it.                                                                                                    |  |
| DHCP Server<br>IP Address | DHCP requests from the LAN are relayed to the entered DHCP server.<br>For active-passive DHCP server configurations, enter active and passive DHCP server IPs<br>into the <b>DHCP Server 1</b> and <b>DHCP Server 2</b> fields.               |  |
| DHCP Option<br>82         | This feature includes device information as relay agent for the attached client when forwarding DHCP requests from a DHCP client to a DHCP server. Device MAC address and network name are embedded to circuit ID and Remote ID in option 82. |  |
| DHCP Relay<br>Logging     | Check this box to log DHCP relay activity.                                                                                                    |  |

| Static Route Settings |                             |                                  |         |   |
|-----------------------|-----------------------------|----------------------------------|---------|---|
| Static Route          | Destination Network         | Subnet Mask                      | Gateway |   |
|                       |                             | 255.255.255.0 (/24) 🛟            |         | + |
|                       | Note: Static routes will be | advertised to remote PepVPN peer | S       |   |

| Static Route Settings |                                                                                                    |  |
|-----------------------|----------------------------------------------------------------------------------------------------|--|
|                       | This table is for defining static routing rules for the LAN segment. A static route consists of the network address, subnet mask, and gateway address. The address and subnet mask values are in <i>w.x.y.z</i> format.                                |  |
| Static Route          | The local LAN subnet and subnets behind the LAN will be advertised to the VPN. Remote routes sent over the VPN will also be accepted. Any VPN member will be able to route to the local subnets. Click to create a new route. Click to remove a route. |  |

| WINS Server Settings |  |
|----------------------|--|
| Enable               |  |

|        | WINS Server Settings                                                                                                 |
|--------|----------------------------------------------------------------------------------------------------|
| Enable | Check the box to enable the WINS Server. A list of WINS clients will be displayed at <b>Status&gt;WINS Clients</b> . |

Enter any needed DNS proxy settings. Once all settings have been entered, click **Save** to store your changes.

# Peplink Balance Series

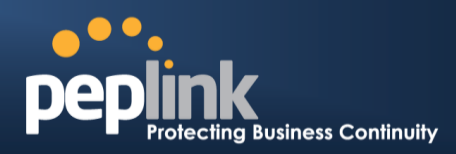

| DNS Proxy Settings                   |   |                                      |            |                |               | 1   |
|--------------------------------------|---|--------------------------------------|------------|----------------|---------------|-----|
| Enable                               |   | 0                                    |            |                |               |     |
| DNS Caching                          | ? |                                      |            |                |               |     |
| Include Google Public DNS<br>Servers | ? |                                      |            |                |               |     |
| Local DNS Records                    | ? | Host Name                            | IP Address |                | TTL           |     |
|                                      |   |                                      |            |                | 3600          | + ] |
| Domain Lookup Policy                 | ? | Domain                               | Connection |                |               |     |
|                                      |   |                                      | L          |                | \$            | (+) |
| DNS Resolvers                        | ? | WAN Connection                       |            | DNS S          | Servers       |     |
|                                      |   | 🗆 WAN 1                              |            | 10.88<br>168.9 | .3.1<br>5.1.1 |     |
|                                      |   | □ WAN 2                              |            |                |               |     |
|                                      |   | □ WAN 3                              |            |                |               |     |
|                                      |   | 🗌 Mobile Internet                    |            |                |               |     |
|                                      |   | LAN Connection                       |            | DNS S          | Servers       |     |
|                                      |   | Untagged LAN                         |            |                |               |     |
|                                      |   | Preferred connections are shown with |            |                |               |     |

|                                         | DNS Proxy Settings                                                                                                    |
|-----------------------------------------|----------------------------------------------------------------------------------------------------|
| Enable                                  | To enable the DNS proxy feature, check this box, and then set up the feature at <b>Network&gt;LAN&gt;DNS Proxy Settings</b> .<br>A DNS proxy server can be enabled to serve DNS requests originating from LAN/PPTP/SpeedFusion <sup>™</sup> peers. Requests are forwarded to the <b>DNS servers/resolvers</b> defined for each WAN connection.                                                                                    |
| DNS Caching                             | This field is to enable DNS caching on the built-in DNS proxy server. When the option is enabled, queried DNS replies will be cached until the records' TTL has been reached. This feature can improve DNS response time by storing all received DNS results for faster DNS lookup. However, it cannot return the most updated result for frequently updated DNS records. By default, <b>DNS Caching</b> is disabled.             |
| Include Google<br>Public DNS<br>Servers | When this option is enabled, the DNS proxy server will forward DNS requests to Google's public DNS servers, in addition to the DNS servers defined in each WAN. This could increase the DNS service's availability. This setting is disabled by default.                                                                                                    |
| Local DNS<br>Records                    | This table is for defining custom local DNS records. A static local DNS record consists of a host name and IP address. When looking up the host name from the LAN to LAN IP of the Peplink Balance, the corresponding IP address will be returned. To display the option to set TTL manually, click 2. Click to create a new record. Click to remove a record.                                                                    |
| Domain<br>Lookup Policy                 | DNS proxy will look up the domain names defined here using only the specified connections.                                                                                                    |
| DNS<br>Resolvers <sup>a</sup>           | Check the box to enable the WINS server. A list of WINS clients will be displayed at <b>Network&gt;LAN&gt;DNS Proxy Settings&gt;DNS Resolvers</b> .<br>This field specifies which DNS resolvers will receive forwarded DNS requests. If no WAN/VPN/LAN DNS resolver is selected, all of the WAN's DNS resolvers will be selected.<br>If a SpeedFusion <sup>™</sup> peer is selected, you may enter the VPN peer's DNS resolver IP |

### Peplink Balance Series

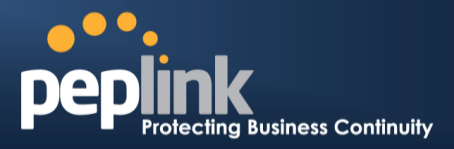

address(es).

Queries will be forwarded to the selected connections' resolvers. If all of the selected connections are down, queries will be forwarded to all resolvers on healthy WAN connections.

<sup>A</sup> - Advanced feature, please click the 0 button on the top right-hand corner to activate.

Finally, if needed, configure your Bonjour forwarding settings. Once all settings have been entered, click **Save** to store your changes.

| Bonjour Forwarding Settings |                 |                | ?  |
|-----------------------------|-----------------|----------------|----|
| Enable                      |                 |                |    |
| Bonjour Service             | Service Network | Client Network |    |
|                             |                 |                | -+ |
| Save                        |                 |                |    |

|                    | Bonjour Forwarding Settings                                                                                                    |
|--------------------|----------------------------------------------------------------------------------------------------|
| Enable             | Check this box to turn on Bonjour forwarding.                                                                                                    |
| Bonjour<br>Service | Choose <b>Service</b> and <b>Client</b> networks from the drop-down menus, and then click to add the networks. To delete an existing Bonjour listing, click <b>*</b> . |

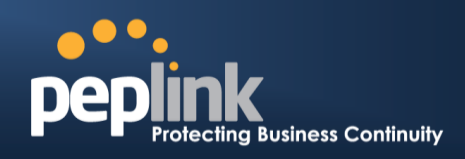

# 11.1 LAN Configuration with VLAN

To enable VLAN configuration, click the 2 button in the IP Settings section.

| IP Settings |               |                       |  |
|-------------|---------------|-----------------------|--|
| IP Address  | 192.168.222.1 | 255.255.255.0 (/24) 🔻 |  |

To add a new LAN, click the **New LAN** button. To change LAN settings, click the name of the LAN to change under the **LAN** heading.

| LAN          |         | VLAN | Network          | ? |
|--------------|---------|------|------------------|---|
| Untagged LAN |         | None | 192.168.222.1/24 |   |
|              | New LAN |      |                  |   |

The following settings are displayed:

| LAN         |               |                     |                                                                                                    |  | × |
|-------------|---------------|---------------------|----------------------------------------------------------------------------------------------------|--|---|
|             |               |                     |                                                                                                    |  |   |
| IP Settings |               |                     | in the second second second second second second second second second second second second second second second |  |   |
| IP Address  | 192.168.222.1 | 255.255.255.0 (/24) | ۲                                                                                                    |  |   |

|            | IP Settings                                                                          |
|------------|--------------------------------------------------------------------------------------|
| IP Address | Enter the Peplink Balance's IP address and subnet mask values to be used on the LAN. |
|            |                                                                                      |

| Network Settings   |  |
|--------------------|--|
| Name               |  |
| VLAN ID            |  |
| Inter-VLAN routing |  |
| Captive Portal     |  |

|                       | Network Settings                                       |
|-----------------------|--------------------------------------------------------|
| Name                  | Enter a name for the LAN.                              |
| VLAN ID               | Enter a VLAN ID for your LAN.                          |
| Inter-VLAN<br>routing | Check this box to enable routing between virtual LANs. |
| Captive Portal        | Check this box to turn on captive portals.             |

# USER MANUAL Peplink Balance Series

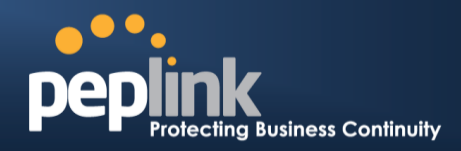

| Drop-In Mode Settings                |                                                                           |  |
|--------------------------------------|---------------------------------------------------------------------------|--|
| Enable                               |                                                                           |  |
| WAN for Drop-In Mode                 | WAN 1 with LAN bypass 🔻                                                   |  |
| WAN Default Gateway                  |                                                                           |  |
|                                      | I have other host(s) on WAN segment                                       |  |
|                                      | Host IP Address(es) -                                                     |  |
|                                      |                                                                           |  |
|                                      |                                                                           |  |
|                                      |                                                                           |  |
|                                      |                                                                           |  |
|                                      |                                                                           |  |
|                                      | T Delete                                                                  |  |
|                                      | Delete                                                                    |  |
| WAN DNS Servers                      | DNS server 1:                                                             |  |
|                                      | DNS server 2:                                                             |  |
| NOTE: The DHCP Server Settings v     | vill be overwritten.                                                      |  |
| The following WAN 1 with LAN byp     | ass settings will be overwritten; Enable, Connection Method, Pouting Mode |  |
| Connection Type, MTU, Health Che     | ck, Additional Public IP, and Dynamic DNS Settings.                       |  |
|                                      |                                                                           |  |
| High Availability will be disabled.  |                                                                           |  |
| ingit Availability will be disabled. |                                                                           |  |
| Tip: please review the DNS Forwar    | ding setting under the Service Forwarding section.                        |  |

|                                   | Drop-in Mode Settings                                                                                                    |
|-----------------------------------|----------------------------------------------------------------------------------------------------|
| Enable                            | Drop-in mode eases the installation of the Peplink Balance on a live network between the existing firewall and router, such that no configuration changes are required on existing equipment. Check the box to enable the drop-in mode feature.<br>Please refer to <b>Section 12, Drop-in Mode</b> for details.                                                                                                    |
| WAN for Drop-<br>In Mode          | Select the WAN port to be used for drop-in mode. If <b>WAN 1 with LAN bypass</b> is selected, the high availability feature will be disabled automatically.                                                                                                    |
| Shared Drop-In<br>IP <sup>A</sup> | When this option is enabled, the passthrough IP address will be used to connect to WAN hosts (email notification, remote syslog, etc.). The Balance will listen for this IP address when WAN hosts access services provided by the Balance (web admin access from the WAN, DNS server requests, etc.).<br>To connect to hosts on the LAN (email notification, remote syslog, etc.), the default gateway address will be used. The Balance will listen for this IP address when LAN hosts access services provided by the Balance (web admin access from the UAN). |
| Shared IP<br>Address <sup>a</sup> | Access to this IP address will be passed through to the LAN port if this device is not serving the service being accessed. The shared IP address will be used in connecting to hosts on the WAN (e.g., email notification, remote syslog, etc.) The device will also listen on the IP address when hosts on the WAN access services served on this device (e.g., web admin accesses from WAN, DNS server, etc.)                                                                                                    |
| WAN Default<br>Gateway            | Enter the WAN router's IP address in this field. If there are more hosts in addition to the router on the WAN segment, click the 2 button next to <b>WAN Default Gateway</b> and check the I <b>have other host(s) on WAN segment</b> box and enter the IP address of the hosts that                                                                                                    |

http://www.peplink.com -84 / 265 - Copyright © 2015 Peplink

### **Peplink Balance Series**

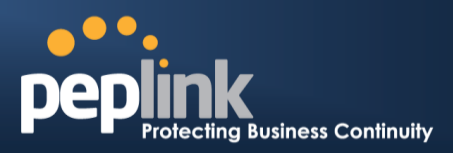

 

 need to access LAN devices or be accessed by others.

 WAN DNS Servers
 Enter the selected WAN's corresponding DNS server IP addresses.

 A - Advanced feature, please click the Selected to the selected water.

| Layer 2 PepVPN Bridging       |                                                                                 |
|-------------------------------|---------------------------------------------------------------------------------|
| PepVPN Profiles to Bridge 🛛 🕐 | ¥                                                                               |
| Remote Network Isolation 🛛 🕐  |                                                                                 |
| Spanning Tree Protocol        |                                                                                 |
| Override IP Address when ?    | $\odot$ Do not override $\bigcirc$ Static $\bigcirc$ By DHCP $\bigcirc$ As None |

|                                                                 | Layer 2 PepVPN Bridging <sup>A</sup>                                                                                                    |
|-----------------------------------------------------------------|----------------------------------------------------------------------------------------------------|
| PepVPN Profiles to<br>Bridge <sup>A</sup>                       | The remote network of the selected PepVPN profiles will be bridged with this local LAN, creating a Layer 2 PepVPN. They will be connected and operate like a single LAN, and any broadcast or multicast packets will be sent over the VPN.                                                        |
| Remote Network<br>Isolation <sup>A</sup>                        | Enable this option if you want to block network traffic between remote networks.<br>This will not affect the connectivity between them and this local LAN.                                                                                                    |
| Spanning Tree<br>Protocol <sup>A</sup>                          | When Layer 2 bridging is enabled, this field specifies the port to be bridged to the remote site. If you choose WAN, the selected WAN will be dedicated to bridging with the remote site and will be disabled for WAN purposes. The LAN port will remain unchanged.                               |
| Override IP Address<br>when bridge is<br>connected <sup>A</sup> | Select "Do not override" if the LAN IP address and local DHCP server should<br>remain unchanged after the Layer 2 PepVPN is up.<br>If you choose to override IP address when the VPN is connected, the device will<br>not act as a router, and most Layer 3 routing functions will cease to work. |

<sup>A</sup> - Advanced feature, please click the 2 button on the top right-hand corner of the **Network Settings** menu to activate.

# Peplink Balance Series

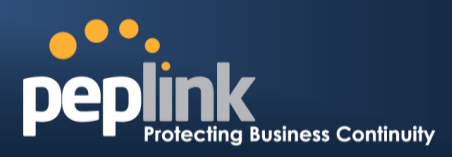

| DHCP Server Settings |                                                    |  |
|----------------------|----------------------------------------------------|--|
| DHCP Server ?        |                                                    |  |
| IP Range             | 192.168.222.10 - 192.168.222.250 255.255.0 (/24) 🔻 |  |
| Lease Time           | 1 Days 0 Hours 0 Mins                              |  |
| DNS Servers          | Assign DNS server automatically                    |  |
| WINS Servers         | Assign WINS server                                 |  |
| воотр                |                                                    |  |
| Extended DHCP Option | Option Value                                       |  |
|                      | No Extended DHCP Option                            |  |
|                      | Add                                                |  |
| DHCP Reservation (?) | Name MAC Address Static IP                         |  |
|                      | +                                                  |  |

|                           | DHCP Server Settings                                                                                                    |
|---------------------------|----------------------------------------------------------------------------------------------------|
| DHCP Server               | When this setting is enabled, the Peplink Balance's DHCP server automatically assigns an IP address to each computer that is connected via LAN and configured to obtain an IP address via DHCP. The Peplink Balance's DHCP server can prevent IP address collisions on the LAN.                                                                                                    |
| DHCP Server<br>Logging    | Check this box to log DHCP server activity.                                                                                                    |
| IP Range &<br>Subnet Mask | These settings allocate a range of IP address that will be assigned to LAN computers by the Peplink Balance's DHCP server.                                                                                                    |
| Lease Time                | This setting specifies the length of time throughout which an IP address of a DHCP client remains valid. Upon expiration of <b>Lease Time</b> , the assigned IP address will no longer be valid and the IP address assignment must be renewed.                                                                                                    |
| DNS Servers               | This option allows you to input the DNS server addresses to be offered to DHCP clients. If <b>Assign DNS server automatically</b> is selected, the Peplink Balance's built-in DNS server address (i.e., LAN IP address) will be offered.                                                                                                    |
| WINS Servers              | This option allows you to specify the Windows Internet Name Service (WINS) server. You may choose to use the built-in WINS server or external WINS servers.<br>When this unit is connected using SpeedFusion <sup>™</sup> , other VPN peers can share this unit's built-in WINS server by entering this unit's LAN IP address in their <b>DHCP WINS Servers</b> setting. Therefore, all PC clients in the VPN can resolve the NetBIOS names of other clients in remote peers. If you have enabled this option, a list of WINS clients will be displayed at <b>Status&gt;WINS Clients</b> . |
| BOOTP                     | Check this box to enable BOOTP on older networks that still require it.                                                                                                    |
| Extended<br>DHCP Option   | In addition to standard DHCP options (e.g., DNS server address, gateway address, subnet mask), you can specify the value of additional extended DHCP options, as defined in RFC 2132. With these extended options enabled, you can pass additional configuration information to LAN hosts.<br>To define an extended DHCP option, click the <b>Add</b> button, choose the option to define, and then enter its value. For values that are in IP address list format, you can enter one IP address per line in the provided text area input control. Each option can be defined once only.   |

| USER MANU<br>Peplink Balance | Series <b>Protecting Business Continu</b>                                                                                                    |
|------------------------------|----------------------------------------------------------------------------------------------------|
| DHCP                         | This setting reserves the assignment of fixed IP addresses for a list of computers on the LAN. The computers to be assigned fixed IP addresses on the LAN are identified by their MAC addresses. The fixed IP address assignment is displayed as a cross-reference list between the computers' names, MAC addresses, and fixed IP addresses.                                           |
| Reservation                  | <b>Name</b> (an optional field) allows you to specify a name to represent the device. MAC addresses should be in <b>00:AA:BB:CC:DD:EE</b> format. Click to create a new record. Click to remove a record. Reserved clients information can be imported from the <b>Client List</b> , located at <b>Status&gt;Client List</b> . For more details, please refer to <b>Section 27.3</b> . |

Once configuration is complete, click **Save** to store the changes.

To configure DHCP relay, first click the 2 button found next to the **DHCP Server** option to display the settings.

| DHCP Relay Settings    |   |                                  |
|------------------------|---|----------------------------------|
| DHCP Relay             | ? | ✓ Enable                         |
| DHCP Server IP Address | ? | DHCP Server 1:<br>DHCP Server 2: |
| DHCP Option 82         | ? |                                  |

| DHCP Relay Settings       |                                                                                                    |  |
|---------------------------|----------------------------------------------------------------------------------------------------|--|
| Enable                    | Check this box to turn on DHCP relay.                                                                                                    |  |
| DHCP Server IP<br>Address | Enter the IP addresses of one or two DHCP servers in the provided fields. The DHCP servers entered here will receive relayed DHCP requests from the LAN. For active-passive DHCP server configurations, enter active and passive DHCP server relay IP addresses in <b>DHCP Server 1</b> and <b>DHCP Server 2</b> . |  |
| DHCP Option<br>82         | DCHP Option 82 includes device information as relay agent for the attached client when forwarding DHCP requests from client to server. This option also embeds the device's MAC address and network name in circuit and remote IDs. Check this box to enable DHCP Option 82.                                       |  |
| DHCP Relay<br>Logging     | Check this box to log DHCP relay activity.                                                                                                    |  |

Once DHCP is set up, click **Save** and configure **LAN Physical Settings**, **Static Route Settings**, **WINS Server Settings**, **DNS Proxy Settings**, and **Bonjour Forwarding** as noted above.

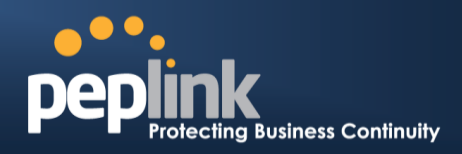

# 12 Drop-in Mode

Drop-in mode (or transparent bridging mode) eases the installation of the Peplink Balance on a live network between the firewall and router, such that changes to the settings of existing equipment are not required.

The following diagram illustrates drop-in mode setup:

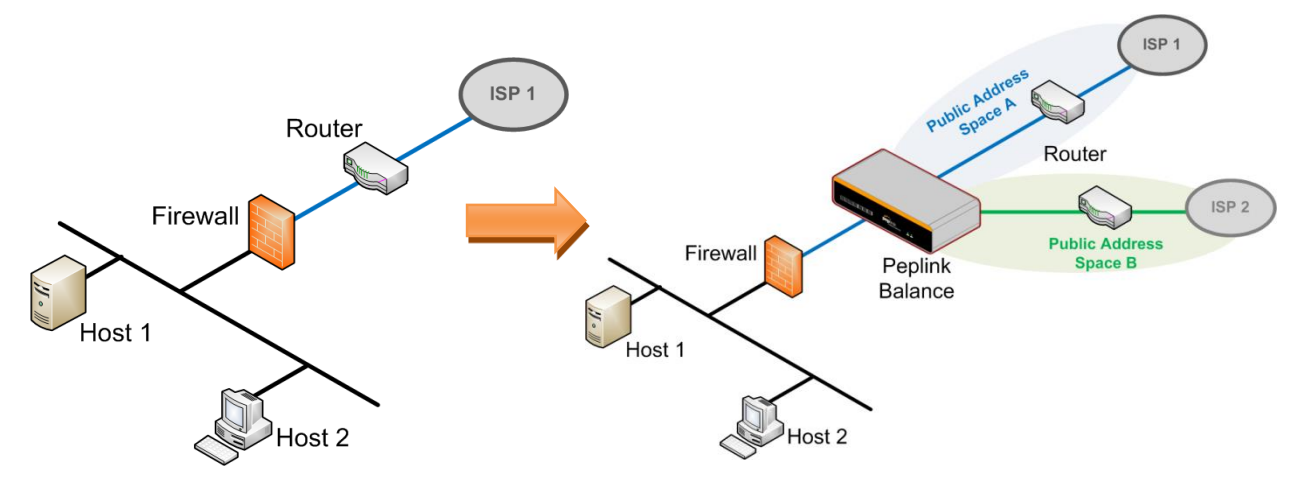

Enable drop-in mode using the Setup Wizard. After enabling this feature and selecting the WAN for drop-in mode, various settings, including the WAN's connection method and IP address, will be automatically updated.

When drop-in mode is enabled, the LAN and the WAN for drop-in mode ports will be bridged. Traffic between the LAN hosts and WAN router will be forwarded between the devices. In this case, the hosts on both sides will not notice any IP or MAC address changes.

After successfully setting up the Peplink Balance as part of the network using drop-in mode, it will, depending on model, support one or more WAN connections. Some MediaFast units also support multiple WAN connections after activating drop-in mode, though a SpeedFusion license may be required to activate more than one WAN port.

# IMPORTANT NOTE for customers using drop-in mode and planning to upgrade from Firmware 4.8.2 or below to 5.0+

MAC address passthrough for drop-in mode is implemented in Firmware 5.0 and above. If drop-in mode is enabled when upgrading from a previous firmware version, the ARP tables on hosts on LAN and WAN segments must be flushed once. Alternately, the hosts may be rebooted. Otherwise, hosts on one side may not be able to reach hosts on the other side of the Peplink Balance until old ARP records expire. Units not using drop-in mode are not affected.

#### NOTE

The PPTP server will be disabled in drop-in mode.

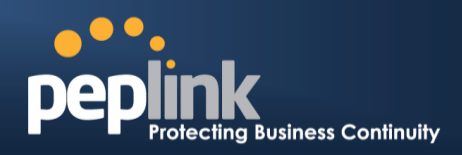

To enable drop-in mode, perform the following steps:

| Drop-In Mode Settings                                                                                                    |                                                                                                    |
|----------------------------------------------------------------------------------------------------|----------------------------------------------------------------------------------------------------|
| Enable                                                                                                    |                                                                                                    |
| WAN for Drop-In Mode (                                                                                                    | WAN 1 with LAN bypass 🔻                                                                                                    |
| Share Drop-In IP (                                                                                                    | ? ▼                                                                                                    |
| Shared IP Address (                                                                                                    | 255.255.255.0 (/24)                                                                                                    |
| WAN Default Gateway (                                                                                                    | ? 210.10.10.1 ✓ I have other host(s) on WAN segment Host IP Address(es) 210.10.10.3 ↓ 210.10.10.3 ↓ Delete                            |
| WAN DNS Servers (                                                                                                    | DNS server 1: DNS server 2:                                                                                                    |
| NOTE: The DHCP Server Settings                                                                                                    | s will be overwritten.                                                                                                    |
| The following WAN 1 with LAN by<br>Connection Type, MTU, Health Cl<br>The PPTP Server will be disabled<br>High Availability will be disabled | ypass settings will be overwritten: Enable, Connection Method, Routing Mode,<br>neck, Additional Public IP, and Dynamic DNS Settings. |
| Tip: please review the DNS Forw                                                                                                    | arding setting under the Service Forwarding section.                                                                                  |

- 1. Check the **Enable** box under **Drop-in Mode**, located at **Network>LAN>Network Settings**. (After checking the **Enable** box, most network settings for WAN1 will be hidden in the web admin interface.)
- 2. Enter the IP address of the WAN1 router in the **WAN Default Gateway** field. Ensure that the Peplink Balance's IP subnet is the same as the firewall's WAN port and the router's LAN port.
- 3. If there are hosts other than the router on the WAN segment of the Peplink Balance, check the **I have other host(s) on WAN segment** box, enter the IP address(es) of the host(s), and then click the down-arrow to add the hosts.
- 4. To avoid consuming an IP address, click 2 to turn on the shared IP address feature. Then check **Share Drop-In IP** and enter a **Shared IP Address**.

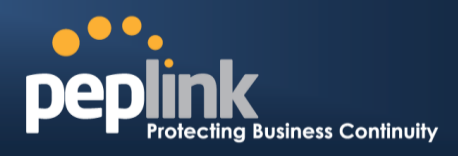

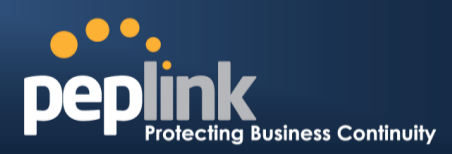

#### The following diagram illustrates:

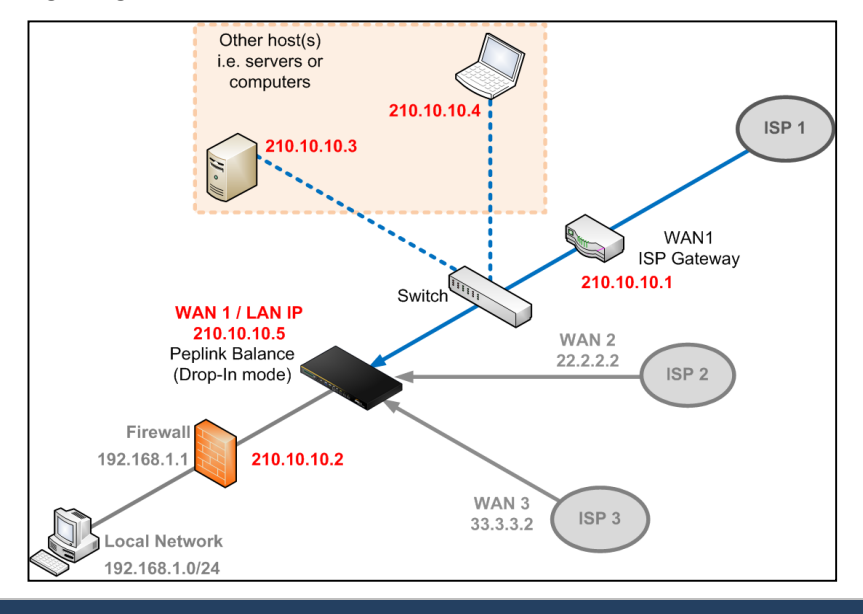

#### **Important Note**

Starting from Firmware version 5.0, drop-in mode can be configured on any WAN port. Please note that only one WAN port can be configured in drop-in mode. If you have selected the LAN bypass port as the WAN for drop-in mode, the high availability feature will be DISABLED automatically.

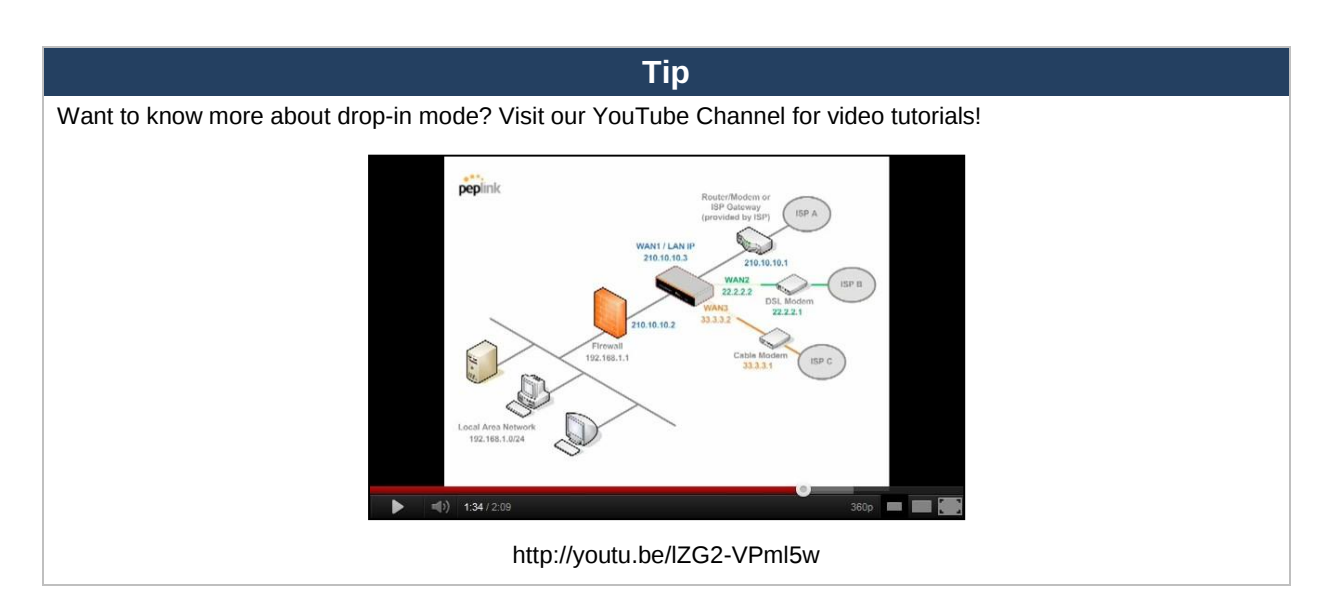

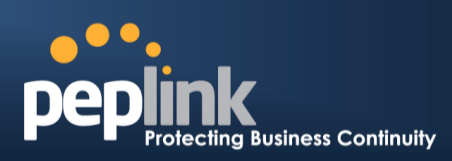

# **13** Configuring the WAN Interface(s)

WAN interface settings are located at Network>WAN.

| Connection Name   | Method         | Routing Mode | Туре           |
|-------------------|----------------|--------------|----------------|
| 1. <u>WAN 1</u>   | Static IP      | NAT          | Always-on      |
| 2. <u>WAN 2</u>   | Static IP      | NAT          | Always-on      |
| 3. <u>WAN 3</u>   | Static IP      | NAT          | Always-on      |
| 4. <u>WAN 4</u>   | Not Configured | NAT          | Always-on      |
| 5. <u>WAN 5</u>   | Not Configured | NAT          | Always-on      |
| 6. <u>WAN 6</u>   | Not Configured | NAT          | Always-on      |
| 7. <u>WAN 7</u>   | Not Configured | NAT          | Always-on      |
| 8. <u>WAN 8</u>   | Not Configured | NAT          | Always-on      |
| 9. <u>WAN 9</u>   | Not Configured | NAT          | Always-on      |
| 10. <u>WAN 10</u> | Not Configured | NAT          | Always-on      |
| 11. <u>WAN 11</u> | Not Configured | NAT          | Always-on      |
| 12. <u>WAN 12</u> | Not Configured | NAT          | Always-on      |
|                   |                | NAT          | Backup Group 1 |

By clicking a **Connection Name**, connection settings of that WAN can be modified. The connection method and details can be obtained from your ISP.

| Connection Settings |                                              |  |
|---------------------|----------------------------------------------|--|
| WAN Connection Name | WAN 1                                        |  |
| Enable              | ✓ Always on ▼                                |  |
| Connection Method   | DHCP  Click here to edit Connection settings |  |
| Routing Mode        | • NAT                                        |  |
| Connection Type 🤶   | ● Always-on 〇 Backup Priority                |  |
| Reply to ICMP Ping  | Enable                                       |  |
| Upload Bandwidth 🤶  | 1 Gbps •                                     |  |
| Download Bandwidth  | 1 Gbps 🔻                                     |  |

| Connection Settings       |                                                                                                    |  |
|---------------------------|----------------------------------------------------------------------------------------------------|--|
| WAN<br>Connection<br>Name | Enter a name to represent this WAN connection.                                                                                                    |  |
| Enable                    | Click to enable this WAN connection. If needed, click the drop-down menu to apply a schedule to this connection.                                                                                     |  |
| Connection<br>Method      | <ul> <li>This option allows you to select the connection method for this WAN connection. Available options are:</li> <li>1. DHCP</li> <li>2. Static IP</li> <li>3. PPPoE</li> <li>4. L2TP</li> </ul> |  |

# Peplink Balance Series

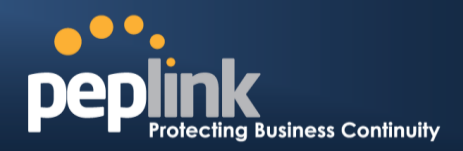

|                       | 5. GRE<br>See <b>Sections 13.2.1</b> , <b>13.2.2</b> , <b>13.2.3</b> , <b>13.2.4</b> and <b>13.2.5</b> for configuration details pertaining<br>to each connection method.                                                                                                    |
|-----------------------|----------------------------------------------------------------------------------------------------|
| Routing Mode          | This field shows that <b>NAT</b> (network address translation) will be applied to the traffic routing over this WAN connection. <b>IP Forwarding</b> is also available when you click the link in the help text. For further details, please refer to <b>Appendix B</b> , <b>Routing under DHCP</b> , <b>Static IP</b> , <b>and PPPoE</b> .                                                                                                    |
| Connection<br>Type    | This setting specifies the utilization of the WAN connection.<br>Always-on results in the WAN connection being used whenever it is available. If Backup<br>Priority and a priority group are selected, the WAN connection is treated as a backup<br>connection and is used only in the absence of available always-on WAN connection(s) and<br>higher priority backup connection(s).<br>Connection Type O Always-on Backup Priority Group 1 (Highest) The default and recommended connection type is Always-on. |
| Reply to ICMP<br>Ping | If this field is disabled, the WAN connection will not respond to ICMP ping requests. By default, this setting is enabled.                                                                                                    |
| Upload<br>Bandwidth   | This setting specifies the data bandwidth in the outbound direction from the LAN through<br>the WAN interface. This value is provided by your ISP and should reflect the actual speed<br>of the WAN. This value is referenced when default weight is chosen for outbound traffic<br>and traffic prioritization. Setting the correct value here can result in effective traffic<br>prioritization and efficient use of upload bandwidth.                                                                         |
| Download<br>Bandwidth | This setting specifies the data bandwidth in the inbound direction from the WAN interface to the LAN. This value is provided by your ISP and should reflect the actual speed of the WAN. This value is referenced as the default weight value when using the <b>Least Used</b> or <b>Persistence (Auto)</b> algorithms in <b>Outbound Policy</b> with <b>Managed by Custom Rules</b> chosen.                                                                                                    |

|      | IPv6                                                                                                    |
|------|----------------------------------------------------------------------------------------------------|
|      | IPv6 support can be enabled on one of the available Ethernet WAN ports. On this screen, you can choose which WAN will support IPv6.                                                                                                    |
| IPv6 | To enable IPv6 support on a WAN, the WAN router must respond to stateless address auto configuration advertisements and DHCPv6 requests. IPv6 clients on the LAN will acquire their IPv6, gateway, and DNS server addresses from it. The device will also acquire an IPv6 address for performing ping/traceroute checks and accepting web admin accesses. |

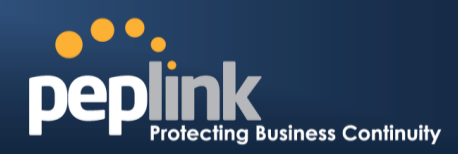

# 13.1 Physical Interface Settings

| Physical Interface Settings |   |                                      |         |
|-----------------------------|---|--------------------------------------|---------|
| Speed                       | ? | Auto                                 |         |
| мти                         | ? | O Auto  Custom 1440                  | Default |
| MSS                         | ? | • Auto O Custom                      |         |
| MAC Address Clone           | ? | ● Default ○ Custom 10 :56 :CA :06 :0 | 8:09    |
| VLAN                        | ? | Enable                               |         |

|                         | Physical Interface Settings                                                                                                    |
|-------------------------|----------------------------------------------------------------------------------------------------|
| Speed                   | This setting specifies port speed and duplex configurations of the WAN port. By default, <b>Auto</b> is selected, and the appropriate data speed is automatically detected by the Peplink Balance. In the event of negotiation issues, the port speed can be manually specified. You can also choose whether or not to advertise the speed to the peer by selecting <b>Advertise Speed</b> .                                                                                                    |
| MTU                     | This setting specifies the maximum transmission unit. By default, MTU is set to <b>Custom</b><br><b>1440</b> . You may adjust the MTU value by editing the text field. Click <b>Default</b> to restore the<br>default MTU value. Select <b>Auto</b> , and the appropriate MTU value will be automatically<br>detected. The auto-detection will run each time the WAN connection establishes.                                                                                                    |
| MSS                     | This setting should be configured based on the maximum payload size that the local system can handle. The MSS (maximum segment size) is computed by taking the MTU and subtracting 40 bytes for TCP over IPv4.If MTU is set to <b>Auto</b> , <b>MSS</b> will also be set automatically. By default, <b>MSS</b> is set to <b>Auto</b> .                                                                                                    |
| MAC<br>Address<br>Clone | This setting allows you to configure the MAC address. Some service providers (e.g., cable providers) identify the client's MAC address and require the client to always use the same MAC address to connect to the network. In such cases, change the WAN interface's MAC address to the original client PC's MAC address via this field. The default MAC address is a unique value assigned at the factory. In most cases, the default value is sufficient. Clicking the <b>Default</b> button restores the MAC address to the default value. |
| VLAN                    | Some service providers require the router to enable VLAN tagging for Internet traffic. If it is required by your service provider, you can enable this field and enter the <b>VLAN ID</b> that the provider requires.<br>Note: leave this field disabled if you are not sure.                                                                                                    |

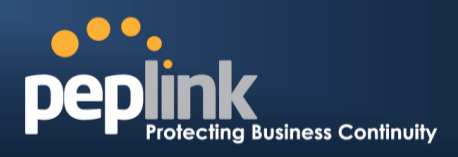

### 13.2 Connection Method(s)

There are four possible connection methods:

- 1. DHCP
- 2. Static IP
- 3. PPPoE
- 4. L2TP
- 5. Mobile Internet Connection (for USB WAN)

#### **13.2.1 DHCP Connection**

The DHCP connection method is suitable if your ISP provides an IP address automatically using DHCP (e.g., cable, metro Ethernet, etc.).

| DHCP Settings       |                                                                                                    |
|---------------------|----------------------------------------------------------------------------------------------------|
| Hostname (Optional) |                                                                                                    |
|                     | Use custom hostname                                                                                                    |
| DNS Servers         | <ul> <li>Obtain DNS server address automatically</li> <li>Use the following DNS server address(es)</li> <li>DNS Server 1:</li> <li>DNS Server 2:</li> </ul> |

| DHCP Settings          |                                                                                                    |
|------------------------|----------------------------------------------------------------------------------------------------|
| Hostname<br>(Optional) | If your service provider's DHCP server requires you to supply a hostname value upon acquiring an IP address, you may enter the value here. If your service provider does not provide you with a hostname, you can safely bypass this option.                                                                                                    |
|                        | Each ISP may provide a set of DNS servers for DNS lookups. This setting specifies the DNS (Domain Name System) servers to be used when a DNS lookup is routed through this connection.                                                                                                    |
| DNS Servers            | Selecting <b>Obtain DNS server address automatically</b> results in the DNS servers<br>assigned by the WAN DHCP server being used for outbound DNS lookups over the<br>connection. (The DNS servers are obtained along with the WAN IP address assigned by<br>the DHCP server.) When <b>Use the following DNS server address(es)</b> is selected, you may<br>enter custom DNS server addresses for this WAN connection into the <b>DNS server 1</b><br>and <b>DNS server 2</b> fields. |

Please refer to Sections 13.3, 13.4, 13.5, and 13.6 for details about WAN Health Check, Bandwidth Allowance Monitor, Additional Public IP Settings, and Dynamic DNS Settings.

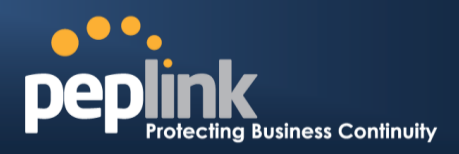

### **13.2.2 Static IP Connection**

The static IP connection method is suitable if your ISP provides a static IP address to connect directly.

| Static IP Settings |                                                                            |
|--------------------|----------------------------------------------------------------------------|
| IP Address         |                                                                            |
| Subnet Mask        | 255.255.255.0 (/24)                                                        |
| Default Gateway    |                                                                            |
| DNS Servers        | Use the following DNS server address(es)<br>DNS Server 1:<br>DNS Server 2: |

|                                                     | Static IP Settings                                                                                                    |
|-----------------------------------------------------|----------------------------------------------------------------------------------------------------|
| IP Address /<br>Subnet Mask /<br>Default<br>Gateway | These settings specify the information required in order to communicate on the Internet via a fixed Internet IP address.<br>The information is typically determined by and can be obtained from your ISP. |
| DNS Servers                                         | Each ISP may provide a set of DNS servers for DNS lookups. This field specifies the DNS (Domain Name System) servers to be used when a DNS lookup is routed through this connection.                      |
|                                                     | You can input the ISP-provided DNS server addresses into the <b>DNS server 1</b> and <b>DNS server 2</b> fields. If no address is entered here, this link will not be used for DNS lookups.               |

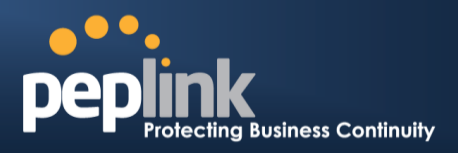

#### **13.2.3 PPPoE Connection**

This connection method is suitable if your ISP provides a login ID/password to connect via PPPoE.

| PPPoE Settings          |                                                                                                    |
|-------------------------|----------------------------------------------------------------------------------------------------|
| PPPoE User Name         |                                                                                                    |
| PPPoE Password          |                                                                                                    |
| Confirm PPPoE Password  |                                                                                                    |
| Service Name (Optional) | Leave it blank unless it is provided by ISP                                                                                                    |
| IP Address (Optional)   | Leave it blank unless it is provided by ISP                                                                                                    |
| DNS Servers             | <ul> <li>Obtain DNS server address automatically</li> <li>Use the following DNS server address(es)</li> <li>DNS Server 1:</li> <li>DNS Server 2:</li> </ul> |

|                                  | PPPoE Settings                                                                                                    |
|----------------------------------|----------------------------------------------------------------------------------------------------|
| PPPoE User<br>Name /<br>Password | Enter the required information in these fields in order to connect via PPPoE to your ISP.<br>The parameter values are determined by and can be obtained from your ISP.                                                                                                    |
| Confirm PPPoE<br>Password        | Verify your password by entering it again in this field.                                                                                                    |
| Server Name<br>(Optional)        | Server name is a PPPoE parameter which is provided by your ISP.<br>Note: Leave this field blank unless it is provided by your ISP.                                                                                                    |
| IP Address                       | PPPoE server address is a parameter which is provided by your ISP.<br>Note: Leave this field blank unless it is provided by your ISP.                                                                                                    |
| DNS Servers                      | Each ISP may provide a set of DNS servers for DNS lookups. This setting specifies the DNS (Domain Name System) servers to be used when a DNS lookup is routed through this connection.                                                                                              |
|                                  | Selecting <b>Obtain DNS server address automatically</b> results in the DNS servers assigned<br>by the PPPoE server to be used for outbound DNS lookups over the WAN connection.<br>(The DNS servers are obtained along with the WAN IP address assigned from the PPPoE<br>server.) |
|                                  | When <b>Use the following DNS server address(es)</b> is selected, you can enter custom DNS server addresses for this WAN connection into the <b>DNS server 1</b> and <b>DNS server 2</b> fields.                                                                                    |

Please refer to Sections 13.3, 13.4, 13.5, and 13.6 for details about WAN Health Check, Bandwidth Allowance Monitor, Additional Public IP Settings, and Dynamic DNS Settings.

#### Note

A PPPoE connection made from a firewall does not work with drop-in mode.

# PEPIINK Protecting Business Continuity

### 13.2.4 L2TP Connection

L2TP has all the compatibility and convenience of PPTP with greater security. Combine this with IPsec for a good balance between ease of use and security.

| L2TP Settings            |                                                                                                    |
|--------------------------|----------------------------------------------------------------------------------------------------|
| L2TP User Name           |                                                                                                    |
| L2TP Password            |                                                                                                    |
| Confirm L2TP Password    |                                                                                                    |
| Server IP Address / Host |                                                                                                    |
| Address Type             | ● Dynamic IP ○ Static IP                                                                                                    |
| DNS Servers              | <ul> <li>Obtain DNS server address automatically</li> <li>Use the following DNS server address(es)<br/>DNS Server 1:<br/>DNS Server 2:</li> </ul> |

| L2TP Settings                   |                                                                                                    |
|---------------------------------|----------------------------------------------------------------------------------------------------|
| L2TP User<br>Name /<br>Password | Enter the required information in these fields in order to connect via L2TP to your ISP.<br>The parameter values are determined by and can be obtained from your ISP.                                                                                                    |
| Confirm L2TP<br>Password        | Verify your password by entering it again in this field.                                                                                                    |
| Server IP<br>Address / Host     | L2TP server address is a parameter which is provided by your ISP.<br>Note: Leave this field blank unless it is provided by your ISP.                                                                                                    |
| Address Type                    | Your ISP will also indicate whether the server IP address is Dynamic or Static. Please click the appropriate value.                                                                                                    |
|                                 | Each ISP may provide a set of DNS servers for DNS lookups. This setting specifies the DNS (Domain Name System) servers to be used when a DNS lookup is routed through this connection.                                                                                              |
| DNS Servers                     | Selecting <b>Obtain DNS server address automatically</b> results in the DNS servers assigned<br>by the PPPoE server to be used for outbound DNS lookups over the WAN connection.<br>(The DNS servers are obtained along with the WAN IP address assigned from the PPPoE<br>server.) |
|                                 | When <b>Use the following DNS server address(es)</b> is selected, you can enter custom DNS server addresses for this WAN connection into the <b>DNS server 1</b> and <b>DNS server 2</b> fields.                                                                                    |

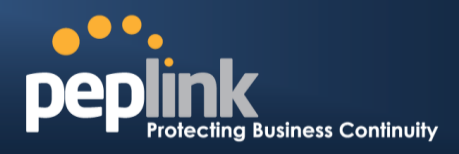

#### **13.2.5 Mobile Internet Connection**

The **Mobile Internet Connection** method is suitable for USB modem mobile connections, such as 3G, WiMAX, LTE, EVDO, EDGE, and GPRS. Currently, it only applies to connections made via the Balance's USB mobile WAN port, except in the case of the Balance units that include a built-in 4G LTE modem. For a list of supported modems, please refer to Peplink Modem Support page at http://www.peplink.com/modem.

| Connection Settings                               |                                                                                                    |  |
|---------------------------------------------------|----------------------------------------------------------------------------------------------------|--|
| WAN Connection Name                               | Mobile Internet                                                                                                    |  |
| Enable                                            |                                                                                                    |  |
| Connection Type ?                                 | ○ Always-on                                                                                                    |  |
| Standby State ?                                   | Remain connected O Disconnect                                                                                            |  |
| Idle Disconnect                                   | Iminutes Time value is global. A change will affect all WAN profiles.                                                    |  |
| Reply to ICMP Ping 🔹 🕐                            |                                                                                                    |  |
| Operator Settings (for ?)<br>HSPA/EDGE/GPRS only) | Auto       Custom Mobile Operator Settings         APN:                                                                  |  |
| DNS Servers                                       | Obtain DNS server address automatically     Use the following DNS server address(es)     DNS server 1:     DNS server 2: |  |

|                           | Mobile Internet Connection Settings                                                                                                    |
|---------------------------|----------------------------------------------------------------------------------------------------|
| WAN<br>Connection<br>Name | Enter a name for this WAN connection.                                                                                                    |
| Enable                    | Click the box to enable the connection.                                                                                                    |
| Connection<br>Type        | This setting specifies the utilization of the WAN connection. <b>Always-on</b> results in the WAN connection being used whenever it is available. If <b>Backup</b> is selected, the WAN connection is treated as a backup connection and is used only in the absence of an available always-on WAN. The default and recommended connection type is <b>Always-on</b> . |
| Standby<br>State          | This option allows you to choose whether to remain connected or disconnect when this WAN connection is no longer in the highest priority and has entered the standby state. When <b>Remain connected</b> is chosen and this WAN connection is made active, the WAN connection will be immediately available for use.                                                  |
| Idle<br>Disconnect        | With this option enabled, an idle connection will be disconnected after a specified period of time.<br>This time value specified is global and will affect all WAN profiles. The mobile connection will re-<br>establish on demand.                                                                                                    |
| Reply to<br>ICMP<br>Ping  | If this field is disabled, the WAN connection will not respond to ICMP ping requests. By default, this setting is enabled.                                                                                                    |

### Peplink Balance Series

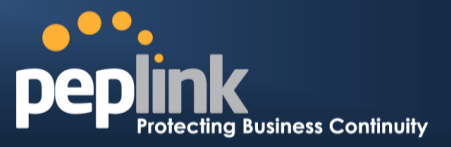

| Operator<br>Settings  | This setting applies to 3G/LTE/EDGE/GPRS modems only. It does not apply to EVDO/EVDO<br>Rev. A modems.<br>Operator Settings allows you to configure the APN settings of your connection. If Auto is<br>selected, the Peplink Balance will automatically detect the APN, configure the modem, and make<br>a connection. You may change the APN settings by selecting Custom Mobile Operator<br>Settings. The default and recommended Operator Settings value is Auto. The correct values<br>can be obtained from your mobile Internet service provider. |
|-----------------------|----------------------------------------------------------------------------------------------------|
| SIM PIN<br>(Optional) | This is an optional field which is only needed when there is SIM lock for your SIM card service.                                                                                                    |
| DNS<br>Servers        | Each ISP may provide a set of DNS servers for DNS lookups. This field specifies the DNS servers to be used when a DNS lookup is routed through this connection. You can input the ISP-provided DNS server addresses into the <b>DNS server 1</b> and <b>DNS server 2</b> fields. If no address is entered here, this link will not be used for DNS lookups.                                                                                                    |

Please refer to Sections 13.3, 13.4, 13.5, and 13.6 for details about WAN Health Check, Bandwidth Allowance Monitor, Additional Public IP Settings, and Dynamic DNS Settings.

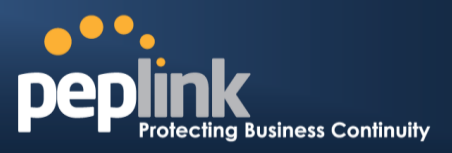

### 13.2.5.1 Modem Specific Custom Settings

The following settings may be available, depending on the modem model. The example below is for a 3G modem.

| Modem Specific Custom Settings |                 |  |  |  |
|--------------------------------|-----------------|--|--|--|
| Modem Model                    | xxx Modem       |  |  |  |
| IMSI                           | 123400005678900 |  |  |  |
| Network Type 📀                 | 3G preferred 💌  |  |  |  |
| GSM Frequency Band             | All Bands 🗸     |  |  |  |

|                          | Modem Specific Custom Settings                                                                                                    |
|--------------------------|----------------------------------------------------------------------------------------------------|
| Modem Model              | This field displays the manufacturer name of the connected mobile modem.                                                                                                    |
| IMSI                     | This field shows the IMSI number associated with the SIM inside the mobile modem.                                                                                                    |
| Network Type             | <ul> <li>This setting allows you to define your preference for using 3G and/or 2G networks. 3G networks include HSPA/UMTS. 2G networks include EDGE/GPRS.</li> <li>If <b>3G only</b> or <b>2G only</b> is chosen, only the HSPA/UMTS or EDGE/GPRS network will be used, respectively. If the chosen network is not available, no other network will be used, regardless of its availability. The modem connection will remain offline.</li> <li>If <b>3G preferred</b> or <b>2G preferred</b> is chosen, the chosen network will be used when it is available. If the chosen network is not available, the other network will be used whenever available.</li> <li>The default network type is <b>3G preferred</b>.</li> </ul> |
| GSM<br>Frequency<br>Band | This setting allows you to specify which GSM frequency band will be used.<br>GSM1900 is used in the United States, Canada, and many other countries in the<br>Americas.<br>GSM900 / GSM1800 / GSM2100 are used in Europe, the Middle East, Africa, Asia,<br>Oceania, and Brazil.<br>If <b>All Bands</b> is chosen, the appropriate frequency band will be used automatically.<br>The default GSM frequency band is <b>All Bands</b> .                                                                                                    |

### Peplink Balance Series

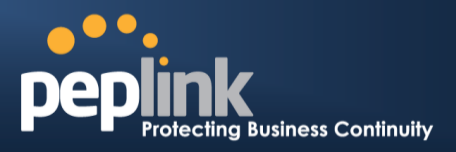

#### 13.2.5.2 WiMAX Settings

If a WiMAX modem is present in the system, its settings user interface can be accessed at **Network>Interfaces>WAN>Mobile Internet**. The example shown here relates to Sprint's 250U or 600U WiMAX modems.

| Modem Specific Custom Settings |                      |  |  |  |
|--------------------------------|----------------------|--|--|--|
| Modem Model                    | Sprint Modem         |  |  |  |
| ESN                            | C7B1C7B1             |  |  |  |
| Network Type                   | 4G only V<br>4G only |  |  |  |
|                                | 3G only              |  |  |  |

|              | Modem Specific Custom Settings                                                     |
|--------------|------------------------------------------------------------------------------------|
| Modem Model  | The brand of the modem is automatically detected and appears here.                 |
| ESN          | The modem's electronic serial number (ESN) is also auto-detected and appears here. |
| Network Type | This is to specify the network type (e.g., 3G or 4G) to be used with the modem.    |

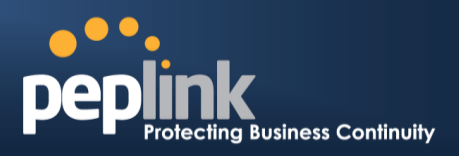

### 13.3 WAN Health Check

To ensure traffic is routed to healthy WAN connections only, the Peplink Balance can periodically check the health of each WAN connection.

Health Check settings for each WAN connection can be independently configured via **Network>Interfaces>WAN>\*Connection name\*>Health Check Settings**.

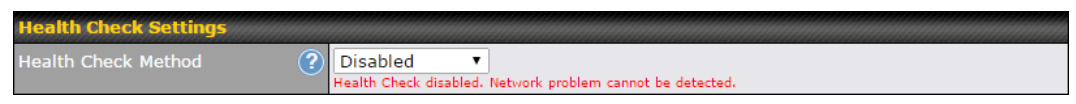

Enable Health Check by selecting **PING**, **DNS Lookup**, or **HTTP** from the **Health Check Method** drop-down menu.

|                                                                                                    | Health Check Settings                                                                                                    |
|----------------------------------------------------------------------------------------------------|----------------------------------------------------------------------------------------------------|
| Method                                                                                             | This setting specifies the health check method for the WAN connection. This value can be configured as <b>Disabled</b> , <b>PING</b> , <b>DNS Lookup</b> , or <b>HTTP</b> . The default method is <b>DNS Lookup</b> . For mobile Internet connections, the value of <b>Method</b> can be configured as <b>Disabled</b> or <b>SmartCheck</b> .                                                                      |
|                                                                                                    | Health Check Disabled                                                                                                    |
| Health Check Se<br>Health Check Me<br>When <b>Disabled</b> is cho<br>connection will <b>NOT</b> be | thod                                                                                                    |
|                                                                                                    | Health Check Method: PING                                                                                                    |
| Health Check Me<br>PING Hosts<br>ICMP ping packets will<br>connection is consider                  | thod ? PING<br>Host 1:<br>Host 2:<br>Use first two DNS servers as PING Hosts<br>be issued to test the connectivity with a configurable target IP address or hostname. A WAN<br>ed as up if ping responses are received from either one or both of the ping hosts.                                                                                                    |
| PING Hosts                                                                                         | This setting specifies IP addresses or hostnames with which connectivity is to be tested via ICMP ping. If <b>Use first two DNS servers as Ping Hosts</b> is checked, the target ping host will be the first DNS server for the corresponding WAN connection. Reliable ping hosts with a high uptime should be considered. By default, the first two DNS servers of the WAN connection are used as the ping hosts. |
|                                                                                                    | Health Check Method: DNS Lookup                                                                                                    |
| Health Check Me<br>Health Check DN<br>DNS lookups will be is:<br>responses are received            | thod      ONS Lookup      Servers     Host 1:     Host 2:     Use first two DNS servers as Health Check DNS Servers     Use first two DNS servers     Include public DNS servers  sued to test connectivity with target DNS servers. The connection will be treated as up if DNS d from one or both of the servers, regardless of whether the result was positive or perative                                      |

# Peplink Balance Series

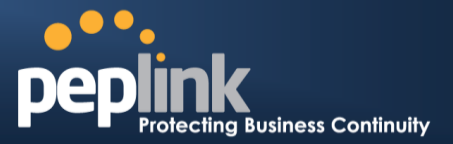

| Health Check<br>DNS Servers | <ul> <li>This field allows you to specify two DNS hosts' IP addresses with which connectivity is to be tested via DNS Lookup.</li> <li>If Use first two DNS servers as Health Check DNS Servers is checked, the first two DNS servers will be the DNS lookup targets for checking a connection's health. If the box is not checked, Host 1 must be filled, while a value for Host 2 is optional.</li> <li>If Include public DNS servers is selected and no response is received from all specified DNS servers, DNS lookups will also be issued to some public DNS servers. A WAN connection will be treated as down only if there is also no response received from the public DNS servers.</li> <li>Connections will be considered as up if DNS responses are received from any one of the health check DNS servers, regardless of a positive or negative result. By default, the first two DNS servers.</li> </ul> |
|-----------------------------|----------------------------------------------------------------------------------------------------|
|                             | Health Check Method: HTTP                                                                                                    |
| Health Check Me             | thod ⑦ HTTP T                                                                                                    |
| URL 1                       | Attp://                                                                                                    |
| URL 2                       | http://       Matching String:                                                                                                    |
| HTTP connections will       | be issued to test connectivity with configurable URLs and strings to match.                                                                                                    |
| URL1                        | WAN Settings>WAN Edit>Health Check Settings>URL1<br>The URL will be retrieved when performing an HTTP health check. When String to Match<br>is left blank, a health check will pass if the HTTP return code is between 200 and 299<br>(Note: HTTP redirection codes 301 or 302 are treated as failures). When String to Match is<br>filled, a health check will pass if the HTTP return code is between 200 and 299 and if the<br>HTTP response content contains the string.                                                                                                    |
| URL 2                       | WAN Settings>WAN Edit>Health Check Settings>URL2<br>If URL2 is also provided, a health check will pass if either one of the tests passed.                                                                                                    |

### Peplink Balance Series

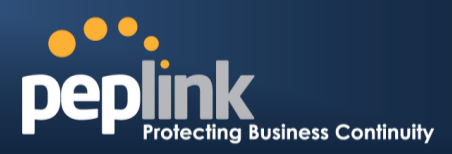

| Other | Health   | Check | Settings |
|-------|----------|-------|----------|
|       | - icuiti |       | Octungs  |

| Timeout                  | ?                                                                                       | 5                                  | ▼ second(s)                                                                                                    |   |
|--------------------------|-----------------------------------------------------------------------------------------|------------------------------------|----------------------------------------------------------------------------------------------------|---|
| Health Check Inte        | erval ?                                                                                 | 5                                  | ▼ second(s)                                                                                                    |   |
| Health Check Ret         | ries ?                                                                                  | 3                                  | •                                                                                                    |   |
| Recovery Retries         | ?                                                                                       | 3                                  | •                                                                                                    |   |
| Timeout                  | This setting sp<br>timeout is <b>5 se</b>                                               | oec<br>eco                         | ifies the timeout in seconds for ping/DNS lookup requests. The default <b>nds</b> .                                                                                                    |   |
| Health Check<br>Interval | This setting sp<br>The default he                                                       | oec<br>ealt                        | ifies the time interval in seconds between ping or DNS lookup requests.<br>h check interval is <b>5 seconds</b> .                                                                                                    |   |
| Health Check<br>Retries  | This setting sp<br>Peplink Balan<br>retries is set to<br>connection wil                 | bec<br>ce<br>b <b>3</b> .<br>II be | fies the number of consecutive ping/DNS lookup timeouts after which the will treat the corresponding WAN connection as down. Default health Using the default <b>Health Retries</b> setting of <b>3</b> , the corresponding WAN e treated as down after three consecutive timeouts.                                                                     |   |
| Recovery<br>Retries      | This setting sp<br>that must be r<br>as up again. E<br>connection tha<br>consecutive sp | Dec<br>ece<br>By c<br>at is<br>ucc | ifies the number of consecutive successful ping/DNS lookup responses<br>ived before the Peplink Balance treats a previously down WAN connection<br>lefault, <b>Recover Retries</b> is set to <b>3</b> . Using the default setting, a WAN<br>is treated as down will be considered as up again upon receiving three<br>essful ping/DNS lookup responses. | ſ |

#### Note

If a WAN connection goes down, all of the WAN connections not set with a **Connection Type** of **Always-on** will also be brought up until any one of higher priority WAN connections is up and found to be healthy. This design could increase overall network availability.

For example, if WAN1, WAN2, and WAN3 have connection types of **Always-on**, **Backup Priority Group 1**, and **Backup Priority Group 2**, respectively, when WAN1 goes down, WAN2 and WAN3 will try to connect. If WAN3 is connected first, WAN2 will still be kept connecting. If WAN2 is connected, WAN3 will disconnect or abort making connection.

#### Automatic Public DNS Server Check on DNS Test Failure

When the health check method is set to **DNS Lookup** and checks fail, the Balance will automatically perform DNS lookups on some public DNS servers. If the tests are successful, the WAN may not be down, but rather the target DNS server malfunctioned. You will see the following warning message on the main page:

Failed to receive DNS response from the health-check DNS servers for WAN connection 3. But public DNS server lookup test via the WAN passed. So please check the DNS server settings.

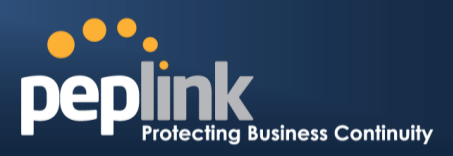

### 13.4 Bandwidth Allowance Monitor

The Bandwidth Allowance Monitor helps track your network usage. Please refer to **Section 27.8** to view usage statistics.

| <b>Bandwidth All</b> | owance Monitor S                                                                                              | Settings                                                                                                    |
|----------------------|----------------------------------------------------------------------------------------------------|----------------------------------------------------------------------------------------------------|
| Bandwidth Allow      | ance Monitor 🛛 🤶                                                                                              | Enable                                                                                                    |
| Action               | ?                                                                                                    | Email notification is currently disabled. You can get notified when usage hits 75%/95% of monthly allowance by enabling <u>Email Notification</u> .                                                                                                    |
| Start Day            |                                                                                                    | On 1st • of each month at 00:00 midnight                                                                                                    |
| Monthly Allowan      | ce                                                                                                    | 100 GB V                                                                                                    |
|                      |                                                                                                    | Bandwidth Allowance Monitor                                                                                                    |
| Action               | If <b>Email Not</b><br>95% of the n<br>If <b>Disconned</b><br>connection w<br>It will not res<br>reset when a | <b>ification</b> is enabled, you will be notified by email when usage hits 75% and<br>nonthly allowance.<br><b>ct when usage hits 100% of monthly allowance</b> is checked, this WAN<br>will be disconnected automatically when the usage hits the monthly allowance.<br>sume connection unless this option has been turned off or the usage has been<br>a new billing cycle starts. |
| Start Day            | This option a                                                                                                 | allows you to define which day of the month each billing cycle begins.                                                                                                    |
| Monthly<br>Allowance | This field is f<br>each month.                                                                                | for defining the maximum bandwidth usage allowed for the WAN connection                                                                                                    |
|                      |                                                                                                    |                                                                                                    |

#### Disclaimer

Due to different network protocol overheads and conversions, the amount of data reported by this Peplink device is not representative of actual billable data usage as metered by your network provider. Peplink disclaims any obligation or responsibility for any events arising from use of the numbers shown here.

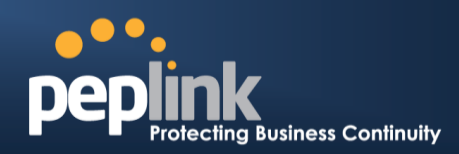

# 13.5 Additional Public IP Settings

| Additional Public IP 9 | Settings | in the second second second second second second second second second second second second second second second | hhhhh       |                       |       |                           |
|------------------------|----------|----------------------------------------------------------------------------------------------------|-------------|-----------------------|-------|---------------------------|
| IP Address List        | ?        | IP Address<br>Subnet Mask                                                                                       | 210.10.1    | 0.0<br>.255.255 (/32) | •     |                           |
|                        |          |                                                                                                    | •           |                       |       |                           |
|                        | 2        | 10.10.10.1<br>10.10.10.2                                                                                        |             |                       | ^     |                           |
|                        | 2        | 10.10.10.3                                                                                                    |             |                       |       |                           |
|                        | 2        | 10.10.10.4                                                                                                    |             |                       | -     | ×                         |
|                        | Th       | nose settings will                                                                                              | not be save | ed until the save b   | uttoi | h below has been pressed. |

### **Additional Public IP Settings**

IP Address List represents the list of fixed Internet IP addresses assigned by the ISP in the event that more than one Internet IP address is assigned to this WAN connection. Enter the fixed Internet IP addresses and the corresponding subnet mask, and then click the Down Arrow button to populate IP address entries to the IP Address List.

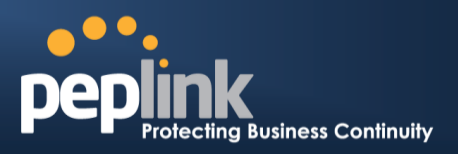

### 13.6 Dynamic DNS Settings

The Peplink Balance allows registering domain name relationships to dynamic DNS service providers. Through registration with dynamic DNS service provider(s), the default public Internet IP address of each WAN connection can be associated with a hostname. With dynamic DNS service enabled for a WAN connection, you can connect to your WAN's IP address externally even if its IP address is dynamic. You must register for an account from the listed dynamic DNS service providers before enabling this option.

If the WAN connection's IP address is a reserved private IP address (i.e., behind a NAT router), the public IP of each WAN will be automatically reported to the DNS service provider.

Either upon a change in IP addresses or every 23 days without link reconnection, the Peplink Balance will connect to the dynamic DNS service provider to update the provider's IP address records.

The settings for dynamic DNS service provider(s) and the association of hostname(s) are configured via Network>Interfaces>WAN>\*Connection name\*>Dynamic DNS Settings.

| Dynamic DNS Settings |              |   |
|----------------------|--------------|---|
| Service Provider     | Disabled     | • |
|                      | Disabled     |   |
|                      | changeip.com |   |
|                      | dyndns.org   |   |
|                      | no-ip.org    |   |
|                      | tzo.com      |   |
|                      | DNS-O-Matic  |   |
|                      | Others       |   |

If your desired provider is not listed, you may check with **DNS-O-Matic**. This service supports updating 30 other dynamic DNS service providers. (Note: Peplink is not affiliated with DNS-O-Matic.)
#### Peplink Balance Series

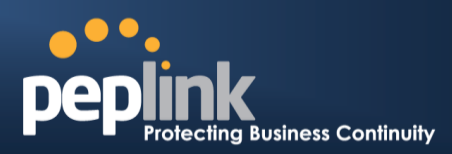

| Dynamic DNS Settings |             |  |
|----------------------|-------------|--|
| Service Provider     | DNS-O-Matic |  |
| Username             |             |  |
| Password             |             |  |
| Confirm Password     |             |  |
| Update All Hosts     | 0           |  |
| Hosts / IDs          |             |  |

|                              | Dynamic DNS Settings                                                                                                    |  |
|------------------------------|----------------------------------------------------------------------------------------------------|--|
| Service Provider             | This setting specifies the dynamic DNS service provider to be used for the WAN.<br>Supported providers are:<br>• changeip.com<br>• dyndns.org<br>• no-ip.org<br>• tzo.com<br>• DNS-O-Matic<br>• Others<br>support custom Dynamic DNS servers by entering its URL. Works with any service compatible with DynDNS API.<br>Select <b>Disabled</b> to disable this feature. |  |
| User ID / User /<br>Email    | This setting specifies the registered user name for the dynamic DNS service.                                                                                                    |  |
| Password / Pass /<br>TZO Key | This setting specifies the password for the dynamic DNS service.                                                                                                    |  |
| Update All Hosts             | Check this box to automatically update all hosts.                                                                                                    |  |
| Hosts / Domain               | This setting specifies a list of hostnames or domains to be associated with the public Internet IP address of the WAN connection.                                                                                                    |  |

#### **Important Note**

In order to use dynamic DNS services, appropriate hostname registration(s), as well as a valid account with a supported dynamic DNS service provider, are required.

A dynamic DNS update is performed whenever a WAN's IP address is changed, such as when an IP is changed after a DHCP IP refresh or reconnection.

Due to dynamic DNS service providers' policies, a dynamic DNS host expires automatically when the host record has not been not updated for a long time. Therefore, the Peplink Balance performs an update every 23 days, even if a WAN's IP address did not change.

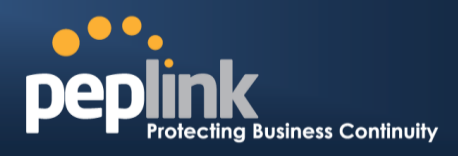

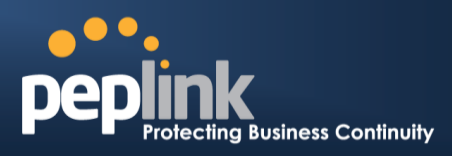

## **14** PepVPN with SpeedFusion<sup>™</sup> Bandwidth Bonding

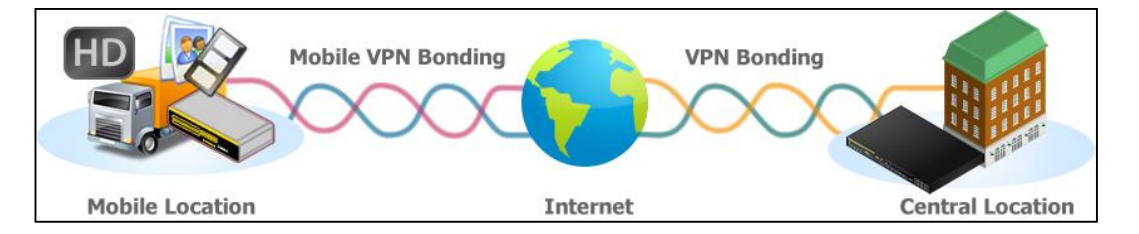

Peplink Balance SpeedFusion<sup>™</sup> Bandwidth Bonding functionality securely connects one or more branch offices to your company's main headquarters or to other branches. The data, voice, and video communications between these locations are kept confidential across the public Internet.

The SpeedFusion<sup>™</sup> of the Peplink Balance is specifically designed for multi-WAN environments. The Peplink Balance can bond all WAN connections' bandwidth for routing SpeedFusion<sup>™</sup> traffic. Unless all the WAN connections of one site are down, the Peplink Balance can keep the VPN up and running. Bandwidth bonding is enabled by default.

### 14.1 SpeedFusion<sup>™</sup> Settings

Some Peplink Balance models support making multiple SpeedFusion<sup>™</sup> connections with a remote Peplink Balance, MediaFast, or Pepwave MAX mobile router.

A Peplink Balance that supports multiple VPN connections can act as a central hub which connects branch offices. For example, if Branch Office A and Branch Office B make VPN connections to Headquarters C, both branch office LAN subnets and the subnets behind them (i.e., static routes) will also be advertised to Headquarters C and the other branches. So Branch Office A will be able to access Branch Office B via Headquarters C in this case.

The local LAN subnet and subnets behind the LAN (defined under **Static Route** on the LAN settings page) will be advertised to the VPN. All VPN members (branch offices and headquarters) will be able to route to local subnets.

Note that all LAN subnets and the subnets behind them must be unique. Otherwise, VPN members will not be able to access each other.

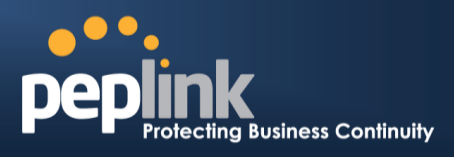

All data can be routed over the VPN with 256-bit AES encryption standard. To configure this, navigate to **Network>Interfaces>SpeedFusion**.

| PepVPN with SpeedFusion                                                                                                    |                          |                                 |   |
|----------------------------------------------------------------------------------------------------|--------------------------|---------------------------------|---|
| O InControl management enabled                                                                                                    | . Settings can now be co | onfigured on <u>InControl</u> . |   |
| Profile                                                                                                    | Remote ID                | Remote Address(es)              | ? |
| <sup>▲</sup> <u>FL_Office</u>                                                                                                    | Balance_20D3             | ×                               |   |
| <sup>₽</sup> <u>NY_Office</u>                                                                                                    | Balance_FBDB             | ×                               |   |
|                                                                                                    | New                      | / Profile                       |   |
|                                                                                                    |                          |                                 |   |
| Send All Traffic To                                                                                                    |                          |                                 |   |
| No PepVPN profile selected                                                                                                    |                          |                                 |   |
|                                                                                                    |                          |                                 |   |
| PepVPN Local ID                                                                                                    |                          |                                 |   |
| Local ID                                                                                                    | Balance_01AA             |                                 |   |
|                                                                                                    |                          | · · · · · ·                     |   |
| PepVPN Settings                                                                                                    |                          |                                 | ? |
| Link Failure Detection Time    Recommended (Approx. 15 secs)  Fast (Approx. 6 secs)  Faster (Approx. 2 secs)  Extreme (Under 1 sec)  Shorter detection time incurs more health checks and higher bandwidth overhead |                          |                                 | d |
| Save                                                                                                    |                          |                                 |   |

# To configure a new SpeedFusion profile, navigate to **Network>Interfaces>SpeedFusion>New Profile**.

| PepVPN Profile                                 |                                                                                                    | ······································ |
|------------------------------------------------|----------------------------------------------------------------------------------------------------|----------------------------------------|
| Name 🕐                                         | Balance 2942-1257-1241                                                                                                    |                                        |
| Active                                         |                                                                                                    |                                        |
| SpeedFusion                                    | Supported                                                                                                    |                                        |
| Encryption ?                                   | ● 🔒 256-bit AES 🗢 🚡 OFF                                                                                                    |                                        |
| Authentication                                 | $\odot$ Remote ID / Pre-shared Key $\bigcirc$                                                                                                    | X.509                                  |
| Remote ID / Pre-shared                         | Remote ID                                                                                                    | Pre-shared Key                         |
| Кеу                                            | Balance 9875-A63D-92AS                                                                                                    | ••••••                                 |
| NAT Mode 📀                                     |                                                                                                    |                                        |
| Remote IP Address / Host ?<br>Names (Optional) |                                                                                                    |                                        |
|                                                | If this field is empty, this field on the remote unit must be filled                                                                                                    |                                        |
| Data Port 📀                                    | Default      Custom     Custom     C |                                        |
| Bandwidth Limit 📀                              |                                                                                                    |                                        |
| Cost 🥐                                         | 10                                                                                                    |                                        |
| WAN Smoothing ?                                | Off •                                                                                                    |                                        |
| Use IP ToS                                     |                                                                                                    |                                        |

#### **Peplink Balance Series**

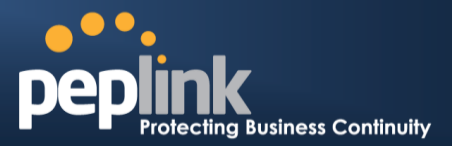

A list of defined SpeedFusion connection profiles and a **Link Failure Detection Time** option will be shown. Click the **New Profile** button to create a new VPN connection profile for making a VPN connection to a remote Peplink Balance via the available WAN connections. Each profile is for making a VPN connection with one remote Peplink Balance.

|                                                    | PepVPN Profile Settings                                                                                                    |
|----------------------------------------------------|----------------------------------------------------------------------------------------------------|
| Name                                               | This field is for specifying a name to represent this profile. The name can be any combination of alphanumeric characters (0-9, A-Z, a-z), underscores (_), dashes (-), and/or non-leading/trailing spaces ( ).                                                                                                    |
|                                                    | Click the local connext to the <b>PepVPN Profile</b> title bar to use the IP ToS field of your data packet on PepVPN WAN traffic.                                                                                                    |
| Active                                             | When this box is checked, this VPN connection profile will be enabled. Otherwise, it will be disabled.                                                                                                    |
| Encryption                                         | By default, VPN traffic is encrypted with <b>256-bit AES</b> . If <b>Off</b> is selected on both sides of a VPN connection, no encryption will be applied.                                                                                                    |
| Authentication                                     | Select from <b>By Remote ID Only</b> , <b>Preshared Key</b> , or <b>X.509</b> to specify the method the Peplink Balance will use to authenticate peers. When selecting <b>By Remote ID Only</b> , be sure to enter a unique peer ID number in the <b>Remote ID</b> field.                                                                                                    |
| Remote ID /<br>Pre-shared Key                      | This optional field becomes available when <b>Remote ID / Pre-shared Key</b> is selected as the Peplink Balance's VPN <b>Authentication</b> method, as explained above. <b>Pre-shared Key</b> defines the pre-shared key used for this particular VPN connection. The VPN connection's session key will be further protected by the pre-shared key. The connection will be up only if the pre-shared keys on each side match. When the peer is running firmware 5.0+, this setting will be ignored. |
|                                                    | Enter Remote IDs either by typing out each Remote ID and Pre-shared Key, or by pasting a CSV. If you wish to paste a CSV, click the icon next to the "Remote ID / Preshared Key" setting.                                                                                                    |
| Remote<br>ID/Remote<br>Certificate                 | These optional fields become available when <b>X.509</b> is selected as the Peplink Balance's VPN authentication method, as explained above. To authenticate VPN connections using X.509 certificates, copy and paste certificate details into these fields. To get more information on a listed X.509 certificate, click the <b>Show Details</b> link below the field.                                                                                                    |
| Allow Shared<br>Remote ID                          | When this option is enabled, the router will allow multiple peers to run using the same remote ID.                                                                                                    |
| NAT Mode                                           | Check this box to allow the local DHCP server to assign an IP address to the remote peer.<br>When <b>NAT Mode</b> is enabled, all remote traffic over the VPN will be tagged with the<br>assigned IP address using network address translation.                                                                                                    |
| Remote IP<br>Address / Host<br>Names<br>(Optional) | If <b>NAT Mode</b> is not enabled, you can enter a remote peer's WAN IP address or hostname(s) here. If the remote uses more than one address, enter only one of them here. Multiple hostnames are allowed and can be separated by a space character or carriage return. Dynamic-DNS host names are also accepted.                                                                                                    |

## Peplink Balance Series

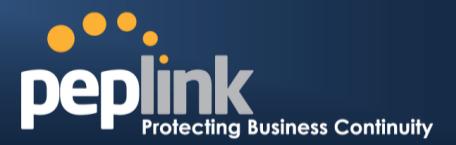

|                               | This field is optional. With this field filled, the Peplink Balance will initiate connection to each of the remote IP addresses until it succeeds in making a connection. If the field is empty, the Peplink Balance will wait for connection from the remote peer. Therefore, at least one of the two VPN peers must specify this value. Otherwise, VPN connections cannot be established. |
|-------------------------------|----------------------------------------------------------------------------------------------------|
| Data Port                     | This field is used to specify a UDP port number for transporting outgoing VPN data. If <b>Default</b> is selected, UDP port 4500 will be used. Port 32015 will be used if the remote unit uses Firmware prior to version 5.4 or if port 4500 is unavailable. If <b>Custom</b> is selected, enter an outgoing port number from 1 to 65535.                                                   |
| Bandwidth<br>Limit            | Define maximum download and upload speed to each individual peer. This functionality requires the peer to use PepVPN version 4.0.0 or above.                                                                                                    |
| Cost                          | Define path cost for this profile.<br>OSPF will determine the best route through the network using the assigned cost.<br>Default: 10                                                                                                    |
|                               | While using PepVPN, utilize multiple WAN links to reduce the impact of packet loss and get<br>the lowest possible latency at the expense of extra bandwidth consumption. This is suitable<br>for streaming applications where the average bitrate requirement is much lower than the<br>WAN's available bandwidth.                                                                          |
| WAN                           | Off - Disable WAN Smoothing.                                                                                                    |
| <b>Smoothing</b> <sup>A</sup> | Normal - The total bandwidth consumption will be at most 2x of the original data traffic.                                                                                                    |
|                               | Medium - The total bandwidth consumption will be at most 3x of the original data traffic.                                                                                                    |
|                               | High - The total bandwidth consumption depends on the number of connected active tunnels.                                                                                                    |

<sup>A</sup> - Advanced feature, please click the 0 button on the top right-hand corner to activate.

To enable Layer 2 Bridging between PepVPN profiles, navigate to **Network>LAN>\*LAN Profile Name\*** and refer to instructions in section 0.

#### Peplink Balance Series

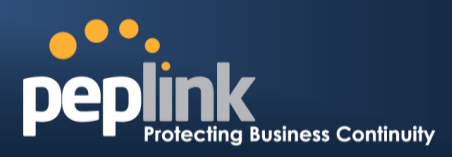

| WAN Connection Priority |                                                  |  |
|-------------------------|--------------------------------------------------|--|
| 1. WAN1                 | Priority: 1 (Highest) 💌 Connect to Remote: All 💌 |  |
| 2. WAN2                 | Priority: 1 (Highest) 💌 Connect to Remote: All 💌 |  |
| 3. WAN3                 | Priority: 1 (Highest) 💌 Connect to Remote: All 💌 |  |
| 4. WAN4                 | Priority: 1 (Highest)  Connect to Remote: All    |  |
| 5. WAN5                 | Priority: 1 (Highest) 💌 Connect to Remote: All 💌 |  |
| 6. WAN6                 | Priority: 1 (Highest) 💌 Connect to Remote: All 💌 |  |
| 7. WAN7                 | Priority: 1 (Highest) 💌 Connect to Remote: All 💌 |  |
| 8. Mobile Internet      | Priority: 1 (Highest) 💌 Connect to Remote: All 💌 |  |

#### **WAN Connection Priority**

#### WAN Connection Priority

These settings specify the priority of the WAN connections to be used in making VPN bonding connections. A WAN connection will never be used when **OFF** is selected. Only available WAN connections with the highest priority will be utilized.

To allow connection mapping to remote WANs, click the question mark icon found at the top right of this section, and then click the displayed link to reveal the **Connect to Remote** drop-down menu.

#### Send All Traffic To

No PepVPN profile selected

| Send All Traffic To                                                                                                    |
|----------------------------------------------------------------------------------------------------|
| This feature allows you to redirect all traffic to a specified PepVPN connection. Click the <i>low</i> button to select your connection and the following menu will appear:                                                                                                    |
| Send All Traffic         Send All Traffic To         Image: Send All Traffic To         Image: Send All Tra |
| designate a backup SpeedFusion profile that will take over, should the main PepVPN connection fail.                                                                                                    |
| PepVPN Local ID Local ID Balance 01AA                                                                                                    |
|                                                                                                    |

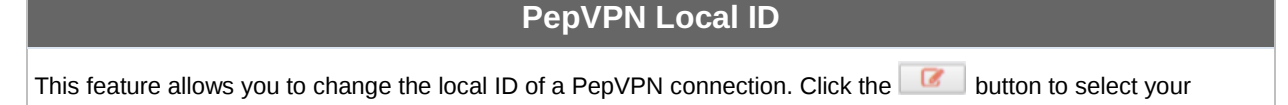

#### **Peplink Balance Series**

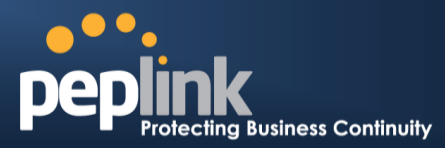

connection and the following menu will appear:

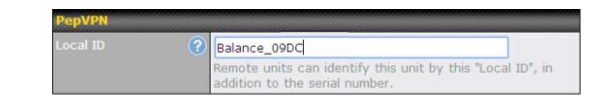

After updating the local ID, click **Save** to store your changes.

| PepVPN Settings                 |                                                                                |  |
|---------------------------------|--------------------------------------------------------------------------------|--|
| Link Failure Detection Time (?) | Recommended (Approx. 15 secs)                                                  |  |
|                                 | Grast (Approx. 6 secs)                                                         |  |
|                                 | Graster (Approx. 2 secs)                                                       |  |
|                                 | O Extreme (Under 1 sec)                                                        |  |
|                                 | Shorter detection time incurs more health checks and higher bandwidth overhead |  |
| Save                            |                                                                                |  |

|                | Link Failure Detection                                                                                                    |  |  |
|----------------|----------------------------------------------------------------------------------------------------|--|--|
|                | The bonded VPN can detect routing failures on the path between two sites over each WAN connection. Failed WAN connections will not be used to route VPN traffic. Health check packets are sent to the remote unit to detect any failure. The more frequently checks are sent, the shorter the detection time, although more bandwidth will be consumed. |  |  |
| l ink Eailura  | When <b>Recommended</b> (default) is selected, a health check packet is sent every five seconds, and the expected detection time is 15 seconds.                                                                                                    |  |  |
| Detection Time | When <b>Fast</b> is selected, a health check packet is sent every three seconds, and the expected detection time is six seconds.                                                                                                    |  |  |
|                | When <b>Faster</b> is selected, a health check packet is sent every second, and the expected detection time is two seconds.                                                                                                    |  |  |
|                | When <b>Extreme</b> is selected, a health check packet is sent every 0.1 second, and the expected detection time is less than one second.                                                                                                    |  |  |

#### **Important Note**

Peplink proprietary SpeedFusion<sup>™</sup> uses TCP port 32015 and UDP port 4500 for establishing VPN connections. If you have a firewall in front of your Peplink Balance devices, you will need to add firewall rules for these ports and protocols to allow inbound and outbound traffic to pass through the firewall.

Тір

## USER MANUAL Peplink Balance Series

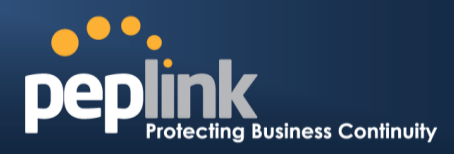

Watch a video walkthrough of setting up a SpeedFusion<sup>™</sup> VPN on our YouTube Channel!

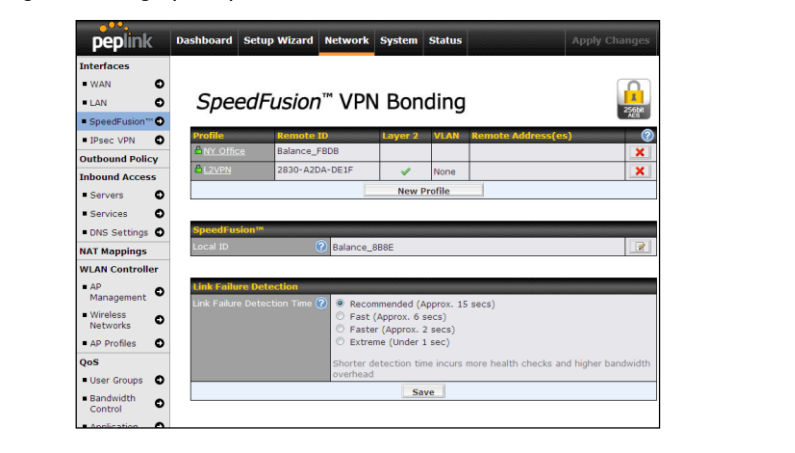

http://youtu.be/xNaq13FWu\_g

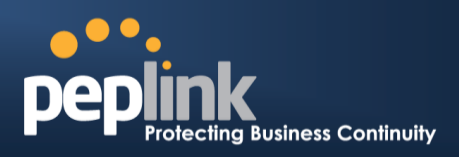

#### 14.2 The Peplink Balance Behind a NAT Router

The Peplink Balance supports establishing SpeedFusion<sup>™</sup> over WAN connections which are behind a NAT (network address translation) router.

To enable a WAN connection behind a NAT router to accept VPN connections, you can configure the NAT router in front of the WAN connection to inbound port-forward TCP port 32015 to the Peplink Balance.

If one or more WAN connections on Unit A can accept VPN connections (by means of port forwarding or not), while none of the WAN connections on the peer Unit B can do so, you should enter all of Unit A's public IP addresses or hostnames into Unit B's **Remote IP Addresses / Host Names** field. Leave the field in Unit A blank. With this setting, a SpeedFusion<sup>™</sup> connection can be set up and all WAN connections on both sides will be utilized.

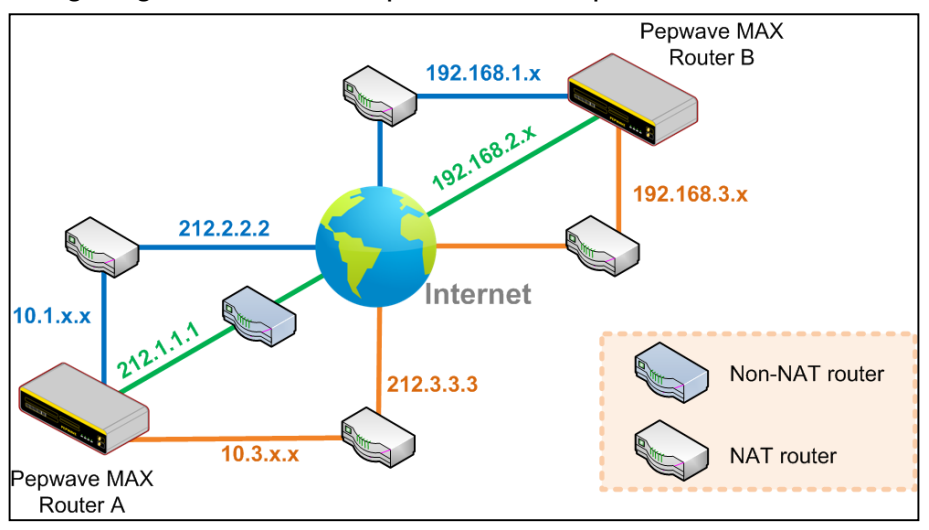

See the following diagram for an example of this setup in use:

One of the WANs connected to Balance A is non-NAT'd (*212.1.1.1*). The rest of the WANs connected to Balance A and all WANs connected to Balance B are NAT'd. In this case, the **Peer IP Addresses / Host Names** field for Balance B should be filled with all of Balance A's hostnames or public IP addresses (i.e., *212.1.1.1, 212.2.2.2*, and *212.3.3.3*), and the field in Balance A can be left blank. The two NAT routers on WAN1 and WAN3 connected to Balance A should inbound port-forward TCP port 32015 to Balance A so that all WANs will be utilized in establishing the VPN.

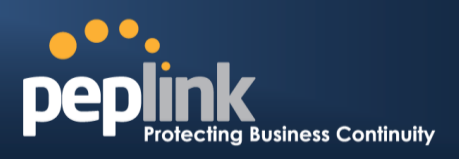

#### 14.3 SpeedFusion<sup>™</sup> Status

SpeedFusion<sup>™</sup> status is shown in the **Dashboard**. The connection status of each connection profile is shown as below.

| PepVPN with SpeedFusion |             | ; |
|-------------------------|-------------|---|
| FL Office               | Established |   |
| NY Office               | Starting    |   |

After clicking the **Status** button at the top right corner of the SpeedFusion<sup>™</sup> table, you will be forwarded to **Status>SpeedFusion<sup>™</sup>**, where you can view subnet and WAN connection information for each VPN peer. Please refer to **Section 27.6** for details.

| PepVPN with SpeedFusion - Rem | ote Peer Details | Show disconnected profiles                                              |
|-------------------------------|------------------|-------------------------------------------------------------------------|
| Search                        |                  |                                                                         |
|                               |                  |                                                                         |
| Remote Peer 🔺                 | Profile          | Information                                                             |
| 🔒 🔻 FL Office B380            | FL Office        | Bridged to Untagged LAN with IP address 🛛 🔹 👔 👘 👘 👘 👘 👘 👘 👘 👘 👘 👘 👘 👘 👘 |
| 📒 via Provider                | Rx: < 1 kbps Tx: | 1.8 kbps Drop rate: 0.0 pkt/s Latency: 4 ms                             |

#### **IP Subnets Must Be Unique Among VPN Peers**

The entire interconnected SpeedFusion<sup>™</sup> network is a single non-NAT IP network. Avoid duplicating subnets in your sites to prevent connectivity problems when accessing those subnets.

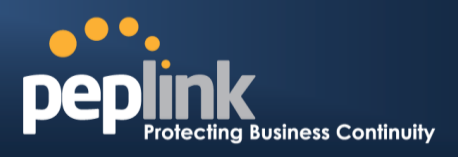

## 15 IPsec VPN

Peplink Balance IPsec VPN functionality securely connects one or more branch offices to your company's main headquarters or to other branches. Data, voice, and video communications between these locations are kept safe and confidential across the public Internet.

IPsec VPN on the Peplink Balance is specially designed for multi-WAN environments. For instance, if a user sets up multiple IPsec profiles for his multi-WAN environment and WAN1 is connected and healthy, IPsec traffic will go through this link. However, should unforeseen problems (e.g.,unplugged cables or ISP problems) cause WAN1 to go down, our IPsec implementation will make use of WAN2 and WAN3 for failover.

### 15.1 IPsec VPN Settings

All Peplink products can make multiple IPsec VPN connections with Peplink routers, as well as Cisco and Juniper routers.

Note that all LAN subnets and the subnets behind them must be unique. Otherwise, VPN members will not be able to access each other.

All data can be routed over the VPN with a selection of encryption standards, such as 3DES, AES-128, and AES-256.

To configure, navigate to Network>Interfaces>IPsec VPN.

| NAT-Traversal      | Enabled (required by L2TP with IPsec) |                   |   |
|--------------------|---------------------------------------|-------------------|---|
| IPsec VPN Profiles |                                       | Remote Networks   |   |
| Profile 1          |                                       | 192.168.11.193/24 | × |
|                    | Ne                                    | w Profile         |   |

A NAT-Traversal option and list of defined IPsec VPN profiles will be shown.

NAT-Traversal should be enabled if your system is behind a NAT router.

Click the **New Profile** button to create new IPsec VPN profiles that make VPN connections to remote Peplink Balance, Cisco, or Juniper Routers via available WAN connections. To edit any of the profiles, click on its associated connection name in the leftmost column.

## Peplink Balance Series

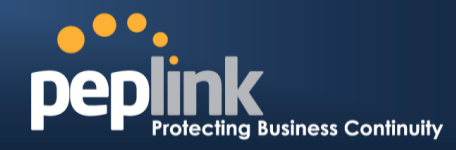

**IPsec VPN Profile** 

| 44 | k . |
|----|-----|
| 25 |     |
|    | ۰.  |

| Name                                     | Profile 1                                                                                                    |                                                     |                                                                                 |
|------------------------------------------|----------------------------------------------------------------------------------------------------|-----------------------------------------------------|---------------------------------------------------------------------------------|
| Active ?                                 |                                                                                                    |                                                     |                                                                                 |
| Connect Upon<br>Disconnection of         | ✓ WAN 2 ▼                                                                                                    |                                                     |                                                                                 |
| Remote Gateway IP<br>Address / Host Name | 12.12.12.12                                                                                                    |                                                     |                                                                                 |
| Local Networks                           | Propose the following netwo<br>172.16.1.1/24<br>172.16.2.1/24<br>172.16.3.1/24<br>10.10.0.1/32<br>192.168.10.0/24<br>192.168.11.0/24 | orks to re                                          | mote gateway:                                                                   |
|                                          | Apply the following NAT poli<br>✓ 172.16.1.0/24<br>✓ 172.16.2.0/24<br>✓ 172.16.3.11/32<br>✓ 172.16.3.21/32<br>└ocal Network          | Cies:<br>9 19<br>9 10<br>9 19<br>9 19<br>9 19<br>NA | 2.168.10.0/24<br>.10.0.1/32<br>2.168.11.101/32<br>2.168.11.201/32<br>AT Network |
| Remote Networks                          | Network                                                                                                    | S                                                   | ubnet Mask                                                                      |
|                                          | 192.167.11.193                                                                                                    | 2                                                   | 255.255.255.0 (/24) 🔹 🕇                                                         |
| Authentication                           | $\odot$ Preshared Key $\bigcirc$ X.5                                                                                                 | 09 Certifi                                          | icate                                                                           |
| Mode                                     | <ul> <li>Main Mode (All WANs r</li> <li>Aggressive Mode</li> </ul>                                                                   | need to h                                           | ave Static IP)                                                                  |
| Force UDP Encapsulation                  |                                                                                                    |                                                     |                                                                                 |
| Preshared Key                            | <ul><li>Hide Characters</li></ul>                                                                                                    |                                                     |                                                                                 |
| Local ID 📀                               |                                                                                                    |                                                     |                                                                                 |
| Remote ID 📀                              |                                                                                                    |                                                     |                                                                                 |
| Phase 1 (IKE) Proposal                   | 1 AES-256 & SHA1<br>2                                                                                                    | <b>T</b>                                            |                                                                                 |
| Phase 1 DH Group                         | <ul> <li>✓ Group 2: MODP 1024</li> <li>□ Group 5: MODP 1536</li> </ul>                                                               |                                                     |                                                                                 |
| Phase 1 SA Lifetime                      | 3600                                                                                                    | seconds                                             | Default                                                                         |
| Phase 2 (ESP) Proposal                   | 1 AES-256 & SHA1<br>2                                                                                                    | <b>T</b>                                            |                                                                                 |
| Phase 2 PFS Group                        | <ul> <li>None</li> <li>Group 2: MODP 1024</li> <li>Group 5: MODP 1536</li> </ul>                                                     |                                                     |                                                                                 |
| Phase 2 SA Lifetime                      | 28800                                                                                                    | seconds                                             | Default                                                                         |

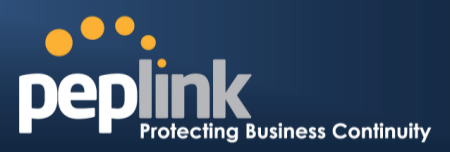

|                                                | IPsec VPN Settings                                                                                                    |
|------------------------------------------------|----------------------------------------------------------------------------------------------------|
| Name                                           | This field is for specifying a local name to represent this connection profile.                                                                                                    |
| Active                                         | When this box is checked, this IPsec VPN connection profile will be enabled. Otherwise, it will be disabled.                                                                                                    |
| Connect Upon<br>Disconnection<br>of            | Check this box and select a WAN to connect to this VPN automatically when the specified WAN is disconnected. To activate this function, click the 2 button next to the "Active" option.                                                                                                    |
| Remote<br>Gateway IP<br>Address /<br>Host Name | Enter the remote peer's public IP address. For <b>Aggressive Mode</b> , this is optional.                                                                                                    |
|                                                | Enter the local LAN subnets here. If you have defined static routes, they will be shown here.                                                                                                    |
|                                                | Using NAT, you can map a specific local network / IP address to another, and the packets received by remote gateway will appear to be coming from the mapped network / IP address. This allow you to establish IPsec connection to a remote site that has one or more subnets overlapped with local site.                                                                                                    |
| Local                                          | Two types of NAT policies can be defined:                                                                                                    |
| Networks                                       | <b>One-to-One NAT policy</b> : if the defined subnet in Local Network and NAT Network has the same size, for example, policy "192.168.50.0/24 > 172.16.1.0/24" will translate the local IP address 192.168.50.10 to 172.16.1.10 and 192.168.50.20 to 172.16.1.20. This is a bidirectional mapping which means clients in remote site can initiate connection to the local clients using the mapped address too. |
|                                                | <b>Many-to-One NAT policy</b> : if the defined NAT Network on the right hand side is an IP address (or having a network prefix /32), for example, policy "192.168.1.0/24 > 172.168.50.1/32" will translate all clients in 192.168.1.0/24 network to 172.168.50.1. This is a unidirectional mapping which means clients in remote site will not be able to initiate connection to the local clients.             |
| Remote<br>Networks                             | Enter the LAN and subnets that are located at the remote site here.                                                                                                    |
| Authentication                                 | To access your VPN, clients will need to authenticate by your choice of methods. Choose between the <b>Preshared Key</b> and <b>X.509 Certificate</b> methods of authentication.                                                                                                    |
| Mode                                           | Choose <b>Main Mode</b> if both IPsec peers use static IP addresses. Choose <b>Aggressive</b><br><b>Mode</b> if one of the IPsec peers uses dynamic IP addresses.                                                                                                    |
| Force UDP<br>Encapsulation                     | For forced UDP encapsulation regardless of NAT-traversal, tick this checkbox.                                                                                                    |
| <b>Pre-shared</b>                              | This defines the peer authentication pre-shared key used to authenticate this VPN                                                                                                    |

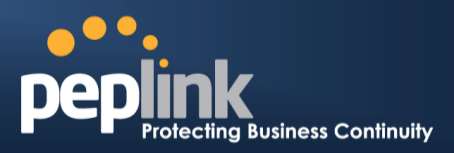

| Key                                                                         | connection. The connection will be up only if the pre-shared keys on each side match.                                                                                                    |
|-----------------------------------------------------------------------------|----------------------------------------------------------------------------------------------------|
| Remote<br>Certificate<br>(pem<br>encoded)                                   | Available only when <b>X.509 Certificate</b> is chosen as the <b>Authentication</b> method, this field allows you to paste a valid X.509 certificate.                                                                                                    |
| Local ID                                                                    | In <b>Main Mode</b> , this field can be left blank. In <b>Aggressive Mode</b> , if <b>Remote Gateway IP</b><br><b>Address</b> is filled on this end and the peer end, this field can be left blank. Otherwise, this<br>field is typically a U-FQDN.                                                                                                    |
| Remote ID                                                                   | In <b>Main Mode</b> , this field can be left blank. In <b>Aggressive Mode</b> , if <b>Remote Gateway IP</b><br><b>Address</b> is filled on this end and the peer end, this field can be left blank. Otherwise, this<br>field is typically a U-FQDN.                                                                                                    |
| Phase 1 (IKE)<br>Proposal                                                   | In <b>Main Mode</b> , this allows setting up to six encryption standards, in descending order of priority, to be used in initial connection key negotiations. In <b>Aggressive Mode</b> , only one selection is permitted.                                                                                                    |
| Phase 1 DH<br>Group                                                         | This is the Diffie-Hellman group used within IKE. This allows two parties to establish a shared secret over an insecure communications channel. The larger the group number, the higher the security.<br><b>Group 2</b> : <b>1024-bit</b> is the default value.<br><b>Group 5</b> : <b>1536-bit</b> is the alternative option.                                                                                                    |
|                                                                             |                                                                                                    |
| Phase 1 SA<br>Lifetime                                                      | This setting specifies the lifetime limit of this Phase 1 Security Association. By default, it is set at <b>3600</b> seconds.                                                                                                    |
| Phase 1 SA<br>Lifetime<br>Phase 2 (ESP)<br>Proposal                         | This setting specifies the lifetime limit of this Phase 1 Security Association. By default, it is set at <b>3600</b> seconds.<br>In <b>Main Mode</b> , this allows setting up to six encryption standards, in descending order of priority, to be used for the IP data that is being transferred. In <b>Aggressive Mode</b> , only one selection is permitted.                                                                                                    |
| Phase 1 SA<br>Lifetime<br>Phase 2 (ESP)<br>Proposal<br>Phase 2 PFS<br>Group | <ul> <li>This setting specifies the lifetime limit of this Phase 1 Security Association. By default, it is set at 3600 seconds.</li> <li>In Main Mode, this allows setting up to six encryption standards, in descending order of priority, to be used for the IP data that is being transferred. In Aggressive Mode, only one selection is permitted.</li> <li>Perfect forward secrecy (PFS) ensures that if a key was compromised, the attacker will be able to access only the data protected by that key.</li> <li>None - Do not request for PFS when initiating connection. However, since there is no valid reason to refuse PFS, the system will allow the connection to use PFS if requested by the remote peer. This is the default value.</li> <li>Group 2: 1024-bit Diffie-Hellman group. The larger the group number, the higher the security.</li> <li>Group 5: 1536-bit is the third option.</li> </ul> |

| WAN Connection Priority |               |          |
|-------------------------|---------------|----------|
| Priority                | WAN Selection |          |
| 1                       | WAN 1         | •        |
| 2                       |               | <b>'</b> |

#### Peplink Balance Series

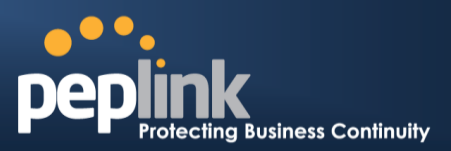

#### **WAN Connection Priority**

This feature enables you to prioritize the WAN connections used by this VPN profile.

## 15.2 IPsec Status

**IPsec Status** shows the current connection status of each connection profile and is displayed at **Status>Interfaces>IPsec VPN**.

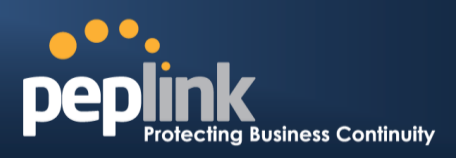

# **16 Outbound Policy Management**

The Peplink Balance can flexibly manage and load balance outbound traffic among WAN connections.

#### **Important Note**

Outbound policy is applied only when more than one WAN connection is active.

The settings for managing and load balancing outbound traffic are located at **Network>Outbound Policy**.

| Outbound Policy          |                             |          |             |                    | ? |
|--------------------------|-----------------------------|----------|-------------|--------------------|---|
| Custom                   |                             |          |             |                    |   |
| Rules (WDrag and drop ro | ws to change rule ord       | er)      |             |                    | 2 |
| Service                  | Algorithm                   | Source   | Destination | Protocol<br>/ Port | • |
| HTTPS Persistence        | Persistence (Src)<br>(Auto) | Any      | Any         | ТСР<br>443         | × |
| <u>Default</u>           |                             | (A       | uto)        |                    |   |
|                          |                             | Add Rule |             |                    |   |

Outbound policies for managing and load balancing outbound traffic are located at **Network>Outbound Policy>** 

| Outbound Policy       |                                                                                                    |      | ×      |
|-----------------------|----------------------------------------------------------------------------------------------------|------|--------|
| Select an Outbound Po | licy management                                                                                                |      |        |
| Policy 🥐              | High Application Compatibility<br>High Application Compatibility<br>Normal Application Compatibility<br>Custom | Save | Cancel |

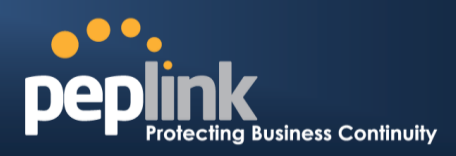

## 16.1 Outbound Policy

There are three main selections for the outbound traffic policy:

- High Application Compatibility
- Normal Application Compatibility
- Custom

|                                        | Outbound Policy Settings                                                                                                    |
|----------------------------------------|----------------------------------------------------------------------------------------------------|
| High<br>Application<br>Compatibility   | Outbound traffic from a source LAN device is routed through the same WAN connection regardless of the destination Internet IP address and protocol. This option provides the highest application compatibility.                                                                                                    |
| Normal<br>Application<br>Compatibility | Outbound traffic from a source LAN device to the same destination Internet IP address will<br>be routed through the same WAN connection persistently, regardless of protocol. This<br>option provides high compatibility to most applications, and users still benefit from WAN link<br>load balancing when multiple Internet servers are accessed. |
| Custom                                 | Outbound traffic behavior can be managed by defining rules in a custom rule table. A default rule can be defined for connections that cannot be matched with any of the rules.                                                                                                    |

The default policy is Normal Application Compatibility.

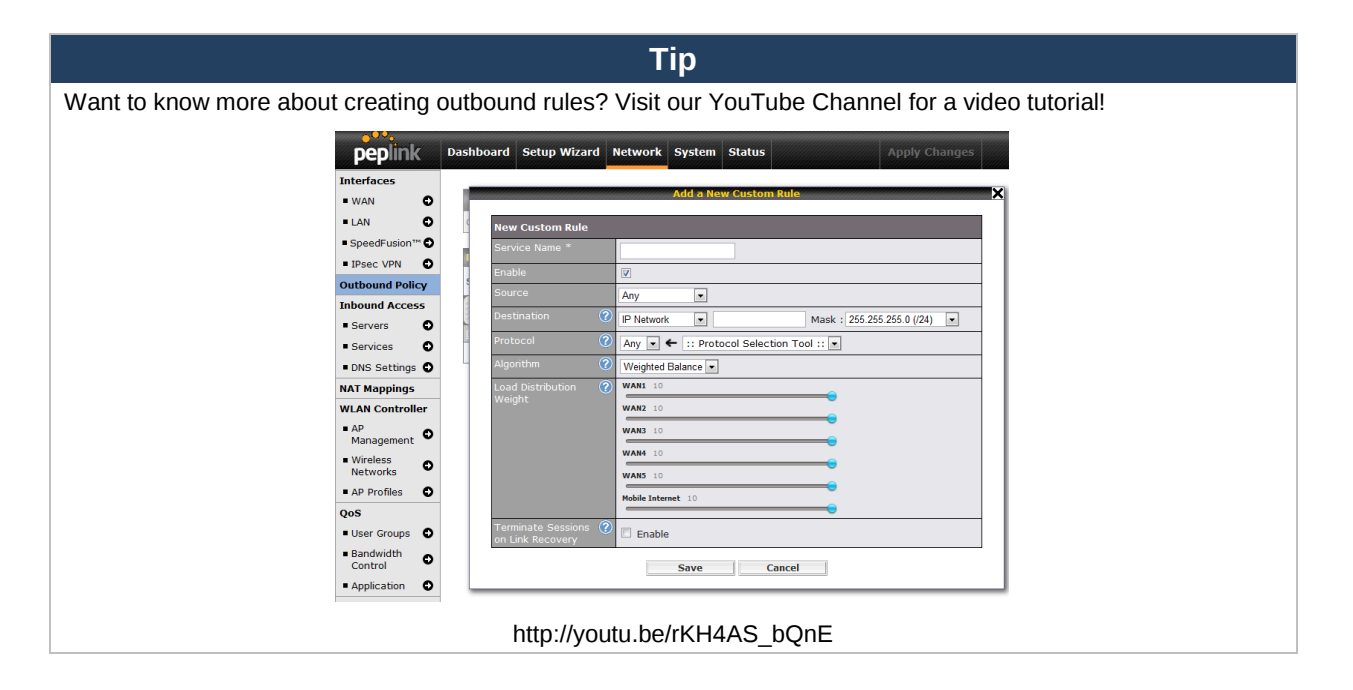

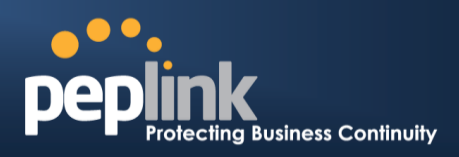

## 16.2 Custom Rules for Outbound Policy

Click *Click* in the **Outbound Policy** form. Choose **Custom** and press the **Save** button. The following screen will then be displayed:

| Outbound Policy          |                             |          |     |             |                    | 2 |
|--------------------------|-----------------------------|----------|-----|-------------|--------------------|---|
| Custom                   |                             |          |     |             |                    | 8 |
| Rules (WDrag and drop ro | ws to change rule orde      | er)      |     |             |                    | 2 |
| Service                  | Algorithm                   | Source   |     | Destination | Protocol<br>/ Port |   |
| HTTPS_Persistence        | Persistence (Src)<br>(Auto) | Any      |     | Any         | TCP<br>443         | × |
| <u>Default</u>           |                             |          | (Au | uto)        |                    |   |
|                          |                             | Add Rule |     |             |                    |   |

The bottom-most rule is **Default**. Edit this rule to change the device's default manner of controlling outbound traffic for all connections that do not match any of the rules above it. Under the **Service** heading, **Default** to change these settings. To rearrange the priority of outbound rules, drag and drop them into the desired sequence.

| Edit Default Custom R                  | ule |                    | × |
|----------------------------------------|-----|--------------------|---|
| Default Rule                           | ?   | ● Custom ○ Auto    | ] |
| Algorithm                              | ?   | Weighted Balance 🔻 |   |
| Load Distribution Weight               | ?   | WAN 1 10           |   |
|                                        |     | WAN 2 10           |   |
|                                        |     | Wi-Fi WAN 10       |   |
|                                        |     | Cellular 1 10      |   |
|                                        |     | Cellular 2 10      |   |
|                                        |     | USB 10             |   |
| Terminate Sessions on<br>Link Recovery | ?   | Enable             |   |
|                                        |     | Save Cancel        |   |

By default, **Auto** is selected for as the **Default Rule**. You can select **Custom** to change the algorithm to be used. Please refer to the upcoming sections for the details on the available algorithms.

To create a custom rule, click **Add Rule** at the bottom of the table. The following window will be displayed:

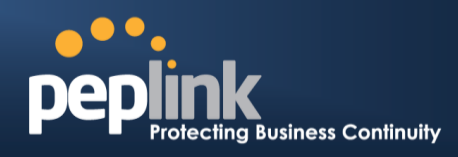

| Add a New Custom Rule                     | ×                                                                                |
|-------------------------------------------|----------------------------------------------------------------------------------|
| Service Name *                            |                                                                                  |
| Enable                                    | ✓ Always on ▼                                                                    |
| Source                                    | Any •                                                                            |
| Destination                               | IP Network         Mask:           255.255.255.0 (/24)         V                 |
| Protocol 🥐                                | Any 🔻 🗲 :: Protocol Selection Tool :: 🔻                                          |
| Algorithm                                 | Weighted Balance 🔻                                                               |
| Load Distribution Weight 🕐                | WAN 1 10<br>WAN 2 10<br>Wi-Fi WAN 10<br>Cellular 1 10<br>Cellular 2 10<br>USB 10 |
| Terminate Sessions on (?<br>Link Recovery | Enable                                                                           |
|                                           | Save Cancel                                                                      |

|              | New Custom Rule Settings                                                                                                    |
|--------------|----------------------------------------------------------------------------------------------------|
| Service Name | This setting specifies the name of the outbound traffic rule.                                                                                                    |
| Enable       | This setting specifies whether the outbound traffic rule takes effect. When <b>Enable</b> is checked, the rule takes effect: traffic is matched and actions are taken by the Peplink Balance based on the other parameters of the rule. When <b>Enable</b> is unchecked, the rule does not take effect: the Peplink Balance disregards the other parameters of the rule. Click the drop-down menu next to the checkbox to apply a time schedule to this custom rule. |
| Source       | This setting specifies the source IP address, IP network, or MAC address for traffic that matches the rule.                                                                                                    |

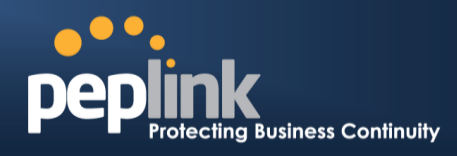

| Destination                               | This setting specifies the destination IP address, IP network, or domain name for traffic that matches the rule.           Destination       Domain Name         Protocol       Protocol         IP Address       Pomain Name         IP Network       Domain Name         If Domain Name       IP Network         Domain Name       IP Network         Domain Name       IP Network         Domain Name       IP Network         Domain Name       IP Network         Domain Name       IP Network         Domain Name       IP Network         Domain Name       IP Network         Domain Name       IP Network         Onter Name       IP Network         If Domain Name       IP Network         Onter Name       IP Network         If Domain Name       IP Network         If Domain Name       IP Network         If Domain Name       IP Network         If Domain Name       IP Network         If Domain Name       IP Network         If Domain Name       IP Network         If Domain Name       IP Network         If Domain Name       IP Network         If Domain Name       IP Network         If Domain Name       IP Network <td< th=""></td<> |  |  |
|-------------------------------------------|----------------------------------------------------------------------------------------------------|--|--|
| Protocol and Port                         | This setting specifies the IP protocol and port of traffic that matches this rule. You may select common protocols from the <b>Protocol Selection Tool</b> drop-down menu.                                                                                                    |  |  |
| Algorithm                                 | <ul> <li>This setting specifies the behavior of the Peplink Balance for the custom rule.</li> <li>One of the following values can be selected: <ul> <li>Weighted Balance</li> <li>Persistence</li> <li>Enforced</li> <li>Priority</li> <li>Overflow</li> <li>Least Used</li> <li>Lowest Latency</li> </ul> </li> <li>The upcoming sections detail the listed algorithms.</li> </ul>                                                                                                    |  |  |
| Terminate<br>Sessions on Link<br>Recovery | This setting specifies whether to terminate existing IP sessions on a less preferred WAN connection in the event that a more preferred WAN connection is recovered. This setting is applicable to the <b>Weighted</b> , <b>Persistence</b> , and <b>Priority</b> algorithms.<br>By default, this setting is disabled. In this case, existing IP sessions will not be terminated or affected when any other WAN connection is recovered. When this setting is enabled, existing IP sessions may be terminated when another WAN connection is recovered, such that only the preferred healthy WAN connection(s) is used at any point in time.                                                                                                    |  |  |

#### **16.2.1 Algorithm: Weighted Balance**

This setting specifies the ratio of WAN connection usage to be applied on the specified IP protocol andport. This setting is applicable only when **Algorithm** is set to **Weighted Balance**.

**Peplink Balance Series** 

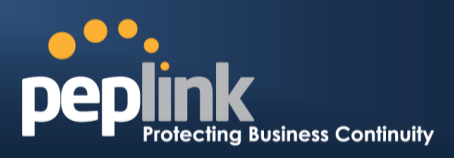

| Algorithm                | Weighted Balance 🔻   |   |
|--------------------------|----------------------|---|
| Load Distribution Weight | WAN 1 10<br>WAN 2 10 | 0 |
|                          | WAN 3 10             |   |
|                          | Mobile Internet 10   |   |

The amount of matching traffic that is distributed to a WAN connection is proportional to the weight of the WAN connection relative to the total weight. Use the sliders to change each WAN's weight.

For example, with the following weight settings on a Peplink Balance 310:

- WAN1: 10
- WAN2: 10
- WAN3: 5

Total weight is 25 = (10 + 10 + 5)

Matching traffic distributed to WAN1 is  $40\% = (10 / 25) \times 100\%$ . Matching traffic distributed to WAN2 is  $40\% = (10 / 25) \times 100\%$ . Matching traffic distributed to WAN3 is  $20\% = (5 / 25) \times 100\%$ .

#### 16.2.2 Algorithm: Persistence

The configuration of persistent services is the solution to the few situations where link load distribution for Internet services is undesirable. For example, for security reasons, many e-banking and other secure websites terminate the session when the client computer's Internet IP address changes mid-session.

In general, different Internet IP addresses represent different computers. The security concern is that an IP address change during a session may be the result of an unauthorized intrusion attempt. Therefore, to prevent damages from the potential intrusion, the session is terminated upon the detection of an IP address change.

The Peplink Balance can be configured to distribute data traffic across multiple WAN connections. Also, the Internet IP depends on the WAN connections over which communication actually takes place. As a result, a LAN client computer behind the Peplink Balance may communicate using multiple Internet IP addresses. For example, a LAN client computer behind a Peplink Balance with three WAN connections may communicate on the Internet using three different IP addresses.

With the persistence feature of Peplink Balance, rules can be configured to enable client computers to persistently utilize the same WAN connections for e-banking and other secure websites. As a result, a client computer will communicate using one IP address, eliminating the issues mentioned above.

#### Peplink Balance Series

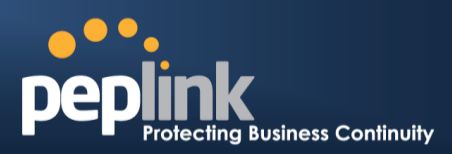

| Algorithm 🤶                  | Persistence •                           |
|------------------------------|-----------------------------------------|
| Persistence Mode 🤶           | ○ By Source <sup>●</sup> By Destination |
| Load Distribution            | O Auto 🖲 Custom                         |
| Load Distribution Weight ( ? | WAN 1 10                                |
|                              | WAN 2 10                                |
|                              | WAN 3 10                                |
|                              | Mobile Internet 10                      |
|                              | •                                       |

There are two persistent modes: By Source and By Destination.

| By Source:      | The same WAN connection will be used for traffic matching the rule and originating from the same machine, regardless of its destination. This option will provide the highest level of application compatibility.                               |
|-----------------|----------------------------------------------------------------------------------------------------|
| By Destination: | The same WAN connection will be used for traffic matching the rule, originating from the same machine, and going to the same destination. This option can better distribute loads to WAN connections when there are only a few client machines. |

The default mode is **By Source**.

When there are multiple client requests, they can be distributed (persistently) to WAN connections with a weight. If you choose **Auto** in **Load Distribution**, the weights will be automatically adjusted according to each WAN's **Download Bandwidth**, which is specified in the WAN settings page (see **Section 13, Configuring the WAN Interface(s)**). If you choose **Custom**, you can customize the weight of each WAN manually using the provided sliders.

#### 16.2.3 Algorithm: Enforced

This setting specifies the WAN connection usage to be applied on the specified IP protocol and port. This setting is applicable only when **Algorithm** is set to **Enforced**.

| Algorithm           | ? | Enforced •                         |            |  |
|---------------------|---|------------------------------------|------------|--|
| Enforced Connection | ? | WAN: WAN 1                         |            |  |
|                     |   | WAN: WAN 1                         |            |  |
|                     |   | WAN: WAN 3<br>WAN: Mobile Internet | Save Cance |  |
|                     |   | VPN: NY_Office                     |            |  |

Matching traffic will be routed through the specified WAN connection, regardless of the health check status of the WAN connection.

Starting from Firmware 5.2, outbound traffic can be enforced to go through a specified SpeedFusion<sup>™</sup> connection.

#### **16.2.4 Algorithm: Priority**

This setting specifies the priority of the WAN connections used to route the specified

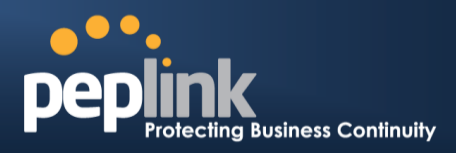

network service. The highest priority WAN connection available will always be used for routing the specified type of traffic. A lower priority WAN connection will be used only when all higher priority connections have become unavailable.

| Algorithm      | ? | Priority •             |                |
|----------------|---|------------------------|----------------|
| Priority Order | ? | Highest Priority       | Not In Use     |
|                |   | WAN: WAN 1             | VPN: FL_Office |
|                |   | WAN: WAN 2             | VPN: NY_Office |
|                |   | 🛿 WAN: WAN 3           |                |
|                |   | 💈 WAN: Mobile Internet |                |
|                |   | Lowest Priority        |                |

Starting from Firmware 5.2, outbound traffic can be prioritized to go through SpeedFusion<sup>™</sup> connection(s). By default, VPN connections are not included in the priority list.

| Тір                                                                               |
|-----------------------------------------------------------------------------------|
| Configure multiple distribution rules to accommodate different kinds of services. |

#### 16.2.5 Algorithm: Overflow

The traffic matching this rule will be routed through the healthy WAN connection that has the highest priority and is not in full load. When this connection gets saturated, new sessions will be routed to the next healthy WAN connection that is not in full load.

| Algorithm      | ? | Overflow <b>v</b>    |  |
|----------------|---|----------------------|--|
| Overflow Order | ? | Highest Priority     |  |
|                |   | WAN: WAN 1           |  |
|                |   | WAN: WAN 2           |  |
|                |   | WAN: WAN 3           |  |
|                |   | WAN: Mobile Internet |  |
|                |   | Lowest Priority      |  |

Drag and drop to specify the order of WAN connections to be used for routing traffic. Only the highest priority healthy connection that is not in full load will be used.

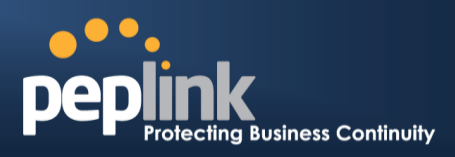

#### **16.2.6 Algorithm: Least Used**

| Algorithm 🤶 | Least Used                                                                       |
|-------------|----------------------------------------------------------------------------------|
| Connection  | <ul> <li>WAN 1</li> <li>WAN 2</li> <li>WAN 3</li> <li>Mobile Internet</li> </ul> |

The traffic matching this rule will be routed through the healthy WAN connection that is selected in **Connection** and has the most available download bandwidth. The available download bandwidth of a WAN connection is calculated from the total download bandwidth specified on the WAN settings page and the current download usage. The available bandwidth and WAN selection is determined every time an IP session is made.

#### 16.2.7 Algorithm: Lowest Latency

| Algorithm ? | Lowest Latency                                                                   |
|-------------|----------------------------------------------------------------------------------|
| Connection  | <ul> <li>WAN 1</li> <li>WAN 2</li> <li>WAN 3</li> <li>Mobile Internet</li> </ul> |

The traffic matching this rule will be routed through the healthy WAN connection that is selected in **Connection** and has the lowest latency. Latency checking packets are issued periodically to a nearby router of each WAN connection to determine its latency value. The latency of a WAN is the packet round trip time of the WAN connection. Additional network usage may be incurred as a result.

| Тір                                                                                                    |
|----------------------------------------------------------------------------------------------------|
| The round trip time of a 6M down /640k uplink can be higher than that of a 2M down /2M up link because the overall round trip time is lengthened by its slower upload bandwidth, despite its higher downlink speed. Therefore, this algorithm is good for two scenarios: |
| All WAN connections are symmetric; or                                                                                                    |
| A L A MARKET AND A LAR A LAR A LAR A MARKET AND A LARANA                                                                                                    |

 A latency sensitive application must be routed through the lowest latency WAN, regardless of the WAN's available bandwidth.

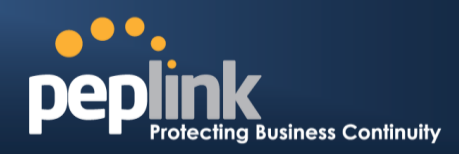

#### 16.2.8 Expert Mode

**Expert Mode** is available for advanced users. To enable the feature, click on the help icon beside the **Rules** menu and click **turn on Expert Mode**.

In Expert Mode, a new special rule, **SpeedFusion<sup>™</sup> Routes**, is displayed in the **Custom Rules** table. This rule represents all SpeedFusion<sup>™</sup> routes learned from remote VPN peers. By default, this bar is on the top of all custom rules. This position means that traffic for remote VPN subnets will be routed to the corresponding VPN peer. You can create custom **Priority** or **Enforced** rules and move them above the bar to override the SpeedFusion<sup>™</sup> routes.

#### Help

This table allows you to fine tune how the outbound traffic should be distributed to the WAN connections.

Click the Add Rule button to add a new rule. Click the X button to remove a rule. Drag a rule to promote or demote its precedence. A higher position of a rule signifies a higher precedence. You may change the default outbound policy behavior by clicking the Default link.

If you require advanced control of S2S VPN traffic, <u>turmon Expert</u> <u>Mode</u>.

Upon disabling Expert Mode, all rules above the bar will be removed.

| Custom Rules (**Drag and drop rows to change rule order) |                             |    |       |    |                               | ?         |                |  |  |
|----------------------------------------------------------|-----------------------------|----|-------|----|-------------------------------|-----------|----------------|--|--|
| Service                                                  | Algorithm                   | So | ource | De | estination                    | Pr<br>/ I | otocol<br>Port |  |  |
| HTTPS Persis.                                            | Persistence (Src)<br>(Auto) |    | Any   |    | IP Network<br>192.168.50.0/24 |           | ТСР<br>443     |  |  |
| Site-to-Site VPN Routes                                  |                             |    |       |    |                               |           |                |  |  |
| <u>Default</u>                                           | Lowest Latency              |    |       |    |                               |           |                |  |  |
| Add Rule                                                 |                             |    |       |    |                               |           |                |  |  |

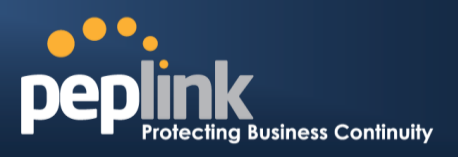

## **17 Inbound Access**

Inbound access is also known as inbound port address translation. On a NAT WAN connection, all inbound traffic to the server behind the Peplink unit requires inbound access rules.

By the custom definition of servers and services for inbound access, Internet users can access the servers behind Peplink Balance. Advanced configurations allow inbound access to be distributed among multiple servers on the LAN.

#### Important Note

Inbound access applies only to WAN connections that operate in NAT mode. For WAN connections that operate in drop-in mode or IP forwarding, inbound traffic is forwarded to the LAN by default.

## 17.1 **Definition of Servers on LAN**

The settings to configure servers on the LAN are located at **Network>Inbound Access>Servers**.

Inbound connections from the Internet will be forwarded to the specified Inbound IP address(es) based on the protocol and port number. When more than one server is defined, requests will be distributed to the servers in the weight ratio specified for each server.

| Server Name | IP Address         |  |
|-------------|--------------------|--|
|             | No Servers Defined |  |
|             | Add Server         |  |

To define a new server, click Add Server, which displays the following screen:

| Inbound Server |               |             |
|----------------|---------------|-------------|
| Server Name    | myserver      |             |
| IP Address     | 192.168.1.123 |             |
|                |               | Save Cancel |

Enter a valid server name and its corresponding LAN IP address. Upon clicking **Save** after entering required information, the following screen appears.

| Server Name | IP Address    | ? |
|-------------|---------------|---|
| myserver    | 192.168.1.123 | × |
|             | Add Server    |   |

To define additional servers, click Add Server and repeat the above steps.

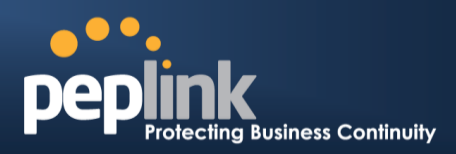

## 17.2 Definition of Port Forwarding

Inbound port forwarding rules are defined at Network>Inbound Access>Services.

| Service     | IP Address(es)     | Server       | Protocol | Action |
|-------------|--------------------|--------------|----------|--------|
| <u>Web</u>  | WAN1: Interface IP | 192.168.10.1 | TCP:80   | Delete |
| Add Service |                    |              |          |        |

To define a new service, click the **Add Service** button after adding a server under **Network>Inbound Access>Service**. The following screen is displayed:

| Enable                     | ● Yes <sup>©</sup> No                                                                     |
|----------------------------|-------------------------------------------------------------------------------------------|
| Service Name *             | Web                                                                                       |
| IP Protocol 📀              |                                                                                           |
| Port 🕐                     | Single Port   Service Port: 80                                                            |
| Inbound IP Address(es) * ? | Connection / IP Address(es)                                                               |
| address)                   | WAN1         218.100.66.100 (Interface IP)           218.100.66.66         218.100.66.103 |
|                            | wan2                                                                                      |
|                            | WAN3                                                                                      |
|                            | Mobile Internet                                                                           |
| Server IP Address          | 192.168.1.10                                                                              |
| * Required Fields          | Save Cancel                                                                               |

| Port Forwarding Settings                                                                                                    |                                                                                                    |  |  |
|----------------------------------------------------------------------------------------------------|----------------------------------------------------------------------------------------------------|--|--|
| Enable                                                                                                    | This setting specifies whether the inbound service takes effect. When <b>Enable</b> is checked, the inbound service takes effect: traffic is matched and actions are taken by the Peplink Balance based on the other parameters of the rule. When this setting is disabled, the inbound service does not take effect: the Peplink Balance disregards the other parameters of the rule.                                                                                                    |  |  |
| Service<br>NameThis setting identifies the service to the system administrator. Valid values for this setting<br>consist of only alphanumeric and underscore "_" characters. |                                                                                                    |  |  |
| IP Protocol                                                                                                    | The <b>IP Protocol</b> setting, along with the <b>Port</b> setting, specifies the protocol of the service as TCP, UDP, ICMP, or IP. Traffic that is received by the Peplink Balance via the specified protocol at the specified port(s) is forwarded to the LAN hosts specified by the <b>Servers</b> setting. Please see below for details on the <b>Port</b> and <b>Servers</b> settings. Alternatively, the <b>Protocol Selection Tool</b> drop-down menu can be used to automatically fill in the protocol and a single port number of common Internet services (e.g. HTTP, HTTPS, etc.) After selecting an item from the <b>Protocol Selection Tool</b> drop-down menu, the protocol and port number remain manually modifiable. |  |  |

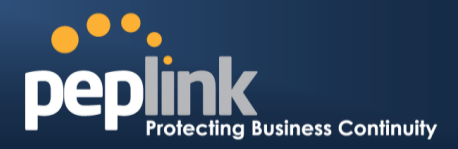

|                           | The <b>Port</b> setting specifies the port(s) that correspond to the service, and can be configured to behave in one of the following manners:                                                                                                    |
|---------------------------|----------------------------------------------------------------------------------------------------|
|                           | Any Port, Single Port, Port Range, Port Map, and Range Mapping                                                                                                    |
|                           | Port                                                                                                    |
|                           | Any Port: all traffic that is received by the Peplink Balance via the specified protocol is forwarded to the servers specified by the <b>Servers</b> setting. For example, with <b>IP Protocol</b> set to <b>TCP</b> , and <b>Port</b> set to <b>Any Port</b> , all TCP traffic is forwarded to the configured servers.  Port  Service Port: 80                                                                                                    |
|                           | <b>Single Port</b> : traffic that is received by the Peplink Balance via the specified protocol at the specified port is forwarded via the same port to the servers specified by the <b>Servers</b> setting. For example, with <b>IP Protocol</b> set to <b>TCP</b> , and <b>Port</b> set to <b>Single Port</b> and <b>Service Port</b> 80, TCP traffic received on port 80 is forwarded to the configured servers via port 80.                                                |
|                           | Port  Port Range  Service Ports: 80 - 88                                                                                                    |
| Port                      | <b>Port Range</b> : traffic that is received by the Peplink Balance via the specified protocol at the specified port range is forwarded via the same respective ports to the LAN hosts specified by the <b>Servers</b> setting. For example, with <b>IP Protocol</b> set to <b>TCP</b> , and <b>Port</b> set to <b>Port Range</b> and <b>Service Ports</b> 80-88, TCP traffic received on ports 80 through 88 is forwarded to the configured servers via the respective ports. |
|                           | Port  Port Mapping  Service Port: 80 Map to Port: 88                                                                                                    |
|                           | <b>Port Mapping</b> : traffic that is received by Peplink Balance via the specified protocol at the specified port is forwarded via a different port to the servers specified by the Servers setting.                                                                                                    |
|                           | For example, with IP Protocol set to <b>TCP</b> , and Port set to <b>Port Mapping</b> , <b>Service Port</b> 80, and <b>Map to Port</b> 88, TCP traffic on Port 80 is forwarded to the configured servers via Port 88.                                                                                                    |
|                           | (Please see below for details on the Servers setting.)                                                                                                    |
|                           | Port (?) Range Mapping  Service Ports: 80 - 88 Map to Ports: 88 - 96                                                                                                    |
|                           | <b>Range Mapping</b> : traffic that is received by the Peplink Balance via the specified protocol at the specified port range is forwarded via a different port to the servers specified by the <b>Servers</b> setting.                                                                                                    |
| Inbound IP<br>Address(es) | This setting specifies the WAN connections and Internet IP address(es) from which the service can be accessed.                                                                                                    |
| Server IP<br>Address      | This setting specifies the LAN IP address of the server that handles the requests for the service.                                                                                                    |
| L                         |                                                                                                    |

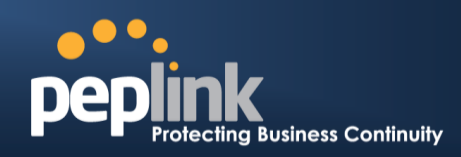

### 17.3 Inbound Access Services

#### **17.3.1 Definition of Services**

Services are defined at Network>Inbound Access>Services.

| Service | IP Address(es) | Server      | Protocol |
|---------|----------------|-------------|----------|
|         | No Servi       | ces Defined |          |
|         | Add            | Service     |          |
|         |                |             |          |
|         |                |             |          |
|         |                | Tin         |          |

At least one server must be defined before services can be added.

To define a new service, click the **Add Service** button, upon which the following menu appears:

| Enable                            | ● Yes ○ No                              |                              |  |  |  |
|-----------------------------------|-----------------------------------------|------------------------------|--|--|--|
| Service Name                      | Web                                     |                              |  |  |  |
| IP Protocol                       | TCP ▼ ← :: Protocol Selection Tool :: ▼ |                              |  |  |  |
| Port 🥐                            | Single Port   Service Port: 80          |                              |  |  |  |
| Inbound IP Address(es)            | Connection / IP Address(es)             | All Clear                    |  |  |  |
|                                   |                                         | ☑ 10.88.3.184 (Interface IP) |  |  |  |
|                                   | WAN 2                                   |                              |  |  |  |
|                                   | 🗆 WAN 3                                 |                              |  |  |  |
|                                   | Mobile Internet                         |                              |  |  |  |
| Included Server(s)                | Server                                  |                              |  |  |  |
| (Require at least one 1P address) | myserver (192.168.1.123)                | Weight 10 🛑 🥌                |  |  |  |

| Services Settings |                                                                                                    |  |  |
|-------------------|----------------------------------------------------------------------------------------------------|--|--|
| Enable            | This setting specifies whether the inbound service rule takes effect.<br>When <b>Yes</b> is selected, the inbound service rule takes effect. If the inbound traffic matches the specified IP protocol and port, action will be taken by the Peplink Balance based on the other parameters of the rule.<br>When <b>No</b> is selected, the inbound service rule does not take effect. The Peplink Balance will disregard the other parameters of the rule.                                                                                                    |  |  |
| Service Name      | This setting identifies the service to the system administrator. Only alphanumeric and the underscore "_" characters are valid.                                                                                                    |  |  |
| IP Protocol       | The <b>IP Protocol</b> setting, along with the <b>Port</b> setting, specifies the protocol of the service as TCP, UDP, ICMP, or IP. Inbound traffic that matches the specified <b>IP Protocol</b> and <b>Port</b> (s) will be forwarded to the LAN hosts specified by the <b>Servers</b> setting.<br>Upon choosing a protocol, the <b>Protocol Selection Tool</b> drop-down menu can be used to automatically the port information of common Internet services (e.g. HTTP, HTTPS, etc.).<br>After selecting an item from the <b>Protocol Selection Tool</b> drop-down menu, the protocol and the port number will remain manually modifiable. |  |  |

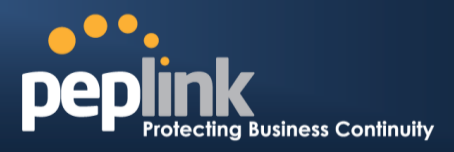

|                                                                                        |                       | The <b>Port</b> setting specifie behave in one of the follo                                                          | es the port(s) that cor<br>owing manners:                                                                            | respond to the service,                                                                                                  | and can be configured to                                                                                                  |  |
|----------------------------------------------------------------------------------------|-----------------------|----------------------------------------------------------------------------------------------------|----------------------------------------------------------------------------------------------------|----------------------------------------------------------------------------------------------------|----------------------------------------------------------------------------------------------------|--|
|                                                                                        |                       | Any Port, Single Port, F                                                                                             | Port Range, Port Ma                                                                                                  | ap, and Range Mapping                                                                                                    | g                                                                                                    |  |
|                                                                                        |                       | Port 🤶                                                                                                    | Any Port                                                                                                    |                                                                                                    |                                                                                                    |  |
|                                                                                        |                       | Any Port: all traffic that i forwarded to the servers                                                                | is received by the Pe<br>specified by the <b>Ser</b>                                                                 | plink Balance via the sp<br><b>vers</b> setting.                                                                         | pecified protocol is                                                                                                    |  |
|                                                                                        |                       | For example, if I <b>P Proto</b><br>be forwarded to the conf                                                         | <b>col</b> is set to <b>TCP</b> and igured servers.                                                                  | d Port is set to Any Por                                                                                                 | <b>t</b> , then all TCP traffic will                                                                                      |  |
|                                                                                        |                       | Port 🕐                                                                                                    | Single Port 🔹                                                                                                    | Service Port: 80                                                                                                    |                                                                                                    |  |
|                                                                                        |                       | Single Port: traffic that is<br>specified port is forwarde<br>For example, if IP Proto<br>to 80, then TCP traffic re | s received by the Pe<br>ed via the same port<br><b>col</b> is set to <b>TCP</b> , <b>Po</b><br>eceived on Port 80 wi | plink Balance via the sp<br>to the servers specified<br>ort is set to <b>Single Port</b> ,<br>ill be forwarded to the co | ecified protocol at the<br>by the <b>Servers</b> setting.<br>and <b>Service Port</b> is set<br>onfigured servers via port |  |
|                                                                                        |                       | 80.<br>Port                                                                                                    | Port Range                                                                                                    | Service Ports: 80 - 88                                                                                                   |                                                                                                    |  |
|                                                                                        | Port                  | <b>Port Range</b> : traffic that is specified port range is fo the <b>Servers</b> setting.                           | s received by the Pe<br>prwarded via the sam                                                                         | plink Balance via the sp<br>e respective ports to the                                                                    | pecified protocol at the<br>e LAN hosts specified by                                                                      |  |
|                                                                                        |                       | For example, if <b>IP Proto</b><br>80-88, then TCP traffic re<br>servers via the respectiv                           | <b>col</b> is set to <b>TCP</b> , <b>P</b><br>eceived on ports 80 t<br>e ports.                                      | ort is set to <b>Port Range</b> ,<br>through 88 will be forwa                                                            | , and <b>Service Port</b> set to<br>rded to the configured                                                                |  |
|                                                                                        |                       | Port 🥐                                                                                                    | Port Mapping                                                                                                    | Service Port: 80<br>Map to Port: 88                                                                                      |                                                                                                    |  |
|                                                                                        |                       | <b>Port Mapping</b> : traffic that specified port is forwarded                                                       | at is received by the<br>ed via a different port                                                                     | Peplink Balance via the to the servers specified                                                                         | specified protocol at the dynamics by the Servers setting.                                                                |  |
|                                                                                        |                       | For example, if <b>IP Proto</b><br>80, and <b>Map to Port</b> is s<br>servers via port 88.                           | col is set to TCP, Pc<br>set to 88, then TCP tr                                                                      | ort is set to <b>Port Mappir</b><br>affic on port 80 is forwa                                                            | ng, Service Port is set to rded to the configured                                                                         |  |
|                                                                                        |                       | (Please see below for de                                                                                             | etails on the <b>Servers</b>                                                                                         | setting.)                                                                                                    |                                                                                                    |  |
|                                                                                        |                       | Port 🤶                                                                                                    | Range Mapping 🔻                                                                                                    | Service Ports:         80         -         88           Map to Ports:         88         -         96                   |                                                                                                    |  |
|                                                                                        |                       | Range Mapping: traffic t<br>specified port range is fo<br>setting.                                                   | that is received by P<br>prwarded via a differe                                                                      | eplink Balance via the s<br>ent port to the servers sp                                                                   | pecified protocol at the<br>becified by the <b>Servers</b>                                                                |  |
| Inbound IPThis setting specifies the WAN connectionAddress(es)service can be accessed. |                       |                                                                                                    |                                                                                                    | and Internet IP address(                                                                                                 | es) from which the                                                                                                    |  |
|                                                                                        |                       | This setting specifies the<br>weight values. The amou<br>value assigned to the se                                    | e LAN servers that ha<br>unt of traffic that is di<br>rver relative to the to                                        | andle requests for the se<br>stributed to a server is p<br>tal weight.                                                   | ervice, and the relative<br>proportional to the weight                                                                    |  |
|                                                                                        | Included<br>Server(s) | Example:<br>With the following weight<br>• demo_server_1                                                             | t settings on a Peplir<br>: 10                                                                                       | ık Balance:                                                                                                    |                                                                                                    |  |
|                                                                                        |                       | <ul> <li>demo_server_2</li> <li>The total weight is 15 = (</li> </ul>                                                | . ວ<br>(10 + 5)                                                                                                    |                                                                                                    |                                                                                                    |  |
|                                                                                        |                       | Matching traffic distribute<br>Matching traffic distribute                                                           | ed to demo_server_1<br>ed to demo_server_2                                                                           | 2:67% = (10 / 15) x 100%<br>2:33% = (5 / 15) x 100%                                                                      | 6                                                                                                    |  |

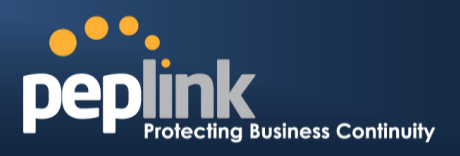

#### 17.3.2 UPNP / NAT-PMP SETTINGS

UPnP and NAT-PMP are network protocols which allow a computer connected to the LAN port to automatically configure the router to allow parties on the WAN port to connect to itself. That way, the process of inbound port forwarding becomes automated.

When a computer creates a rule using these protocols, the specified TCP/UDP port of all WAN connections' default IP address will be forwarded.

Check the corresponding box(es) to enable UPnP and/or NAT-PMP. Enable these features only if you trust the computers connected to the LAN ports.

| UPnP / NAT-PMP Settings |          |
|-------------------------|----------|
| UPnP                    | Enable   |
| NAT-PMP                 | 🗹 Enable |
|                         | Save     |

When the options are enabled, a table listing all the forwarded ports under these two protocols can be found at **Network>Services>UPnP / NAT-PMP**.

#### **17.3.3 Definition of DNS Records**

The built-in DNS server functionality of the Peplink Balance facilitates inbound load balancing. With this functionality, NS/SOA DNS records for a domain name can be delegated to the Internet IP address(es) of the Peplink Balance. Upon receiving a DNS query, the Peplink Balance can return (as an "A" record) the IP address for the domain name on the most appropriate healthy WAN connection. It can also act as a generic DNS server for hosting "A", "CNAME", "MX", "TXT" and "NS" records.

#### For example:

(This example is for illustration only; the actual resolution that takes place in implementation will likely be different.)

The DNS resolution of the domain name www.mycompany.com is delegated to the WAN2 Internet IP addresses of the Peplink Balance.

Upon receiving the DNS query, the Peplink Balance returns (as an "A" record) the IP address for www.mycompany.com on WAN1 because WAN1 is the most appropriate healthy link.

The settings for defining the DNS records to be hosted by the Peplink Balance are located at **Network>Inbound Access>DNS Settings**.

## Peplink Balance Series

| ••• | •            |             |         |
|-----|--------------|-------------|---------|
| Ded | link         |             |         |
|     | Protecting B | usiness Con | tinuity |

| DNS Server                                                                            |                                       |                   |
|---------------------------------------------------------------------------------------|---------------------------------------|-------------------|
| Zone Transfer                                                                         |                                       |                   |
| Default SOA / NS                                                                      |                                       |                   |
| Default Connection Priority                                                           |                                       | ?                 |
| Priority 1: WAN 1, WAN 2, WAN 3, WAN 4, W<br>WAN 9, WAN 10, WAN 11, WAN 12, Mobile Ir | AN 5, WAN 6, WAN 7, WAN 8,<br>nternet |                   |
| Domain Names                                                                          |                                       | ••••••••••••••••• |
| Domain Name                                                                           |                                       |                   |
| Tł                                                                                    | hese is currently no DNS domains.     |                   |
|                                                                                       | New Domain Name                       |                   |
| Reverse Lookup Zones                                                                  |                                       |                   |
| Zone Name                                                                             |                                       |                   |
| There                                                                                 | is currently no Reverse Lookup Zones. |                   |
|                                                                                       | New Reverse Lookup Zone               |                   |

Import records via zone transfer...

| DNS Servers          Image: Server server s                              |             |                                                                                             | DNS Setti                                                                                                    | ngs                                                                                                    |                                                                                    |
|----------------------------------------------------------------------------------------------------|-------------|---------------------------------------------------------------------------------------------|----------------------------------------------------------------------------------------------------|----------------------------------------------------------------------------------------------------|------------------------------------------------------------------------------------|
| DNS Servers         WAN 1         WAN 2         WAN 3         WAN 4         WAN 5         WAN 7         WAN 8         WAN 9         WAN 10         WAN 12         MODE Internet                                                                                                    |             | This setting spe<br>should listen.<br>If no addresses<br>Peplink Balance<br>To specify and/ | ecifies the WAN IP addre<br>are selected, the inboun<br>e will not respond to DNS<br>or modify the IP address<br>nat corresponds to <b>DNS</b> \$ | sses on which the DNS server of<br>ad link load balancing feature will<br>S requests.<br>es on which the DNS server shou<br>Server, and the following screen i | the Peplink Balance<br>be disabled and the<br>Id listen, click the<br>s displayed: |
| DNS Servers UNAN 2 UNAN 3 UNAN 4 UNAN 5 UNAN 6 UNAN 6 UNAN 7 UNAN 8 UNAN 8 UNAN 9 UNAN 10 UNAN 11 UNAN 12 UNAN 12 UNAN |             |                                                                                             | WAN 1                                                                                                    | 🗭 Interface IP                                                                                                    | *                                                                                  |
| WAN connection then select the desired associated IP addresses. (Multiple items in the list can be selected by holding CTRL and clicking on the items.)                                                                                                    | DNS Servers | To specify the It<br>WAN connectio<br>can be selected                                       | WAN 2<br>WAN 3<br>WAN 4<br>WAN 3<br>WAN 4<br>WAN 5<br>WAN 6<br>WAN 7<br>WAN 8<br>WAN 9<br>WAN 10<br>WAN 10<br>WAN 11<br>WAN 12<br>Mobile Internet | Save Can<br>which the DNS server should listed<br>associated IP addresses. (Multip<br>licking on the items.)                                                   | en, select the desired<br>ble items in the list                                    |

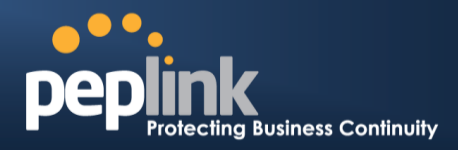

| Zone Transfer                               | This setting specifies the IP address(es) of the secondary DNS server(s)authorized to retrieve zone records from the DNS server of the Peplink Balance.<br>The zone transfer server of the Peplink Balance listens on TCP port 53.<br>Zone Transfer Settings         Finable         Interest Settings         Save         Cancel                                                                                                    |
|---------------------------------------------|----------------------------------------------------------------------------------------------------|
| Routing<br>Control by<br>Subnet<br>Database | When this function is enabled, the system will check to see if an incoming DNS client is within any WAN's ISP subnet. Only the matched WAN(s)'s IP addresses will be returned. Note that this feature is available only when a subnet database has been defined.                                                                                                    |
| Default SOA /<br>NS                         | Cick the iso button to define a default SOA / NS record for all domain names. For configuration details please refer to Section 17.3.5.         Default SOA record         Imme Server IP Address         Imme Server IP Address |
| Default<br>Connection<br>Priority           | <ul> <li>Default Connection Priority defines the default priority group of each WAN connection in resolving A records. It applies to Address (A) records which have the Connection Priority set to Default. Please refer to Section 17.3.9 for details.</li> <li>The WAN connection(s) with the highest priority (smallest number) will be chosen. Those with lower priorities will not be chosen in resolving A records unless the higher priority ones become unavailable.</li> <li>To specify the primary and backup connections, click the <i>lower</i> button that corresponds to Default Connection Priority. The following screen will appear:</li> </ul>                                                                                                    |

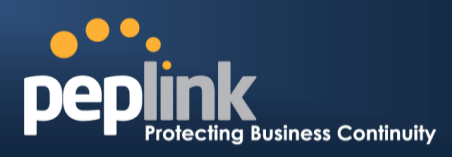

|         | Default Connection Priority                                                                                                    | l l                                                                                                 |
|---------|----------------------------------------------------------------------------------------------------|----------------------------------------------------------------------------------------------------|
|         | Connection                                                                                                    | Priority                                                                                            |
|         | WAN 1                                                                                                    | 1 (Highest) 🔻                                                                                       |
|         | WAN 2                                                                                                    | 1 (Highest) 🔻                                                                                       |
|         | WAN 3                                                                                                    | 1 (Highest) 🔻                                                                                       |
|         | WAN 4                                                                                                    | 1 (Highest) 🔻                                                                                       |
|         | WAN 5                                                                                                    | 1 (Highest) 🔻                                                                                       |
|         | WAN 6                                                                                                    | 1 (Highest) 🔻                                                                                       |
|         | WAN 7                                                                                                    | 1 (Highest) 🔻                                                                                       |
|         | WAN 8                                                                                                    | 1 (Highest) 🔻                                                                                       |
|         | WAN 9                                                                                                    | 1 (Highest) 🔻                                                                                       |
|         | WAN 10                                                                                                    | 1 (Highest) 🔻                                                                                       |
|         | WAN 11                                                                                                    | 1 (Highest) 🔻                                                                                       |
|         | WAN 12                                                                                                    | 1 (Highest) 🔻                                                                                       |
|         | Mobile Internet                                                                                                    | 1 (Highest) 🔻                                                                                       |
|         | Each WAN connection is associate when configuration is complete.                                                                                           | Save Cancel<br>ed with a priority number. C                                                         |
| in name | This section shows a list of domain<br>can have its "NS", "MX" and "TXT"<br>Add a new record by clicking the <b>N</b><br>Press <b>*</b> to remove a domain | n names to be hosted by the<br>records, and its sub-doma<br><b>lew Domain Name</b> button.<br>name. |

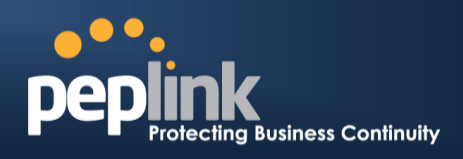

#### 17.3.4 Creating DNS Records

To create new DNS records for a domain, perform the following steps:

From Network>Inbound Access>DNS Settings, click New Domain Name in the Domain Name field. Then click on the newly created domain name and the following screen will be displayed:

| nk.com                   |                                                                                            |                                        |
|--------------------------|--------------------------------------------------------------------------------------------|----------------------------------------|
| SOA Record               |                                                                                            |                                        |
| Use Default SOA a        | and NS Records                                                                             |                                        |
|                          |                                                                                            |                                        |
| NS Records               | Name Conter                                                                                |                                        |
| HOSL                     |                                                                                            | TTL (sec)                              |
|                          | New NS Records                                                                             |                                        |
|                          |                                                                                            |                                        |
| MX Records               |                                                                                            | ······································ |
| Host                     | Priority Mail Server                                                                       | TTL (sec)                              |
|                          | There is currently no MX records.                                                          |                                        |
|                          | New MX Records                                                                             |                                        |
| CNAME Decords            |                                                                                            |                                        |
| Host                     | Points To                                                                                  |                                        |
| Hose                     | There is currently no CNAME records.                                                       | 112 (300)                              |
|                          | New CNAME Record                                                                           |                                        |
|                          |                                                                                            |                                        |
| A Records                |                                                                                            | ······································ |
| Host                     | Included IP Address(es)                                                                    | TTL (sec)                              |
|                          | There is currently no A records.                                                           |                                        |
|                          | New A Record                                                                               |                                        |
| TYT Perords              |                                                                                            |                                        |
|                          |                                                                                            |                                        |
| Host                     | TXT Value                                                                                  | TTL (sec)                              |
| Host                     | TXT Value<br>There is currently no default TXT records.                                    | TTL (sec)                              |
| Host                     | TXT Value There is currently no default TXT records. New TXT Record                        | TTL (sec)                              |
| Host                     | TXT Value There is currently no default TXT records. New TXT Record                        | TTL (sec)                              |
| Host SRV Records         | TXT Value There is currently no default TXT records. New TXT Record                        | TTL (sec)                              |
| Host SRV Records Service | TXT Value There is currently no default TXT records. New TXT Record Priority Weight Target | TTL (sec)                              |

This page is for defining the domain's SOA, NS, MX, CNAME, A, TXT, and SRV records. Seven tables are presented in this page for defining the five types of records.
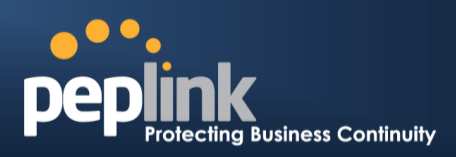

### 17.3.5 SOA Records

| Default / Custom SOA Re | cord 💌                                                                                           |
|-------------------------|--------------------------------------------------------------------------------------------------|
| Policy                  | <ul> <li>Use Default SOA and NS Records</li> <li>Customize SOA Record for this domain</li> </ul> |
|                         | Save Cancel                                                                                      |

Click on the *lice* icon to choose whether to use the pre-defined default SOA record and NS records. If the option **Use Default SOA and NS Records** is selected, any changes made in the default SOA/NS records will be applied to this domain automatically. Otherwise, select the option **Customize SOA Record** for this domain to customize this domain's SOA and NS records.

| SOA Record             |   |           | *           |
|------------------------|---|-----------|-------------|
| Name Server            | ? | ns1       |             |
| Name Server IP Address | ? |           |             |
| Email                  | ? | webmaster |             |
| Refresh (sec)          | ? | 14400     |             |
| Retry (sec)            | ? | 900       |             |
| Expire (sec)           | ? | 1209600   |             |
| Min Time (sec)         | ? | 3600      |             |
| TTL (sec)              | ? | 3600      |             |
|                        |   |           | Save Cancel |

This table displays the current SOA record. When the option **Customize SOA Record** for this domain is selected, you can click the link **Click here to define SOA record** to create or click on the **Name Server** field to edit the SOA record.

In the SOA record, you have to fill out the fields **Name Server**, **Name Server** IP Address, Email, Refresh, Retry, Expire, Min Time, and TTL.

Default values are set for SOA and NS records,

• Name Server IP Address: This is the IP address of the authoritative name server. An entry in this field is optional. If the Balance is the authoritative name server of the domain, this field's value should be the WAN connection's name server IP address that is registered in the DNS registrar. If this field is entered, a corresponding A record for the name server will be created automatically. If it is left blank, the A record for the name server must be created manually.

### Peplink Balance Series

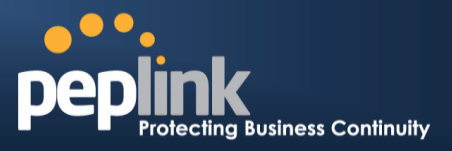

- **E-mail**: Defines the e-mail address of the person responsible for this zone. Note: format should be *mailbox-name.domain.com*, e.g., *hostmaster.example.com*.
- **Refresh**: Indicates the length of time (in seconds) when the slave will try to refresh the zone from the master.
- **Retry**: Defines the duration (in seconds) between retries if the slave (secondary) fails to contact the master and the refresh (above) has expired.
- **Expire**: Indicates the time (in seconds) when the zone data is no longer authoritative. This option applies to slave DNS servers only.
- **Min Time**: Is the negative caching time which defines the time (in seconds) after an error record is cached.
- **TTL (Time-to-Live)**: Defines the duration (in seconds) that the record may be cached.

## 17.3.6 NS Records

The **NS Records** table shows the NS servers and TTL that correspond to the domain. The NS record of the name server defined in the SOA record is automatically added here.

To add a new NS record, click the **New NS Records** button in the **NS Records** box. Then the table will expand to look like the following:

| NS Records  | ×           |
|-------------|-------------|
| Host        |             |
| Name Server | TTL (sec)   |
| Ľ           | Save Cancel |

When creating an NS record for the domain itself (not a sub-domain), the **Host** field should be left blank.

Enter a name server host name and its IP address into the corresponding boxes. The host name can be a non-FQDN (fully qualified domain name). Please be sure that a corresponding A record is created. Click the **button** on the right to finish and to add other name servers. Click the **Save** button to save your changes.

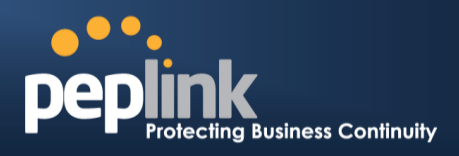

### 17.3.7 MX Records

The **MX Record** table shows the domain's MX records. To add a new MX record, click the **New MX Records** button in the **MX Records** box. Then the table will expand to look like the following:

| MX Records           | ×                        |
|----------------------|--------------------------|
| Host                 |                          |
| Priority Mail Server | TTL (sec)           3600 |
|                      | Save Cancel              |

When creating an MX record for the domain itself (not a sub-domain), the **Host** field should be left blank.

For each record, **Priority** *and* **Mail Server** name must be entered. **Priority** typically ranges from 10 to 100. Smaller numbers have a higher a priority. After finishing adding MX records, click the **Save** button.

#### 17.3.8 CNAME Record

The **CNAME Record** table shows the domain's CNAME records. To add a new CNAME record, click the **New CNAME Records** button in the **CNAME Record** box. Then the table will expand to look like the following:

| CNAME Record |      | ×           |
|--------------|------|-------------|
| Host         |      |             |
| Points To    |      |             |
| TTL (sec)    | 3600 |             |
|              |      | Save Cancel |

When creating a CNAME record for the domain itself (not a sub-domain), the **Host** field should be left blank.

The wildcard character "\*" is supported in the **Host** field. The reference of ".*domain.name*" will be returned for every name ending with ".*domain.name*" except names that have their own records.

The **TTL** field tells the time to live of the record in external DNS caches.

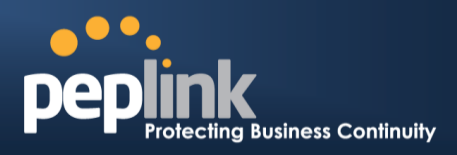

### 17.3.9 A Record

This table shows the A records of the domain name. To add an A record, click the **New A Record** button. The following screen will appear:

| A Record                | *                  |
|-------------------------|--------------------|
| Host                    | www                |
| TTL (sec)               | 3600               |
| Priority                | ● Default ○ Custom |
| Included IP Address(es) |                    |
| WAN 2                   |                    |
| U WAN 3<br>WAN 4        |                    |
| WAN 5     WAN 6         |                    |
| WAN 7                   |                    |
| WAN 9                   |                    |
| WAN 10     WAN 11       |                    |
| WAN 12                  |                    |
| Mobile Internet         |                    |
| Custom IP Address       |                    |
|                         | Save Cancel        |

A record may be automatically added for the SOA records with a name server IP address provided.

|           | A Record                                                                                                    |
|-----------|----------------------------------------------------------------------------------------------------|
| Host Name | This field specifies the A record of this sub-domain to be served by the Peplink Balance.<br>The wildcard character "*" is supported. The IP addresses of "*. <i>domain.name</i> " will be<br>returned for every name ending with ". <i>domain.name</i> " except names that have their own<br>records. |
| TTL       | This setting specifies the time to live of this record in external DNS caches.<br>In order to reflect any dynamic changes on the IP addresses in case of link failure and                                                                                                    |

## Peplink Balance Series

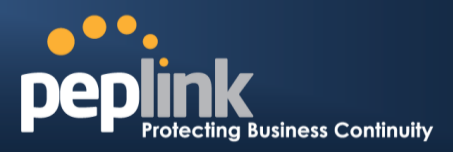

|                            | recovery, this value should be set to a smaller value, e.g., 5 secs, 60 secs, etc.                                                                                                    |
|----------------------------|----------------------------------------------------------------------------------------------------|
| Priority                   | This option specifies the priority of different connections.<br>Select the <b>Default</b> option to apply the <b>Default Connection Priority</b> (refer to the table<br>shown on the main DNS settings page) to an A record. To customize priorities, choose<br>the <b>Custom</b> option and a priority selection table will be shown at the bottom. |
|                            | This setting specifies lists of WAN-specific Internet IP addresses that are candidates to be returned when the Peplink Balance responds to DNS queries for the domain name specified by <b>Host Name</b> .                                                                                                    |
|                            | The IP addresses listed in each box as <b>default</b> are the Internet IP addresses associated with each of the WAN connections. Static IP addresses that are not associated with any WAN can be entered into the <b>Custom IP</b> list. A PTR record is also created for each custom IP.                                                            |
| Included IP<br>Address(es) | For WAN connections that operate under drop-in mode, there may be other routable IP addresses in addition to the default IP address. Therefore, the Peplink Balance allows custom Internet IP addresses to be added manually via filling the text box on the right-hand side and clicking the 🗣 button.                                              |
|                            | Only the checked IP addresses in the lists are candidates to be returned when responding to a DNS query.                                                                                                    |
|                            | If a WAN connection is down, the corresponding set of IP addresses will not be returned.<br>However, the IP addresses in the <b>Custom IP Address</b> field will always be returned.                                                                                                    |
|                            | If the <b>Connection Priority</b> field is set to <b>Custom</b> , you can also specify the usage priority of each WAN connection. Only selected IP address(es) of available connection(s) with the highest priority, and custom IP addresses will be returned. By default, <b>Connection Priority</b> is set to <b>Default</b> .                     |

## 17.3.10 PTR Records

PTR records are created along with A records pointing to custom IPs. Please refer to **Section 17.3.9** for details. For example, if you created an A record *www.mydomain.com* pointing to *11.22.33.44*, then a PTR record *44.33.22.11.in-addr.arpa* pointing to *www.mydomain.com* will also be created. When there are multiple host names pointing to the same IP address, only one PTR record for the IP address will be created. In order for PTR records to function, you also need to create NS records. For example, if the IP address range *11.22.33.0* to *11.22.33.255* is delegated to the DNS server on the Peplink Balance, you will also have to create a domain *33.22.11.in-addr.arpa* and have its NS records pointing to your DNS server's (the Peplink Balance's) public IP addresses. With the above records created, the PTR record creation is complete.

### 17.3.11 TXT Records

This table shows the TXT record of the domain name.

## Peplink Balance Series

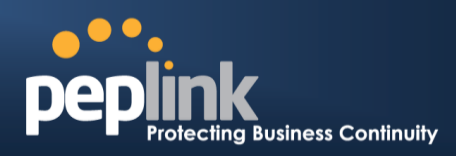

| TXT Record |      |             |
|------------|------|-------------|
| Host       |      |             |
| TXT Value  |      |             |
| TTL (sec)  | 3600 |             |
|            |      | Save Cancel |

To add a new TXT record, click the **New TXT Record** button in the **TXT Records** box. Click the **Edit** button to edit the record. The time-to-live value and the TXT record's value can be entered. Click the **Save** button to finish.

When creating a TXT record for the domain itself (not a sub-domain), the **Host** field should be left blank.

The maximum size of the TXT Value is 255 bytes.

After editing the five types of records, you can leave the page by simply going to another section of the web admin interface.

### 17.3.12 SRV Records

To add a new SRV record, click the New SRV Record button in the SRV Records box.

| SRV Records            |      | 3                 |  |
|------------------------|------|-------------------|--|
| Service                |      |                   |  |
| Priority Weight Target | Port | TTL (sec)<br>3600 |  |
|                        |      | Save Cancel       |  |

- Service: The symbolic name of the desired service.
- **Priority**: Indicates the priority of the target; the smaller the value, the higher the priority.
- Weight: A relative weight for records with the same priority.
- **Target**: The canonical hostname of the machine providing the service.
- **Port**: Enter the TCP or UDP port number on which the service is to be found.

# Peplink Balance Series

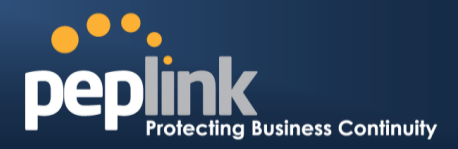

|                                                         |                                                                                                | Domain Deleç                                                                                                    | gation                                                    |               |                                          |
|---------------------------------------------------------|------------------------------------------------------------------------------------------------|----------------------------------------------------------------------------------------------------|-----------------------------------------------------------|---------------|------------------------------------------|
| These are the s<br>domain to be re<br>Click t<br>corres | steps to follow when y<br>esolved and managed<br>he <b>New Domain Na</b><br>ponding domain nam | You host your domain at an<br>I by the Peplink Balance.<br><b>me</b> button to add a domain<br>e to view and edit record d | ISP or domain regi<br>name (e.g., <i>www.r</i><br>etails. | istrar and wa | nt to delegate a sub-<br>com). Click the |
|                                                         | Domain Name                                                                                    |                                                                                                    |                                                           |               |                                          |
|                                                         | A peplink.com                                                                                  |                                                                                                    |                                                           |               | ×                                        |
|                                                         |                                                                                                | New Domain Nar                                                                                                    | ne                                                        |               |                                          |
|                                                         |                                                                                                |                                                                                                    |                                                           |               |                                          |
| <ul> <li>Create</li> </ul>                              | e SOA/NS records na                                                                            | med <i>ns1, ns2,</i> etc. The IP a                                                                                         | addresses are the E                                       | Balance's DN  | IS server addresses.                     |
|                                                         | SOA Record                                                                                     |                                                                                                    |                                                           |               |                                          |
|                                                         | Use Custom SOA and NS R                                                                        | Records                                                                                                    |                                                           |               |                                          |
|                                                         | Name Server                                                                                    | Details                                                                                                    | IP Address                                                | TTL (sec)     |                                          |
|                                                         | <u>ns1</u>                                                                                     | Email: webmaster<br>Refresh (sec): 16384<br>Retry (sec): 2048<br>Expire (sec): 1048576<br>Min Time (sec): 2560             | 220.246.168.80                                            | 3600          | ×                                        |
|                                                         |                                                                                                |                                                                                                    |                                                           |               |                                          |
|                                                         | NS Records                                                                                     |                                                                                                    |                                                           |               |                                          |
|                                                         | Host                                                                                           | Name Server                                                                                                    |                                                           | TTL (sec)     |                                          |
|                                                         | peplink.com.                                                                                   | ns1                                                                                                    |                                                           | 3600          | (SOA)                                    |
|                                                         |                                                                                                | New NS Record                                                                                                    | is                                                        |               |                                          |
|                                                         |                                                                                                |                                                                                                    |                                                           |               |                                          |
| -                                                       |                                                                                                |                                                                                                    |                                                           |               |                                          |
| • Inen o                                                | create an A record wil                                                                         | th an empty nost name.                                                                                                    |                                                           |               |                                          |

## Peplink Balance Series

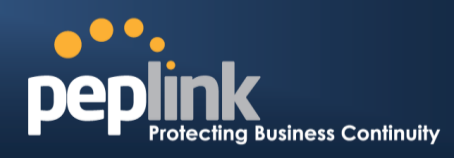

| Host TTL (sec) 3600 Priority Default Custom Included IP Address(es) WAN 1 WAN 1 WAN 2 WAN 3 WAN 4 WAN 5 WAN 5 WAN 6 WAN 6 WAN 7 WAN 8 WAN 9                                                                                                    |               |
|----------------------------------------------------------------------------------------------------|---------------|
| TTL (sec) 3600   Priority Default O Custom     Included IP Address(es)   Image: Wan 1   WAN 2   WAN 3   WAN 4   WAN 5   WAN 6   WAN 7   WAN 8   WAN 9                                                                                                    | ] +           |
| Priority     Included IP Address(es)     Image: Wan 1     WAN 2     WAN 3   WAN 4   WAN 5   WAN 6   WAN 7   WAN 8     WAN 9                                                                                                    | ] +           |
| Included IP Address(es)  WAN 1  WAN 2  WAN 3  WAN 4  WAN 5  WAN 6  WAN 7  WAN 8  WAN 8  WAN 9                                                                                                    | ] +           |
| Included IP Address(es)  WAN 1  WAN 2  WAN 3  WAN 4  WAN 5  WAN 6  WAN 7  WAN 8  WAN 9                                                                                                    | ] +           |
| WAN 1    WAN 2    WAN 3    WAN 4    WAN 5    WAN 6    WAN 7    WAN 8    WAN 9                                                                                                    | •             |
| WAN 2         WAN 3         WAN 4         WAN 5         WAN 6         WAN 7         WAN 8         WAN 9                                                                                                    |               |
| WAN 3 WAN 4 WAN 5 WAN 6 WAN 7 WAN 8 WAN 9                                                                                                    |               |
| WAN 4     WAN 5     WAN 6     WAN 7     WAN 8     WAN 9                                                                                                    |               |
| WAN 5     WAN 6     WAN 7     WAN 8     WAN 9                                                                                                    |               |
| WAN 6     WAN 7     WAN 8     WAN 9                                                                                                    |               |
| WAN 7<br>WAN 8<br>WAN 9                                                                                                    |               |
| WAN 8<br>WAN 9                                                                                                    |               |
| 9 MAW 9                                                                                                    |               |
|                                                                                                    |               |
| U WAN 10                                                                                                    |               |
|                                                                                                    |               |
| U WAN 12                                                                                                    |               |
| Mobile Internet                                                                                                    |               |
| Custom IP Address                                                                                                    |               |
|                                                                                                    |               |
| Save                                                                                                    | Cancel        |
|                                                                                                    |               |
| A Records                                                                                                    |               |
| Host         Included IP Address(es)           051         220.246.168.80                                                                                                    | 3600 (S       |
| New A Record                                                                                                    |               |
|                                                                                                    |               |
| O 8 or 9 is being utilized in the zone file mycompany.com, add the followir                                                                                                    | ıg lines:     |
| ww IN NS balancewan1                                                                                                    |               |
| ww IN NS balancewan2                                                                                                    |               |
| alancewan1 IN A 202.153.122.108                                                                                                    |               |
| alancewan2 IN A 67.38.212.18                                                                                                    |               |
| 22.108 and 67.38.212.18 represent the WAN1 and WAN2 Internet IP add<br>ly. The values of the IP addresses are fictitious and for illustration only.                                                                                                    | resses of the |
|                                                                                                    |               |
| e complete domain at Peplink Balance                                                                                                    |               |
| the actual tablet and the analysis of the state of the state of the st | he domain (e  |
| ur own DNS server, contact the DNS registrar to have the NS records of the combine to your Balance's WAN IP addresses. Then follow these inc                                                                                                    |               |
| ur own DNS server, contact the DNS registrar to have the NS records of 1<br>ny.com) point to your Balance's WAN IP addresses. Then follow these ins                                                                                                    |               |

## **Peplink Balance Series**

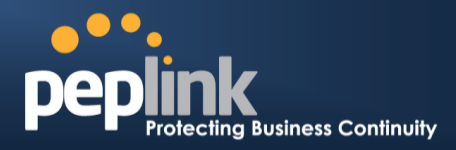

as above).

Create the corresponding A, CNAME, MX, and TXT records as you wish. The A record resembles the one below:

| A Records    |                              |           | ? |  |
|--------------|------------------------------|-----------|---|--|
| Host         | Included IP Address(es)      | TTL (sec) |   |  |
| www          | WAN1:default<br>WAN2:default | 3600      | × |  |
| New A Record |                              |           |   |  |

#### **Testing the DNS Configuration**

The following steps can be used to test the DNS configuration:

From a host on the Internet, use an IP address of the Peplink Balance and nslookup to lookup the corresponding host name. Check the information that is returned for the expected results.

An nslookup in Windows will appear as follows:

C:\Documents and Settings\User Name>nslookup Default Server: ns1.myisp.com Address: 147.22.11.2 >server 202.153.122.108 (This is Peplink Balance's WAN IP address.) Default Server: balance.mycompany.com Address: 202.153.122.108 >www.mycompany.com (This is the hostname to be looked up.) Default Server: balance.mycompany.com Address: 202.153.122.108 Name: www.mycompany.com Address: 202.153.122.109, 67.38.212.19 Please note that the values of the IP addresses are fictitious and for illustration only.

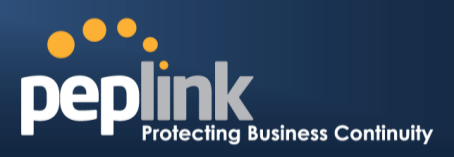

# 17.4 Reverse Lookup Zones

Reverse lookup zones can be configured in Network>Inbound Access>DNS Settings.

| New Reverse Look | up Zone       |      | ×      |
|------------------|---------------|------|--------|
| Zone Name        | .in-addr.arpa |      |        |
|                  |               | Save | Cancel |

Reverse lookup refers to performing a DNS query to find one or more DNS names associated with a given IP address.

The DNS stores IP addresses in the form of specially formatted names as pointer (PTR) records using special domains/zones. The zone is *in-addr.arpa*.

To enable DNS clients to perform a reverse lookup for a host, perform two steps:

 Create a reverse lookup zone that corresponds to the subnet network address of the host.

In the reverse lookup zone, add a pointer (PTR) resource record that maps the host IP address to the host name.

• Click the **New Reverse Lookup Zone** button and enter a reverse lookup zone name. If you are delegated the subnet *11.22.33.0/24*, the **Zone Name** should be *33.22.11.in-arpa.addr*. PTR records for *11.22.33.1*, *11.22.33.2*, ... *11.22.33.254* should be defined in this zone where the host IP numbers are *1*, *2*, ... *254*, respectively.

## Peplink Balance Series

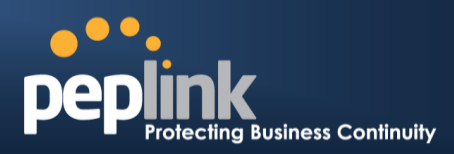

| 33.22.11.in-addr.a | rpa                                          |                                                                                                    | ×                                      |
|--------------------|----------------------------------------------|----------------------------------------------------------------------------------------------------|----------------------------------------|
| SOA Record         |                                              |                                                                                                    | 0                                      |
|                    | WARNING: You should<br><u>Click here t</u> o | define SOA record in yo<br>o define SOA Record                                                                 | ur zone!                               |
| NS Records<br>Host | Name Server                                  |                                                                                                    | TTL (sec)                              |
|                    | WARNING: You should                          | define NS records in you                                                                                       | ır zone!                               |
|                    | New                                          | NS Records                                                                                                    |                                        |
|                    |                                              |                                                                                                    |                                        |
| CNAME Records      | IN IN THE INTERNET IN THE INTERNET           | , and the second second second second second second second second second second second second second second se | ······································ |
| Host               | Points To                                    |                                                                                                    | TTL (sec)                              |
|                    | There is currei                              | ntly no CNAME records.                                                                                         |                                        |
|                    | New                                          | CNAME Record                                                                                                   |                                        |
| PTR Records        |                                              |                                                                                                    | $\sim$                                 |
| Host IP Number     | Points To                                    |                                                                                                    | TTL (sec)                              |
|                    | There is curr                                | ently no PTR records.                                                                                          |                                        |
|                    | New                                          | PTR Record                                                                                                    |                                        |
|                    |                                              |                                                                                                    |                                        |
|                    |                                              |                                                                                                    |                                        |
|                    |                                              |                                                                                                    | Close                                  |
|                    |                                              |                                                                                                    |                                        |

### 17.4.1 SOA Record

You can click the link **Click here to define SOA record** to create or click on the **Name Server** field to edit the SOA record.

| SOA Record     |   |           | ×           |
|----------------|---|-----------|-------------|
| Name Server    | ? |           |             |
| Email          | ? | webmaster |             |
| Refresh (sec)  | ? | 14400     |             |
| Retry (sec)    | ? | 900       |             |
| Expire (sec)   | ? | 1209600   |             |
| Min Time (sec) | ? | 3600      |             |
| TTL (sec)      | ? | 3600      |             |
|                |   |           |             |
|                |   |           | Save Cancel |

Name Server: Enter the NS record's FQDN server name here.

For example:

"ns1.mydomain.com" (equivalent to "www.1stdomain.com.")

"ns2.mydomain.com."

Email, Refresh, Retry, Expire, Min Time, and TTL are entered in the same way as in

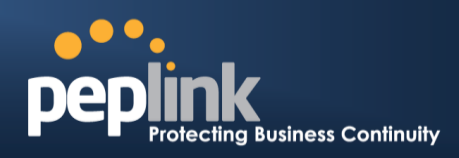

the forward zone. Please refer to **Section 17.3.5** for details.

#### 17.4.2 NS Records

| NS Records  |   |                   | ~     |
|-------------|---|-------------------|-------|
| Host        | ] |                   |       |
| Name Server |   | TTL (sec)<br>3600 | +     |
|             |   | Save C            | ancel |

The NS record of the name server defined in the SOA record is automatically added here. To create a new NS record, click the **New NS Records** button.

When creating an NS record for the *reverse lookup zone* itself (not a sub-domain or dedicated zone), the **Host** field should be left blank. **Name Server** must be a FQDN.

### 17.4.3 CNAME Records

| CNAME Record |      | ×           |
|--------------|------|-------------|
| Host         |      |             |
| Points To    |      |             |
| TTL (sec)    | 3600 |             |
|              |      | Save Cancel |

To create a new CNAME record, click the **New CNAME Record** button. CNAME records are typically used for defining classless reverse lookup zones. Subnetted reverse lookup zones are further described in RFC 2317, "Classless IN-ADDR.ARPA delegation."

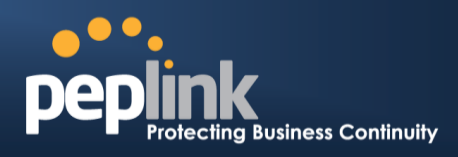

### 17.4.4 PTR Records

| PTR Record     |      | *            |
|----------------|------|--------------|
| Host IP Number |      |              |
| Points To      |      |              |
| TTL (sec)      | 3600 |              |
|                |      | Sava Cancol  |
|                |      | Save Calicel |

To create a new PTR record, click the **New PTR Record** button.

For **Host IP Number** field, enter the last integer in the IP address of a PTR record. For example. for the IP address *11.22.33.44*, where the reverse lookup zone is *33.22.11.in-arpa.addr*, the **Host IP Number** should be *44*.

The **Points To** field defines the host name which the PTR record should be pointed to. It must be a FQDN.

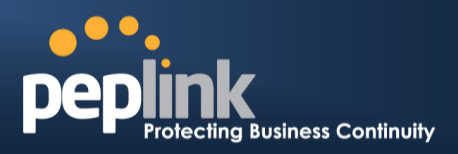

# 17.5 DNS Record Import Wizard

At the bottom of the DNS settings page, the link **Import records via zone transfer...** is used to import DNS record using an import wizard.

| DNS Record Import Wizard                                                                                                    | × |
|----------------------------------------------------------------------------------------------------|---|
| <b>DNS Record Import Wizard</b><br>This wizard allows you to import DNS records from an existing DNS server via zone transfer.   |   |
| Requirement: Your existing DNS server is configured to allow one of the WAN's default IP addresses to transfer DNS zone records. |   |
| To continue. click Next.                                                                                                    |   |
| Next >> Cance                                                                                                    |   |

• Select **Next >>** to continue.

| Next >> Cancel |
|----------------|
|                |

- In the Target DNS Server IP Address field, enter the IP address of the DNS server.
- In the **Transfer via...**field, choose the connection which you would like to transfer through.
- Select **Next >>** to continue.

## Peplink Balance Series

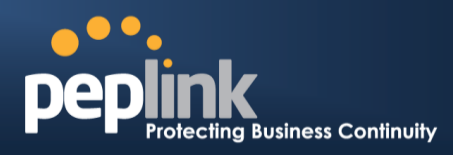

| DNS Record Import Wizard     | ×                      |
|------------------------------|------------------------|
| Step 2 of 3                  |                        |
| Domain Names (Zones):        |                        |
| peplink.com<br>mycompany.com |                        |
|                              |                        |
|                              |                        |
|                              |                        |
|                              |                        |
| (One domain name per line)   |                        |
|                              |                        |
|                              | << Back Next >> Cancel |

- In the blank space, enter the **Domain Names (Zones)** which you would like to assign the IP address entered in the previous step. Enter one domain name per line.
- Select **Next >>** to continue.

| Important Note                                                                                                    |  |  |  |  |
|----------------------------------------------------------------------------------------------------|--|--|--|--|
| If you have entered domain(s) which already exist in your settings, a warning message will appear. Select <b>Next</b> >> to overwrite the existing record or <b>&lt;&lt; Back</b> to go back to the previous step. |  |  |  |  |
| DNS Record Import Wizard                                                                                                    |  |  |  |  |
| Step 2 of 3 (Continue)                                                                                                    |  |  |  |  |
| WARNING: The following domain(s) already exist:                                                                                                    |  |  |  |  |
| peplink.com                                                                                                    |  |  |  |  |
| The existing records of these domains will be overwritten.                                                                                                    |  |  |  |  |
|                                                                                                    |  |  |  |  |
| << Back Next >> Cancel                                                                                                    |  |  |  |  |

# Peplink Balance Series

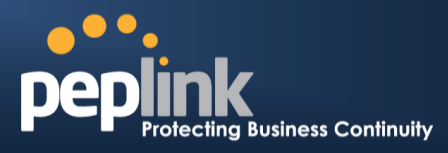

| DNS Record Import Wizard     |        |         | ×        |
|------------------------------|--------|---------|----------|
| Fetching zone records        |        |         |          |
|                              |        |         |          |
|                              |        |         |          |
|                              |        |         |          |
|                              |        |         |          |
|                              |        |         | A la sub |
|                              |        |         | Abort    |
| DNS Record Import Wizard     |        |         | ×        |
|                              |        |         |          |
| Step 3 of 3<br>Fetch Results |        |         |          |
| Domain                       | Result | Details |          |
| peplink.com                  | Ok     |         |          |
| mycompany.com                | Ok     |         |          |
|                              |        |         |          |
|                              |        |         | Cancel   |

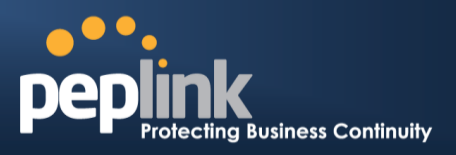

After the zone records process have been fetched, the fetch results would be shown as above. You can view import details by clicking the corresponding hyperlink on the right-hand side.

| Zone: mytest.com |                     |                       |  |  |
|------------------|---------------------|-----------------------|--|--|
| Record<br>Type   | Name                | Value                 |  |  |
| SOA              | mytest.com          | ns1.mytest.com.       |  |  |
| NS               | mytest.com          | ns1.mytest.com.       |  |  |
| NS               | mytest.com          | ns2.mytest.com.       |  |  |
| NS               | mytest.com          | ns3.mytest.com.       |  |  |
| NS               | mytest.com          | ns4.mytest.com.       |  |  |
| MX               | mytest.com          | mail01.mytest.com.    |  |  |
| MX               | mytest.com          | 1.us.testinglabs.com. |  |  |
| MX               | mytest.com          | backup.mytest.com.    |  |  |
| MX               | mytest.com          | 2.us.testinglabs.com. |  |  |
| А                | backup.mytest.com   | 210.120.111.12        |  |  |
| А                | download.mytest.com | 33.11.22.33           |  |  |
| A                | guest.mytest.com    | 126.132.111.0         |  |  |

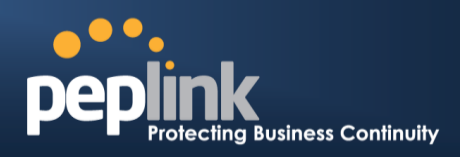

# **18 NAT Mappings**

The Peplink Balance allows the IP address mapping of all inbound and outbound NAT'ed traffic to and from an internal client IP address.

NAT mappings can be configured at **Network>NAT Mappings**.

| LAN Clients          | Inbound Mappings                   | Outbound Mappings     |   |  |  |  |
|----------------------|------------------------------------|-----------------------|---|--|--|--|
| <u>192.168.1.123</u> | (WAN 1):10.91.137.1 (Interface IP) | Use Interface IP only | × |  |  |  |
| Add NAT Rule         |                                    |                       |   |  |  |  |

To add a rule for NAT mappings, click **Add NAT Rule** and the following screen will be displayed:

| LAN Client(s)     | ? | IP Address                          |                            |  |  |
|-------------------|---|-------------------------------------|----------------------------|--|--|
| Address           | ? | 192.168.1.123                       |                            |  |  |
| Inbound Mappings  | ? | Connection / Inbound IP Address(es) |                            |  |  |
|                   |   | WAN 1                               |                            |  |  |
|                   |   |                                     |                            |  |  |
|                   |   |                                     |                            |  |  |
|                   |   |                                     |                            |  |  |
|                   |   | WAN 2                               |                            |  |  |
|                   |   | WAN 5                               |                            |  |  |
|                   |   | WAN 5                               |                            |  |  |
|                   |   | WAN 6                               |                            |  |  |
|                   |   | 🔲 WAN 7                             |                            |  |  |
|                   |   | WAN 8                               |                            |  |  |
|                   |   | WAN 9                               |                            |  |  |
|                   |   | WAN 10                              |                            |  |  |
|                   |   | WAN 12                              |                            |  |  |
|                   |   | Mobile Internet                     |                            |  |  |
| Outbound Mappings | ? | Connection / Outbound IP Address    |                            |  |  |
|                   |   | WAN 1                               | 10.91.137.1 (Interface IP) |  |  |
|                   |   | WAN 2                               | 10.91.138.1 (Interface IP) |  |  |
|                   |   | WAN 3                               | 10.91.139.1 (Interface IP) |  |  |
|                   |   | WAN 4                               | Interface IP               |  |  |
|                   |   | WAN 5                               | Interface IP               |  |  |
|                   |   | WAN 6                               | Interface IP 🔹             |  |  |
|                   |   | WAN 7                               | Interface IP 🔹             |  |  |
|                   |   | WAN 8                               | Interface IP               |  |  |
|                   |   | WAN 9                               | Interface IP               |  |  |
|                   |   | WAN 10                              | Interface IP 🔹             |  |  |
|                   |   | WAN 11                              | Interface IP               |  |  |
|                   |   | WAN 12                              | Interface IP               |  |  |
|                   |   | Mobile Internet                     | Interface IP               |  |  |

# Peplink Balance Series

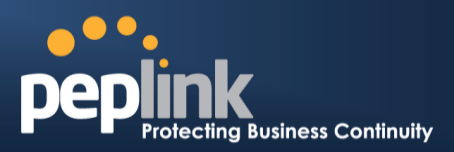

|                      | NAT Mapping Settings                                                                                                    |
|----------------------|----------------------------------------------------------------------------------------------------|
| LAN<br>Client(s)     | NAT Mapping rules can be defined for a single LAN <b>IP Address</b> , an <b>IP Range</b> , or an <b>IP Network</b> .                                                                                                    |
| Address              | This refers to the LAN host's private IP address. The system maps this address to a number of public IP addresses (specified below) in order to facilitate inbound and outbound traffic. This option is only available when <b>IP Address</b> is selected.                                                                                                    |
| Range                | The IP range is a contiguous group of private IP addresses used by the LAN host. The system maps these addresses to a number of public IP addresses (specified below) to facilitate outbound traffic. This option is only available when <b>IP Range</b> is selected.                                                                                                    |
| Network              | The IP network refers to all private IP addresses and ranges managed by the LAN host.<br>The system maps these addresses to a number of public IP addresses (specified below)<br>to facilitate outbound traffic. This option is only available when <b>IP Network</b> is selected.                                                                                                    |
| Inbound<br>Mappings  | This setting specifies the WAN connections and corresponding WAN-specific Internet IP addresses on which the system should bind. Any access to the specified WAN connection(s) and IP address(es) will be forwarded to the LAN host. This option is only available when <b>IP Address</b> is selected in the <b>LAN Client(s)</b> field.                                                                                                    |
|                      | Note 2: Each WAN IP address can be associated to one NAT mapping only.                                                                                                    |
| Outbound<br>Mappings | <ul> <li>This setting specifies the WAN IP addresses should be used when an IP connection is made from a LAN host to the Internet.</li> <li>Each LAN host in an IP range or IP network will be evenly mapped to one of each selected WAN's IP addresses (for better IP address utilization) in a persistent manner (for better application compatibility).</li> <li>Note 1: If you do not want to use a specific WAN for outgoing accesses, you should still choose default here, then customize the outbound access rule in the <b>Outbound Policy</b> section.</li> </ul> |
|                      | Note 2: WAN connections in drop-in mode or IP forwarding mode are not shown here.                                                                                                    |

Click **Save** to save the settings when configuration has been completed.

## Important Note

Inbound firewall rules override inbound mapping settings.

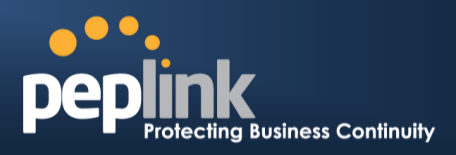

# **19 Captive Portal**

The captive portal serves as gateway that clients have to pass if they wish to access the Internet using your router. To configure, navigate to **Network>Captive Portal**.

| Captive Portal Settings |                                                                                     |         |   |
|-------------------------|-------------------------------------------------------------------------------------|---------|---|
| Enable                  | edit<br>Untagged LAN                                                                |         |   |
| Hostname ?              | captive-portal.peplink.com                                                          | Default |   |
| Access Mode             | ● Open Access ○ User Authentication                                                 |         |   |
| Access Quota            | 30 mins (0: Unlimited)<br>0 MB (0: Unlimited)                                       |         |   |
| Quota Reset Time        | <ul> <li>● Daily at 00 ▼ :00</li> <li>○ 1440 minutes after quota reached</li> </ul> |         |   |
| Allowed Networks        | Domain Name / IP Address                                                            |         |   |
|                         |                                                                                     |         | + |
| Allowed Clients         | MAC / IP Address                                                                    |         |   |
|                         |                                                                                     |         | + |
| Splash Page ?           | ● Built-in ○ External, URL: http://                                                 |         |   |

|                | Captiv                                                                                            | ve Portal Set                                                                                                    | ttings                              |                                       |                             |
|----------------|---------------------------------------------------------------------------------------------------|----------------------------------------------------------------------------------------------------|-------------------------------------|---------------------------------------|-----------------------------|
| Enable         | Check <b>Enable</b> and then, optionally, select the LANs/VLANs that will use the captive portal. |                                                                                                    |                                     |                                       |                             |
| Hostname       | To customize the port<br>field. To reset the UR                                                   | To customize the portal's form submission and redirection URL, enter a new URL in this field. To reset the URL to factory settings, click <b>Default</b> . |                                     |                                       |                             |
| Access<br>Mode | Click <b>Open Access</b> to<br><b>Authentication</b> to for                                       | o allow clients to<br>rce your clients to                                                                                                    | freely access yo<br>authenticate be | our router. Click<br>fore accessing y | <b>User</b><br>/our router. |
|                | This authenticates yo will see the following                                                      | ur clients through<br>fields:                                                                                                    | n a RADIUS serv                     | ver. After selectir                   | ng this option, you         |
|                | Authentication                                                                                    | RADIUS Server 🔻                                                                                                    |                                     |                                       |                             |
|                | Auth Server                                                                                       |                                                                                                    | Port 1812                           | Default                               |                             |
| RADIUS         | Auth Server Secret                                                                                |                                                                                                    | Hide Characters                     |                                       |                             |
| Comron         | CoA-DM                                                                                            |                                                                                                    |                                     |                                       |                             |
| Server         | Accounting Server                                                                                 |                                                                                                    | Port 1813                           | Default                               |                             |
|                | Accounting Server Secret                                                                          |                                                                                                    | Hide Characters                     |                                       |                             |
|                | Accounting Interim Interval                                                                       | seconds                                                                                                    |                                     |                                       |                             |
|                | Fill in the necessary in authentication.                                                          | nformation to cor                                                                                                    | nplete your conr                    | nection to the ser                    | rver and enable             |

# Peplink Balance Series

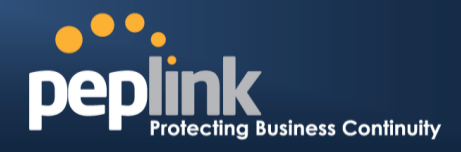

| LDAP Server         | This authenticates your clients through a LDAP server. Upon selecting this option, you will see the following fields:         Authentication         IDAP Server         IDAP Server         IUSE DN/Password to bind to IDAP Server         Base DN         Base Filter |
|---------------------|----------------------------------------------------------------------------------------------------|
| Access<br>Quota     | Set a time and data cap to each user's Internet usage.                                                                                                    |
| Quota Reset<br>Time | This menu determines how your usage quota resets. Setting it to <b>Daily</b> will reset it at a specified time every day. Setting a number of <b>minutes after quota reached</b> establish a timer for each user that begins after the quota has been reached.           |
| Allowed<br>Networks | To whitelist a network, enter the domain name / IP address here and click . To delete an existing network from the list of allowed networks, click the button next to the listing.                                                                                       |
| Allowed<br>Clients  | To whitelist a client, enter the MAC address / IP address here and click . To delete an existing client from the list of allowed clients, click the button next to the listing.                                                                                          |
| Splash Page         | Here, you can choose between using the Balance's built-in captive portal and redirecting clients to a URL you define.                                                                                                    |

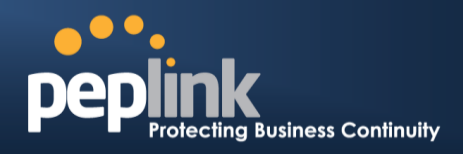

The **Portal Customization** menu has two options: Preview and C. Clicking Preview will result in a pop-up previewing the captive portal that your clients will see. Clicking will result in the appearance of following menu:

| Portal Customization |                                                                                                    |  |  |
|----------------------|----------------------------------------------------------------------------------------------------|--|--|
| Logo Image           | <ul> <li>No image [Use default Logo Image]</li> <li>Choose File No file chosen</li> <li>NOTE: Size max 512KB. Supported images types: JPEG, PNG and GIF.</li> </ul> |  |  |
| Message              |                                                                                                    |  |  |
| Terms & Conditions   | [Use default Terms & Conditions]                                                                                                    |  |  |
| Custom Landing Page  | ✓ http://                                                                                                    |  |  |

| Portal Customization      |                                                                                                    |  |  |  |
|---------------------------|----------------------------------------------------------------------------------------------------|--|--|--|
| Logo<br>Image             | Click the <b>Choose File</b> button to select an logo to use for the built-in portal.                                                                                    |  |  |  |
| Message                   | If you have any additional messages for your users, enter them in this field.                                                                                            |  |  |  |
| Terms &<br>Conditions     | If you would like to use your own set of terms and conditions, please enter them here. If left empty, the built-in portal will display the default terms and conditions. |  |  |  |
| Custom<br>Landing<br>Page | Fill in this field to redirect clients to an external URL.                                                                                                    |  |  |  |

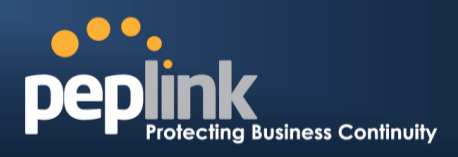

# 20 QoS

## 20.1 User Groups

LAN and PPTP clients can be categorized into three user groups - **Manager, Staff, and Guest**. This menu allows you to define rules and assign client IP addresses or subnets to a user group. You can apply different bandwidth and traffic prioritization policies on each user group in the **Bandwidth Control** and **Application** sections.

The table is automatically sorted, and the table order signifies the rules' precedence. The smaller and more specific subnets are put towards the top of the table and have higher precedence; larger and less specific subnets are placed towards the bottom.

Click the **Add** button to define clients and their user group. Click the **\*** button to remove the defined rule.

Two default rules are pre-defined and put at the bottom. They are **All DHCP reservation clients** and **Everyone**, and they cannot be removed. The **All DHCP reservation client represents** the LAN clients defined in the DHCP Reservation table on the LAN settings page. **Everyone** represents all clients that are not defined in any rule above. Click on a rule to change its group.

| Subnet / IP Address                            | User Group    | ? |
|------------------------------------------------|---------------|---|
| Add / Edit User Group                          | <b>x</b> ager | × |
| Client 192.168.1.99                            | ager          |   |
| Subnet / IP Address () IP Address 192.168.1.99 | agei          |   |
| Group (?) Manager 🔻                            |               |   |
| Save Cancel                                    |               |   |

|                        | Add / Edit User Group                                                                                                    |
|------------------------|----------------------------------------------------------------------------------------------------|
| Subnet / IP<br>Address | From the drop-down menu, choose whether you are going to define the client(s) by<br>an <b>IP Address</b> or a <b>Subnet</b> .<br>If <b>IP Address</b> is selected, enter a name defined in DHCP reservation table or a LAN<br>client's IP address. If <b>Subnet</b> is selected, enter a subnet address and specify its subnet<br>mask. |
| Group                  | This field is to define which <b>User Group</b> the specified subnet / IP address belongs to.                                                                                                    |

Once users have been assigned to a user group, their internet traffic will be restricted by rules defined for that particular group. Please refer to the following two sections for details.

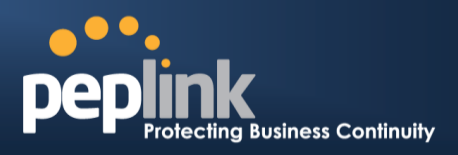

## 20.2 Bandwidth Control

This section is to define how much minimum bandwidth will be reserved to each user group when a WAN connection is **in full load**. When this feature is enabled, a slider with two indicators will be shown. You can move the indicators to adjust each group's weighting. The lower part of the table shows the corresponding reserved download and uploads bandwidth value of each connection.

By default, **50%** of bandwidth has been reserved for Manager, **30%** for Staff, and **20%** for Guest.

| Group Bandwidth Reservation |      |             |              |             | ? |
|-----------------------------|------|-------------|--------------|-------------|---|
| Enable                      |      |             |              |             |   |
| Group Reserved Bandwidth    |      | <u>ر</u>    | $\mathbf{F}$ | •           |   |
|                             |      | Manager     | Staff        | Guest       |   |
|                             | % BW | 50%         | 30%          | 20%         |   |
|                             | WAN1 | 50.0M/50.0M | 30.0M/30.0M  | 20.0M/20.0M |   |
|                             | WAN2 | 3.9M/4.0M   | 2.3M/2.4M    | 1.6M/1.6M   |   |
|                             | WAN3 | 750k/1.0M   | 450k/614k    | 300k/410k   |   |

You can define a maximum download speed (over all WAN connections) and upload speed (for each WAN connection) that each individual Staff and Guest member can consume. No limit can be imposed on individual Managers. By default, download and upload bandwidth limits are set to unlimited (set as **0**).

| Individual Bandwidth Limit | hhhhhhh  |          |        |        |        |                |
|----------------------------|----------|----------|--------|--------|--------|----------------|
| Enable                     |          |          |        |        |        |                |
| User Bandwidth Limit       | Download |          |        | Upload |        |                |
|                            | Manager: | Unlimite | ed     | Unlimi | ted    |                |
|                            | Staff:   | 20       | Mbps 🔻 | 10     | Mbps 🔻 | (0: unlimited) |
|                            | Guest:   | 500      | Mbps 🔻 | 100    | Mbps 🔻 | (0: unlimited) |

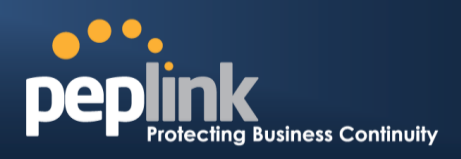

## 20.3 Application

### 20.3.1 Application Prioritization

You can choose whether to apply the same prioritization settings to all user groups or customize the settings for each group.

| Application Prioritization                                              |  |
|-------------------------------------------------------------------------|--|
| <ul> <li>Apply same settings to all users</li> <li>Customize</li> </ul> |  |

Three priority levels can be set for application prioritization: **† High,— Normal**, and **↓ Low**. The Peplink Balance can detect various application traffic types by inspecting the packet content. Select an application by choosing a supported application, or by defining a custom application manually. The priority preference of supported applications is placed at the top of the table. Custom applications are at the bottom.

| Application                             | Priority |            |          |   |  |  |  |
|-----------------------------------------|----------|------------|----------|---|--|--|--|
|                                         | Manager  | Staff      | Guest    |   |  |  |  |
| All Supported Streaming<br>Applications | ↑ High ▼ | - Normal T | ↑ High ▼ | × |  |  |  |
| All Email Protocols                     | ↑ High ▼ | ↑ High 🔻   | Thigh ▼  | × |  |  |  |
| MySQL                                   | ↑ High ▼ | - Normal   | ↓ Low ▼  | × |  |  |  |
| SIP                                     | ↑ High ▼ | ↓ Low ▼    | ↓ Low ▼  | × |  |  |  |
| Add                                     |          |            |          |   |  |  |  |

### 20.3.2 Prioritization for Custom Application

Click the **Add** button to define a custom application. Click the button **in the Action** column to delete the custom application in the corresponding row.

When **Supported Applications** is selected, the Peplink Balance will inspect network traffic and prioritize the selected applications. Alternatively, you can select **Custom Applications** and define the application by providing the protocol, scope, port number, and DSCP value.

| Add / Edit Applica | n                                                | × |
|--------------------|--------------------------------------------------|---|
| Туре               | ⑦ ● Supported Applications ○ Custom Applications |   |
| Category           | Miscellaneous     ▼                              |   |
| Application        | All Supported Miscellaneous Protocols            |   |
|                    | HTTP                                             |   |
|                    | NTP OK Cancel                                    |   |
|                    | SNMP                                             |   |
|                    | USENET                                           |   |

**Category** and **Application** availability will be different across different Peplink Balance models.

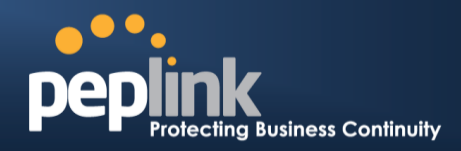

## 20.3.3 DSL/Cable Optimization

DSL/cable-based WAN connections have lower upload bandwidth and higher download bandwidth.

When a DSL/cable circuit's uplink is congested, the download bandwidth will be affected. Users will not be able to download data at full speed until the uplink becomes less congested. **DSL/Cable Optimization** can relieve such an issue. When it is enabled, the download speed will become less affected by the upload traffic. By default, this feature is enabled.

| DSL/Cable Optimization |  |
|------------------------|--|
| Enable                 |  |

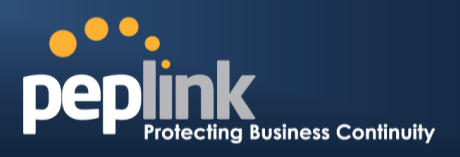

# 21 Firewall

A firewall is a mechanism that selectively filters data traffic between the WAN side (the Internet) and the LAN side of the network. It can protect the local network from potential hacker attacks, access to offensive websites, and/or other inappropriate uses.

The firewall functionality of Peplink Balance supports the selective filtering of data traffic in both directions:

Outbound (LAN to WAN)

Inbound (WAN to LAN)

The firewall also supports the following functionality:

- Intrusion detection and DoS prevention
- Web blocking

With SpeedFusion<sup>™</sup> enabled, the firewall rules also apply to VPN tunneled traffic.

| ule                | Protocol             | Source<br>Port    | IP                  | Des<br>Por    | tination IP<br>t                                                                                                | Policy                                   |
|--------------------|----------------------|-------------------|---------------------|---------------|----------------------------------------------------------------------------------------------------|------------------------------------------|
| <u>Default</u>     | Any                  | Any               |                     | Any           |                                                                                                    | Allow                                    |
|                    |                      |                   | Add Rule            |               |                                                                                                    |                                          |
|                    |                      |                   |                     |               |                                                                                                    |                                          |
| Inbound Firewall   | Rules (MDrag and dro | p rows to         | o change rule order |               |                                                                                                    | ****                                     |
| Rule               | Protocol             | WAN               | Source IP<br>Port   |               | Destination IP<br>Port                                                                                          | Policy                                   |
| <u>Default</u>     | Any                  | Any               | Any                 |               | Any                                                                                                    | Allow                                    |
|                    |                      |                   | Add Rule            |               |                                                                                                    |                                          |
|                    |                      |                   |                     |               |                                                                                                    |                                          |
| Apply Firewall Rul | es to PepVPN Traffic | (MANA)            | mmmmmmm             | <i>MANNAN</i> | in the second second second second second second second second second second second second second second second | ennen en en en en en en en en en en en e |
| Enabled            |                      |                   |                     |               |                                                                                                    |                                          |
|                    |                      |                   |                     |               |                                                                                                    |                                          |
| Intrusion Detectio | on and DoS Preventio | <b>N</b> ANANA AN |                     |               |                                                                                                    |                                          |
|                    |                      |                   |                     |               |                                                                                                    |                                          |

# 21.1 Outbound and Inbound Firewall Rules

## 21.1.1 Access Rules

The outbound firewall settings are located at **Network>Firewall>Access Rules**.

| Outbound Firewall Rules (#Drag and drop rows to change rule order) |          |                   |                        |        |  |  |
|--------------------------------------------------------------------|----------|-------------------|------------------------|--------|--|--|
| Rule                                                               | Protocol | Source IP<br>Port | Destination IP<br>Port | Policy |  |  |
| <u>Default</u>                                                     | Any      | Any               | Any                    | Allow  |  |  |
| Add Rule                                                           |          |                   |                        |        |  |  |

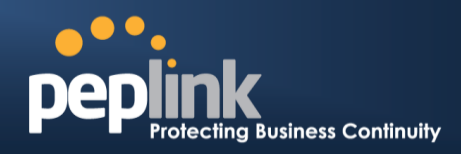

Click Add Rule to display the following screen:

| New Firewall Rule     |   |                                         |
|-----------------------|---|-----------------------------------------|
| Rule Name             |   |                                         |
| Enable                |   | ✓ Always on ▼                           |
| Protocol              | ? | Any 🔻 🗲 :: Protocol Selection Tool :: 🔻 |
| Source IP & Port      | ? | Any Address T                           |
| Destination IP & Port | ? | Any Address                             |
| Action                | ? | ● Allow ○ Deny                          |
| Event Logging         | ? | Enable                                  |

The inbound firewall settings are located at Network>Firewall>Access Rules.

| Inbound Firewall Rules ("Drag and drop rows to change rule order) |          |     |                   |                        |        |  |
|-------------------------------------------------------------------|----------|-----|-------------------|------------------------|--------|--|
| Rule                                                              | Protocol | WAN | Source IP<br>Port | Destination IP<br>Port | Policy |  |
| <u>Default</u>                                                    | Any      | Any | Any               | Any                    | Allow  |  |
|                                                                   | Add Rule |     |                   |                        |        |  |

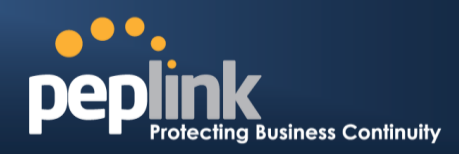

Click Add Rule to display the following window:

| Add a New Inbound Firewall Rule |   |                                         |  |  |  |  |  |
|---------------------------------|---|-----------------------------------------|--|--|--|--|--|
| Now Firewall Pule               |   |                                         |  |  |  |  |  |
| Rule Name                       |   |                                         |  |  |  |  |  |
| Enable                          |   | Always on                               |  |  |  |  |  |
| WAN Connection                  | ? | Any T                                   |  |  |  |  |  |
| Protocol                        | ? | Any 🔻 🗲 :: Protocol Selection Tool :: 🔻 |  |  |  |  |  |
| Source IP & Port                | ? | Any Address                             |  |  |  |  |  |
| Destination IP & Port           | ? | Any Address 🔻                           |  |  |  |  |  |
| Action                          | ? | ● Allow ○ Deny                          |  |  |  |  |  |
| Event Logging                   | ? | Enable                                  |  |  |  |  |  |
|                                 |   |                                         |  |  |  |  |  |
|                                 |   | Save Cancel                             |  |  |  |  |  |

|                                | Inbound / Outbound Firewall Settings                                                                                                    |
|--------------------------------|----------------------------------------------------------------------------------------------------|
| Rule Name                      | This setting specifies a name for the firewall rule.                                                                                                    |
| Enable                         | <ul> <li>This setting specifies whether the firewall rule should take effect.</li> <li>If the box is checked, the firewall rule takes effect. If the traffic matches the specified protocol/IP/port, actions will be taken by Peplink Balance based on the other parameters of the rule.</li> <li>If the box is not checked, the firewall rule does not take effect. The Peplink Balance will disregard the other parameters of the rule.</li> <li>Click the dropdown menu next to the checkbox to place this firewall rule on a time schedule.</li> </ul> |
| WAN<br>Connection<br>(Inbound) | Select the WAN connection that this firewall rule should apply to.                                                                                                    |

# Peplink Balance Series

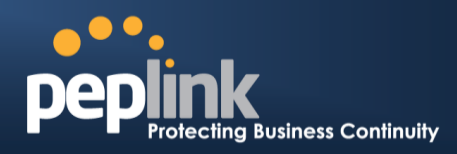

| Protocol                 | <ul> <li>This setting specifies the protocol to be matched.</li> <li>Via a drop-down menu, the following protocols can be specified: <ul> <li>TCP</li> <li>UDP</li> <li>ICMP</li> <li>IP</li> </ul> </li> <li>Alternatively, the Protocol Selection Tool drop-down menu can be used to automatically fill in the protocol and port number of common Internet services (e.g., HTTP, HTTPS, etc.)</li> <li>After selecting an item from the Protocol Selection Tool drop-down menu, the protocol and port number remains manually modifiable.</li> </ul> |
|--------------------------|----------------------------------------------------------------------------------------------------|
| Source IP &<br>Port      | This specifies the source IP address(es) and port number(s) to be matched for the firewall rule. A single address, or a network, can be specified as the <b>Source IP &amp; Port</b> setting, as indicated with the following screenshots:                                                                                                    |
| Destination IP<br>& Port | This specifies the destination IP address(es) and port number(s) to be matched for the firewall rule. A single address, or a network, can be specified as the <b>Destination IP &amp; Port</b> setting, as indicated with the following screenshots:<br>Source IP & Port       Single Address * JP:         Destination IP & Port       Single Port * Port:         Destination IP & Port       Network * JP:         Port Range * Port:       80                                                                                                    |
| Action                   | <ul> <li>This setting specifies the action to be taken by the router upon encountering traffic that matches the both of the following: <ul> <li>Source IP &amp; port</li> <li>Destination IP &amp; port</li> </ul> </li> <li>With the value of Allow for the Action setting, the matching traffic passes through the router (to be routed to the destination). If the value of the Action setting is set to Deny, the matching traffic does not pass through the router (and is discarded).</li> </ul>                                                 |
| Event Logging            | <ul> <li>This setting specifies whether or not to log matched firewall events. The logged messages are shown on the page Status&gt;Event Log. A sample message is as follows:</li> <li>Aug 13 23:47:44 Denied CONN=Ethernet WAN SRC=20.3.2.1</li> <li>DST=192.168.1.20 LEN=48 PROTO=TCP SPT=2260 DPT=80</li> <li>CONN: The connection where the log entry refers to</li> <li>SRC: Source IP address</li> <li>DST: Destination IP address</li> <li>LEN: Packet length</li> </ul>                                                                        |

# Peplink Balance Series

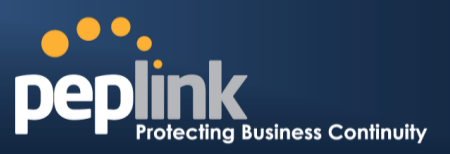

- PROTO: Protocol
- SPT: Source port
- **DPT:** Destination port

Click **Save** to store your changes. To create an additional firewall rule, click **Add Rule** and repeat the above steps.

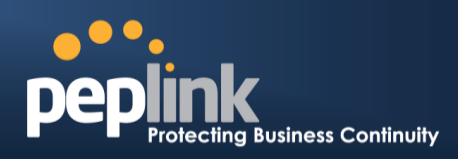

To change a rule's priority, simply drag and drop the rule:

- Hold the left mouse button on the rule.
- Move it to the desired position.
- Drop it by releasing the mouse button.

| Outbound Firewal | l Rules ( | Drag and drop rows to change | rule order)            | ?      |
|------------------|-----------|------------------------------|------------------------|--------|
| Rule             | Protocol  | Source IP<br>Port            | Destination IP<br>Port | Policy |
| No web access    | тср       | Any<br>Any                   | Any<br>80              | Deny 🗙 |
| No FTP access    | t¶⊅       | Any<br>Any                   | Any<br>21              | Deny 🗙 |
| <u>Default</u>   | Any       | Any                          | Any                    | Allow  |
|                  |           | Add Rule                     |                        |        |

To remove a rule, click the 💌 button.

Rules are matched from top to the bottom. If a connection matches any one of the upper rules, the matching process will stop. If none of the rules match the connection, the **Default** rule will be applied.

The **Default** rule is **Allow** for both outbound and inbound access.

Tip

If the default inbound rule is set to **Allow** for NAT-enabled WANs, no inbound Allow firewall rules will be required for inbound port forwarding and inbound NAT mapping rules. However, if the default inbound rule is set as **Deny**, a corresponding Allow firewall rule will be required.

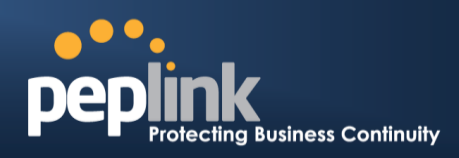

## **21.1.2 Intrusion Detection and DoS Prevention**

| Intrusion Detection and DoS               | Prevention | × |
|-------------------------------------------|------------|---|
| Intrusion Detection and DoS<br>Prevention |            |   |
|                                           | Save Cance | ۶ |

The Balance can detect and prevent intrusions and denial-of-service (DoS) attacks from the Internet. To turn on this feature, click *loc*, check the **Enable** check box for the **Intrusion Detection and DoS Prevention**, and press the **Save** button.

When this feature is enabled, the Balance will detect and prevent the following kinds of intrusions and denial-of-service attacks.

- Port scan
  - NMAP FIN/URG/PSH
  - Xmas tree
  - Another Xmas tree
  - o Null scan
  - o SYN/RST
  - o SYN/FIN
- SYN flood prevention
- Ping flood attack prevention

## Peplink Balance Series

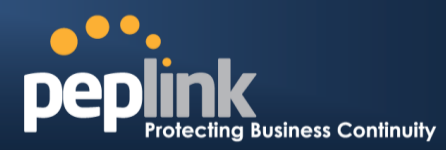

### 21.1.3 Content Blocking

| <b>Application Blocki</b> | ng                |                       |                        | ? |
|---------------------------|-------------------|-----------------------|------------------------|---|
| Please Select Appli       | ication           |                       | <b>v</b>               | + |
|                           |                   |                       |                        |   |
| Web Blocking              |                   |                       |                        | ? |
| Preset Category           |                   |                       |                        |   |
| O High                    | Abortion          | 🗌 Adware              | Aggressive             |   |
| Moderate                  | Alcohol           | Anti-Spyware          | Chatroom               |   |
| Low                       | Dating            | 🗆 Drugs               | Ecommerce/Shopping     |   |
| Custom                    | 🗆 Entertainment   | File Hosting          | P2P/File sharing       |   |
|                           | Gambling          | Games                 | Hacking                |   |
|                           | Instant Messaging | Job Search/Employment | 🗆 Kids Time Wasting    |   |
|                           | 🗆 Lingerie        | Malware               | 🗆 Manga/Anime/Webcomic |   |
|                           | Nudity            | News/Media            | Auctions               |   |
|                           | Phishing          | Pornography           | Proxy/Anonymizer       |   |
|                           | 🗆 Radio           | Remote Access         | Ringtones              |   |
|                           | Search Engines    | Sexuality Education   | Social Networking      |   |
|                           | Sports            | Spyware               | Tobacco                |   |
|                           | Update Sites      | Vacation              | Violence               |   |
|                           | Viruses           | Weapons               | Weather                |   |
|                           | 🔲 Webmail         | □ WebTV               |                        |   |
| Customized Domair         | าร                |                       |                        |   |
| cbs.com                   |                   |                       |                        | × |
|                           |                   |                       |                        | + |
| Exempted Domains          | from Web Blocking |                       |                        |   |
|                           |                   |                       |                        | + |

| Exempted User Groups |        |
|----------------------|--------|
| Manager              | Exempt |
| Staff                | Exempt |
| Guest                | Exempt |

| Exempted Subnets |                     | ? |
|------------------|---------------------|---|
| Network          | Subnet Mask         |   |
|                  | 255.255.255.0 (/24) | + |

| URL Logging     |       |
|-----------------|-------|
| Enable          |       |
| Log Server Host | Port: |

### 21.1.3.1 Application Blocking

Choose applications to be blocked from LAN/PPTP/PepVPN peer clients' access, except for those on the Exempted User Groups or Exempted Subnets defined below.

### 21.1.3.2 Web Blocking

Defines web site domain names to be blocked from LAN/PPTP/PepVPN peer clients'

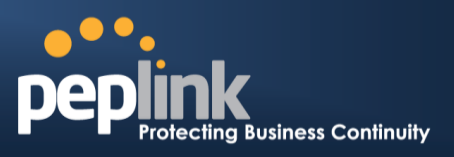

access except for those on the Exempted User Groups or Exempted Subnets defined below.

If "foobar.com" is entered, any web site with a host name ending in foobar.com will be blocked, e.g. www.foobar.com, foobar.com, etc. However, "myfoobar.com" will not be blocked.

You may enter the wild card ".\*" at the end of a domain name to block any web site with a host name having the domain name in the middle. If you enter "foobar.\*", then "www.foobar.com", "www.foobar.co.jp", or "foobar.co.uk" will be blocked. Placing the wild card in any other position is not supported.

The device will inspect and look for blocked domain names on all HTTP traffic. Secure web (HTTPS) traffic is not supported.

#### 21.1.3.3 Customized Domains

Enter an appropriate website address, and the Peplink Balance will block and disallow LAN/PPTP/SpeedFusion<sup>™</sup> peer clients to access these websites. Exceptions can be added using the instructions in **Sections 21.1.3.4** and **21.1.3.5**.

You may enter the wild card ".\*" at the end of a domain name to block any web site with a host name having the domain name in the middle. For example, If you enter "foobar.\*," then "www.foobar.com," "www.foobar.co.jp," or "foobar.co.uk" will be blocked. Placing the wild card in any other position is not supported.

The Peplink Balance will inspect and look for blocked domain names on all HTTP traffic. Secure web (HTTPS) traffic is not supported.

### 21.1.3.4 Exempted User Groups

Check and select pre-defined user group(s) who can be exempted from the access blocking rules. User groups can be defined at **QoS>User Groups** section. Please refer to **Section 20.1** for details.

#### 21.1.3.5 Exempted Subnets

With the subnet defined in the field, clients on the particular subnet(s) can be exempted from the access blocking rules.

#### 21.1.3.6 URL Logging

Click **enable**, and the enter the ip address and port (if applicable) where your remote syslog server is located.

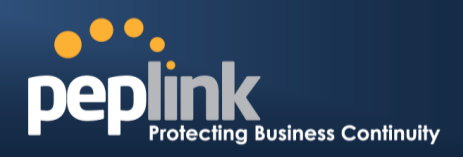

# 22 OSPF & RIPv2

The Peplink Balance supports OSPF and RIPv2 dynamic routing protocols. Click the **Network** tab from the top bar, and then click the **OSPF & RIPv2** item on the sidebar to reach the following menu:

| OSPF           |                                  |                                                                                                    |
|----------------|----------------------------------|----------------------------------------------------------------------------------------------------|
| Router ID      |                                  | LAN IP Address     Custom:                                                                                                    |
| Area           | Interfaces                       |                                                                                                    |
| <u>0</u>       | PepVPN                           |                                                                                                    |
|                | •                                | Add                                                                                                    |
|                |                                  |                                                                                                    |
| RIPv2          | ****                             |                                                                                                    |
| No RIPv2 Defin | ed.                              |                                                                                                    |
|                |                                  |                                                                                                    |
|                |                                  | OSPF                                                                                                    |
| Router ID      | This field det<br>address. If ye | termines the ID of the router. By default, this is specified as the LAN IP ou want to specify your own ID, enter it in the <b>Custom</b> field.            |
| Area           | This is an ov configure it.      | verview of the OSPFv2 areas you have defined. Click on the area name to To set a new area, click <b>Add</b> . To delete an existing area, click <b>X</b> . |
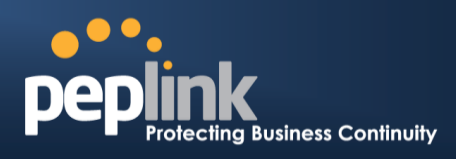

| OSPF Settings  |                                                                                                    |
|----------------|----------------------------------------------------------------------------------------------------|
| Area ID        |                                                                                                    |
| Link Type      | <ul> <li>Broadcast</li> <li>Point-to-Point</li> </ul>                                                                                                    |
| Authentication | MD5 V                                                                                                    |
| Interfaces     | <ul> <li>LAN (192.168.168.1/24)</li> <li>V167 (192.168.167.1/24)</li> <li>WAN 1 (10.91.137.1/24)</li> <li>WAN 2 (10.91.138.1/24)</li> <li>WAN 3 (10.91.139.1/24)</li> <li>WAN 4</li> <li>WAN 5</li> <li>WAN 6</li> <li>WAN 7</li> <li>WAN 8</li> <li>WAN 9</li> <li>WAN 10</li> <li>WAN 11</li> <li>WAN 12</li> </ul> |
|                | OK Cancel                                                                                                    |

| OSPF Settings  |                                                                                                    |  |  |
|----------------|----------------------------------------------------------------------------------------------------|--|--|
| Area ID        | Determine the name of your <b>Area ID</b> to apply to this group. Machines linked to this group will send and receive related OSPF packets, while unlinked machines will ignore it.    |  |  |
| Link Type      | Choose the network type that this area will use.                                                                                                    |  |  |
| Authentication | Choose an authentication method, if one is used, from this drop-down menu. Available options are <b>MD5</b> and <b>Text</b> . Enter the authentication key next to the drop-down menu. |  |  |
| Interfaces     | Determine which interfaces this area will use to listen to and deliver OSPF packets                                                                                                    |  |  |

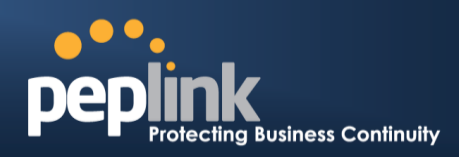

To access RIPv2 settings, click 🥼.

| RIPv2 Settings |                                                                                                    | ×         |
|----------------|----------------------------------------------------------------------------------------------------|-----------|
| Authentication | None T                                                                                                    |           |
| Interfaces     | <ul> <li>LAN (192.168.168.1/24)</li> <li>V167 (192.168.167.1/24)</li> <li>WAN 1 (10.91.137.1/24)</li> <li>WAN 2 (10.91.138.1/24)</li> <li>WAN 3 (10.91.139.1/24)</li> <li>WAN 4</li> <li>WAN 5</li> <li>WAN 6</li> <li>WAN 6</li> <li>WAN 7</li> <li>WAN 8</li> <li>WAN 9</li> <li>WAN 10</li> <li>WAN 11</li> <li>WAN 12</li> </ul> |           |
|                |                                                                                                    | OK Cancel |

| RIPv2 Settings |                                                                                                    |  |  |
|----------------|----------------------------------------------------------------------------------------------------|--|--|
| Authentication | Choose an authentication method, if one is used, from this drop-down menu. Available options are <b>MD5</b> and <b>Text</b> . Enter the authentication key next to the drop-down menu. |  |  |
| Interfaces     | Determine which interfaces this group will use to listen to and deliver RIPv2 packets.                                                                                                 |  |  |

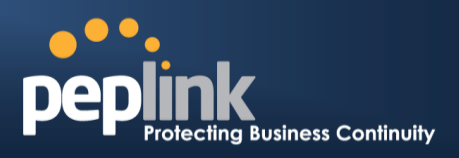

# 23 Remote User Access

Networks routed by a Peplink Balance can be remotely accessed via L2TP with IPsec or PPTP. To configure this feature, navigate to **Network > Remote User Access** 

| Remote User Access Settings |                                                                                                    |                              |  |  |  |
|-----------------------------|----------------------------------------------------------------------------------------------------|------------------------------|--|--|--|
| Enable                      |                                                                                                    |                              |  |  |  |
| VPN Type                    | L2TP with IPsec      PPTP IPsec NAT-Traversal will be enabled to ensure compatibility for most of the devices |                              |  |  |  |
| Preshared Key               | <ul><li></li></ul>                                                                                            |                              |  |  |  |
| Listen On 📀                 | Connection / IP Address(es)                                                                                   |                              |  |  |  |
|                             | ✓ WAN1                                                                                                    | ☑ 10.10.12.47 (Interface IP) |  |  |  |
|                             | ✓ WAN2                                                                                                    | ☑ Interface IP               |  |  |  |
|                             | ✓ WAN3                                                                                                    | ✓ Interface IP               |  |  |  |
|                             | Mobile Internet  Interface IP                                                                                 |                              |  |  |  |
| User Accounts               | Username                                                                                                    | Password                     |  |  |  |
|                             | admin                                                                                                    | ×                            |  |  |  |
|                             |                                                                                                    |                              |  |  |  |

| Remote User Access Settings |                                                                                                    |  |  |
|-----------------------------|----------------------------------------------------------------------------------------------------|--|--|
| Enable                      | Click the checkbox to enable Remote User Access.                                                                                                    |  |  |
| VPN Type                    | Determine whether remote devices can connect to the Balance using L2TP with IPsec or PPTP. For greater security, we recommend you connect using L2TP with IPsec.                                                                                                   |  |  |
| Preshared Key               | Enter your preshared key in the text field. Please note that remote devices will need this preshared key to access the Balance.                                                                                                    |  |  |
| Listen On                   | This setting is for specifying the WAN IP addresses where the PPTP server of the router should listen on.                                                                                                    |  |  |
| User Accounts               | This setting allows you to define the PPTP User Accounts. Click Add to input username and password to create an account. After adding the user accounts, you can click on a username to edit the account password. Click the button X to delete the account in its |  |  |

# Peplink Balance Series

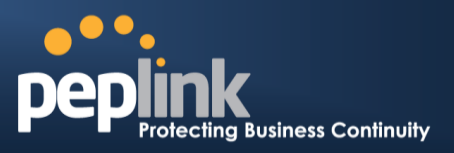

corresponding row.

Click the button to switch to enters user accounts by pasting the information in.CSV format.

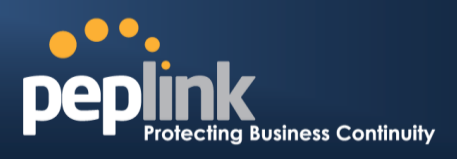

# **Miscellaneous Settings**

The miscellaneous settings include configuration for high availability, PPTP server, service forwarding, and service passthrough.

## 23.1 High Availability

The Peplink Balance supports high availability (HA) configurations via an open standard virtual router redundancy protocol (VRRP, RFC 3768).

In an HA configuration, two same-model Peplink Balance units provide redundancy and failover in a master-slave arrangement. In the event that the master unit is down, the slave unit becomes active.

High availability will be disabled automatically where there is a drop-in connection configured on a LAN bypass port.

The following diagram illustrates an HA configuration with two Peplink Balance units and two Internet connections:

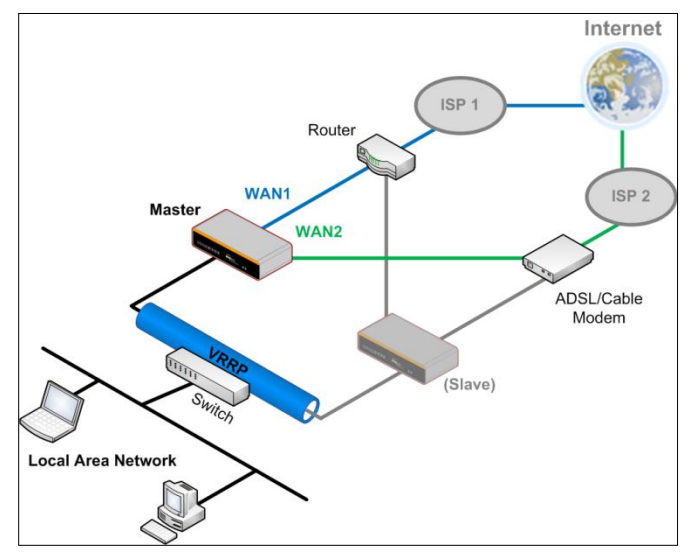

In the diagram, the WAN ports of each Peplink Balance unit connect to the router and to the modem. Both Peplink Balance units connect to the same LAN switch via a LAN port. An elaboration on the technical details of the implementation of virtual router redundancy protocol (VRRP, RFC 3768) by the Balance follows:

- In an HA configuration, the two Peplink Balance units communicate with each other using VRRP over the LAN.
- The two Peplink Balance units broadcast heartbeat signals to the LAN at a frequency of one heartbeat signal per second.
- In the event that no heartbeat signal from the master Peplink Balance unit is received in 3 seconds (or longer) since the last heartbeat signal, the slave Peplink Balance unit becomes active.
- The slave Peplink Balance unit initiates the WAN connections and binds to a previously configured LAN IP address.
- At a subsequent point when the master Peplink Balance unit recovers, it will

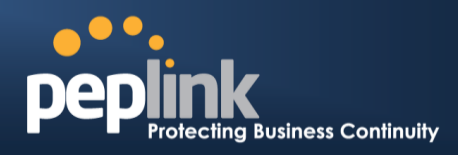

once again become active.

You can configure high availability at Network>Misc. Settings>High Availability.

### Interface for Master Router

### Interface for Slave Router

| High Availability                   |   | High Availability |                       |   |                                      |
|-------------------------------------|---|-------------------|-----------------------|---|--------------------------------------|
| Enable                              | ? |                   | Enable                | 3 |                                      |
| Group Number                        | ? | 5 💌               | Group Number          | ? | 5 💌                                  |
| Preferred Role                      | ? | Master O Slave    | Preferred Role        | ? | 🔿 Master 🖲 Slave                     |
| Resume Master Role Upon<br>Recovery | ? |                   | Configuration Sync.   | ? | Master Serial Number: 54BF-5WEY-E37Q |
| Virtual IP                          | ? |                   | Virtual IP            | ? |                                      |
| LAN Administration IP               | ? | 192.168.1.1       | LAN Administration IP | ? | 192.168.1.1                          |
| Subnet Mask                         | ? | 255.255.255.0     | Subnet Mask           | ? | 255.255.255.0                        |

|                                           | High Availability                                                                                                    |
|-------------------------------------------|----------------------------------------------------------------------------------------------------|
| Enable                                    | Checking this box specifies that the Peplink Balance unit is part of a high availability configuration.                                                                                                    |
| Group Number                              | This number identifies a pair of Peplink Balance units operating in a high availability configuration. The two Peplink Balance units in the pair must have the same <b>Group Number</b> value.                                                                                                    |
| Preferred Role                            | This setting specifies whether the Peplink Balance unit operates in master or slave mode.<br>Click the corresponding radio button to set the role of the unit. One of the units in the pair<br>must be configured as the master, and the other unit must be configured as the slave.                                                                                                    |
| Resume<br>Master Role<br>Upon<br>Recovery | This option is displayed when <b>Master</b> mode is selected in <b>Preferred Role</b> . If this option is enabled, once the device has recovered from an outage, it will take over and resume its <b>Master</b> role from the slave unit.                                                                                                    |
| Configuration<br>Sync.                    | This option is displayed when <b>Slave</b> mode is selected in <b>Preferred Role</b> . If this option is<br>enabled and the <b>Master Serial Number</b> entered matches with the actual master unit's, the<br>master unit will automatically transfer the configuration to this unit. Please make sure<br>the <b>LAN IP Address</b> and the <b>Subnet Mask</b> fields are set correctly in the LAN settings page.<br>You can refer to the <b>Event Log</b> for the configuration synchronization status. |
| Master Serial<br>Number                   | If <b>Configuration Sync.</b> is checked, the serial number of the master unit is required here for the feature to work properly.                                                                                                    |
| Virtual IP                                | The HA pair must share the same <b>Virtual IP</b> . The <b>Virtual IP</b> and the <b>LAN Administration IP</b> must be under the same network.                                                                                                    |
| LAN<br>Administration<br>IP               | This setting specifies a LAN IP address to be used for accessing administration functionality. This address should be unique within the LAN.                                                                                                    |
| Subnet Mask                               | This setting specifies the subnet mask of the LAN.                                                                                                    |

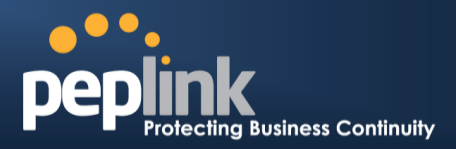

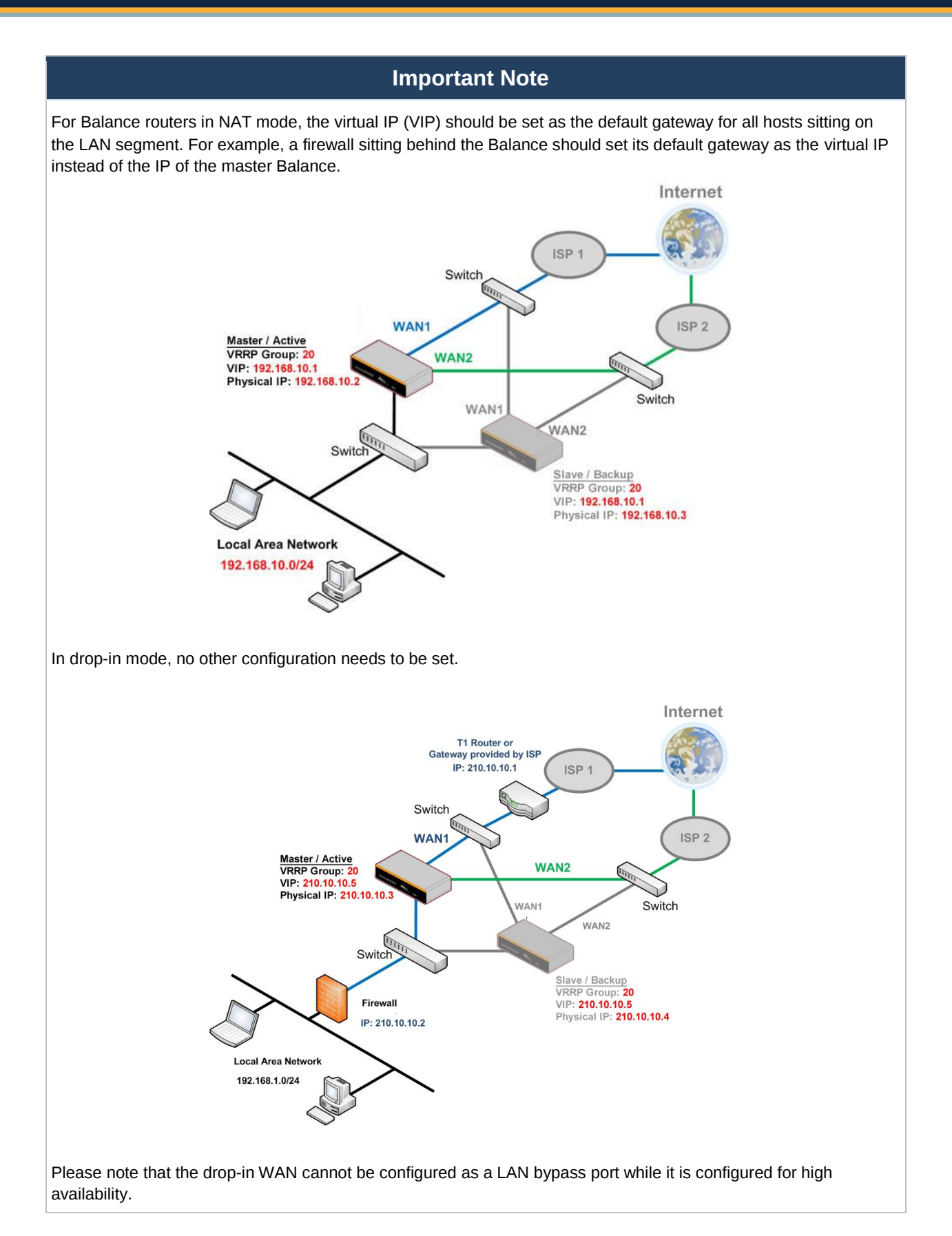

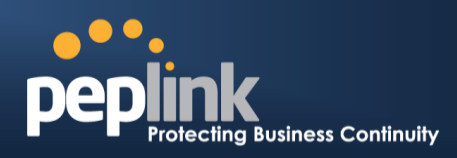

# 23.2 Certificate Manager

| Certificate Manager            |                |               |
|--------------------------------|----------------|---------------|
| VPN Certificate                | No Certificate | <u>Assign</u> |
| Web Admin SSL Certificate ?    | No Certificate | <u>Assign</u> |
| Captive Portal SSL Certificate | No Certificate | <u>Assign</u> |

This section allows you to assign certificates for local VPN and web admin SSL. The local keys will not be transferred to another device by any means.

## 23.3 Service Forwarding

Service forwarding settings are located at **Network>Misc. Settings>Service Forwarding**.

| SMTP Forwarding Setu                             | P (2)                                                                                                    |  |
|--------------------------------------------------|----------------------------------------------------------------------------------------------------|--|
| SMTP Forwarding                                  | Enable                                                                                                    |  |
| Web Proxy Forwarding                             | Setup                                                                                                    |  |
| Web Proxy Forwarding                             | Enable                                                                                                    |  |
|                                                  |                                                                                                    |  |
| DNS Forwarding Setup                             |                                                                                                    |  |
| Forward Outgoing DNS<br>Requests to Local DNS Pr | roxy Enable                                                                                                    |  |
|                                                  |                                                                                                    |  |
| Custom Service Forward                           | rding Setup                                                                                                    |  |
| Custom Service Forwardi                          |                                                                                                    |  |
|                                                  | Service Forwarding                                                                                                    |  |
| SMTP Forwarding                                  | When this option is enabled, all outgoing SMTP connections destined for any host at TCP port 25 will be intercepted. These connections will be redirected to a specified SMTP server and port number. SMTP server settings for each WAN can be specified after selecting <b>Enable</b> .                                                                                                    |  |
| Web Proxy<br>Forwarding                          | When this option is enabled, all outgoing connections destined for the proxy server specified in <b>Web Proxy Interception Settings</b> will be intercepted. These connections will be redirected to a specified web proxy server and port number. Web proxy interception settings and proxy server settings for each WAN can be specified after selecting <b>Enable</b> .                                                                                                    |  |
| DNS Forwarding                                   | When this option is enabled, all outgoing DNS lookups will be intercepted and redirected to the built-in DNS name server. If any LAN device is using the DNS name servers of a WAN connection, you may want to enable this option to enhance the DNS availability without modifying the DNS server setting of the clients. The built-in DNS name server will distribute DNS lookups to corresponding DNS servers of all available WAN connections. In this case, DNS service will not be interrupted, even if any WAN connection is down. |  |
| Custom Service<br>Forwarding                     | When this option is enabled, incoming connections from specified ports will be intercepted and forwarded to a local server.                                                                                                    |  |

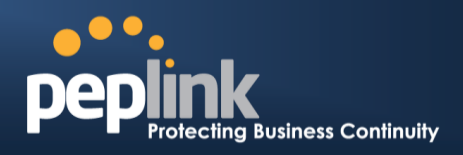

#### 23.3.1 SMTP Forwarding

Some ISPs require their users to send e-mails via the ISP's SMTP server. All outgoing SMTP connections are blocked except those connecting to the ISP's. The Peplink Balance supports the interception and redirection of all outgoing SMTP connections (destined for TCP port 25) via a WAN connection to the WAN's corresponding SMTP server.

| SMTP Forwarding Setup |          |                       |             |           |  |
|-----------------------|----------|-----------------------|-------------|-----------|--|
| SMTP Forwarding       | 🗹 Enable |                       |             |           |  |
| Connection            |          | Enable<br>Forwarding? | SMTP Server | SMTP Port |  |
| WAN 1                 |          |                       |             |           |  |
| WAN 2                 |          |                       | 22.2.2.2    | 25        |  |
| WAN 3                 |          |                       | 33.3.3.2    | 25        |  |
| WAN 4                 |          |                       |             |           |  |

To enable the feature, select **Enable** under **SMTP Forwarding Setup**. Check **Enable Forwarding** for the WAN connection(s) that needs forwarding. Under SMTP Server, enter the ISP's e-mail server host name or IP address. Under **SMTP Port**, enter the TCP port number for each WAN.

The Peplink Balance will intercept SMTP connections. Choose a WAN port according to the outbound policy, and then forward the connection to the SMTP server, if the chosen WAN has enabled forwarding. If the forwarding is disabled for a WAN connection, SMTP connections for the WAN will be simply be forwarded to the connection's original destination.

Note If you want to route all SMTP connections only to particular WAN connection(s), you should create a custom rule in outbound policy (see Section 16.1).

#### 23.3.2 Web Proxy Forwarding

| Web Proxy Forwarding Setu  | pananananananananan                            | minimi                        |                 |                |  |
|----------------------------|------------------------------------------------|-------------------------------|-----------------|----------------|--|
| Web Proxy Forwarding       | Enable                                         | ✓ Enable                      |                 |                |  |
| Web Proxy Interception Set | ttings                                         |                               |                 |                |  |
| Proxy Server               | IP Address 123.123.1<br>(Current settings in u | L1.22 Port<br>Isers' browser) | 8080            |                |  |
| Connection                 |                                                | Enable<br>Forwarding?         | Proxy Server IP | Address : Port |  |
| WAN 1                      |                                                |                               |                 | :              |  |
| WAN 2                      |                                                |                               | 22.2.2.2        | : 8765         |  |
| WAN 3                      |                                                |                               | 33.3.3.2        | : 8080         |  |
| WAN 4                      |                                                |                               |                 | :              |  |

When this feature is enabled, the Peplink Balance will intercept all outgoing connections destined for the proxy server specified in **Web Proxy Server Interception Settings**. Then it will choose a WAN connection according to the outbound policy and forward the connection to the specified web proxy server and port number. Redirected server settings for each WAN can be set here. If forwarding is disabled for a WAN, then web proxy connections for that WAN will simply be forwarded to the connection's original

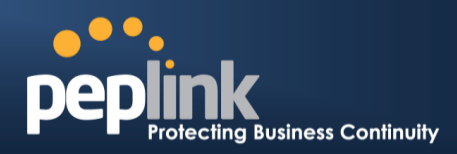

destination.

#### 23.3.3 DNS Forwarding

| DNS Forwarding Setup                                |          |
|-----------------------------------------------------|----------|
| Forward Outgoing DNS<br>Requests to Local DNS Proxy | ✓ Enable |

When DNS forwarding is enabled, all clients' outgoing DNS requests will also be intercepted and forwarded to the built-in DNS proxy server.

#### 23.3.4 Custom Service Forwarding

| Custom Service Forwarding Setup |          |                   |             |   |
|---------------------------------|----------|-------------------|-------------|---|
| Custom Service Forwarding       | Enable   |                   |             |   |
| Settings                        | TCP Port | Server IP Address | Server Port |   |
|                                 |          |                   |             | + |

After clicking the **enable** checkbox, enter your TCP port for traffic heading to the router, and then specify the IP Address and Port of the server you wish to forward to the service to.

## 23.4 Service Passthrough

Service passthrough settings can be found at **Network>Misc. Settings>Service Passthrough**.

| Service Passthrough Support | ······································                                                                                                    |
|-----------------------------|----------------------------------------------------------------------------------------------------|
| SIP ?                       | <ul> <li>Standard Mode</li> <li>Compatibility Mode</li> <li>Define custom signal ports</li> <li>1, 2, 3, 3.</li> </ul>                                        |
| Н.323                       | Enable                                                                                                    |
| FTP 🥐                       | Enable     Define custom control ports     1.     2.     3.                                                                                                   |
| ТЕТР                        | 🗹 Enable                                                                                                    |
| IPsec NAT-T                 | <ul> <li>Enable</li> <li>Define custom ports         <ol> <li>2.</li> <li>3.</li> </ol> </li> <li>Route IPsec Site-to-Site VPN via WAN 1          </li> </ul> |

(Registered trademarks are copyrighted by their respective owner)

Some Internet services need to be specially handled in a multi-WAN environment. The Peplink Balance can handle these services such that Internet applications do not notice it is behind a multi-WAN router. Settings for service passthrough support are available here.

|     | Service Passthrough Support                                                                                                    |
|-----|----------------------------------------------------------------------------------------------------|
| SIP | Session initiation protocol, aka SIP, is a voice-over-IP protocol. The Peplink Balance can act as a SIP application layer gateway (ALG) which binds connections for the same SIP session to the same WAN connection and translate IP address in the SIP packets |
|     |                                                                                                    |

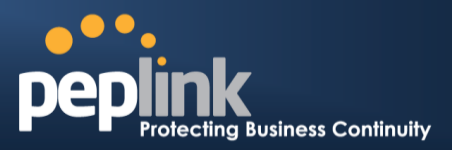

|             | correctly in NAT mode. Such passthrough support is always enabled and there are two<br>modes for selection: <b>Standard Mode</b> and <b>Compatibility Mode</b> .<br>If your SIP server's signal port number is non-standard, you can check the box <b>Define</b><br><b>custom signal ports</b> and input the port numbers to the text boxes.                                                                                                    |
|-------------|----------------------------------------------------------------------------------------------------|
| H.323       | With this option enabled, protocols that provide audio-visual communication sessions will be defined on any packet network and passthrough the Balance.                                                                                                    |
| FTP         | <ul> <li>FTP sessions consist of two TCP connections; one for control and one for data. In a multi-WAN situation, they must be routed to the same WAN connection. Otherwise, problems will arise in transferring files. By default, the Peplink Balance monitors TCP control connections on port 21 for any FTP connections and binds TCP connections of the same FTP session to the same WAN.</li> <li>If you have an FTP server listening on a port number other than 21, you can check <b>Define custom control ports</b> and enter the port numbers in the text boxes.</li> </ul> |
| TFTP        | The Peplink Balance monitors outgoing TFTP connections and routes any incoming TFTP data packets back to the client. Select <b>Enable</b> if you want to enable TFTP passthrough support.                                                                                                    |
| IPsec NAT-T | This field is for enabling the support of IPsec NAT-T passthrough. UDP ports 500, 4500,<br>and 10000 are monitored by default.<br>You may add more custom data ports that your IPsec system uses by checking <b>Define</b><br><b>custom ports</b> . If the VPN contains IPsec site-to-site VPN traffic, check <b>Route IPsec</b><br><b>Site-to-Site VPN</b> and choose the WAN connection to route the traffic to.                                                                                                    |

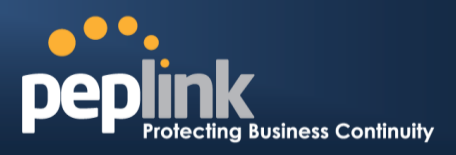

# 24 AP

The AP controller acts as a centralized controller of Pepwave AP devices. With this feature, users will be able to customize and manage multiple APs from a single Peplink Balance interface.

| Special Note                                                                           |
|----------------------------------------------------------------------------------------|
| With the installation of Firmware 6.2.1 and upwards, full AP support is included free. |
|                                                                                        |

# 24.1 AP Controller

Clicking on the **AP** tab will default to this menu, where you can view basic AP management options:

| AP Controller     |   |                       |
|-------------------|---|-----------------------|
| AP Management     | ? | 0                     |
| Support Remote AP | ? | 0                     |
| Permitted AP      | ? | O Any O Approved List |

|                      | AP Controller                                                                                                    |
|----------------------|----------------------------------------------------------------------------------------------------|
| AP<br>Management     | The AP controller for managing Pepwave APs can be enabled by checking this box. When this option is enabled, the AP controller will wait for management connections originating from APs over the LAN on TCP and UDP port 11753. It will also wait for captive portal connections on TCP port 443. An extended DHCP option, <b>CAPWAP Access Controller addresses</b> (field 138), will be added to the DHCP server. A local DNS record, <b>AP Controller</b> , will be added to the local DNS proxy. |
| Support<br>Remote AP | The AP controller supports remote management of Pepwave APs. When this option is enabled, the AP controller will wait for management connections originating from remote APs over the WAN on TCP and UDP port 11753. It will also wait for captive portal connections on TCP port 443.<br>The DHCP server and/or local DNS server of the remote AP's network should be configured in the <b>DNS Proxy Settings menu</b> under <b>Network&gt;LAN</b> . The procedure is as follows:                    |
|                      | <ol> <li>Define an extended DHCP option, CAPWAP Access Controller addresses (field<br/>138), in the DHCP server, where the values are the AP controller's public IP<br/>addresses; and/or</li> </ol>                                                                                                    |
|                      | 2. Create a local DNS record for the AP controller with a value corresponding to the AP controller's public IP address.                                                                                                    |

**Peplink Balance Series** 

# PEPPINK Protecting Business Continuity

×

|              | DNS Proxy Settings                                   |       |                           |                               | 0        |
|--------------|------------------------------------------------------|-------|---------------------------|-------------------------------|----------|
|              | DNS Caching                                          | ?     |                           |                               |          |
|              | Include Google Public DNS<br>Servers                 | ?     |                           |                               |          |
|              | Local DNS Records                                    | ?     | Host Name                 | IP Address<br>10.10.10.1      | +        |
| Permitted AP | Access points to manage of manage any AP that report | can l | be specified here. If Any | r is selected, the AP control | ler will |

### 24.2 Wireless SSID

Wireless network settings, including the name of the network (SSID) and security policy, can be defined and managed in this section. After defining a wireless network, users can choose the network in **AP Profiles**.

| SSID and an and a second second second second second second second second second second second second second s | Security Policy     |   |  |
|----------------------------------------------------------------------------------------------------|---------------------|---|--|
| PEPLINK_E73D                                                                                                   | WPA/WPA2 - Personal | × |  |
| New SSID                                                                                                    |                     |   |  |

Click the button **New SSID** to create a new network profile, or click the existing network profile to modify its settings.

#### SSID

| SSID Settings     |                 |  |
|-------------------|-----------------|--|
| SSID              |                 |  |
| VLAN ID           | LAN (No VLAN) • |  |
| Broadcast SSID    |                 |  |
| Data Rate         | ● Auto ○ Fixed  |  |
| Multicast Filter  |                 |  |
| Multicast Rate    | MCS8/MCS0/6M    |  |
| IGMP Snooping     |                 |  |
| Layer 2 Isolation |                 |  |
| Band Steering     | Disable 🔻       |  |

| SSID Settings |                                                                                                    |  |
|---------------|----------------------------------------------------------------------------------------------------|--|
| SSID          | This setting specifies the SSID of the virtual AP to be scanned by Wi-Fi clients.                                                                                                    |  |
| VLAN ID       | This setting specifies the VLAN ID to be tagged on all outgoing packets generated from this wireless network (i.e., packets that travel from the Wi-Fi segment through the Pepwave AP One unit to the Ethernet segment via the LAN port). The default value of this setting is <b>0</b> , which means VLAN tagging is disabled (instead of tagged with zero). |  |

### Peplink Balance Series

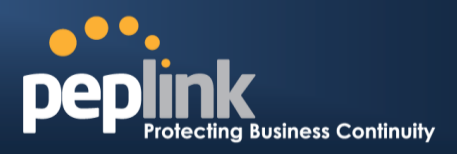

| Broadcast SSID                         | This setting specifies whether or not Wi-Fi clients can scan the SSID of this wireless network. <b>Broadcast SSID</b> is enabled by default.                                                                                                    |
|----------------------------------------|----------------------------------------------------------------------------------------------------|
| Data Rate <sup>A</sup>                 | Select <b>Auto</b> to allow the Peplink Balance to set the data rate automatically, or select <b>Fixed</b> and choose a rate from the displayed drop-down menu.                                                                                                    |
| Multicast Filter <sup>A</sup>          | This setting enables the filtering of multicast network traffic to the wireless SSID.                                                                                                    |
| Multicast Rate <sup>A</sup>            | This setting specifies the transmit rate to be used for sending multicast network traffic. The selected <b>Protocol</b> and <b>Channel Bonding</b> settings will affect the rate options and values available here.                                                                                                    |
| IGMP Snooping <sup>A</sup>             | To allow the Peplink Balance to listen to internet group management protocol (IGMP) network traffic, select this option.                                                                                                    |
| DHCP Option 82 <sup>A</sup>            | If you use a distributed DHCP server/relay environment, you can enable this option to provide additional information on the manner in which clients are physically connected to the network.                                                                                                    |
| Network Priority<br>(QoS) <sup>A</sup> | Select from <b>Gold</b> , <b>Silver</b> , and <b>Bronze</b> to control the QoS priority of this wireless network's traffic.                                                                                                    |
| Layer 2 Isolation <sup>A</sup>         | <b>Layer 2</b> refers to the second layer in the ISO Open System Interconnect model.<br>When this option is enabled, clients on the same VLAN, SSID, or subnet are<br>isolated to that VLAN, SSID, or subnet, which can enhance security. Traffic is<br>passed to upper communication layer(s). By default, the setting is disabled. |
| Band Steering <sup>A</sup>             | Band steering allows the Peplink Balance to steer AP clients from the 2.4 GHz band to the 5GHz band for better usage of bandwidth. To make steering mandatory, select <b>Enforce</b> . To cause the Peplink Balance to preferentially choose steering, select <b>Prefer</b> . The default for this setting is <b>Disable</b> .       |

<sup>A</sup> - Advanced feature. Click the 2 button on the top right-hand corner to activate.

| Security Settings |                     |  |
|-------------------|---------------------|--|
| Security Policy   | WPA2 - Personal     |  |
| Encryption        | AES:CCMP            |  |
| Shared Key ?      | III Hide Characters |  |

#### **Security Settings**

Security<br/>PolicyThis setting configures the wireless authentication and encryption methods. Available<br/>options are Open (No Encryption), WPA/WPA2 - Personal, WPA/WPA2 - Enterprise<br/>and Static WEP.

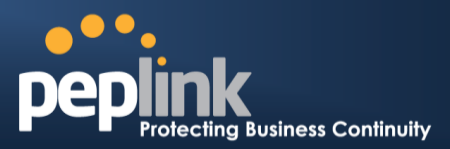

| Access Control  |      |   |
|-----------------|------|---|
| Restricted Mode | None | T |

|                     | Access Control                                                                                                    |
|---------------------|----------------------------------------------------------------------------------------------------|
| Restricted<br>Mode  | The settings allow administrator to control access using Mac address filtering. Available options are <b>None</b> , <b>Deny all except listed</b> , <b>Accept all except listed</b> , and <b>RADIUS MAC Authentication</b> .                                                                                                    |
|                     | When <b>WPA/WPA2 - Enterprise</b> is configured, RADIUS-based 802.1 x authentication is enabled. Under this configuration, the <b>Shared Key</b> option should be disabled. When using this method, select the appropriate version using the <b>V1/V2</b> controls. The security level of this method is known to be very high. |
|                     | When <b>WPA/WPA2- Personal</b> is configured, a shared key is used for data encryption and authentication. When using this configuration, the <b>Shared Key</b> option should be enabled. Key length must be between eight and 63 characters (inclusive). The security level of this method is known to be high.                |
|                     | The configuration of <b>Static WEP</b> parameters enables pre-shared WEP key encryption.<br>Authentication is not supported by this method. The security level of this method is known to be weak.                                                                                                    |
| MAC Address<br>List | Connection coming from the MAC addresses in this list will be either denied or accepted based the option selected in the previous field.                                                                                                    |

| RADIUS Server Settings | Primary Server | Secondary Server |
|------------------------|----------------|------------------|
| Host                   |                |                  |
| Secret                 |                |                  |
| Authentication Port    | 1812 Default   | 1812 Default     |
| Accounting Port        | 1813 Default   | 1813 Default     |

| RADIUS Server Settings |                                                                                                    |  |
|------------------------|----------------------------------------------------------------------------------------------------|--|
| Host                   | Enter the IP address of the primary RADIUS server and, if applicable, the secondary RADIUS server.                                     |  |
| Secret                 | Enter the RADIUS shared secret for the primary server and, if applicable, the secondary RADIUS server.                                 |  |
| Authentication<br>Port | In field, enter the UDP authentication port(s) used by your RADIUS server(s) or click the <b>Default</b> button to enter <b>1812</b> . |  |
| Accounting<br>Port     | In field, enter the UDP accounting port(s) used by your RADIUS server(s) or click the <b>Default</b> button to enter <b>1813</b> .     |  |

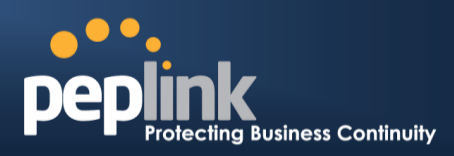

| Guest Protect        |         |                       |
|----------------------|---------|-----------------------|
| Block All Private IP |         |                       |
| Custom Subnet        | Network | Subnet Mask           |
|                      |         | 255.255.0 (/24) 🔹     |
| Block Exception      | Network | Subnet Mask           |
|                      |         | 255.255.255.0 (/24) • |
| Block PepVPN         |         |                       |

| Guest Protect           |                                                                                                    |  |
|-------------------------|----------------------------------------------------------------------------------------------------|--|
| Block All<br>Private IP | Check this box to deny all connection attempts by private IP addresses.                                                                                                    |  |
| Custom<br>Subnet        | To create a custom subnet for guest access, enter the IP address and choose a subnet mask from the drop-down menu. To add the new subnet, click . To delete a custom subnet, click . To delete a custom subnet, click . |  |
| Block<br>Exception      | To block access from a particular subnet, enter the IP address and choose a subnet mask from the drop-down menu. To add the new subnet, click . To delete a blocked subnet, click . To delete a blocked subnet, click . |  |
| Block<br>PepVPN         | To block PepVPN access, check this box.                                                                                                    |  |

| Bandwidth Management    |   |                     |
|-------------------------|---|---------------------|
| Upstream Limit          | 0 | kbps (0: Unlimited) |
| Downstream Limit        | 0 | kbps (0: Unlimited) |
| Client Upstream Limit   | 0 | kbps (0: Unlimited) |
| Client Downstream Limit | 0 | kbps (0: Unlimited) |
| Max Number of Clients   | 0 | (0: Unlimited)      |

| Bandwidth Management        |                                                                                                    |  |
|-----------------------------|----------------------------------------------------------------------------------------------------|--|
| Upstream<br>Limit           | Enter a value in kpbs to limit the wireless network's upstream bandwidth. Enter <b>0</b> to allow unlimited upstream bandwidth.     |  |
| Downstream<br>Limit         | Enter a value in kpbs to limit the wireless network's downstream bandwidth. Enter <b>0</b> to allow unlimited downstream bandwidth. |  |
| Client<br>Upstream<br>Limit | Enter a value in kpbs to limit connected clients' upstream bandwidth. Enter <b>0</b> to allow unlimited upstream bandwidth.         |  |
| Client                      | Enter a value in kpbs to limit connected clients' downstream bandwidth. Enter ${f 0}$ to allow                                      |  |

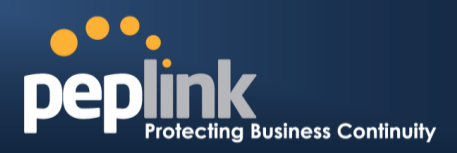

| Downstream<br>Limit      | unlimited downstream bandwidth.                                                                                                    |
|--------------------------|----------------------------------------------------------------------------------------------------|
| Max Number<br>of Clients | Enter the maximum number of clients that can simultaneously connect to the wireless network or enter <b>0</b> to allow an unlimited number of connections. |

| Firewall Settings   |                                       |  |
|---------------------|---------------------------------------|--|
| Firewall Mode       | Lockdown - Block all except 🔻         |  |
| Firewall Exceptions | Name     Type     Item       New Rule |  |

| Firewall Settings |                                                                                                   |  |
|-------------------|---------------------------------------------------------------------------------------------------|--|
|                   | Choose Flexible – Allow all except or Lockdown – Block all except to turn on the                  |  |
| Firewall Mode     | firewall. Once you save changes, the <b>New Rule</b> . Button will appear for you to create rules |  |
|                   | for the firewall exceptions. See the discussion below for details on creating a firewall rule. To |  |
|                   | delete a rule, click the associated 📕 button. To turn off the firewall, select Disable.           |  |

| Firewall Rule |            | × |
|---------------|------------|---|
| Name          |            |   |
| Туре          | Port •     |   |
| Protocol      | TCP V      |   |
| Port          | Any Port 🔹 |   |

| Firewall Rule               |                                                                                                    |  |
|-----------------------------|----------------------------------------------------------------------------------------------------|--|
| Name                        | Enter a descriptive name for the firewall rule in this field.                                                                                                    |  |
| Туре                        | Choose <b>Port</b> , <b>Domain</b> , <b>IP Address</b> , or <b>MAC Address</b> to allow or deny traffic from any of those identifiers. Depending on the option chosen, the following fields will vary.                                                                                                    |  |
| Protocol /<br>Port          | Choose <b>TCP</b> or <b>UDP</b> from the <b>Protocol</b> drop-down menu to allow or deny traffic using either<br>of those protocols. From the <b>Port</b> drop-down menu, choose <b>Any Port</b> to allow or deny TCP or<br>UDP traffic on any port. Choose <b>Single Port</b> and then enter a port number in the provided<br>field to allow or block TCP or UDP traffic from that port only. You can also choose <b>Port</b><br><b>Range</b> and enter a range of ports in the provided fields to allow or deny TCP or UDP traffic<br>from the specified port range. |  |
| IP Address /<br>Subnet Mask | If you have chosen <b>IP Address</b> as your firewall rule type, enter the IP address and subnet mask identifying the subnet to allow or deny.                                                                                                    |  |
| MAC Address                 | If you have chosen <b>MAC Address</b> as your firewall rule type, enter the MAC address identifying the machine to allow or deny.                                                                                                    |  |

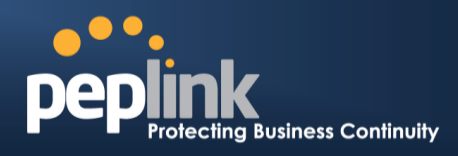

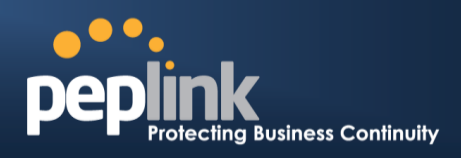

### 24.3 Profiles

AP profiles assigned to each Pepwave AP device can be configured at **AP>Profiles**.

|    | Name           | Used by | Action ? |
|----|----------------|---------|----------|
| 1. | <u>Default</u> | (None)  | Clone    |
|    | New AP Profile |         |          |

Each AP is associated with one AP profile. By default, all devices are associated with the first (default) profile. The default profile cannot be removed.

You can define an AP profile by clicking the **New AP Profile** button. Click the **Clone** button of an existing profile to create a new profile based on it. To change the settings of an existing profile, click the profile name, and the following screen will be shown:

#### **AP Profile**

| AP Settings                         |                                              |
|-------------------------------------|----------------------------------------------|
| AP Profile Name                     |                                              |
| ssid ?                              | 2.4 GHz 5 GHz                                |
| Operating Country                   | United States                                |
| Preferred Frequency                 | ● 2.4 GHz ○ 5 GHz                            |
| 5 GHz Protocol                      | 802.11n/ac                                   |
| 5 GHz Channel Width                 | 20 MHz •                                     |
| 5 GHz Channel                       | Auto • Edit Channels: 36 40 44 48            |
| 2.4 GHz Protocol                    | 802.11ng                                     |
| 2.4 GHz Channel Width               | 20 MHz •                                     |
| 2.4 GHz Channel                     | 1 (2.412 GHz) 🔻                              |
| Management VLAN ID                  | 0 (0: Untagged)                              |
| Power Boost                         |                                              |
| Output Power                        | Dynamic: Auto                                |
| Operating Schedule                  | $\odot$ Always On $\bigcirc$ Custom Schedule |
| Max number of Clients               | 0 (0: Unlimited)                             |
| Client Signal Strength<br>Threshold | 0 (0: Unlimited)                             |
| Beacon Rate                         | 1Mbps V Default                              |
| Beacon Interval                     | 100ms •                                      |
| DTIM                                | 1 Default                                    |
| RTS Threshold                       | 0 Default                                    |
| Slot Time                           | 9 µs Default                                 |
| ACK Timeout                         | 48 µs Default                                |
| Frame Aggregation                   |                                              |
| Frame Length                        | 50000 Default                                |

# USER MANUAL Peplink Balance Series

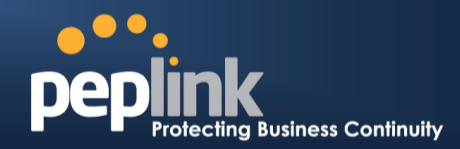

|                            | AP Settings                                                                                                    |
|----------------------------|----------------------------------------------------------------------------------------------------|
| AP Profile Name            | This field specifies the name of this AP profile.                                                                                                    |
| SSID                       | These buttons specify which wireless networks will use this AP profile. You can also select the frequencies at which each network will transmit. Please note that the Peplink Balance does not detect whether the AP is capable of transmitting at both frequencies. Instructions to transmit at unsupported frequencies will be ignored by the AP.                                                                                                    |
| Operating<br>Country       | <ul> <li>This drop-down menu specifies the national / regional regulations which the AP should follow.</li> <li>If a North American region is selected, RF channels 1 to 11 will be available and the maximum transmission power will be 26 dBm (400 mW).</li> <li>If European region is selected, RF channels 1 to 13 will be available. The maximum transmission power will be 20 dBm (100 mW).</li> <li>NOTE: Users are required to choose an option suitable to local laws and regulations. Per FCC regulation, the country selection is not available on all models marketed in US. All US models are fixed to US channels only.</li> </ul> |
| Preferred<br>Frequency     | These buttons determine the frequency at which access points will attempt to broadcast.<br>This feature will only work for APs that can transmit at both 5.4GHz and 5GHz<br>frequencies.                                                                                                    |
| 5 GHz Protocol             | This section displays the 5 GHz protocols your APs are using.                                                                                                    |
| 5GHz Channel<br>Bonding    | There are three options: 20 MHz, 20/40 MHz, and 40 MHz. With this feature enabled, the Wi-Fi system can use two channels at once. Using two channels improves the performance of the Wi-Fi connection.                                                                                                    |
| 5 GHz Channel              | This drop-down menu selects the 5 GHz 802.11 channel to be utilized. If <b>Auto</b> is set, the system will perform channel scanning based on the scheduled time set and choose the most suitable channel automatically.                                                                                                    |
| 2.4 GHz Protocol           | This section displays the 2.4 GHz protocols your APs are using.                                                                                                    |
| 2.4 GHz Channel<br>Bonding | There are three options: 20 MHz, 20/40 MHz, and 40 MHz. With this feature enabled, the Wi-Fi system can use two channels at once. Using two channels improves the performance of the Wi-Fi connection.                                                                                                    |
| 2.4 GHz Channel            | This drop-down menu selects the 802.11 channel to be utilized. Available options are from 1 to 11 and from 1 to 13 for the North America region and Europe region, respectively. (Channel 14 is only available when the country is selected as Japan with protocol 802.11b.) If <b>Auto</b> is set, the system will perform channel scanning based on the scheduled time set and choose the most suitable channel automatically.                                                                                                    |
| Management<br>VLAN ID      | This field specifies the VLAN ID to tag to management traffic, such as AP to AP controller communication traffic. The value is <b>0</b> by default, meaning that no VLAN tagging will be applied. NOTE: change this value with caution as alterations may result in loss of connection to the AP controller.                                                                                                    |
| Power Boost <sup>A</sup>   | With this option enabled, the AP under this profile will transmit using additional power.<br>Please note that using this option with several APs in close proximity will lead to                                                                                                    |

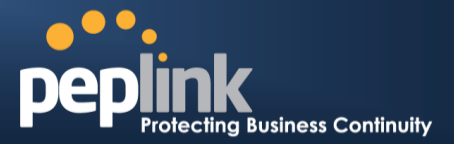

|                                                     | increased interference.                                                                                                    |  |
|-----------------------------------------------------|----------------------------------------------------------------------------------------------------|--|
| Output Power <sup>A</sup>                           | This drop-down menu determines the power at which the AP under this profile will<br>broadcast. When fixed settings are selected, the AP will broadcast at the specified power<br>level, regardless of context. When <b>Dynamic</b> settings are selected, the AP will adjust its<br>power level based on its surrounding APs in order to maximize performance.<br>The <b>Dynamic:</b> Auto setting will set the AP to do this automatically. Otherwise, the<br><b>Dynamic:</b> Manual setting will set the AP to dynamically adjust only of instructed to do<br>so. If you have set <b>Dynamic:</b> Manual, you can go to <b>AP&gt;Toolbox&gt;Auto Power Adj.</b> to<br>give your AP further instructions. |  |
|                                                     | These buttons determine the time period at which the AP under this profile will be activated. Clicking the <b>Custom Schedule</b> option will open the following diagram:                                                                                                    |  |
| Operating<br>Schedule <sup>A</sup>                  | Surface Schedule         Midnight       4am       pm       Non       4pm       pm         Sunday   o   o   o   o   o   o   o   o   o   o   o   o   o   o   o   o   o   o   o   o   o   o   o   o   o   o   o   o   o   o   o   o   o   o   o   o   o   o   o   o   o   o   o   o   o   o   o   o   o   o  o  o  o  o  o  o  o  o  o  o  o  o  o  o  o  o  o  o  o  o  o       o  o  o  o                                                                                                    |  |
|                                                     | Click the desired time periods to toggle the activation state of APs under this profile.                                                                                                    |  |
| Max number of<br>Clients <sup>A</sup>               | This field determines the maximum clients that can be connected to APs under this profile.                                                                                                    |  |
| Client Signal<br>Strength<br>Threshold <sup>A</sup> | This field determines that maximum signal strength each individual client will receive.<br>The measurment unit is megawatts.                                                                                                    |  |
| Beacon Rate <sup>A</sup>                            | This drop-down menu provides the option to send beacons in different transmit bit rates.<br>The bit rates are <b>1Mbps</b> , <b>2Mbps</b> , <b>5.5Mbps</b> , <b>6Mbps</b> , and <b>11Mbps</b> .                                                                                                    |  |
| Beacon Interval <sup>A</sup>                        | This drop-down menu provides the option to set the time between each beacon send. Available options are <b>100ms</b> , <b>250ms</b> , and <b>500ms</b> .                                                                                                    |  |
| DTIM <sup>A</sup>                                   | This field provides the option to set the frequency for beacon to include delivery traffic indication messages (DTIM). The interval unit is measured in milliseconds.                                                                                                    |  |
| RTS Threshold <sup>A</sup>                          | This field provides the option to set the minimum packet size for the unit to send an RTS using the RTS/CTS handshake. Setting <b>0</b> disables this feature.                                                                                                    |  |
| Slot Time <sup>A</sup>                              | This field provides the option to modify the unit wait time before it transmits. The default value is $9\mu s$ .                                                                                                    |  |
| ACK Timeout <sup>A</sup>                            | This field provides the option to set the wait time to receive acknowledgement packet before doing retransmission. The default value is <b>48µs</b> .                                                                                                    |  |
| Frame                                               | With this feature enabled, throughput will be increased by sending two or more data frames in a single transmission.                                                                                                    |  |

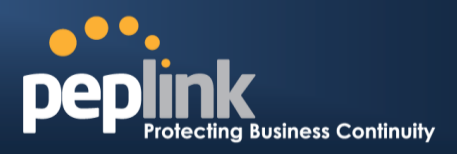

### Aggregation<sup>A</sup>

Frame Length

This field is only available when **Frame Aggregation** is enabled. It specifies the frame length for frame aggregation. By default, it is set to **50000**.

<sup>A</sup> - Advanced feature. Click the 0 button on the top right-hand corner to activate.

| Web Administration Settings (on External AP) |                |          |
|----------------------------------------------|----------------|----------|
| Enable                                       |                |          |
| Web Access Protocol                          | ○ HTTP ◉ HTTPS |          |
| Management Port                              | 443            |          |
| HTTP to HTTPS Redirection                    | $\odot$        |          |
| Admin Username                               | admin          |          |
| Admin Password                               | ebb7a61c9901   | Generate |

|                              | Web Administration Settings                                                                                                    |
|------------------------------|----------------------------------------------------------------------------------------------------|
| Enable                       | Check the box to allow Peplink Balance to manage the web admin access information of the AP.                                                                                                    |
| Web Access<br>Protocol       | These buttons specify the web access protocol used for accessing the web admin of the AP. The two available options are <b>HTTP</b> and <b>HTTPS</b> .                                            |
| Management Port              | This field specifies the management port used for accessing the device.                                                                                                    |
| HTTP to HTTPS<br>Redirection | This option will be available if you have chosen <b>HTTPS</b> as the <b>Web Access Protocol</b> .<br>With this enabled, any HTTP access to the web admin will redirect to HTTPS<br>automatically. |
| Admin User<br>Name           | This field specifies the administrator username of the web admin. It is set as <i>admin</i> by default.                                                                                           |
| Admin Password               | This field allows you to specify a new administrator password. You may also click the <b>Generate</b> button and let the system generate a random password automatically.                         |

| AP Time Settings |                                                                                                    |
|------------------|----------------------------------------------------------------------------------------------------|
| Time Zone        | <ul> <li>○ Follow controller time zone selection</li> <li>(GMT-08:00) Pacific Time (US &amp; Canada)</li> </ul> |
| Time Server      | Follow controller NTP server selection                                                                          |

| AP Time Settings |                                                                                                    |
|------------------|----------------------------------------------------------------------------------------------------|
| Time Zone        | Check the box to allow the Peplink Balance to manage the web admin access information of the AP.                                                       |
| Time Server      | These buttons specify the web access protocol used for accessing the web admin of the AP. The two available options are <b>HTTP</b> and <b>HTTPS</b> . |

### **Peplink Balance Series**

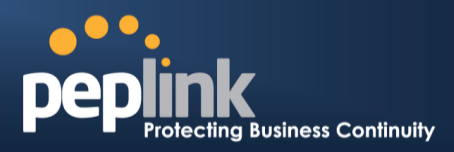

| AP Controller Settings |        |
|------------------------|--------|
| Client Load Balancing  |        |
| Coverage Redundancy    | High • |

|                          | AP Controller Settings                                                                                               |
|--------------------------|----------------------------------------------------------------------------------------------------|
| Client Load<br>Balancing | Check the box to turn on client load balancing.                                                                      |
| Coverage<br>Redundancy   | Select the degree of coverage redundancy to use. Available values are <b>Low</b> , <b>Medium</b> , and <b>High</b> . |

### 24.4 Info

A comprehensive overview of your AP can be accessed by navigating to **AP>Info**.

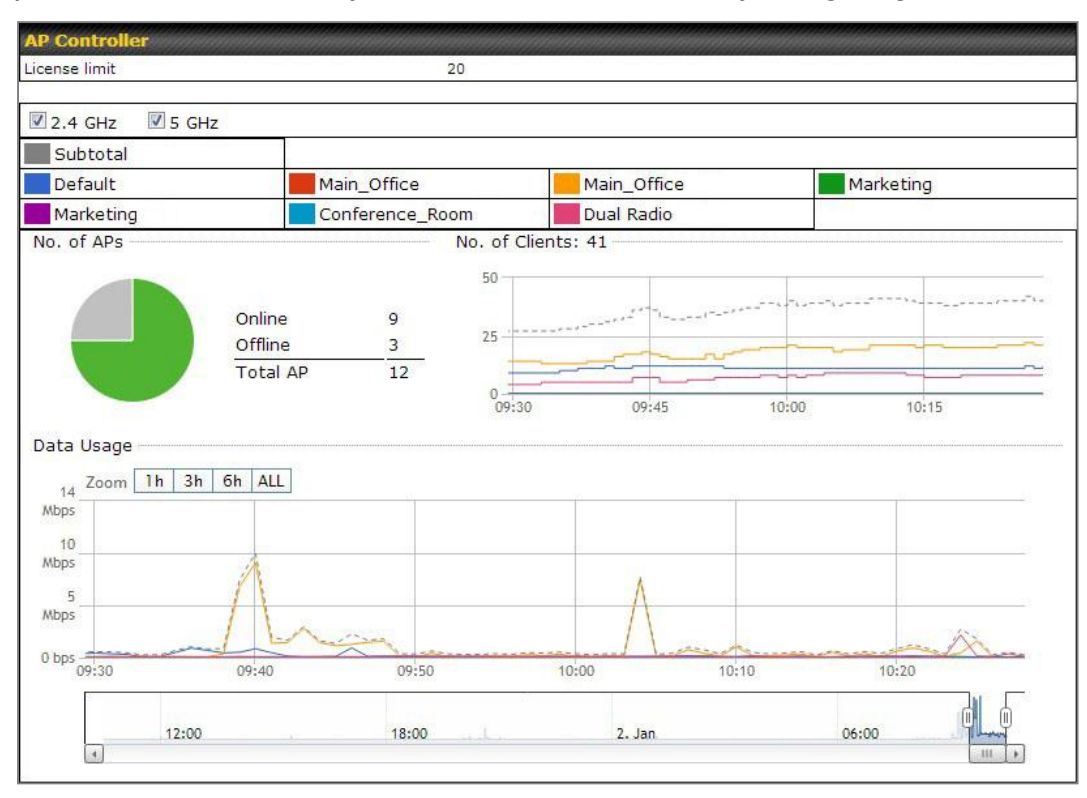

| AP Controller |                                                                                                    |  |  |  |
|---------------|----------------------------------------------------------------------------------------------------|--|--|--|
| License Limit | This field displays the maximum number of AP your Balance router can control. You can purchase licenses to increase the number of AP you can manage.                                                                                                    |  |  |  |
| Frequency     | Underneath, there are two check boxes labeled <b>2.4 Ghz</b> and <b>5 Ghz</b> . Clicking either box will toggle the display of information for that frequency. By default, the graphs display the number of clients and data usage for both 2.4GHz and 5 GHz frequencies. |  |  |  |

### Peplink Balance Series

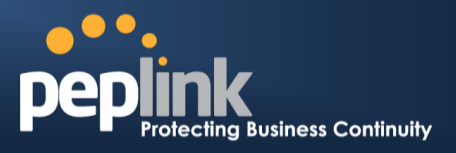

| SSID          | The colored boxes indicate the SSID to display information for. Clicking any colored box will toggle the display of information for that SSID. By default, all the graphs show information for all SSIDs.                                                                                                    |
|---------------|----------------------------------------------------------------------------------------------------|
| No. of APs    | This pie chart and table indicates how many APs are online and how many are offline.                                                                                                    |
| No.of Clients | This graph displays the number of clients connected to each network at any given time.<br>Mouse over any line on the graph to see how many clients connected to a specific SSID for that point in time.                                                                                                    |
| Data Usage    | This graph enables you to see the data usage of any SSID for any given time period.<br>Mouse over any line on the graph to see the data usage by each SSID for that point in<br>time. Use the buttons next to <b>Zoom</b> to select the time scale you wish to view. In addition,<br>you could use the sliders at the bottom to further refine your timescale. |

| Events         |                                                                        | View Alerts |
|----------------|------------------------------------------------------------------------|-------------|
| Jan 2 11:01:11 | AP One 300M: Client 54:EA:A8:2D:A0:D5 disassociated from Marketing_11a |             |
| Jan 2 11:00:42 | AP One 300M: Client 54:EA:A8:2D:A0:D5 associated with Marketing_11a    |             |
| Jan 2 11:00:38 | AP One 300M: Client 54:EA:A8:2D:A0:D5 disassociated from Marketing_11a |             |
| Jan 2 11:00:36 | AP One 300M: Client 00:21:6A:35:59:A4 associated with Balance_11a      |             |
| Jan 2 11:00:20 | AP One 300M: Client 60:67:20:24:B6:4C disassociated from Marketing_11a |             |
| Jan 2 11:00:09 | AP One 300M: Client 54:EA:A8:2D:A0:D5 associated with Marketing_11a    |             |
| Jan 2 10:59:09 | AP One 300M: Client 00:21:6A:35:59:A4 disassociated from Balance_11a   |             |
| Jan 2 10:59:08 | Office Fiber AP: Client 18:00:2D:3D:4E:7F associated with Balance      |             |
| Jan 2 10:58:53 | Michael's Desk: Client 18:00:2D:3D:4E:7F disassociated from Wireless   |             |
| Jan 2 10:58:18 | AP One 300M: Client 54:EA:A8:2D:A0:D5 disassociated from Marketing_11a |             |
| Jan 2 10:58:03 | Office InWall: Client 10:BF:48:E9:76:C7 associated with Wireless       |             |
| Jan 2 10:57:47 | AP One 300M: Client 54:EA:A8:2D:A0:D5 associated with Marketing_11a    |             |
| Jan 2 10:57:19 | AP One 300M: Client 54:EA:A8:2D:A0:D5 disassociated from Marketing_11a |             |
| Jan 2 10:57:09 | AP One 300M: Client 54:EA:A8:2D:A0:D5 associated with Marketing_11a    |             |
| Jan 2 10:56:48 | AP One 300M: Client 54:EA:A8:2D:A0:D5 disassociated from Marketing_11a |             |
| Jan 2 10:56:39 | AP One 300M: Client 54:EA:A8:2D:A0:D5 associated with Marketing_11a    |             |
| Jan 2 10:56:19 | AP One 300M: Client 00:26:BB:05:84:A4 associated with Marketing_11a    |             |
| Jan 2 10:56:09 | AP One 300M: Client 9C:04:EB:10:39:4C associated with Marketing_11a    |             |
| Jan 2 10:55:42 | AP One 300M: Client 54:EA:A8:2D:A0:D5 disassociated from Marketing_11a |             |
| Jan 2 10:55:29 | AP One 300M: Client 54:EA:A8:2D:A0:D5 associated with Marketing_11a    |             |
|                |                                                                        | More        |

**Events** 

This event log displays all activity on your AP network, down to the client level. Click **View Alerts** to see only alerts, and click the **More...** link for additional records.

# 24.5 **Usage**

A detailed breakdown of data usage for each AP is available at **AP> Access Point**. The information is organized by device groups as defined in **Section 22.3**.

| Se                                | arch Filter                               |            |                     |          |          |         |   |        |                   |          |
|-----------------------------------|-------------------------------------------|------------|---------------------|----------|----------|---------|---|--------|-------------------|----------|
| AP Name / Serial Number /<br>SSID |                                           | r /        | All                 |          |          |         |   |        |                   |          |
|                                   |                                           |            | Include Offline APs |          |          |         |   |        |                   |          |
| Se                                | arch Result                               |            |                     |          |          |         |   |        |                   |          |
|                                   |                                           |            |                     |          |          |         |   |        |                   |          |
|                                   |                                           |            |                     |          |          |         |   |        |                   |          |
| Ma                                | naged APs                                 |            |                     |          |          |         |   |        | Expand            | Collapse |
| Ma                                | naged APs                                 |            |                     |          |          |         |   |        | Expand            | Collapse |
| Ma                                | naged APs                                 | IP Address | s MAC               | Location | Firmware | Pack II |   | Config | Expand<br>uration | Collapse |
| Ma                                | naged APs<br>Name<br>Default (8/9 online) | IP Address | s MAC               | Location | Firmware | Pack II | D | Config | Expand<br>uration | Collapse |

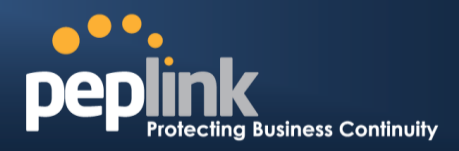

|                             | Usage                                                                                                    |    |  |  |  |
|-----------------------------|----------------------------------------------------------------------------------------------------|----|--|--|--|
| AP Name/Serial<br>Number    | This field enables you to quickly find your device if you know its name or serial number.<br>Fill in the field to begin searching. Partial names and serial numbers are supported.                                                                                                    |    |  |  |  |
| <b>Online Status</b>        | This button toggles whether your search will include offline devices.                                                                                                    |    |  |  |  |
|                             | This table shows the detailed information on each AP, including channel, number of clients, upload traffic, and download traffic. Click the blue arrows at the left of the table expand and collapse information on each device group. You could also expand and collapse all groups by using the <b>Expand Collapse</b> buttons.                                                                                                    | to |  |  |  |
|                             | On the right of the table, you will see the following icons: $\overset{	extsf{weightarrow}}{	extsf{weightarrow}}$ .                                                                                                    |    |  |  |  |
|                             | Click the 🍟 icon to see a usage table for each client:                                                                                                    |    |  |  |  |
|                             | Client List                                                                                                    |    |  |  |  |
| Managed<br>Wireless Devices | c4:6s:b7/bf/d7115       10.9.2.123       802.11ng       Excellent (42)       Balance       6.65 MB       2.26 MB         0:05:05:01:1d:87:f3       10.9.2.102       802.11ng       Good (23)       Balance       3.42 MB       474.52 KB         0:05:05:00:47:f3       10.9.2.102       802.11ng       Excellent (25)       Balance       3.42 MB       474.52 KB         18:00:2d:3d:4e:7f       10.9.2.66       802.11ng       Excellent (25)       Balance       2.24 KB       3.67 KB         01:1a:dd:bd:54:ed:24       10.8.9.47       802.11ng       Excellent (25)       Wireless       9.36 MB       11.14 MB         00:1a:dd:bb:29:ec       10.8.9.73       802.11ng       Excellent (25)       Wireless       9.36 MB       11.14 MB         04:bb:161:c3:26:2c       10.8.9.73       802.11ng       Excellent (25)       Wireless       9.36 MB       11.14 MB         04:bb:17:e4:ef:66:05       10.10.11.23       802.11ng       Excellent (25)       Marketing       74.78 MB       4.58 MB         D4:f7:e4:ef:66:05       10.10.11.71       802.11ng       Excellent (25)       Marketing       84.84 KB       119.32 KB         Click the <sup>2</sup> Serial Number       1111-2222-3333         MAC       Address |    |  |  |  |
|                             | 5 GHz SSID List T4Open                                                                                                    |    |  |  |  |
|                             | Last config applied by<br>controller Mon Nov 23 11:25:03 HKT 2015                                                                                                    |    |  |  |  |
|                             | Uptime         Wed Nov 11 15:00:27 HKT 2015           Current Changel         1 (2.4 GHz)                                                                                                    |    |  |  |  |
|                             | 153 (5 GHz)                                                                                                    |    |  |  |  |
|                             | Output Power     2.4 GHz; Follow AP Profile ▼     5 GHz; Follow AP Profile ▼                                                                                                    |    |  |  |  |
|                             | Close                                                                                                    |    |  |  |  |
|                             | For easier network management, you can give each client a name and designate its location. You can also designate which firmware pack (if any) this client will follow, as well as the channels on which the client will broadcast.                                                                                                    |    |  |  |  |

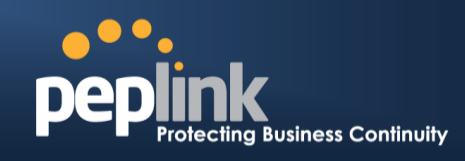

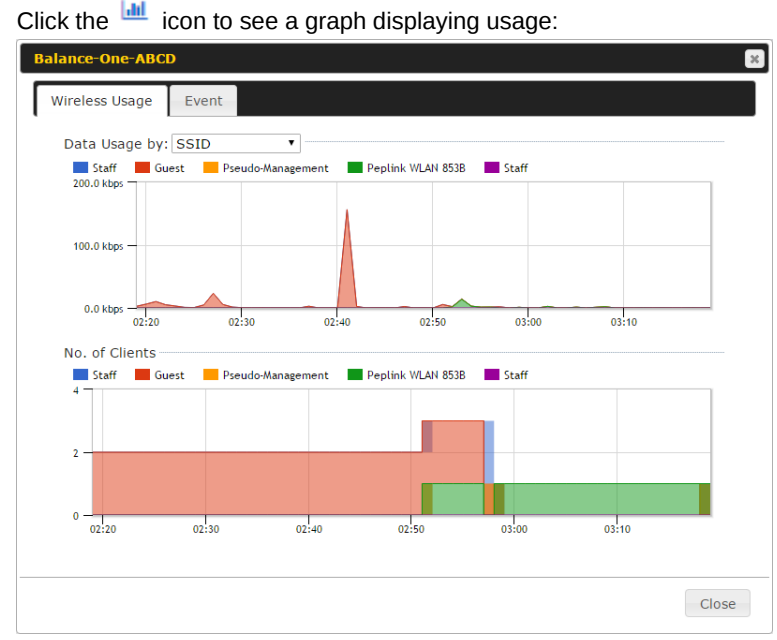

Click any point in the graphs to display detailed usage and client information for that device, using that SSID, at that point in time. On the **Data Usage by** menu, you can display the information by SSID or by AP send/receive rate.

Click the **Event** tab next to **Wireless Usage** to view a detailed event log for that particular device:

| Event Inform   | ation                                                              |      |
|----------------|--------------------------------------------------------------------|------|
| Events         |                                                                    |      |
| Jan 2 11:53:39 | Client 00:26:BB:08:AC:FD associated with Wireless_11a              |      |
| Jan 2 11:39:31 | Client 60:67:20:24:B6:4C disassociated from Marketing_11a          |      |
| Jan 2 11:16:55 | Client A8:BB:CF:E1:0F:1E disassociated from Balance_11a            |      |
| Jan 2 11:11:54 | Client A8:BB:CF:E1:0F:1E associated with Balance_11a               |      |
| Jan 2 11:10:45 | Client 60:67:20:24:B6:4C associated with Marketing_11a             |      |
| Jan 2 11:00:36 | Client 00:21:6A:35:59:A4 associated with Balance_11a               |      |
| Jan 2 11:00:20 | Client 60:67:20:24:B6:4C disassociated from Marketing_11a          |      |
| Jan 2 10:59:09 | Client 00:21:6A:35:59:A4 disassociated from Balance_11a            |      |
| Jan 2 10:42:28 | Client F4:B7:E2:16:35:E9 associated with Balance_11a               |      |
| Jan 2 10:29:12 | Client 84:7A:88:78:1E:4B associated with Balance_11a               |      |
| Jan 2 10:24:27 | Client 90:B9:31:0D:11:EC disassociated from Marketing_11a          |      |
| Jan 2 10:24:27 | Client 90:B9:31:0D:11:EC roamed to Marketing_11a at 2830-BFC8-D230 |      |
| Jan 2 10:13:22 | Client E8:8D:28:A8:43:93 associated with Balance_11a               |      |
| Jan 2 10:13:22 | Client E8:8D:28:A8:43:93 roamed to Balance_11a from 2830-BF7F-694C |      |
| Jan 2 10:07:52 | Client CC:3A:61:89:07:F3 associated with Wireless_11a              |      |
| Jan 2 10:04:35 | Client 60:67:20:24:B6:4C associated with Marketing_11a             |      |
| Jan 2 10:03:38 | Client 60:67:20:24:B6:4C disassociated from Marketing_11a          |      |
| Jan 2 09:58:27 | Client 00:26:BB:08:AC:FD disassociated from Wireless_11a           |      |
| Jan 2 09:52:46 | Client 00:26:BB:08:AC:FD associated with Wireless_11a              |      |
| Jan 2 09:20:26 | Client 8C:3A:E3:3F:17:62 associated with Balance_11a               |      |
|                |                                                                    | More |

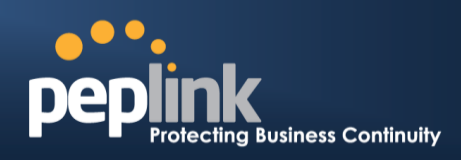

## 24.6 **SSID**

In-depth SSID reports are available under AP > SSID.

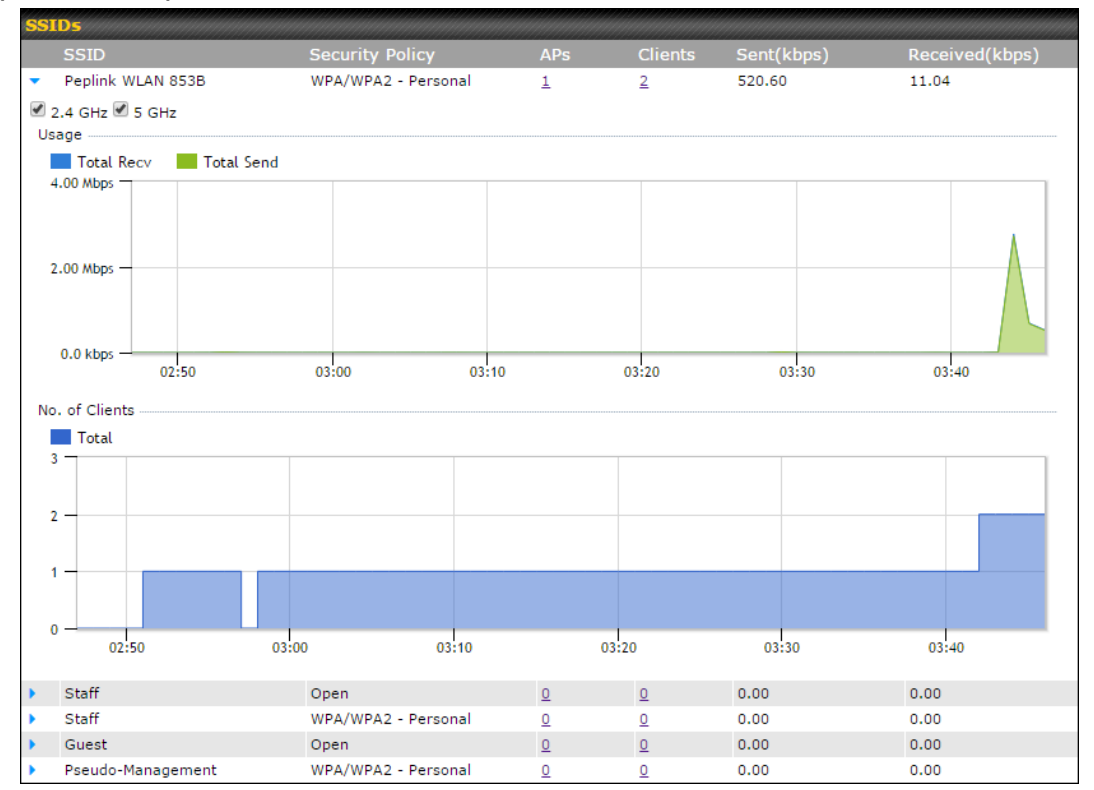

Click the blue arrow on any SSID to obtain more detailed usage information on each SSID.

## 24.7 Wireless Client

You can search for specific Wi-Fi users by navigating to **AP > Wireless Client**.

| Search Filter                           |                |                                                   |      |      |
|-----------------------------------------|----------------|---------------------------------------------------|------|------|
| Client MAC / SSID / AP Serial<br>Number |                |                                                   |      |      |
| Maximum Result (1-256)                  | 50             |                                                   |      |      |
| Search Result                           |                |                                                   |      |      |
|                                         | Search         | 1                                                 |      |      |
|                                         |                |                                                   |      |      |
| Top 10 Clients of last hour (Upd        | ated at 03:00) |                                                   |      |      |
| Client MAC Address                      | Uploa          | d Downle                                          | ad   |      |
| C0:EE:FB:20:13:36                       | 53.5           | <b 101.4<="" td=""><td>кв 🏠</td><td>[ail</td></b> | кв 🏠 | [ail |

Here, you will be able to see your network's heaviest users as well as search for specific users. Click the  $\stackrel{free}{\Rightarrow}$  icon to bookmark specific users, and click the  $\stackrel{III}{\blacksquare}$  icon for additional details about each user:

# Peplink Balance Series

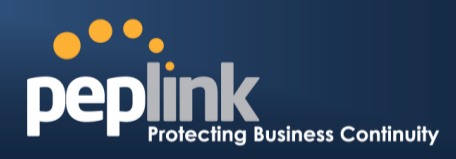

| Client C0:EE:FB:20:13:36                    |                |                  |                  |           | ×        |
|---------------------------------------------|----------------|------------------|------------------|-----------|----------|
| Information                                 |                |                  |                  |           |          |
| Status                                      | Associated     |                  |                  |           |          |
| Access Point                                | 1111-2222-333  | 3                |                  |           |          |
| SSID                                        | Peplink WLAN 8 | 53B              |                  |           |          |
| IP Address                                  | 192.168.1.34   |                  |                  |           |          |
| Duration                                    | 00:27:31       |                  |                  |           |          |
| Usage (Upload / Download)                   | 141.28 MB/4.3  | 5 MB             |                  |           |          |
| RSSI                                        | -48            |                  |                  |           |          |
| Rate (Upload / Download)                    | 150M / 48M     |                  |                  |           |          |
| Туре                                        | 802.11na       |                  |                  |           |          |
| Download         Upload           30.0 kbps | 12:00          | 16:00            | 20:00            | 11-23     |          |
| SSID AP                                     |                | From             | To               | Upload    | Download |
| Peplink WLAN 853B 192C-1                    | 835-642F       | Nov 23 03:43:04  |                  | 141.28 MB | 4.35 MB  |
| Peplink WLAN 853B 192C-1                    | 835-642F       | Nov 23 02:58:36  | Nov 23 03:47:52  | 173.7 KB  | 94.2 KB  |
| Рершк WLAN 8536 1920-1                      | 000-042F       | 1007 23 02:52:15 | 1007 23 02:58:15 | 102'A KD  | 02.3 KD  |
|                                             |                |                  |                  |           | Close    |

# 24.8 Rogue AP

A listing of suspected rogue devices can be accessed by navigating to **AP**>**Rogue AP**.

| Suspected Rogue APs |                         |         |            |                |         |
|---------------------|-------------------------|---------|------------|----------------|---------|
| BSSID               | SSID                    | Channel | Encryption | Last Seen      | Mark as |
| 00:1A:DD:EC:25:22   | Wireless                | 11      | WPA2       | 10 hours ago   | 📀 🙁     |
| 00:1A:DD:EC:25:23   | Accounting              | 11      | WPA2       | 10 hours ago   | 📀 🙁     |
| 00:1A:DD:EC:25:24   | Marketing               | 11      | WPA2       | 11 hours ago   | 📀 🙁     |
| 00:03:7F:00:00:00   | MYB1PUSH                | 1       | WPA & WPA2 | 11 minutes ago | 📀 🙁     |
| 00:03:7F:00:00:01   | MYB1                    | 1       | WPA2       | 15 minutes ago | 📀 🙁     |
| 00:1A:DD:B9:60:88   | PEPWAVE_CB7E            | 1       | WPA & WPA2 | 5 minutes ago  | 🥺 🙁     |
| 00:1A:DD:BB:09:C1   | Micro_S1_1              | 6       | WPA & WPA2 | 1 hour ago     | 📀 🙁     |
| 00:1A:DD:BB:52:A8   | MAX HD2 Gobi            | 11      | WPA & WPA2 | 2 minutes ago  | 🥺 🙁     |
| 00:1A:DD:BF:75:81   | PEPLINK_05B5            | 4       | WPA & WPA2 | 1 minute ago   | 📀 🙁     |
| 00:1A:DD:BF:75:82   | LK_05B5                 | 4       | WPA2       | 1 minute ago   | 🥺 🙁     |
| 00:1A:DD:BF:75:83   | LK_05B5_VLAN22          | 4       | WPA2       | 1 minute ago   | 📀 🙁     |
| 00:1A:DD:C1:ED:E4   | dev_captive_portal_test | 1       | WPA & WPA2 | 3 minutes ago  | 🥺 🙁     |
| 00:1A:DD:C2:E4:C5   | PEPWAVE_7052            | 11      | WPA & WPA2 | 2 hours ago    | 📀 🙁     |
| 00:1A:DD:C3:F1:64   | dev_captive_portal_test | 6       | WPA & WPA2 | 6 minutes ago  | 🥺 🙁     |
| 00:1A:DD:C4:DC:24   | ssid_test               | 8       | WPA & WPA2 | 2 minutes ago  | 📀 🙁     |
| 00:1A:DD:C4:DC:25   | SSID New                | 8       | WPA & WPA2 | 2 minutes ago  | 🤣 🙁     |
| 00:1A:DD:C5:46:04   | Guest SSID              | 9       | WPA2       | 2 minutes ago  | 📀 🙁     |
| 00:1A:DD:C5:47:04   | PEPWAVE_67B8            | 1       | WPA & WPA2 | 5 minutes ago  | 📀 🙁     |
| 00:1A:DD:C5:4E:24   | G BR1 Portal            | 2       | WPA2       | 2 minutes ago  | 😔 🙁     |
| 00:1A:DD:C6:9A:48   | ssid_test               | 8       | WPA & WPA2 | 2 hours ago    | 🤣 🙁     |

### **Suspected Rogue Devices**

#### Peplink Balance Series

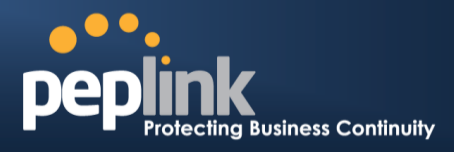

Hovering over the device MAC address will result in a popup with information on how this device was detected. Click the  $\bigcirc$   $\bigcirc$  icons and the device will be moved to the bottom table of identified devices.

### 24.9 Toolbox

Additional tools for managing firmware packs, power adjustment, and channel assignment can be found at **AP>Toolbox**.

| Firmware Packs Auto Power Adj. Dynamic Channel Assignment |      |  |              |         |        |
|-----------------------------------------------------------|------|--|--------------|---------|--------|
| Pack ID                                                   |      |  | Release Date | Details | Action |
| 1126                                                      | 1126 |  | 2013-08-26   |         | *      |

#### **Firmware Packs**

This is the first menu that will appear. Here, you can manage the firmware of your AP. Clicking on will display information regarding each firmware pack. To receive new firmware packs, you can either press Check for Updates to download new packs or you can press Manual Upload to manually upload a firmware pack. Press Default... to define which firmware pack is default.

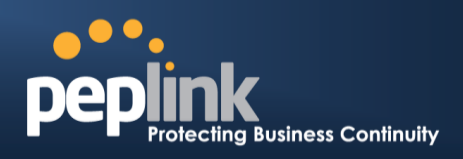

# 25 System Settings

### 25.1 Admin Security

There are two types of user accounts available for accessing the web admin: *admin* and *user*. They represent two user levels: the admin level has full administration access, while the user level is read-only. The user level can access only the device's status information; users cannot make any changes on the device.

| General       | Dashboard Setup Wizard Network AP System Status Appty Changes                                                      | <b>pep</b> IINK<br>General | Dashboard AP Status                                                          |
|---------------|----------------------------------------------------------------------------------------------------|----------------------------|------------------------------------------------------------------------------|
| AP Controller | WANL                                                                                                    | AP Controller              |                                                                              |
|               | P Address: 10-8-6-240 Usternu: Status: Connected Ustommet.                                                         |                            | IP Address: 10.6.4.240 paters Status: Connected                              |
|               | Router IP Address: 192.168.1.1                                                                                     |                            | Router IP Address: 192.108.1.1                                               |
|               | AP Controller Information Status                                                                                   |                            | AP Controller Information Status                                             |
|               | Connected Clients: 0                                                                                               |                            | Connected Clients: 0                                                         |
|               | Device Information Model: Pepink Balance 710                                                                       |                            | Device Information<br>Model: Peplink Balance 710                             |
|               | Firmware:         6.1.0 build 2816           Uptime:         0 day 3 hours 1 minute           CPU Load:         0% |                            | Firmware: 0.1.0 build 2816<br>Uptime: 0 day 3 hours 0 minute<br>CPU Load: 2% |
|               | Throughput: 0.0 Mbps 0.1 Mbps                                                                                      |                            | Throughput: 0.0 Mbps 0.0 Mbps                                                |
| Logout        | Remote Assistance Status:  Turn off                                                                                | Logout                     | 🛓 You logged in as a read-only user                                          |
|               | Copyright © Peplink. All rights reserved.                                                                          |                            | Copyright © Peplink. All rights reserved.                                    |
|               |                                                                                                    |                            |                                                                              |
|               | Admin account                                                                                                    |                            | User account                                                                 |

UI

Jser account UI

A web login session will be logged out automatically when it has been idle longer than the **Web Session Timeout**. Before the session expires, you may click the **Logout** button in the web admin to exit the session.

**0 hours 0 minutes** signifies an unlimited session time. This setting should be used only in special situations, as it will lower the system security level if users do not logout before closing the browser.

Default: 4 hours 0 minutes.

For security reasons, after logging in to the web admin Interface for the first time, it is recommended to change the administrator password. Configuring the administration interface to be accessible only from the LAN can further improve system security. Administrative settings configuration is located at **System>Admin Security**.

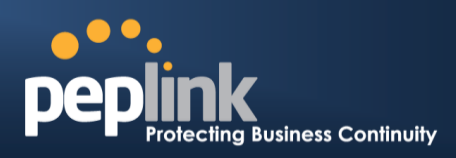

| Admin Settings           |                                         |
|--------------------------|-----------------------------------------|
| Router Name              | 182C-124B-09DC hostname: 182c-124b-09dc |
| Admin User Name          | admin                                   |
| Admin Password           | •••••                                   |
| Confirm Admin Password   | •••••                                   |
| Read-only User Name      | user                                    |
| User Password            |                                         |
| Confirm User Password    |                                         |
| Front Panel Passcode     |                                         |
| Web Session Timeout      | 4 Hours 0 Minutes                       |
| Authentication by RADIUS | ✓ Enable                                |
| Auth Protocol            | MS-CHAP v2 V                            |
| Auth Server              | Port Default                            |
| Auth Server Secret       | ✓ Hide Characters                       |
| Auth Timeout             | 3 seconds                               |
| Accounting Server        | Port Default                            |
| Accounting Server Secret | ✓ Hide Characters                       |
| Restricted Admin Access  | by Management Port Only                 |
| CLI SSH 📀                | ✓ Enable                                |
| CLI SSH Port             | 8822 Default                            |
| CLI SSH Access           | LAN/WAN -                               |
| Security                 | НТТР •                                  |
| Web Admin Port           | 80 Default                              |
| Web Admin Access         | LAN/WAN V                               |

|                           | Admin Settings                                                                                                    |
|---------------------------|----------------------------------------------------------------------------------------------------|
| Router Name               | This field allows you to define a name for this Peplink Balance unit. By default, <b>Router</b><br><b>Name</b> is set as <b>Balance_XXXX</b> , where <i>XXXX</i> refers to the last 4 digits of the serial number of that balance unit. |
| Admin User<br>Name        | Admin User Name is set as admin by default, but can be changed, if desired.                                                                                                    |
| Admin<br>Password         | This field allows you to specify a new administrator password.                                                                                                    |
| Confirm Admin<br>Password | This field allows you to verify and confirm the new administrator password.                                                                                                    |
| Read-only User<br>Name    | Read-only User Name is set as <b>user</b> by default, but can be changed, if desired.                                                                                                    |
| User Password             | This field allows you to specify a new user password. Once the user password is set, the read-only user feature will be enabled.                                                                                                    |
| Confirm User              | This field allows you to verify and confirm the new user password.                                                                                                    |

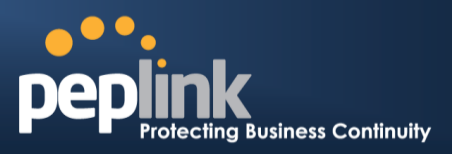

| Password                    |                                                                                                    |
|-----------------------------|----------------------------------------------------------------------------------------------------|
| Front Panel<br>Passcode     | To require a 4-digit passcode to access front panel controls, check this box and then select the code from the drop-down menus.                                                                                                    |
| Web Session<br>Timeout      | This field specifies the number of hours and minutes that a web session can remain idle before the Balance terminates its access to the web admin interface. By default, it is set to <b>4 hours</b> .                                                                                                    |
| Authentication<br>by RADIUS | With this box is checked, the web admin will authenticate using an external RADIUS server.<br>Authenticated users are treated as either "admin" with full read-write permission or "user"<br>with read-only access. Local admin and user accounts will be disabled. When the device is<br>not able to communicate with the external RADIUS server, local accounts will be enabled<br>again for emergency access. Additional authentication options will be available once this<br>box is checked. |
| Auth Protocol               | This specifies the authentication protocol used. Available options are <b>MS-CHAP v2</b> and <b>PAP</b> .                                                                                                    |
| Auth Server                 | This specifies the access address and port of the external RADIUS server.                                                                                                    |
| Auth Server<br>Secret       | This field is for entering the secret key for accessing the RADIUS server.                                                                                                    |
| Auth Timeout                | This option specifies the time value for authentication timeout.                                                                                                    |
| Accounting<br>Server        | This specifies the access address and port of the external accounting server.                                                                                                    |
| Accounting<br>Server Secret | This field is for entering the secret key for accessing the accounting server.                                                                                                    |
| Network<br>Connection       | This option is for specifying the network connection to be used for authentication. Users can choose from LAN, WAN, and VPN connections.                                                                                                    |
| Restricted<br>Admin Access  | Check this box to restrict management to administrators connected to the management port.                                                                                                    |
| CLI SSH &<br>Console        | The CLI (command line interface) can be accessed via SSH. It can also be accessed from the serial console port on some Peplink Balance models. This field enables CLI support. For additional information regarding CLI, please refer to <b>Section 22.5</b> .                                                                                                    |
| CLI SSH Port                | This field determines the port on which clients can access CLI SSH.                                                                                                    |
| CLI SSH<br>Access           | This menu allows you to choose between granting access to LAN and WAN clients, or to LAN clients only.                                                                                                    |
| Security                    | This option is for specifying the protocol(s) through which the web admin interface can be accessed: <ul> <li>HTTP</li> <li>HTTPS</li> </ul>                                                                                                    |

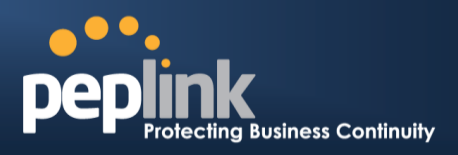

|                   | HTTP/HTTPS                                                                                                  |
|-------------------|----------------------------------------------------------------------------------------------------|
| Web Admin<br>Port | This field is for specifying the port number on which the web admin interface can be accessed.              |
|                   | This option is for specifying the network interfaces through which the web admin interface can be accessed: |
|                   | LAN only                                                                                                    |
| ALLESS            | • LAN/WAN                                                                                                   |
|                   | If LAN/WAN is chosen, the WAN Connection Access Settings form will be displayed.                            |

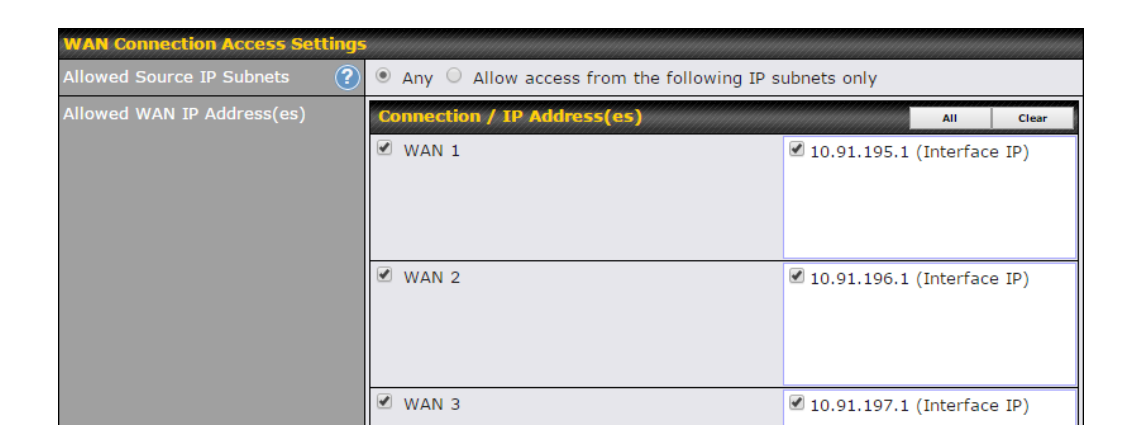

|                                 | WAN Connection Access Settings                                                                                                    |
|---------------------------------|----------------------------------------------------------------------------------------------------|
|                                 | <ul> <li>This field allows you to restrict access to the web admin to only defined IP subnets.</li> <li>Any - Allow web admin accesses from anywhere, without IP address restrictions.</li> <li>Allow access from the following IP subnets only – Restricts the ability to access web admin to only defined IP subnets. When this option is chosen, a text input area will appear:</li> </ul>       |
| Allowed<br>Source IP<br>Subnets | Allowed Source IP Subnets (2) Any Allow access from the following IP subnets only<br>Enter your allowed IP subnet addresses into this text area. Each IP subnet must be in the<br>form of <i>w.x.y.z/m. w.x.y.z</i> represents an IP address (e.g., 192.168.0.0), and <i>m</i> represents the<br>subnet mask in CIDR format, which is between 0 and 32 inclusively. For example:<br>192.168.0.0/24. |
|                                 | To define multiple subnets, separate each IP subnet, one per line. For example: 192.168.0.0/24<br>10.8.0.0/16                                                                                                    |
| Allowed WAN<br>IP Address(es)   | This is to choose which WAN IP address(es) the web server should listen on.                                                                                                    |

#### Peplink Balance Series

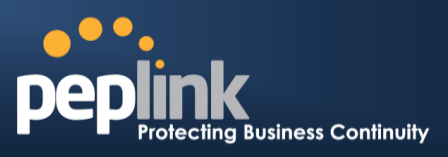

| Allowed WA | N IP Address(es) | Connection / IP Address(es) | All Clear                  |
|------------|------------------|-----------------------------|----------------------------|
|            |                  | ☑ WAN 1                     | I0.91.137.1 (Interface IP) |
|            |                  |                             |                            |
|            |                  |                             |                            |
|            |                  | ☑ WAN 2                     | I0.91.138.1 (Interface IP) |
|            |                  |                             |                            |
|            |                  |                             |                            |
|            |                  | ✓ WAN 3                     | 10.91.139.1 (Interface IP) |

### 25.2 Firmware

The firmware of Peplink Balance is upgradeable through the web admin interface. Firmware upgrade functionality is located at **System>Firmware**.

| Firmware Upgrade                                          |                            |          |  |  |  |
|-----------------------------------------------------------|----------------------------|----------|--|--|--|
| Current firmware version: 6.2.1<br>Firmware check pending |                            |          |  |  |  |
|                                                           | Check for Firmware         |          |  |  |  |
| Manual Firmware Upgrade                                   |                            | <b>②</b> |  |  |  |
| Firmware Image                                            | Choose File No file chosen |          |  |  |  |
| Manual Upgrade                                            |                            |          |  |  |  |

There are two ways to upgrade the unit. The first method is through an online download. The second method is to upload a firmware file manually.

To perform an online download, click on the **Check for Firmware** button. The Peplink Balance will check online for new firmware. If new firmware is available, the Peplink Balance will automatically download the firmware. The rest of the upgrade process will be automatically initiated.

You may also download a firmware image from the Peplink website and update the unit manually. To update using a firmware image, click **Choose File** to select the firmware file from the local computer, and then click **Manual Upgrade** to send the firmware to the Peplink Balance. It will then automatically initiate the firmware upgrade process.

Please note that all Peplink devices can store two different firmware versions in two different partitions. A firmware upgrade will always replace the inactive partition. If you want to keep the inactive firmware, you can simply reboot your device with the inactive firmware and then perform the firmware upgrade.

#### **Firmware Upgrade Status**

Status LED Information during firmware upgrade:

- OFF Firmware upgrade in progress (DO NOT disconnect power.)
- Red Unit is rebooting
- Green Firmware upgrade successfully completed

### Peplink Balance Series

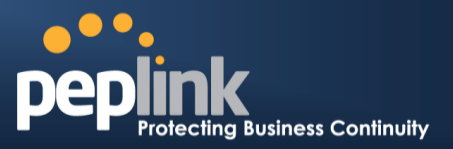

#### **Important Note**

The firmware upgrade process may not necessarily preserve the previous configuration, and the behavior varies on a case-by-case basis. Consult the release notes for the particular firmware version before installing. Do not disconnect the power during firmware upgrade process. Do not attempt to upload a non-firmware file or a firmware file that is not supported by Peplink. Upgrading the Peplink Balance with an invalid firmware file will damage the unit and may void the warranty.

# 25.3 Schedule

Enable and disable different functions (such as WAN connections, outbound policy, and firewalls at different times, based on a user-scheduled configuration profile. The settings for this are located at **System > Schedule** 

| Schedule             |               |         |   |
|----------------------|---------------|---------|---|
| Enabled              |               |         |   |
|                      |               |         |   |
| Name                 | Time          | Used by |   |
| <u>Weekdays Only</u> | Weekdays only | -       | × |
|                      | New Schee     | dule    |   |

Enable scheduling, and then click on your schedule name or on the **New Schedule** button to begin.

| Edit sched | ul | e  | р   | ro | fi | le |   |    |   |    |    |                                                                                         |     |     |     |      |    |    |    |     |    |    |     |     |            |      |     |   |    |          |     |     |    |      |     |     |     |    |    |     |     |      |    |     |     |    | 2 |
|------------|----|----|-----|----|----|----|---|----|---|----|----|-----------------------------------------------------------------------------------------|-----|-----|-----|------|----|----|----|-----|----|----|-----|-----|------------|------|-----|---|----|----------|-----|-----|----|------|-----|-----|-----|----|----|-----|-----|------|----|-----|-----|----|---|
| Schedule S | et | ti | ng  | s  |    |    |   |    |   |    |    |                                                                                         |     |     |     |      |    |    |    |     |    |    |     |     |            |      |     |   |    |          |     |     |    |      |     |     |     |    |    |     | 6   |      |    |     |     |    |   |
| Enable     |    |    |     |    |    |    |   |    |   |    | 1  | The schedule function of those associated features will be lost if profile is disabled. |     |     |     |      |    |    |    |     |    |    |     |     |            |      |     |   |    |          |     |     |    |      |     |     |     |    |    |     |     |      |    |     |     |    |   |
| Name       |    |    |     |    |    |    |   |    |   |    |    | Weekdays Only                                                                           |     |     |     |      |    |    |    |     |    |    |     |     |            |      |     |   |    |          |     |     |    |      |     |     |     |    |    |     |     |      |    |     |     |    |   |
| Schedule   |    |    |     |    |    |    |   |    |   |    | ſ  | Weekdays only                                                                           |     |     |     |      |    |    |    |     |    |    |     |     |            |      |     |   |    |          |     |     |    |      |     |     |     |    |    |     |     |      |    |     |     |    |   |
| Used by    |    |    |     |    |    |    |   |    |   |    | ١  | ίοι                                                                                     | u n | naj | / 9 | jo t | to | su | pp | ort | ed | fe | atı | ure | se         | etti | ing | s | pa | ge       | and | l s | et | this | s p | rof | ile | as | s  | che | edi | ulei | r. |     |     |    |   |
|            |    |    |     |    |    |    |   |    |   |    |    |                                                                                         |     |     |     |      |    |    |    |     |    |    |     |     |            |      |     |   |    |          |     |     |    |      |     |     |     |    |    |     |     |      | _  |     |     |    | _ |
| Schedule M | la | P  |     |    |    |    |   |    |   |    |    |                                                                                         |     |     |     | Ŵ    |    |    |    |     |    |    |     | (h) |            |      |     |   |    |          |     |     |    |      |     |     |     |    |    |     |     |      |    |     |     |    |   |
|            | Μ  | id | nig | gh | t  | _  |   |    | 4 | am | ١  |                                                                                         |     |     |     |      | 8a | am |    |     |    |    |     |     | No         | oor  | n   |   |    |          |     | 4   | pn | n    | _   |     |     |    |    | 8   | pn  | n    |    |     |     |    |   |
| Sunday     | ×  | ×  | ×   | ×  | ×  | ×  | × | ×  | × | ×  | ×  | ×                                                                                       | ×   | ×   | ×   | ×    | ×  | ×  | ×  | ×   | ×  | ×  | ×   | ×   | ×          | ×    | ×   | × | ×  | ×        | < × | ×   | ×  | ×    | ×   | ×   | ×   | ×  | ×  | ×   | ×   | ×    | ×  | ×   | ×   | ×  | × |
| Monday     | ~  | ~  | ~   | ~  | ~  | ~  | ~ | ٨. | × | ٨  | ٨. | ~                                                                                       | ~   | ~   | ~   | *    | ~  | *  | ~  | ~   | ~  | ~  | ~   | ~   | <b>~</b>   | ~    | ~   | ~ | ~  | <b>~</b> | 1~  | ~   | ~  | ~    | ~   | ~   | ~   | ~  | ~  | ~   | ~   | ~    | ~  | ~   | ~   | ~  | ~ |
| Tuesday    | ~  | ~  | ~   | ~  | ~  | ~  | ~ | Ś  | ۷ | ۲  | Ś  | ~                                                                                       | ~   | ~   | ~   | *    | ~  | ~  | ~  | ~   | ~  | ~  | ~   | ~   | <b>~</b>   | ~    | ~   | ~ | ~  | <b>~</b> | 1~  | ~   | ~  | ~    | ~   | ~   | ~   | ~  | ~  | ~   | ~   | ~    | ~  | ~   | ~   | ~  | ~ |
| Wednesday  | ~  | ~  | ~   | ~  | ~  | ~  | ~ | Ś  | 8 | ۷  | Ś  | ~                                                                                       | ~   | ~   | ~   | *    | ~  | ~  | ~  | ~   | ~  | ~  | ~   | ~   | ~ '        | ~    | ~   | ~ | ~  | ~ '      | 1~  | ~   | ~  | ~    | ~   | ~   | ~   | ~  | ~  | ~   | ~   | ~    | ~  | ~   | ~   | ~  | ~ |
| Thursday   | ~  | ~  | ~   | ~  | ~  | ~  | ~ | Ś  | ~ | ~  | ٨  | ~                                                                                       | ~   | ~   | ~   | *    | ~  | ~  | ~  | ~   | ~  | ~  | ~   | ~   | ~ '        | ~    | ~   | ~ | ~  | ~ 1      | 1~  | ~   | ~  | ~    | ~   | ~   | ~   | ~  | ~  | ~   | ~   | ~    | ~  | ~   | ~   | ~  | ~ |
| Friday     | ~  | ~  | ~   | ~  | ~  | ~  | ~ | ٨  | ~ | ~  | <  | ~                                                                                       | ~   | ~   | ~   | *    | ~  | ~  | ~  | ~   | ~  | ~  | ~   | ~   | <b>~</b> ! | ~    | ~   | ~ | ~  | ~ •      | 1~  | ~   | ~  | ~    | ~   | ~   | ~   | ~  | ~  | ~   | ~   | ~    | ~  | ~   | ~   | ~  | ~ |
| Saturday   | ×  | ×  | ×   | ×  | ×  | ×  | × | ×  | × | ×  | ×  | ×                                                                                       | ×   | ×   | ×   | ×    | ×  | ×  | ×  | ×   | ×  | ×  | ×   | ×   | ×          | ×    | ×   | × | ×  | ×        | < > | ×   | ×  | ×    | ×   | ×   | ×   | ×  | ×  | ×   | ×   | ×    | ×  | ×   | ×   | ×  | × |
|            |    |    |     |    |    |    |   |    |   |    |    |                                                                                         |     |     |     |      |    |    |    |     |    |    |     |     |            |      |     |   |    |          |     |     |    |      |     |     |     |    |    |     |     |      |    |     |     |    |   |
|            |    |    |     |    |    |    |   |    |   |    |    |                                                                                         |     |     |     |      |    |    |    |     |    |    |     |     |            |      |     |   |    |          |     |     |    |      |     |     |     |    | Sa | ve  | •   |      | 0  | Cai | nce | el |   |

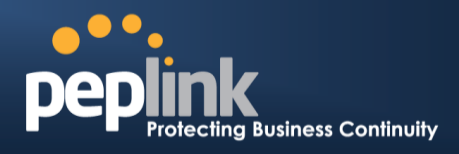

|              | Edit Schedule Profile                                                                                                    |
|--------------|----------------------------------------------------------------------------------------------------|
| Enabling     | Click this checkbox to enable this schedule profile. Note that if this is disabled, then any associated features will also have their scheduling disabled.              |
| Name         | Enter your desired name for this particular schedule profile.                                                                                                    |
| Schedule     | Click the drop-down menu to choose pre-defined schedules as your starting point. Please note that upon selection, previous changes on the schedule map will be deleted. |
| Schedule Map | Click on the desired times to enable features at that time period. You can hold your mouse for faster entry.                                                            |

### 25.4 Time

The time server functionality enables the system clock of the Peplink Balance to be synchronized with a specified time server. The settings for time server configuration are located at **System>Time**.

| Time Settings |                         |          |
|---------------|-------------------------|----------|
| Time Zone     | (GMT+07:00) Krasnoyarsk | <b>•</b> |
|               | Show all                |          |
| Time Server   | 0.peplink.pool.ntp.org  | Default  |

Save

|             | Time Settings                                                                                                    |
|-------------|----------------------------------------------------------------------------------------------------|
| Time Zone   | This specifies the time zone (along with the corresponding Daylight Savings Time scheme) in which Peplink Balance operates. The <b>Time Zone</b> value affects the time stamps in the event log of the Peplink Balance and e-mail notifications. Check <b>Show all</b> to show all time zone options. |
| Time Server | This setting specifies the NTP network time server to be utilized by the Peplink Balance.                                                                                                    |
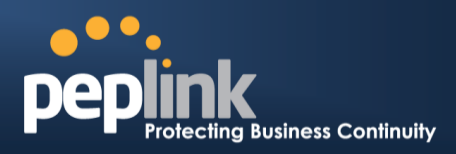

## 25.5 Email Notification

The email notification functionality of the Peplink Balance provides a system administrator with up-to-date information on network status. The settings for configuring email notification are found at **System>Email Notification**.

| Email Notification Setup  |                                            |                              |  |
|---------------------------|--------------------------------------------|------------------------------|--|
| Email Notification        | 🗹 Enable                                   |                              |  |
| SMTP Server               | smtp.mycompany.com                         | on                           |  |
| SSL Encryption            | 🗹 (Note: any server ce                     | ertificate will be accepted) |  |
| SMTP Port                 | 465                                        | Default                      |  |
| SMTP User Name            | smtpuser                                   |                              |  |
| SMTP Password             | •••••                                      |                              |  |
| Confirm SMTP Password     | •••••                                      |                              |  |
| Sender's Email Address    | admin@mycompany.com                        |                              |  |
| Recipient's Email Address | system@mycompany.co<br>staff@mycompany.com | m                            |  |

#### Test Email Notification Save

|                                 | Email Notification Settings                                                                                                    |
|---------------------------------|----------------------------------------------------------------------------------------------------|
| Email<br>Notification           | This setting specifies whether or not to enable email notification. If <b>Enable</b> is checked, the Peplink Balance will send email messages to system administrators when the WAN status changes or when new firmware is available. If <b>Enable</b> is not checked, email notification is disabled and the Peplink Balance will not send email messages. |
| SMTP Server                     | This setting specifies the SMTP server to be used for sending email. If the server requires authentication, check <b>Require authentication</b> .                                                                                                    |
| SSL Encryption                  | Check the box to enable SMTPS. When the box is checked, <b>SMTP Port</b> will be changed to <b>465</b> automatically.                                                                                                    |
| SMTP Port                       | This field is for specifying the SMTP port number. By default, this is set to <b>25</b> ; when <b>SSL Encryption</b> is checked, the default port number will be set to <b>465</b> . You may customize the port number by editing this field. Click <b>Default</b> to restore the number to its default setting.                                            |
| SMTP User<br>Name /<br>Password | This setting specifies the SMTP username and password while sending email. These options are shown only if <b>Require authentication</b> is checked in the <b>SMTP Server</b> setting.                                                                                                    |
| Confirm SMTP<br>Password        | This field allows you to verify and confirm the new administrator password.                                                                                                    |
| Sender's Email<br>Address       | This setting specifies the email address which the Peplink Balance will use to send its reports.                                                                                                    |

## **USER MANUAL**

#### Peplink Balance Series

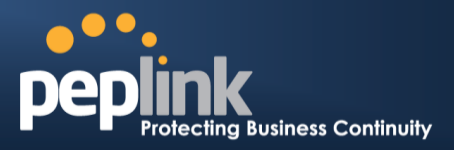

~

¥

**Recipient's** This setting specifies the email address(es) to which the Peplink Balance will send email notifications. For multiple recipients, separate each email using the enter key.

After you have finsihed setting up email notifications, you can click the **Test Email Notification** button to test the settings before saving. After **Test Email Notification** is clicked, you will see this screen to confirm the settings:

| Test Email Notification   |                                             |  |
|---------------------------|---------------------------------------------|--|
| SMTP Server               | smtp.mycompany.com                          |  |
| SMTP Port                 | 465                                         |  |
| SMTP UserName             | smtpuser                                    |  |
| Sender's Email Address    | admin@mycompany.com                         |  |
| Recipient's Email Address | system@mycompany.com<br>staff@mycompany.com |  |

Send Test Notification Cancel

Click **Send Test Notification** to confirm. In a few seconds, you will see a message with detailed test results.

Test email sent. Email notification settings are not saved, it will be saved after clicked the 'Save' button.

#### **Test Result**

[INFO] Try email through connection #3
[<-] 220 ESMTP
[->] EHLO balance
[<-] 250-smtp Hello balance [210.210.210.210]
250-SIZE 100000000
250-8BITMIME
250-PIPELINING
250-AUTH PLAIN LOGIN
250-STARTTLS
</pre>

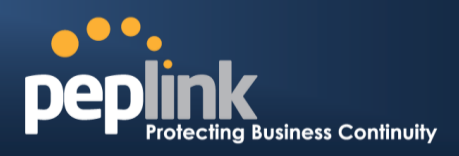

## 25.6 Event Log

Event log functionality enables event logging at a specified remote syslog server. The settings for configuring the remote system log can be found at **System>Event Log**.

| Send Events to Remote Syslog Se | erver  |
|---------------------------------|--------|
| Remote Syslog                   |        |
| Remote Syslog Host              |        |
| Push Events to Mobile Devices   | $\sim$ |
| Push Events                     | V      |

Save

|                       | Remote Syslog Settings                                                                                                    |
|-----------------------|----------------------------------------------------------------------------------------------------|
| Remote Syslog         | This setting specifies whether or not to log events at the specified remote syslog server.                                                                    |
| Remote Syslog<br>Host | This setting specifies the IP address or hostname of the remote syslog server.                                                                                |
|                       | The Peplink Balance can also send push notifications to mobile devices that have our Mobile Router Utility installed. Check the box to activate this feature. |
| Push Events           | For more information on the Router Utility, go to:<br>www.peplink.com/products/router-utility                                                                 |

## **Peplink Balance Series**

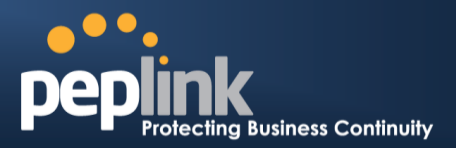

## 25.7 **SNMP**

SNMP or simple network management protocol is an open standard that can be used to collect information about the Peplink Balance unit. SNMP configuration is located at **System>SNMP**.

| SNMP Settings     |                  |               |           |                       |           |                   |          |
|-------------------|------------------|---------------|-----------|-----------------------|-----------|-------------------|----------|
| SNMP Device Na    | me Balance_0D84  |               |           |                       |           |                   |          |
| SNMP Port         | 161 Default      |               |           |                       |           |                   |          |
| SNMPv1            |                  | Enable        |           |                       |           |                   |          |
| SNMPv2c           |                  | Enable        |           |                       |           |                   |          |
| SNMPv3            |                  | Enable        |           |                       |           |                   |          |
|                   |                  |               | Sa        | ive                   |           |                   |          |
| Community Nat     | me               |               |           | llowed Source N       | etwork    | Access Mode       |          |
| MyCompany         |                  |               | 1         | 92.168.1.20/24        |           | Read Only         | *        |
| , , ,             |                  |               | Add SNMP  | Community             |           | ,                 |          |
|                   |                  |               |           |                       |           |                   |          |
| SNMPv3 User N     | ame              |               |           | uthentication / I     | Privacy   | Access Mode       |          |
| SNMPUser          |                  |               | S         | HA / DES              |           | Read Only         | <b>×</b> |
|                   |                  |               | Add SN    | MP User               |           |                   |          |
|                   |                  | S             | NMP \$    | Settings              |           |                   |          |
| MP Device<br>Name | This field show  | is the route  | er name   | defined at <b>Sys</b> | tem>Adr   | nin Security.     |          |
| IMP Port          | This option spe  | ecifies the p | port whic | ch SNMP will u        | se. The c | lefault port is 1 | L61.     |
| NMPv1             | This option allo | ows you to    | enable \$ | SNMP version          | 1.        |                   |          |
| SNMPv2            | This option allo | ows you to    | enable \$ | SNMP version          | 2.        |                   |          |
| SNMPv3            | This option allo | ows you to    | enable \$ | SNMP version          | 3.        |                   |          |

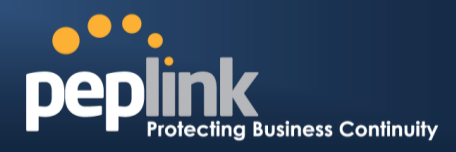

To add a community for either SNMPv1 or SNMPv2, click the **Add SNMP Community** button in the **Community Name** table, upon which the following screen is displayed:

| SNMP Community  | ×                                       |
|-----------------|-----------------------------------------|
| Community Name  | MyCompany                               |
| Allowed Network | 192.168.1.25 / 255.255.0 (/24) <b>•</b> |
|                 | Save Cancel                             |
|                 |                                         |

|                                     | SNMP Community Settings                                                                                                    |
|-------------------------------------|----------------------------------------------------------------------------------------------------|
| Community<br>Name                   | This setting specifies the SNMP community name.                                                                                                    |
| Allowed Source<br>Subnet<br>Address | This setting specifies a subnet from which access to the SNMP server is allowed. Enter subnet address here (e.g., <i>192.168.1.0</i> ) and select the appropriate subnet mask. |

To define a user name for SNMPv3, click **Add SNMP User** in the **SNMPv3 User Name** table, upon which the following screen is displayed:

| SNMPv3 User    |                        | ×           |
|----------------|------------------------|-------------|
| User Name      | SNMPUser               |             |
| Authentication | SHA 🔻 password         |             |
| Privacy        | DES  v privacypassword |             |
|                |                        |             |
|                |                        | Save Cancel |

| SNMPv3 User Settings       |                                                                                                    |  |
|----------------------------|----------------------------------------------------------------------------------------------------|--|
| User Name                  | This setting specifies a user name to be used in SNMPv3.                                                                                                    |  |
| Authentication<br>Protocol | <ul> <li>This setting specifies via a drop-down menu one of the following valid authentication protocols:</li> <li>NONE</li> <li>MD5</li> <li>SHA</li> <li>When MD5 or SHA is selected, an entry field will appear for the password.</li> </ul> |  |
| Privacy Protocol           | <ul> <li>This setting specifies via a drop-down menu one of the following valid privacy protocols:</li> <li>NONE</li> <li>DES</li> <li>When DES is selected, an entry field will appear for the password.</li> </ul>                            |  |

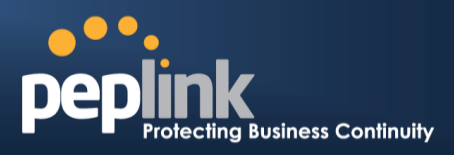

## 25.8 InControl

| InControl Management     |  |
|--------------------------|--|
|                          |  |
| Privately Host InControl |  |
| InControl Host           |  |
|                          |  |

Save

InControl is a cloud-based service which allows you to manage all of your Peplink and Pepwave devices with one unified system. With it, you can generate reports, gather statistics, and configure your devices automatically. All of this is now possible with InControl.

When this check box is checked, the device's status information will be sent to the Peplink InControl system. This device's usage data and configuration will be sent to the system if you enable the features in the system.

Alternately, you could also privately host InControl. Simply check the box beside the "Privately Host InControl" open, and enter the IP Address of your InControl Host.

You can sign up for an InControl account at https://incontrol2.peplink.com. You can register your devices under the account, monitor their status, see their usage reports, and receive offline notifications.

#### **Peplink Balance Series**

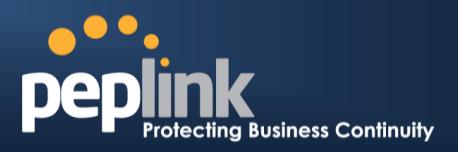

## 25.9 **Configuration**

Backing up Peplink Balance settings immediately after successful completion of initial setup is strongly recommended. The functionality to download and upload Peplink Balance settings is found at **System>Configuration**.

| Restore Comig    | Postore Eactory Settings                                                                                                    |
|------------------|----------------------------------------------------------------------------------------------------|
|                  |                                                                                                    |
|                  |                                                                                                    |
| Download Acti    | ve Configurations                                                                                                    |
|                  | Download                                                                                                    |
|                  |                                                                                                    |
|                  |                                                                                                    |
| Upload Configu   | irations (?)                                                                                                    |
| Configuration Fi | e Browse_ No file selected.                                                                                                    |
|                  | Upload                                                                                                    |
|                  |                                                                                                    |
| Upload Config    | rrations from High Availability Pair                                                                                                    |
| Configuration Fi | e Browse No file selected.                                                                                                    |
|                  |                                                                                                    |
|                  | <u> </u>                                                                                                    |
|                  |                                                                                                    |
|                  | Configuration                                                                                                    |
| Restore          |                                                                                                    |
| Configuration    | The <b>Restore Factory Settings</b> button is to reset the configuration to factory default                                                        |
| to Factory       | settings. After clicking the button, you will need to click the <b>Apply Changes</b> button on the top right corper to make the settings effective |
| Settings         |                                                                                                    |
|                  |                                                                                                    |
| Download         |                                                                                                    |
| Active           | Click <b>Download</b> to backup the current active settings.                                                                                       |
| Configurations   | <b>;</b>                                                                                                    |
|                  |                                                                                                    |

| Upload<br>Configurations                                   | To restore or change settings based on a configuration file, click <b>Choose File</b> to locate the configuration file on the local computer, and then click <b>Upload</b> . The new settings can then be applied by clicking the <b>Apply Changes</b> button on the page header, or you can cancel the procedure by pressing <b>discard</b> on the main page of the web admin interface. |
|------------------------------------------------------------|----------------------------------------------------------------------------------------------------|
| Upload<br>Configurations<br>from High<br>Availability Pair | In a high availability (HA) configuration, the Balance unit can quickly load the configuration of its HA counterpart. To do so, click the <b>Upload</b> button. After loading the settings, configure the LAN IP address of the Peplink Balance unit so that it is different from the HA counterpart.                                                                                     |

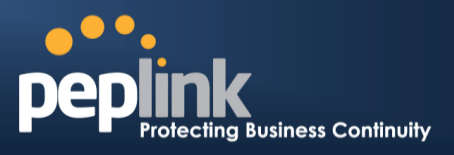

## 25.10 **Feature Add-ons**

Some balance models have features that can be activated upon purchase. Once the purchase is complete, you will receive an activation key. Enter the key in the **Activation Key** field, click **Activate**, and then click **Apply Changes**.

| Feature Activation |  |
|--------------------|--|
| Activation Key     |  |
|                    |  |
|                    |  |
|                    |  |

## 25.11 **Reboot**

This page provides a reboot button for restarting the system. For maximum reliability, the Peplink Balance Series can equip with two copies of firmware, and each copy can be a different version. You can select the firmware version you would like to reboot the device with. The firmware marked with **(Running)** is the current system boot up firmware.

Please note that a firmware upgrade will always replace the inactive firmware partition.

| Reboot System                                                | ?) |
|--------------------------------------------------------------|----|
| Select the firmware you want to use to start up this device: |    |
| Firmware 1: 6.2.1 build 2977 (Running)                       |    |
| Firmware 2: 6.2.1b01 build 2949                              |    |
| Reboot                                                       |    |

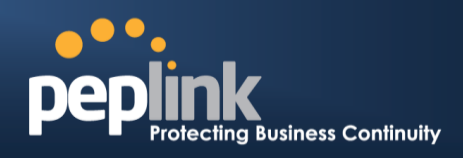

## 26 Tools

## 26.1 Ping

The ping test tool sends pings through a specified Ethernet interface or a SpeedFusion<sup>™</sup> VPN connection. You can specify the number of pings in the field **Number of times** to a maximum number of 10 times. **Packet Size** can be set to a maximum of 1472 bytes. The ping utility is located at **System>Tools>Ping**, illustrated below:

| Ping                                      |                             |
|-------------------------------------------|-----------------------------|
| Connection                                | WAN 1 💌                     |
| Destination                               | 10.10.10.1                  |
| Packet Size                               | 56                          |
| Number of times                           | Times 5                     |
|                                           | Start Stop                  |
| Results                                   | Clear Log                   |
| PING 10.10.10.1 (10.10.10.1) from 10.91.  | 137.1 56(84) bytes of data. |
| 64 bytes from 10.10.10.1: icmp_req=1 ttl  | =59 time=28.5 ms            |
| 64 bytes from 10.10.10.1: icmp_req=2 ttl  | =59 time=30.7 ms            |
| 64 bytes from 10.10.10.1: icmp_req=3 ttl  | =59 time=29.3 ms            |
| 64 bytes from 10.10.10.1: icmp_req=4 ttl  | =59 time=28.8 ms            |
| 64 bytes from 10.10.10.1: icmp_req=5 ttl  | =59 time=29.2 ms            |
| 10.10.10.1 ping statistics                |                             |
| 5 packets transmitted, 5 received, 0% pac | cket loss, time 4003ms      |
| rtt min/avg/max/mdev = 28.536/29.357/3    | 30.781/0.792 ms             |

Тір

A system administrator can use the ping utility to manually check the connectivity of a particular LAN/WAN connection.

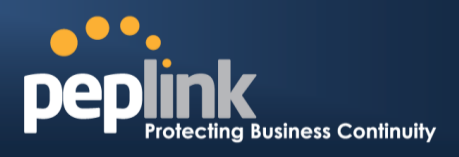

## 26.2 Traceroute Test

The traceroute test tool traces the routing path to the destination through a particular Ethernet interface or a SpeedFusion<sup>™</sup> connection. The traceroute test utility is located at **System>Tools>Traceroute**.

| Connection                  | WAN 1 🔻                                                                                            |
|-----------------------------|----------------------------------------------------------------------------------------------------|
| Destination                 | 64.233.189.99                                                                                      |
|                             | Start Ston                                                                                         |
|                             |                                                                                                    |
| Results                     | Clear Log                                                                                          |
| Faceroule to 64,233,189.99  | (34.233.089.90), 30 Yopu max, 40 Yofu pachata                                                      |
| 1 10/91 127 284 (10/91 127  | 254) 3.708 ma 4.472 ma 9.267 ma                                                                    |
| 1 15.86.96.254 (15.86.96.25 | NO 3.809 ma 1.280 ma 1.446 ma                                                                      |
| ) 10.46.99.1 (10.46.99.1) L | 175 ma 1.525 ma 1.868 ma                                                                           |
| # 10.88.3.2 (0.88.3.2) % (K | E ma 9.303 ma 9.196 ma                                                                             |
| 110.143.88.254 (118.143.4   | 88.254) 3.384 mg 138.175.240.22 (138.175.246.22) 3.707 mg 118.163.88.254 (118.163.88.254) 3.472 mg |
| 1 190 73 46 139 (190 72 46  | 1291 5.488 ma 188.85.228.46 (188.85.239.46) 3.290 ma 3.290 ma                                      |
| 7 235 138 1 198 (225 138 1  | 236) 8.301 eta 7.698 eta 7.498 eta                                                                 |
| 8 128 175 88 184 (128 175)  | \$8.194) 4.411 mg 235.128.9.1 (225.138.9.1) 4.471 mg 192.71.195.118 (192.75.195.118) 4.341 mg      |
| \$ 235.128.8.335 (226.128.8 | 220) 3.238 ma 72.14.344.346 (72.14.346) 4.451 ma 238.128.4.229 (228.128.4.201) 4.479 ma            |
| 10 72 14 205 20 (72 14 205  | 201 9-842 ma 74-125-46-198 (74-125-46-198) 4-877 ma 72-14-205-20 (72-14-205-20) 9-8884 ma          |
| 11 72-14-233-28 (72-14-233  | 201 4.584 ma 208.45.202.161 (208.45.202.161) 1.312 ma 208.45.243.30 (208.45.243.30) 4.484 ma       |
| 12 209-85-202-212 (209-85.) | 252.211) 4.872 ma 208.85.242.343 (208.85.242.182) 4.809 ma 4.589 ma                                |
| 13 214 234 80 47 (214 236)  | \$8.47) 8.892 ma * 7.292 ma                                                                        |
| LA 64,222.189.09 (84,225.1  | 88.885 8.175 mark.lass mark.820 mar                                                                |
|                             |                                                                                                    |

A system administrator can use the traceroute utility to analyze the connection path of a LAN/WAN connection.

## 26.3 Wake-on-LAN

Peplink routers can send special "magic packets" to any client specified from the Web UI. To access this feature, navigate to **System > Tools > Wake-on-LAN** 

| Wake-on-LAN        |                               |      |   |
|--------------------|-------------------------------|------|---|
| Wake-on-LAN Target | Surf_SOHO (00:90:0B:36:3C:8C) | Send | ] |

Select a client from the drop-down list and click Send to send a "magic packet"

## 26.4 CLI (Command Line Interface) Support

The serial console connector on some Peplink Balance units is RJ-45. To access the serial console port, prepare a RJ-45 to DB-9 console cable. Connect the RJ-45 end to the unit's console port and the DB-9 end to a terminal's serial port. The port setting will be *115200,8N1*.

## **USER MANUAL**

## Peplink Balance Series

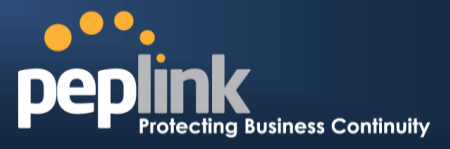

The serial console connector on other Peplink Balance units is a DB-9 male connector. To access the serial console port, connect a null modem cable with a DB-9 connector on both ends to a terminal with the port setting of *115200,8N1*.

| Putty                                                                                                 |               |         |
|----------------------------------------------------------------------------------------------------|---------------|---------|
| login as: admin<br>admin@192.168.1.1's password:<br>Last login: Mon Nov 7 19:03:59 2011 from<br>5 get | 192.168.1.100 |         |
| <pre>bandwidth clientlist cpuload eventlog system uptime wan &gt; system debugmode reboot &gt; </pre> | , ha s2svpn   | session |

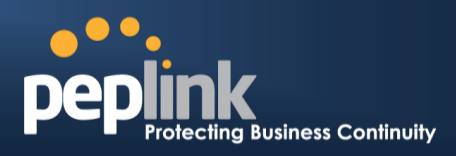

# 27 Status

## 27.1 Device

System information is located at **Status>Device**.

| System Information    |                                    |
|-----------------------|------------------------------------|
|                       | 1824-6C65-DDB9                     |
| Model                 | Peplink Balance 30                 |
| Hardware Revision     | 2                                  |
| Serial Number         | 1824-6C65-DDB9                     |
| Firmware              | 6.2.1 build 2977                   |
| PepVPN Version        | 4.0.0                              |
| Modem Support Version | 1018 ( <u>Modem Support List</u> ) |
| Host Name             | 1824-6c65-ddb9                     |
| Uptime                | 8 days 1 hour 12 minutes           |
| System Time           | Sun Jun 21 07:51:07 WET 2015       |
| Diagnostic Report     | Download                           |
| Remote Assistance     | Turn on                            |

| Interface | MAC Address       |
|-----------|-------------------|
| LAN       | 10:56:CA:04:64:BC |
| WAN 1     | 10:56:CA:04:64:BD |
| WAN 2     | 10:56:CA:04:64:BE |
| WAN 3     | 10:56:CA:04:64:BF |

## **USER MANUAL**

## Peplink Balance Series

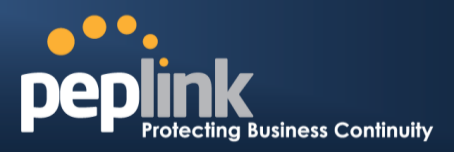

|                      | System Information                                                                                      |
|----------------------|----------------------------------------------------------------------------------------------------|
| Router Name          | This is the name specified in the <b>Router Name</b> field located at <b>System&gt;Admin Security</b> . |
| Model                | This shows the model name and number of this device.                                                    |
| Hardware<br>Revision | This shows the hardware version of this device.                                                         |
| Serial Number        | This shows the serial number of this device.                                                            |
| Firmware             | This shows the firmware version this device is currently running.                                       |
| Uptime               | This shows the length of time since the device has been rebooted.                                       |
| System Time          | This shows the current system time.                                                                     |
| Diagnostic<br>Report | The <b>Download</b> link is for exporting a diagnostic report file required for system investigation.   |
| Remote<br>Assistance | Click <b>Turn on</b> to enable remote assistance.                                                       |

The second table shows the MAC address of each LAN/WAN interface connected.

#### **Important Note**

If you encounter issues and would like to contact the Peplink Support Team (http://www.peplink.com/contact/), please download the diagnostic report file and attach it along with a description of your issue. In Firmware 5.1 or before, the diagnostic report file can be obtained at **System>Reboot**.

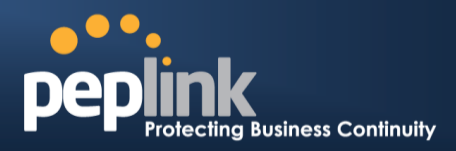

## 27.2 Active Sessions

Information on active sessions can be found at Status>Active Sessions>Overview.

| Overview Search              |                       |                   |
|------------------------------|-----------------------|-------------------|
| Session data captured withir | n one minute. Refresh |                   |
| Service                      | Inbound Sessions      | Outbound Sessions |
| AIM/ICQ                      | 0                     | 1                 |
| Bittorrent                   | 0                     | 32                |
| DNS                          | 0                     | 51                |
| Flash                        | 0                     | 1                 |
| HTTPS                        | 0                     | 76                |
| Jabber                       | 0                     | 5                 |
| MSN                          | 0                     | 11                |
| NTP                          | 0                     | 4                 |
| 00                           | 0                     | 1                 |
| Remote Desktop               | 0                     | 3                 |
| SSH                          | 0                     | 12                |
| SSL                          | 0                     | 64                |
| XMPP                         | 0                     | 4                 |
| Yahoo                        | 0                     | 1                 |
| Interface                    | Inbound Sessions      | Outbound Sessions |
| WAN1                         | 0                     | 219               |
| WAN2                         | 0                     | 0                 |
| WAN3                         | 0                     | 0                 |
| Mobile Internet              | 0                     | 0                 |
|                              |                       |                   |
|                              | Top Clients           |                   |
| Client IP Address            | Total Sessions        |                   |
| 10.9.66.66                   | 1069                  |                   |
| 10.9.98.144                  | 147                   |                   |
| 10.9.2.18                    | 63                    |                   |
| 10.9.66.14                   | 56                    |                   |
| 10.9.2.26                    | 33                    |                   |

This screen displays the number of sessions initiated by each application. Click on each service listing for additional information. This screen also indicates the number of sessions initiated by each WAN port. Finally, you can see which clients are initiating the most sessions.

## **Peplink Balance Series**

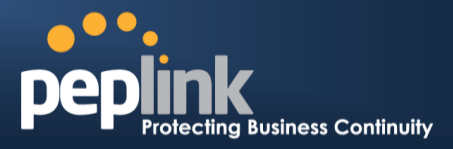

In addition, you can also perform a filtered search for specific sessions. You can filter by subnet, port, protocol, and interface. To perform a search, navigate to **Status>Active Sessions>Search**.

| Overview     | Search      |                             |               |             |                 |           |
|--------------|-------------|-----------------------------|---------------|-------------|-----------------|-----------|
| Session dat  | ta capturec | l 1 min ago. <u>Refresh</u> |               |             |                 |           |
| IP / Subnet  | :           | Source or Destination 💌     |               | / 255.255.2 | 255.255 (/32) 🔻 |           |
| Port         |             | Source or Destination 💌     |               |             |                 |           |
| Protocol / S | Service     | SSL                         | •             |             |                 |           |
| Interface    |             | 🔲 🚺 WAN 1                   | 🔲 🙎 WAN 2     | 2           | 🔲 [ 3] WAN 3    |           |
|              |             | 🔲 👍 WAN 4                   | 🗖 🌀 WAN 5     | 5           | 🔲 🥫 WAN 6       |           |
|              |             | 🗏 🧻 WAN 7                   | 🗏 🔋 WAN 8     | 3           | 🗏 🧕 WAN 9       |           |
|              |             | 🔲 10 WAN 10                 | 🔲 🚹 WAN 1     | 11          | 🔲 12 WAN 12     |           |
|              |             | 🗖 🍨 Mobile Internet         | 🗖 🔒 VPN       |             |                 |           |
| Search       |             |                             |               |             |                 |           |
|              |             |                             |               |             |                 |           |
| Outbound     |             |                             |               |             |                 |           |
| Protocol     | Source IP   | Destination IP              | Service       | Interface   |                 | Idle Time |
|              |             |                             | No sessions   |             |                 |           |
| Total searc  | hed results | s: 0                        |               |             |                 |           |
|              |             |                             |               |             |                 |           |
| Inbound      |             |                             |               |             |                 |           |
| Protocol     | Source IP   | Destination IP              | Service       | Interface   |                 | Idle Time |
|              |             |                             | No sessions   |             |                 |           |
| Total searc  | hed results | s: 0                        |               |             |                 |           |
|              |             |                             |               |             |                 |           |
| Transit      | C           | Destination                 |               |             |                 |           |
| Protocol     | Source IP   | Destination IP              | No sessions   | Interrace   |                 | Idle Time |
| Total coard  | hod rocult  |                             | 140 202210112 |             |                 |           |
| rotal searc  | neu results | 5. 0                        |               |             |                 |           |
|              |             |                             |               |             |                 |           |

This **Active Sessions** section displays the active inbound / outbound sessions of each WAN connection on the Peplink Balance. A filter is available to help sort out the active session information. Enter a keyword in the field or check one of the WAN connection boxes for filtering.

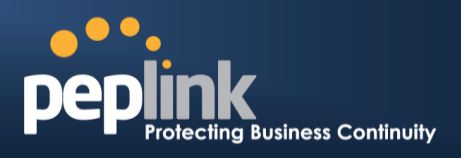

## 27.3 Client List

The client list table is located at **Status>Client List**. It lists DHCP and online client IP addresses, names (retrieved from the DHCP reservation table or defined by users), current download and upload rate, and MAC address.

Clients can be imported into the DHCP reservation table by clicking the **s** button on the right. Further update the record after the import by going to **Network>LAN**.

| Filt | er                              |             | <ul><li>Online Clients Only</li><li>DHCP Clients Only</li></ul> |                                  |                     |               |
|------|---------------------------------|-------------|-----------------------------------------------------------------|----------------------------------|---------------------|---------------|
| Cli  | <b>ent List</b><br>IP Address ▲ | Name        |                                                                 | Download Upload<br>(khns) (khns) | MAC Address         | (?)<br>Import |
| *    | 192.168.167.10                  |             |                                                                 | 0                                | 0 10:56:CA:0A:56:58 | •             |
| *    | 192.168.167.11                  | PogoU64-2-1 |                                                                 | 0                                | 0 00:50:56:99:49:1A |               |
| *    | 192.168.167.12                  | PogoU64-2-2 |                                                                 | 0                                | 0 00:50:56:99:32:75 |               |

If the PPTP server (see Section Error! Reference source not found.), SpeedFusion<sup>™</sup> (see Section 12.1), or AP controller (see Section 19) is enabled, you may see the corresponding connection name listed in the Name field.

## 27.4 WINS Client

The WINS client list table is located at Status>WINS Client.

| WINS Client List |            |
|------------------|------------|
| Name 🔺           | IP Address |
| UserA            | 10.9.2.1   |
| UserB            | 10.9.30.1  |
| UserC            | 10.9.2.4   |
|                  | Flush All  |

The WINS client table lists the IP addresses and names of WINS clients. This option will only be available when you have enabled the WINS server (see **Section 10**). The names of clients retrieved will be automatically matched into the Client List (see previous section). Click **Flush All** to flush all WINS client records.

## 27.5 OSPF & RIPv2

Information on OSPF and RIPv2 routing setup can be found at **Status>OSPF & RIPv2**.

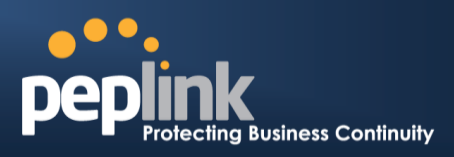

## 27.6 SpeedFusion<sup>™</sup> Status

Current SpeedFusion<sup>™</sup> status information is located at **Status>SpeedFusion<sup>™</sup>**. Details about SpeedFusion<sup>™</sup> connection peers appears as below:

| Pe     | pVPN with SpeedFusion - Remo | Show disconnected profiles |                 |          |
|--------|------------------------------|----------------------------|-----------------|----------|
| Search |                              |                            |                 |          |
| _      |                              |                            |                 |          |
|        | Remote Peer 🔺                | Profile                    | Information     |          |
|        | ADA0-FFFC-11F8               | FH                         | 192.168.77.0/24 | <b>#</b> |
|        | > 3ED2-8F63-1824             | 380-5 - NO NAT             | 192.168.3.0/24  |          |

Click on the corresponding peer name to explore the WAN connection(s) status and subnet information of each VPN peer.

| Remote Peer 🔺  | Profile    |          |     | Information |            |           |          |      |
|----------------|------------|----------|-----|-------------|------------|-----------|----------|------|
| ADA0-FFFC-11F8 | FH         |          |     | 192.168.77  | .0/24      |           | .id      | -    |
| WAN 1          | Rx:        | < 1 kbps | Tx: | < 1 kbps    | Drop rate: | 0.0 pkt/s | Latency: | 1 ms |
| WAN 2          | Rx:        | < 1 kbps | Tx: | < 1 kbps    | Drop rate: | 0.0 pkt/s | Latency: | 1 ms |
| WAN 3          | Rx:        | < 1 kbps | Tx: | < 1 kbps    | Drop rate: | 0.0 pkt/s | Latency: | 1 ms |
| Total          | Rx:        | < 1 kbps | Tx: | 1.1 kbps    | Drop rate: | 0.0 pkt/s |          |      |
| 3ED2-8F63-1824 | 380-5 - NC | NAT      |     | 192.168.3.0 | )/24       |           |          | -    |
| WAN 1          | Rx:        | < 1 kbps | Tx: | < 1 kbps    | Drop rate: | 0.0 pkt/s | Latency: | 4 ms |
| WAN 2          | Rx:        | < 1 kbps | Tx: | < 1 kbps    | Drop rate: | 0.0 pkt/s | Latency: | 4 ms |
| WAN 3          | Rx:        | < 1 kbps | Tx: | < 1 kbps    | Drop rate: | 0.0 pkt/s | Latency: | 4 ms |
| Total          | Rx:        | 1.6 kbps | Tx: | < 1 kbps    | Drop rate: | 0.0 pkt/s |          |      |

Click the button for a chart displaying real-time throughput, latency, and droprate information for each WAN connection.

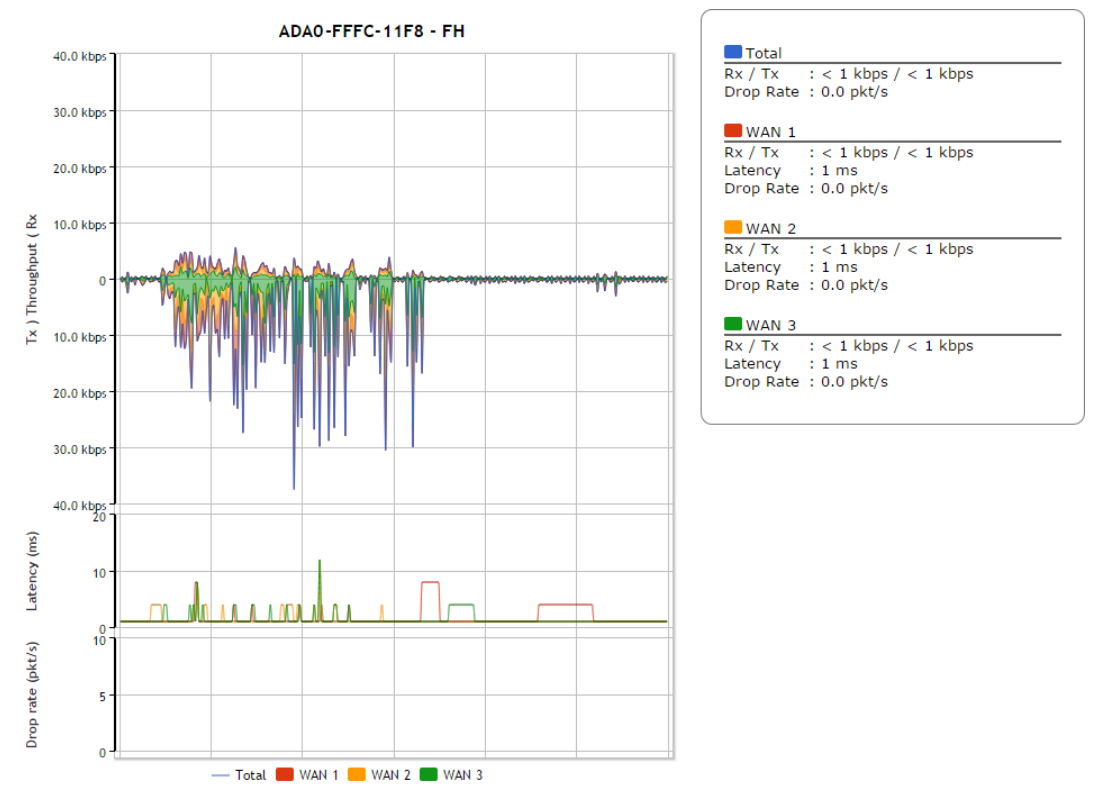

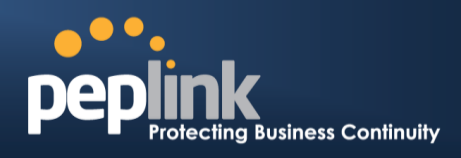

When pressing the *button*, the following menu will appear:

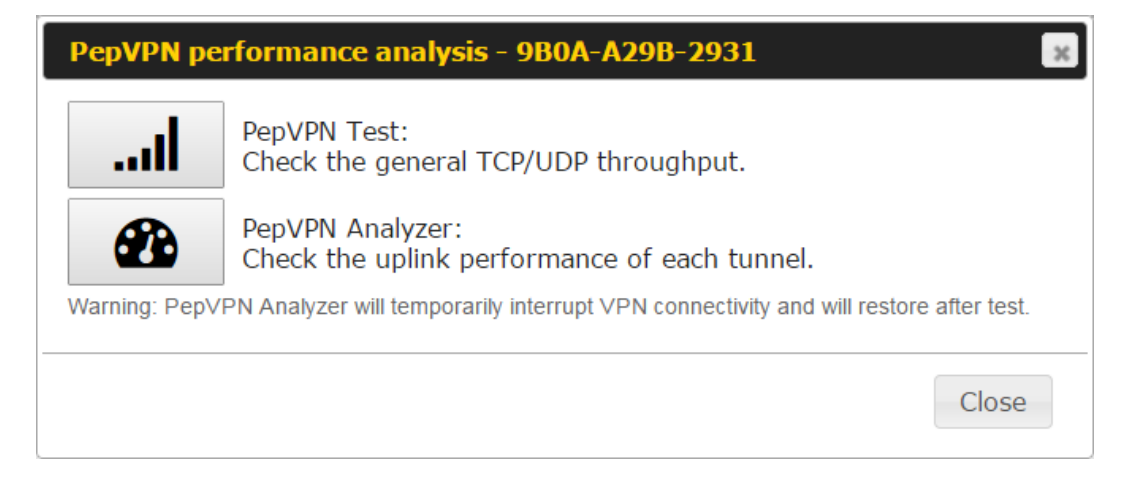

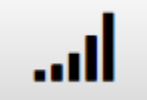

PepVPN Test: Check the general TCP/UDP throughput.

After clicking the icon, the following menu appears:

| Co  | nfiguration   |     |             | hhhhh    |          |                                          |           |          | ?      |
|-----|---------------|-----|-------------|----------|----------|------------------------------------------|-----------|----------|--------|
| Ту  | ре            |     | 💽 TCP 🔍 UDI | 2        |          |                                          |           |          |        |
| Dir | rection       |     | 🖲 Upload 🔾  | Downloa  | d        |                                          |           |          | Start  |
| Du  | ration        |     | 10 seconds  | (5 - 600 | )        |                                          |           |          |        |
|     |               |     |             |          |          |                                          |           |          |        |
| W   | AN Statistics |     |             |          |          | annan an an an an an an an an an an an a |           |          |        |
|     | WAN 1         | Rx: | 2.5 kbps    | Tx:      | 5.3 kbps | Drop rate:                               | 0.0 pkt/s | Latency: | 186 ms |
|     | WAN 3         | Rx: | n/a         | Tx:      | n/a      | Drop rate:                               | n/a       | Latency: | n/a    |
|     | WAN 4         | Rx: | n/a         | Tx:      | n/a      | Drop rate:                               | n/a       | Latency: | n/a    |
|     | Total         | Rx: | 2.5 kbps    | Tx:      | 5.3 kbps | Drop rate:                               | 0.0 pkt/s | Latency: | 186 ms |

Select the L2 protocol (TCP/UDP), direction, and duration and click the **Start** button to begin the general throughput test.

## **USER MANUAL**

#### Peplink Balance Series

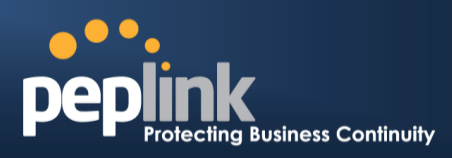

| Results     |             |                                                  |
|-------------|-------------|--------------------------------------------------|
| 0.1250 MB/  | 1.00 sec =  | 1.0485 Mbps                                      |
| 1.0000 MB / | 1.00 sec =  | 8.3888 Mbps                                      |
| 1.3125 MB/  | 1.00 sec =  | 11.0098 Mbps                                     |
| 3.0000 MB / | 1.00 sec =  | 25.1465 Mbps                                     |
| 5.6875 MB / | 1.00 sec =  | 47.7473 Mbps                                     |
| 6.0625 MB / | 1.00 sec =  | 50.8562 Mbps                                     |
| 4.9375 MB / | 1.00 sec =  | 41.4188 Mbps                                     |
| 4.5000 MB / | 1.00 sec =  | 37.7487 Mbps                                     |
| 5.0000 MB / | 1.00 sec =  | 41.9438 Mbps                                     |
| 5.6875 MB / | 1.00 sec =  | 47.7099 Mbps                                     |
|             |             |                                                  |
| 37.3167 MB/ | 10.05 sec = | 31.1504 Mbps 8 %TX 9 %RX 47 retrans 132.62 msRTT |
| TEST DONE   |             |                                                  |
|             |             |                                                  |

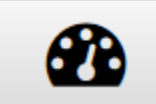

#### PepVPN Analyzer: Check the uplink performance of each tunnel.

The bandwidth bonding feature of PepVPN occurs when multiple WAN lines from one end merge with multiple WAN lines from the other end. For this to happen, each WAN line needs to form a connection with all the WAN lines on the opposite end. The function of the PepVPN analyzer is to report the throughput, packet loss, and latency of all possible combinations of connections. **Please note that the PepVPN Analyzer will temporarily interrupt VPN connectivity and will restore after test.** 

After clicking the icon, the analyzer will require several minutes to perform its analysis depending the number of WAN links in the SpeedFusion<sup>™</sup> Tunnel. Once the test the complete, the report will appear:

| Results                                      |                             |                             |                             | h                 | h                 | hinininin          | ?           |
|----------------------------------------------|-----------------------------|-----------------------------|-----------------------------|-------------------|-------------------|--------------------|-------------|
| Estimated time: 150 s<br>Fime remaining: 0 s |                             |                             |                             |                   |                   |                    |             |
|                                              |                             | 10                          | 0%                          |                   |                   |                    |             |
| Local WAN1 ><br>Remote WAN3                  | Local WAN1 ><br>Remote WAN4 | Local WAN1 ><br>Remote WAN5 | Local WAN1 ><br>Remote WAN6 | Tx Avg.<br>(Mbps) | Tx Max.<br>(Mbps) | Packet loss<br>(%) | RTT<br>(ms) |
| 0                                            |                             |                             |                             | 5.87              | 16.95             | 0.76               | 420.51      |
|                                              | 0                           |                             |                             | 20.72             | 26.39             | 1.59               | 29.89       |
|                                              |                             | 0                           |                             | 30.10             | 43.69             | 2.24               | 29.61       |
|                                              |                             |                             | 0                           | 45.01             | 55.93             | 2.16               | 28.24       |
| 0                                            | 0                           |                             |                             | 24.87             | 33.56             | 0.86               | 49.86       |
| 0                                            |                             | 0                           |                             | 19.30             | 31.28             | 0.01               | 49.78       |
|                                              | 0                           | 0                           |                             | 18.59             | 30.41             | 2.08               | 39.78       |
| 0                                            | 0                           | 0                           |                             | 20.56             | 34.60             | 0.00               | 38.11       |
| 0                                            |                             |                             | 0                           | 36.70             | 59.16             | 2.64               | 42.06       |
|                                              | 0                           |                             | 0                           | 19.98             | 30.40             | 4.40               | 38.01       |
| 0                                            | 0                           |                             | 0                           | 31.63             | 42.99             | 0.72               | 37.99       |
|                                              |                             | 0                           | 0                           | 36.88             | 55.78             | 2.60               | 33.89       |
| 0                                            |                             | 0                           | 0                           | 38.30             | 47.89             | 0.01               | 29.98       |
|                                              | 0                           | 0                           | 0                           | 33.21             | 55.23             | 2.69               | 30.48       |
| 0                                            | 0                           | 0                           | 0                           | 30.02             | 46.66             | 3.77               | 28.68       |

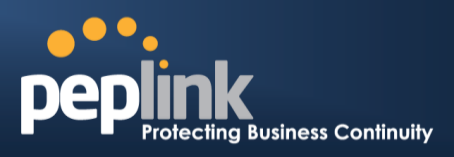

"O" indicates that specific WAN / Tunnel is active for that particular test.

"Tx Avg." is the averaged throughput across the full 10 seconds time, while "Tx Max." is the averaged throughput of the fastest 30% of time.

## 27.7 Event Log

Event log information is located at Status>Event Log.

#### 27.7.1 Device Event Log

| Device Event Log |                                               |                |
|------------------|-----------------------------------------------|----------------|
| Device Event Lo  | 9                                             | 🛛 Auto Refresh |
| Feb 17 09:17:08  | System: Time synchronization successful       | <u>^</u>       |
| Feb 17 09:06:27  | System: Time synchronization fail             |                |
| Feb 16 13:01:16  | System: Time synchronization successful       |                |
| Feb 16 13:00:33  | WAN: WAN 2 connected (10.91.196.1)            | =              |
| Feb 16 13:00:32  | WAN: WAN 3 connected (10.91.197.1)            |                |
| Feb 16 13:00:31  | WAN: WAN 1 connected (10.91.195.1)            |                |
| Feb 16 13:00:05  | System: Started up (6.2.0 build 3243)         |                |
| Feb 06 11:19:48  | System: Time synchronization successful       |                |
| Feb 06 11:15:21  | WAN: WAN 1 connected (10.91.195.1)            |                |
| Feb 06 11:15:19  | WAN: WAN 3 connected (10.91.197.1)            |                |
| Feb 06 11:15:18  | WAN: WAN 2 connected (10.91.196.1)            |                |
| Feb 06 11:14:40  | System: Time synchronization fail             |                |
| Feb 06 11:13:49  | WAN: WAN 3 disconnected (WAN failed DNS test) |                |
| Feb 06 11:13:49  | WAN: WAN 1 disconnected (WAN failed DNS test) |                |
| Feb 06 11:13:47  | WAN: WAN 2 disconnected (WAN failed DNS test) |                |
| Feb 03 13:28:35  | System: Time synchronization successful       |                |
| Feb 03 13:27:55  | WAN: WAN 3 connected (10.91.197.1)            |                |
| Feb 03 13:27:55  | WAN: WAN 1 connected (10.91.195.1)            |                |
| Feb 03 13:27:53  | WAN: WAN 2 connected (10.91.196.1)            | ~              |
| Clear Log        |                                               |                |

The log section displays a list of events that has taken place on the Peplink Balance unit. Check **Auto Refresh** to refresh log entries automatically. Click the **Clear Log** button to clear the log.

#### 27.7.2 IPsec Event Log

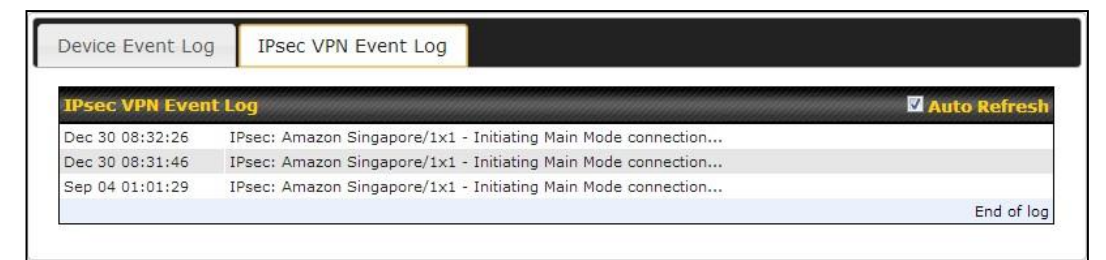

This section displays a list of events that has taken place within an IPsec VPN connection. Check the box next to **Auto Refresh** and the log will be refreshed automatically. For an AP event log, navigate to **AP>Info**.

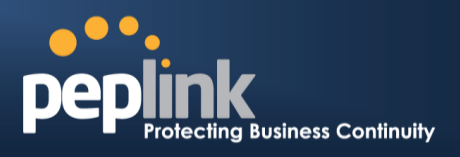

## 27.8 Bandwidth

This section shows the bandwidth usage statistics, located at **Status>Bandwidth**. Bandwidth usage at the LAN while the device is switched off (e.g., LAN bypass) is neither recorded nor shown.

#### 27.8.1 Real-Time

The **Data transferred since installation** table indicates how much network traffic has been processed by the device since the first bootup. The **Data transferred since last reboot** table indicates how much network traffic has been processed by the device since the last bootup.

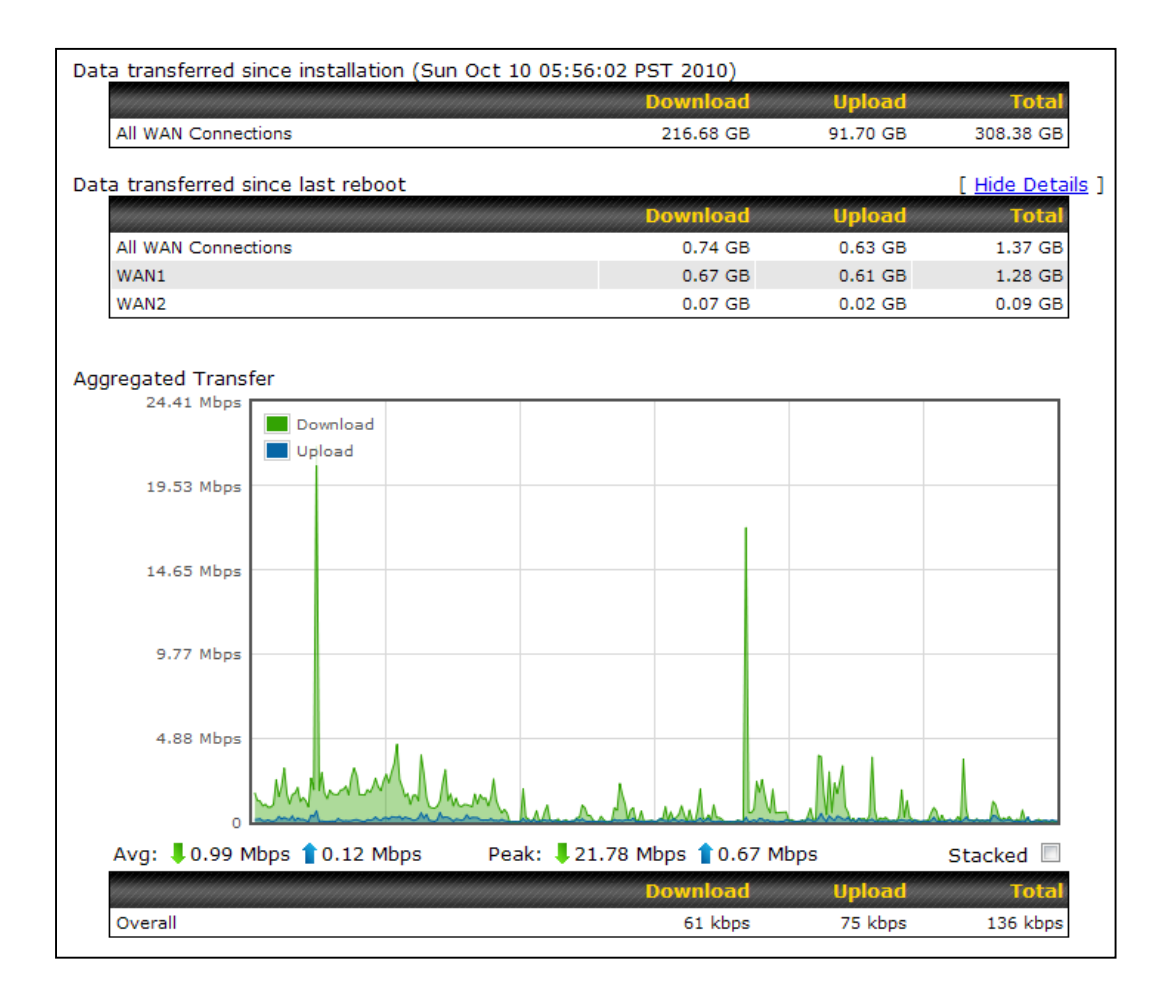

#### **Peplink Balance Series**

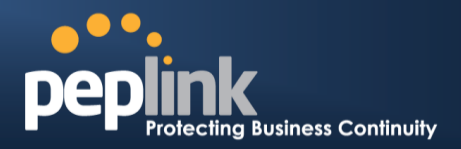

#### 27.8.2 Hourly

This page shows the hourly bandwidth usage for all WAN connections, with the option of viewing each individual connection. Select the desired connection to check from the drop-down menu.

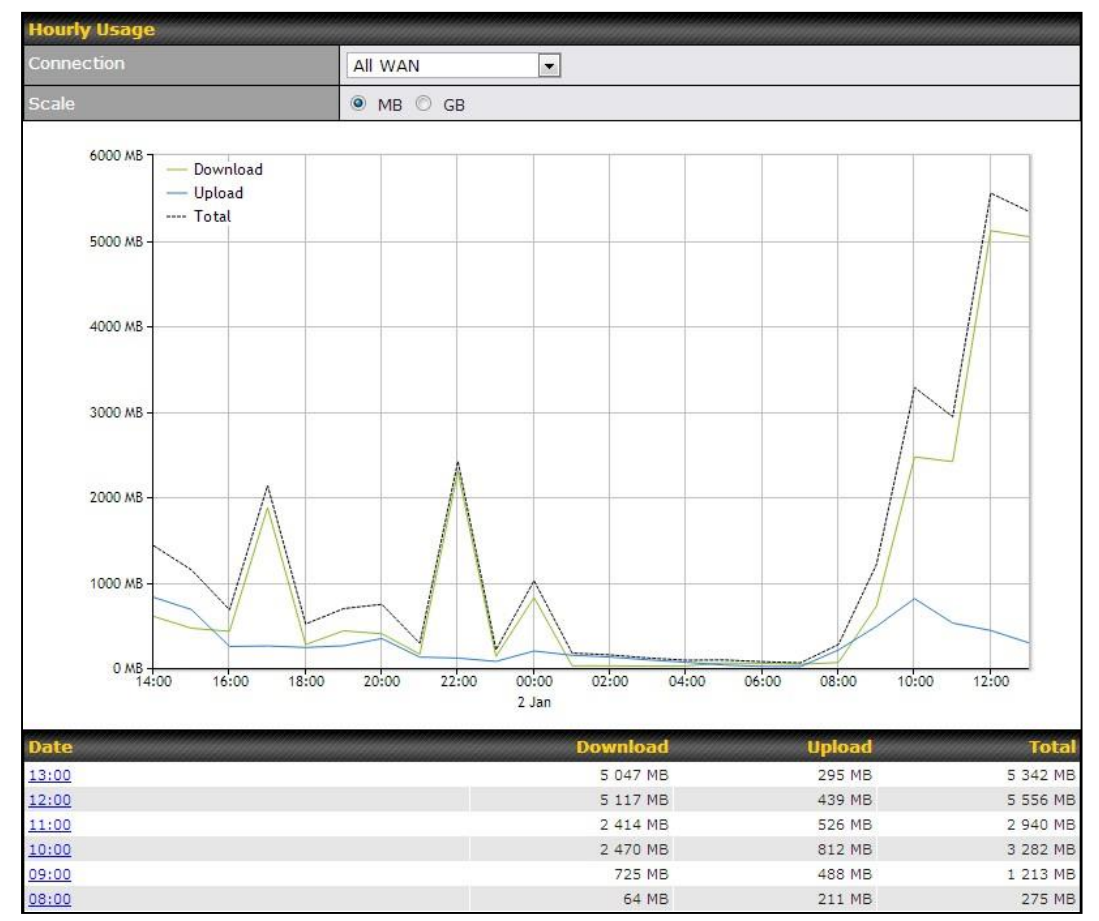

#### **Peplink Balance Series**

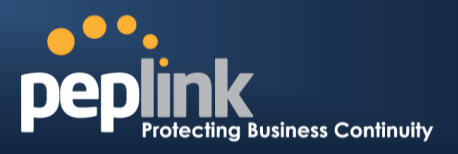

#### 27.8.3 Daily

This page shows the daily bandwidth usage for all WAN connections, with the option of viewing each individual connection.

Select the connection to check from the drop-down menu. If you have enabled the **Bandwidth Monitoring** feature as shown in **Section 13.4**, the **Current Billing Cycle** table for that WAN connection will be displayed.

Click on a date to view the client bandwidth usage of that specific date. This feature is not available if you have selected to view the bandwidth usage of only a particular WAN connection. The scale of the graph can be set to display megabytes (**MB**) or gigabytes (**GB**).

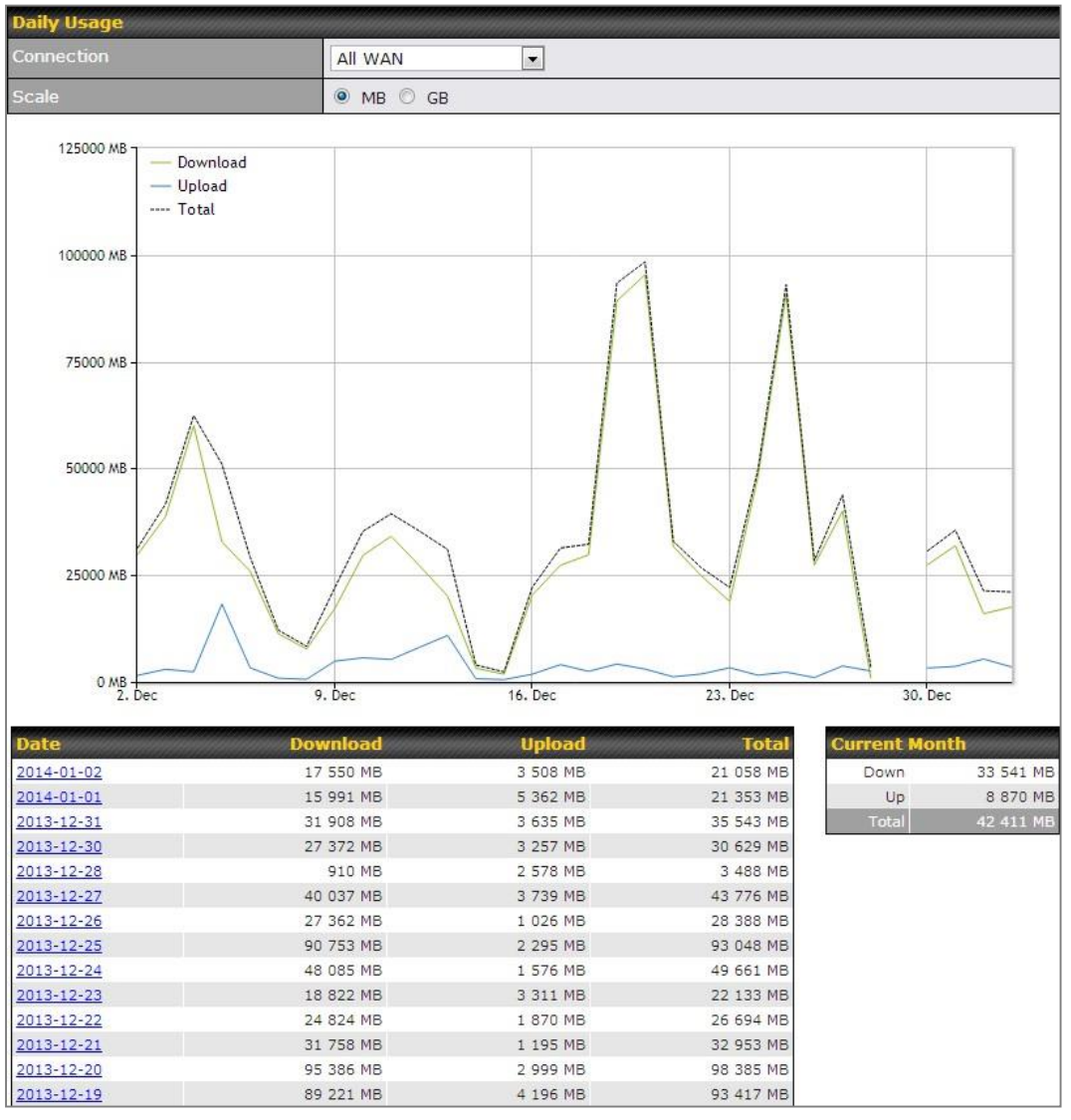

Status

# USER MANUAL

## Peplink Balance Series

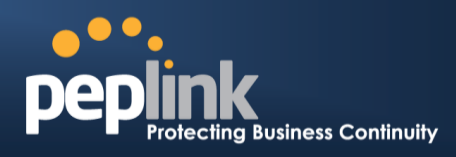

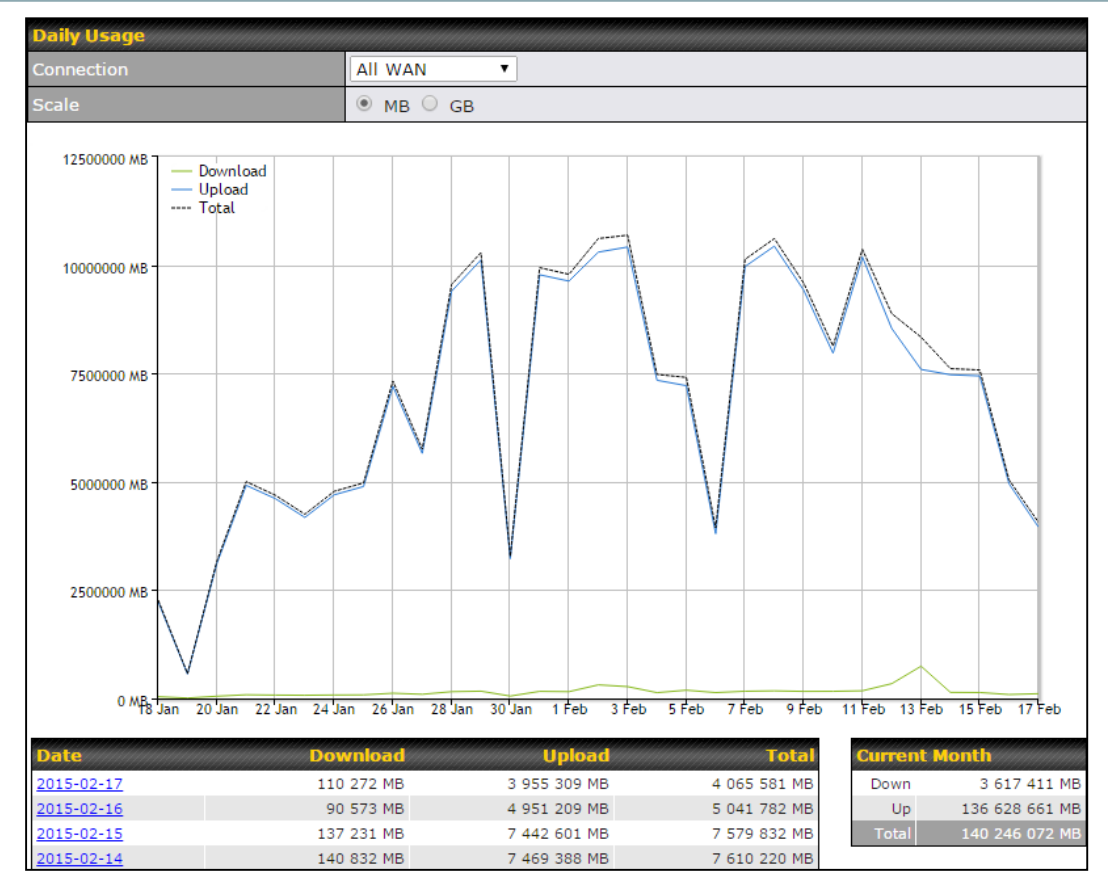

Click on a specific date to receive a breakdown of all client usage for that date.

| Client Bandwidth Usage (2015-02-15) |            |             |                 |                 |  |  |  |  |
|-------------------------------------|------------|-------------|-----------------|-----------------|--|--|--|--|
| IP Address                          | Туре       | Download    | Upload          | Total 🔻         |  |  |  |  |
| 192.168.168.15                      | LAN Client | 7 972.69 MB | 1 217 122.81 MB | 1 225 095.50 MB |  |  |  |  |
| 192.168.168.14                      | LAN Client | 7 432.25 MB | 1 197 380.53 MB | 1 204 812.79 MB |  |  |  |  |
| 192.168.168.22                      | LAN Client | 5 676.90 MB | 617 109.49 MB   | 622 786.39 MB   |  |  |  |  |
| 192.168.168.21                      | LAN Client | 5 693.38 MB | 615 629.07 MB   | 621 322.46 MB   |  |  |  |  |
| 192.168.168.12                      | LAN Client | 2 156.79 MB | 339 779.46 MB   | 341 936.25 MB   |  |  |  |  |
| 192.168.168.16                      | LAN Client | 2 107.10 MB | 333 980.14 MB   | 336 087.23 MB   |  |  |  |  |
| 192.168.168.18                      | LAN Client | 16.75 MB    | 9.50 MB         | 26.25 MB        |  |  |  |  |
| 192.168.167.14                      | LAN Client | 4.74 MB     | 8.35 MB         | 13.09 MB        |  |  |  |  |
| 192.168.167.13                      | LAN Client | 4.73 MB     | 8.35 MB         | 13.08 MB        |  |  |  |  |
| 192.168.168.19                      | LAN Client | 0.02 MB     | 0.02 MB         | 0.03 MB         |  |  |  |  |
| 192.168.168.20                      | LAN Client | 0.00 MB     | 0.00 MB         | 0.00 MB         |  |  |  |  |
| 192.168.168.11                      | LAN Client | 0.00 MB     | 0.00 MB         | 0.00 MB         |  |  |  |  |

#### **Peplink Balance Series**

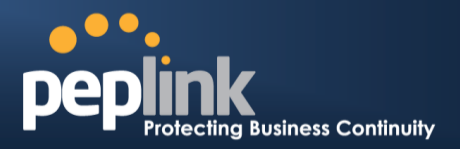

#### 27.8.4 Monthly

This page shows the monthly bandwidth usage for each WAN connection. If you have enabled **Bandwidth Monitoring** feature as shown in **Section 13.4**, you can check the usage of each particular connection and view the information by **Billing Cycle** or by **Calendar Month**.

Click the first two rows to view the client bandwidth usage in the last two months. This feature is not available if you have chosen to view the bandwidth of an individual WAN connection. The scale of the graph can be set to display megabytes (**MB**) or gigabytes (**GB**).

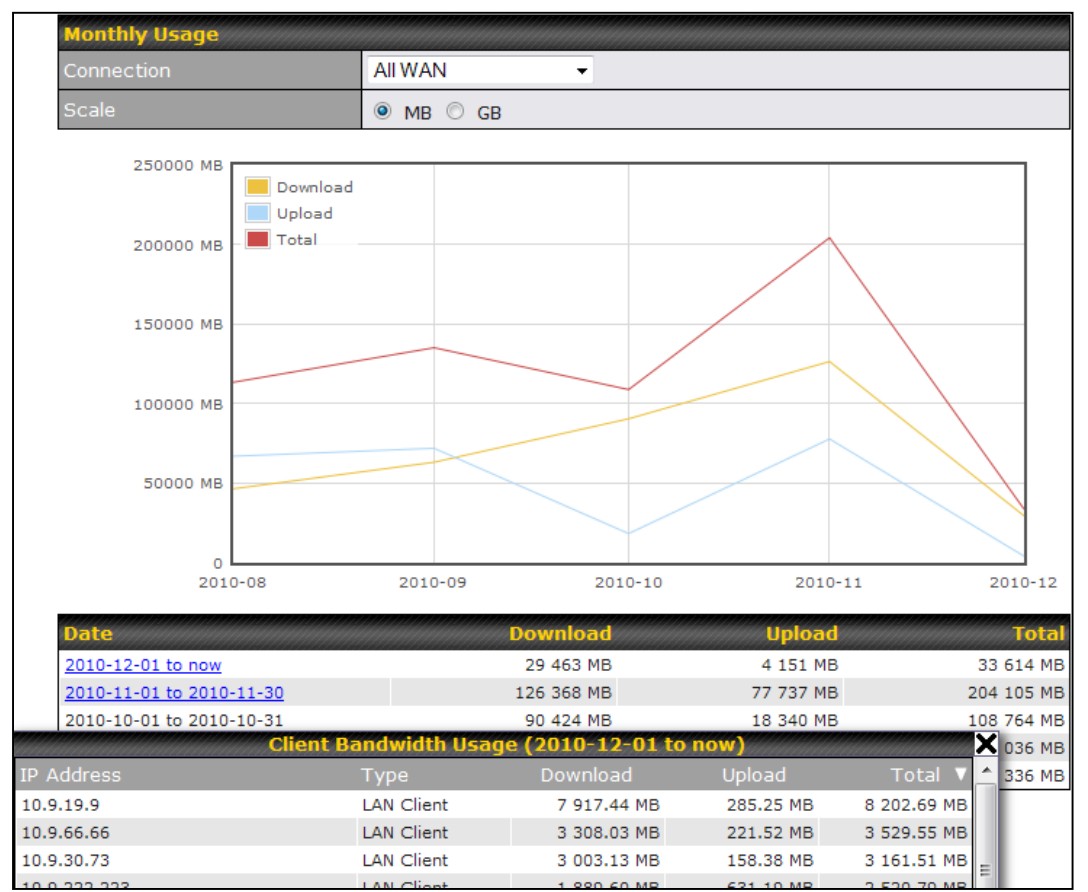

Click on a specific month to receive a breakdown of all client usage for that month.

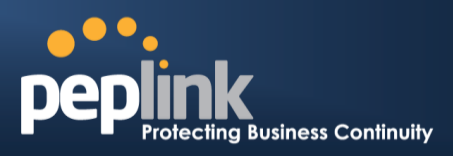

# **Appendix A. Restoration of Factory Defaults**

To restore the factory default settings on a Peplink Balance unit, perform the following:

#### For Balance models with a reset button:

- 1. Locate the reset button on the Peplink Balance unit.
- 2. With a paper clip, press and keep the reset button pressed for at least 10 seconds, until the unit reboots itself.

#### For Balance/MediaFast models with an LCD menu:

• Use the buttons on front panel to control the LCD menu to go to **Maintenance>Factory Defaults**, and then choose **Yes** to confirm.

Afterwards, the factory default settings will be restored.

#### **Important Note**

All user settings will be lost after restoring the factory default settings. Regular backup of configuration parameters is strongly recommended.

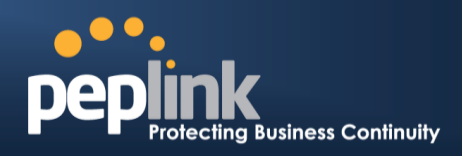

# Appendix C. Routing under DHCP, Static IP, and PPPoE

The information in this appendix applies only to situations where the Peplink Balance operates a WAN connection under DHCP, Static IP, or PPPoE.

## C.1 Routing Via Network Address Translation (NAT)

When the Peplink Balance is operating under NAT mode, the source IP addresses of outgoing IP packets are translated to the WAN IP address of the Peplink Balance. With NAT, all LAN devices share the same WAN IP address to access the Internet (i.e., the WAN IP address of the Peplink Balance).

Operating the Peplink Balance in NAT mode requires only one WAN (Internet) IP address. In addition, operating in NAT mode also has security advantages because LAN devices are hidden behind the Peplink Balance. They are not directly accessible from the Internet and hence less vulnerable to attacks.

Internet

The following figure shows the packet flow in NAT mode:

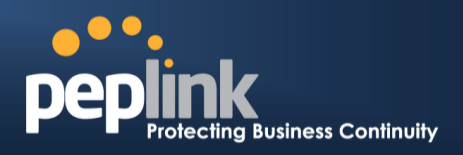

## C.2 Routing Via IP Forwarding

When the Peplink Balance is operating under IP forwarding mode, the IP addresses of IP packets are unchanged; the Peplink Balance forwards both inbound and outbound IP packets without changing their IP addresses.

The following figure shows the packet flow in IP forwarding mode:

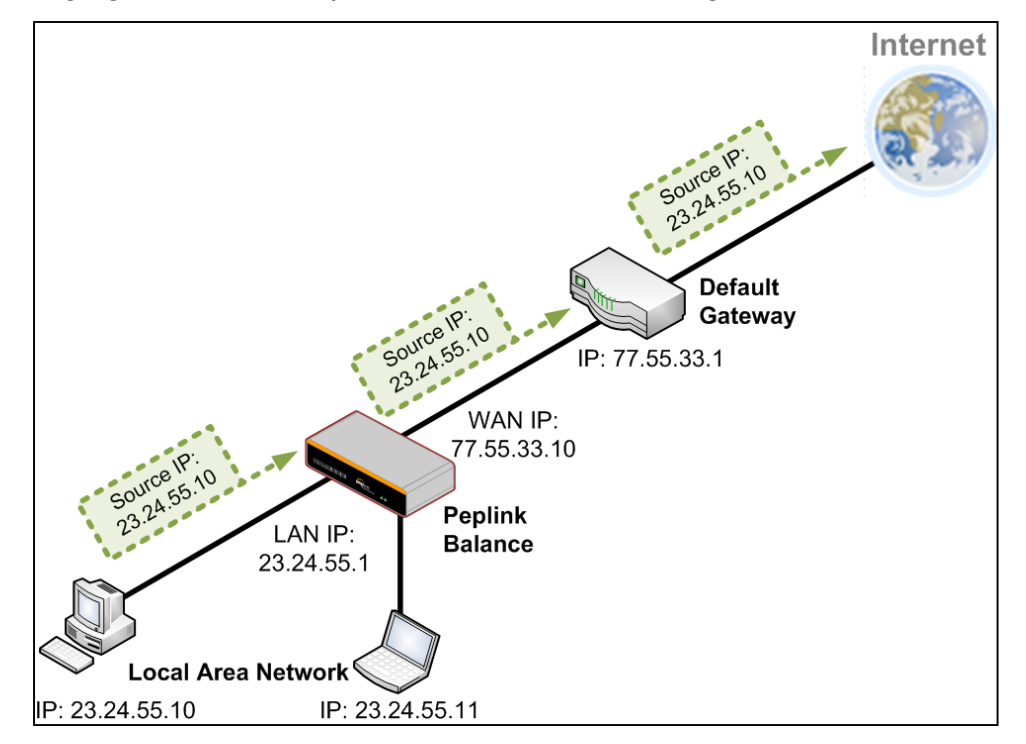

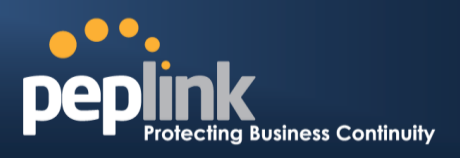

# **Appendix D. Case Studies**

#### D.1 MPLS Alternative

Our SpeedFusion enabled routers can be used to bond multiple low-cost/commodity Internet connections to replace an expensive managed business Internet connection, private leased line, MPLS, and frame relay without sacrificing reliability and availability.

Belows are typical deployment for using our Balance routers to replace expensive MPLS connection with commodity connections, such as ADSL, 3G, and 4G LTE links.

Special features of Balance 580: have high availability capability Special features of Balance 2500: have high availability capability and capable of connecting to optical fiber based LAN through SFP+ connector

Our WAN-bonding routers which comprise our Balance series and MediaFast series are capable of connecting multiple devices, and end users' networks to the Internet through multiple Internet connections.

Our MediaFast series routers have been helping students at many education institutions to enjoy uninterrupted learning

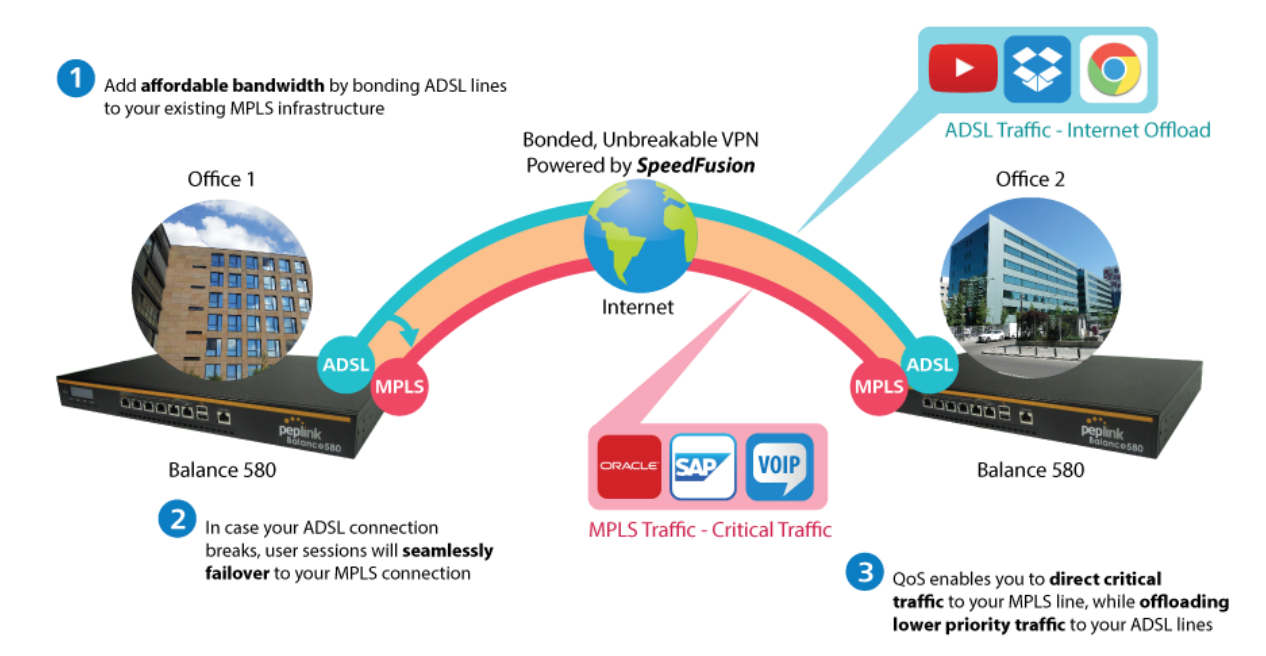

# **Option 1: MPLS Supplement**

Affordably increase your bandwidth by adding commodity ADSL links to your MPLS connection. SpeedFusion technology bonds all your connections together, enabling session-persistent, user-transparent hot failover. QoS support, bandwidth control, and traffic prioritization gives you total control over your network.

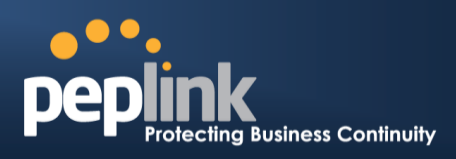

# **Option 2: MPLS Alternative**

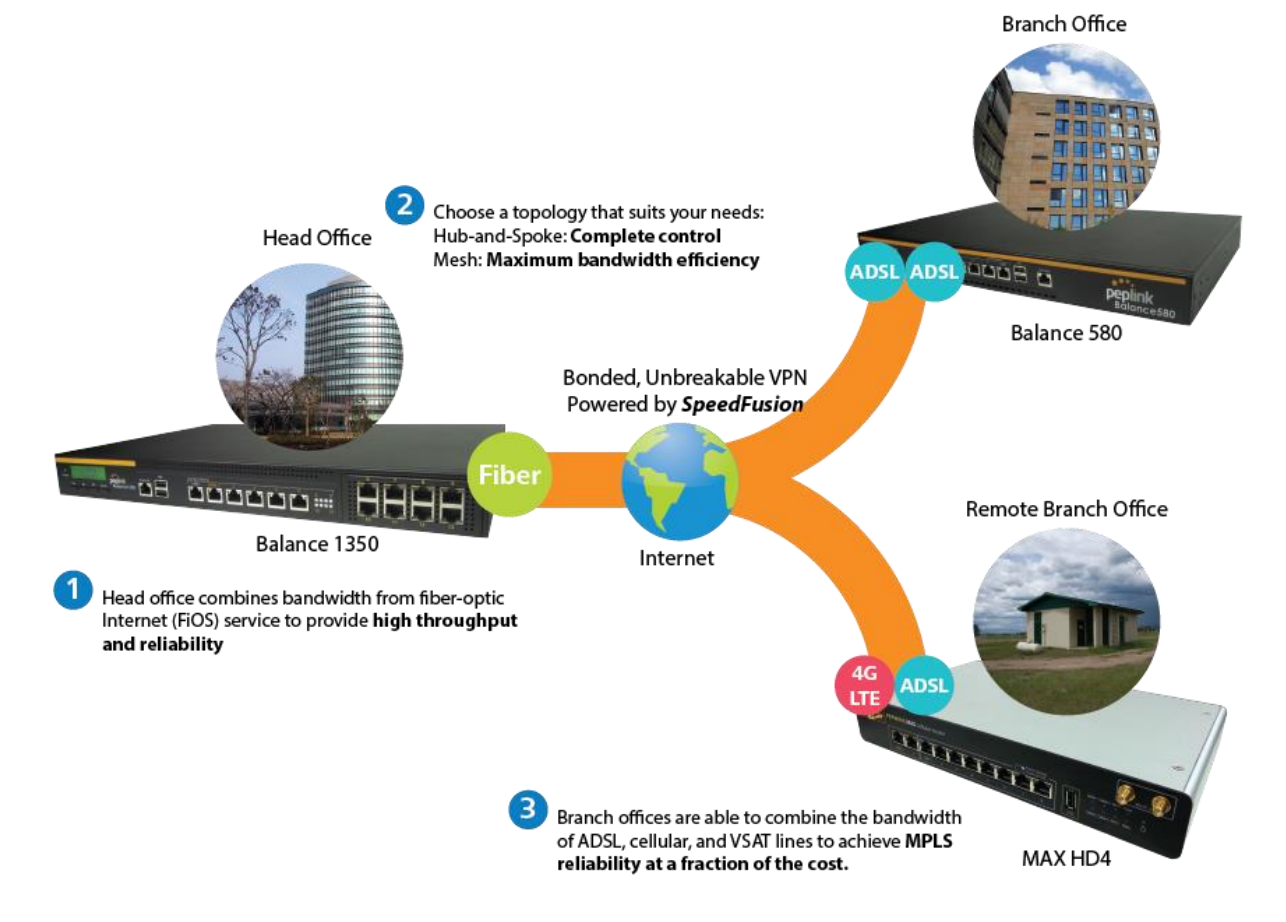

Achieve faster speeds and greater reliability while paying only 20% of MPLS costs by connecting multiple ADSL, 3G, and 4G LTE links. Choose a topology that suits your requirements: a hub-and-spoke topology maximizes control over your network, while a meshed topology can reduce your bandwidth overhead by enabling your devices to form Unbreakable VPN connections directly with each other.

#### Peplink Balance Series

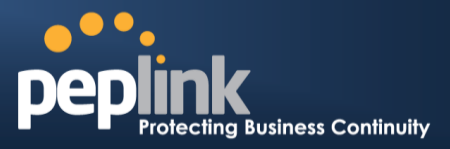

Here is an example of to supplement of existing Multi-Office MPLS network with DSL bonding through SpeedFusion using a Balance 580 at the headquarters and Balance 210/310 at branch offices.

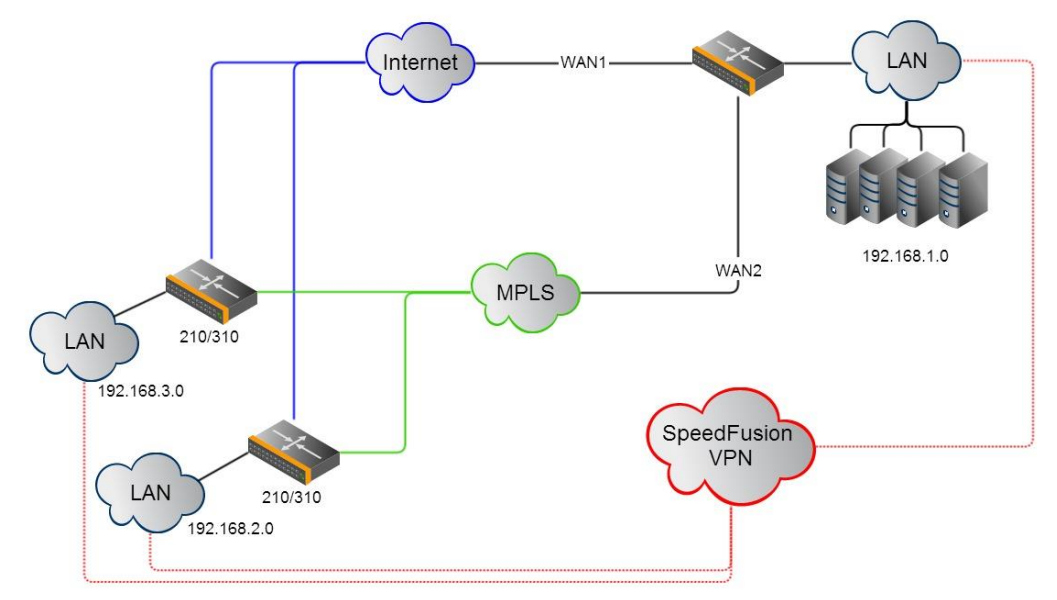

#### Environment:

- This organization has one head office with and two branch offices, with most of the crucial information stored in a server room at the head office.
- They are connecting the offices together using a managed MPLS Solution. However, the MPLS Network is operating at capacity and upgrading the links is cost prohibitive.
- As the organization grows, it needs a cost-efficient way to to add more bandwidth to its wide area network.
- Internet access at the remote sites is sent via a web proxy at head office for corporate web filtering compliance.

#### **Requirement:**

- User sessions need to remain uninterrupted
- More bandwidth is required at the head office location for direct internet access.

#### **Recommended Solution:**

- Form a SpeedFusion tunnel between the branch offices and head office to bond the MPLS and additional DSL lines.
- SpeedFusion allows for hot failover, maintaining a persistent session while switching connections.
- The DSLs at head office can be used for direct internet access providing lots of cheap internet bandwidth.
- Head office can use outbound policies to send internet traffic out over the DSLs and only use the MPLS connection for speedfusion, freeing up bandwidth.

Devices Deployed: Balance 210, Balance 310, Balance 580

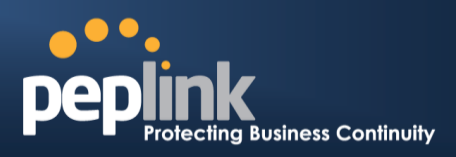

## **Harrington Industrial Plastics**

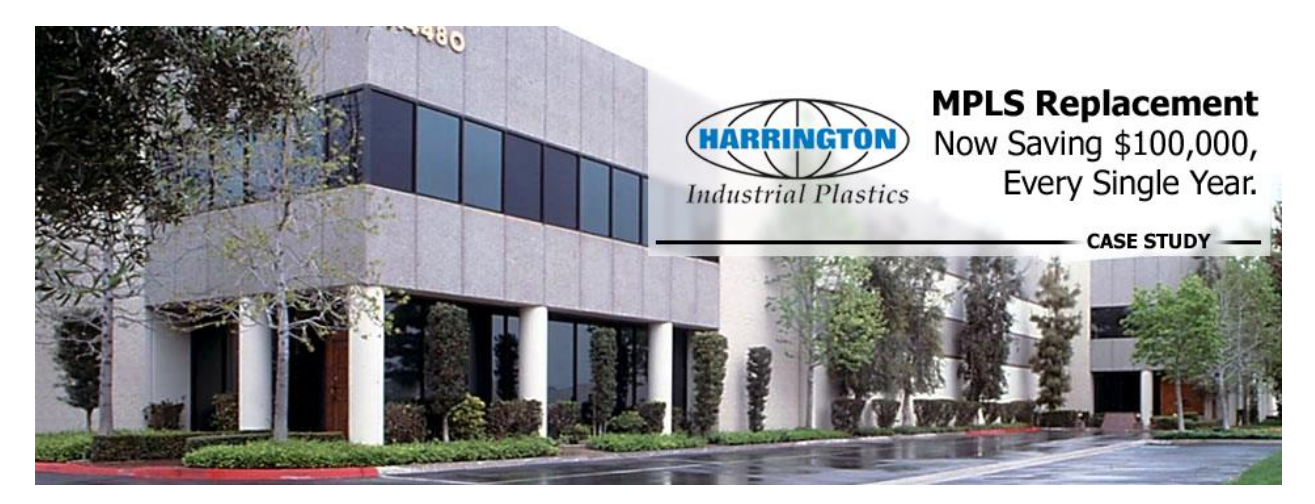

#### **Overview**

Harrington Plastics, the US's largest industrial plastics distributor, was looking to upgrade its network equipment. Harrington's team came across Peplink and started thinking about MPLS alternatives. By choosing Peplink, they saved a fortune on upgrades and ended up with yearly savings of up to \$100,000.

#### **Requirements**

- Zero network outages
- Flexible resilience options
- Cost-effective solution

#### Solution

- Peplink Balance 1350
- Peplink Balance 380
- Unbreakable VPN

#### Benefits

- Extreme savings of \$100,000 per year
- 4x the bandwidth
- Seamless hardware failover
- Highly available network due to WAN diversity
- Highly cost-effective compared to competing solutions
- Easy resilience achieved by adding 4G USB modems

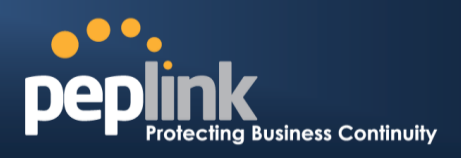

#### Time For An Upgrade

Harrington Industrial Plastics decided it was time to upgrade its network equipment. Its existing solution used redundant MPLS for site-to-site traffic and broadband connections for Internet access. Harrington is the US's largest distributor of industrial plastics piping, serving all industries with corrosive and high-purity applications. It requires peak performance at all times in order to serve its large customer base and 43 busy branches.

#### **Quick Deployment and Unbreakable Connectivity**

In evaluating an upgrade to its network infrastructure, it was only natural that Harrington settled on the best in the industry — Peplink. Peplink partner Frontier Computer Corporation was chosen to help design and deploy the solution. Since Peplink gear is so easy to configure and install, Harrington was able to design, prototype and roll out the entire solution to the corporate headquarters and all 43 branches within just one year.

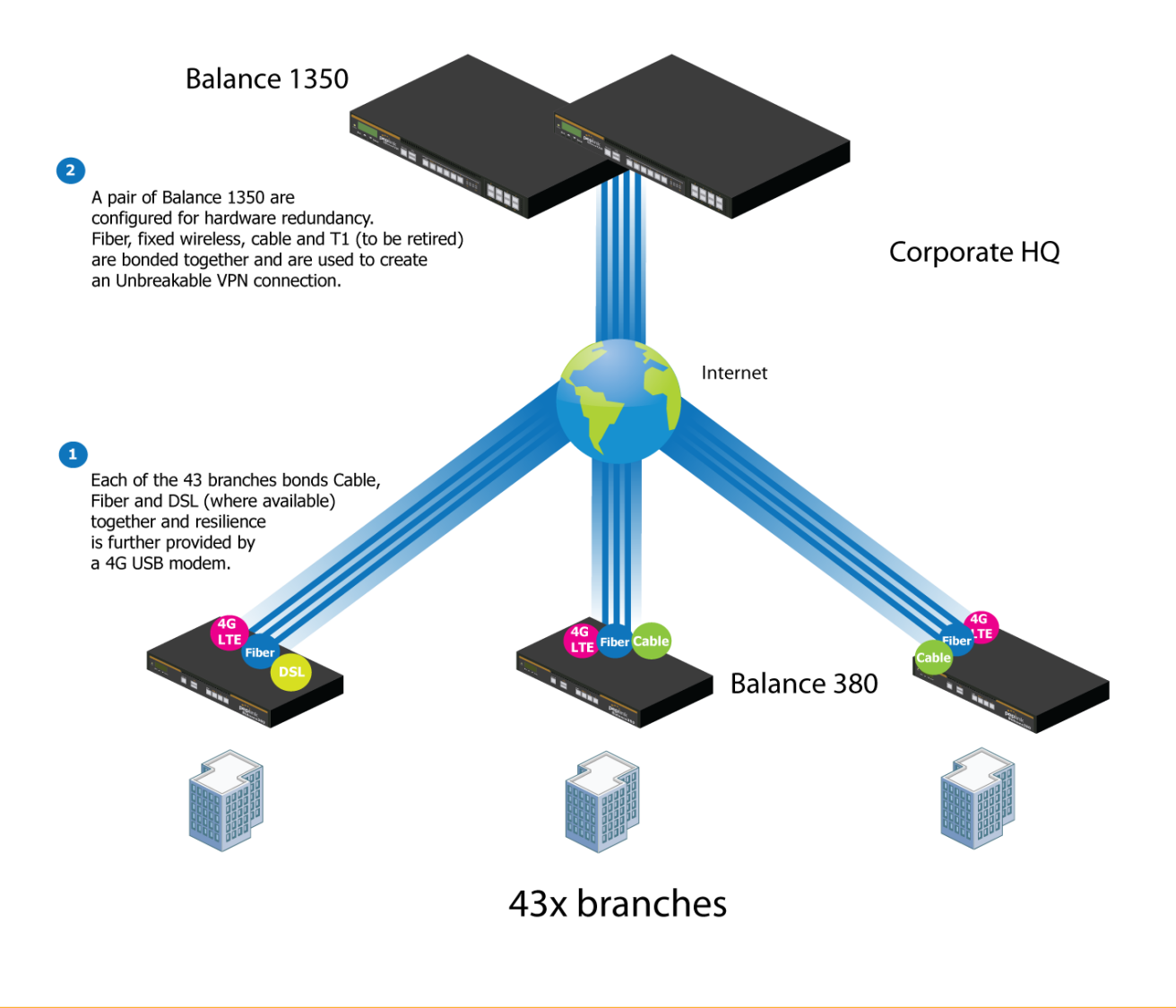

## USER MANUAL Peplink Balance Series

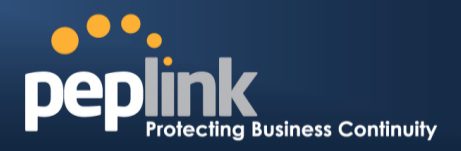

The corporate office houses a pair of redundant Balance 1350s for hardware resilience. Served by 4 separate links from multiple service providers, the network's chance of an outage is practically zero. All 43 branches are now equipped with a fleet of Balance 380s, bonding a combination of DSL, cable and fiber-optic links together with an additional 4G USB modem for added resilience. These work together to create an Unbreakable VPN connection to the Balance 1350s at the corporate office, connecting the final dot.

# ere pepink Balance 380

#### Dependable, Resilient Networking that's also Very Budget-friendly

Harrington Industrial Plastics couldn't be happier. They now benefit from an extremely reliable and cost-effective network. Supplying additional resilience is as easy as plugging in a 4G USB modem. Where the MPLS 768kb deployed previously had cost them \$192000 a year for all 40 sites, their new solution is now only costing them \$92000. Their total bandwidth has been bumped from 36 Mbps to 138 Mbps.

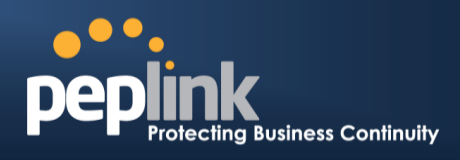

## PLUSS

Peplink + Citrix + VoIP Adds Up to Fast, Cost-Effective WAN for Pluss

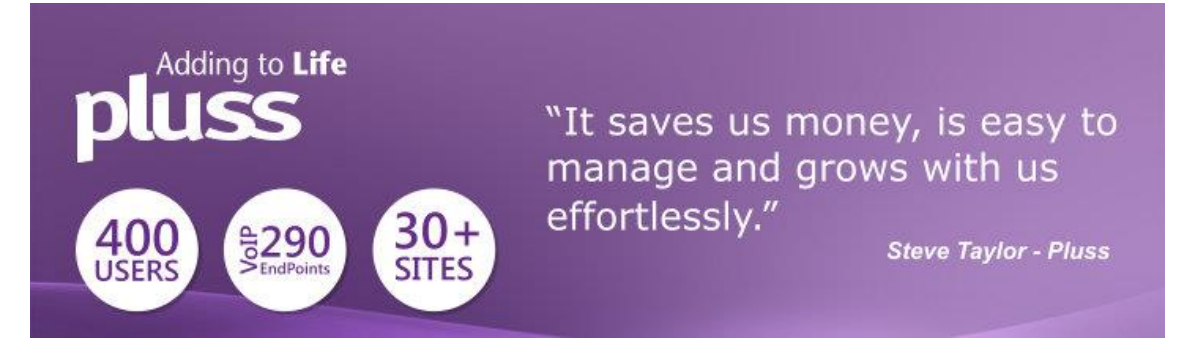

A Peplink customer since 2006, Pluss is a social enterprise that each year makes gainful employment a reality for more than 5000 disabled and disadvantaged UK citizens. With 37 locations and 300+ active users, Pluss makes heavy use of its WAN infrastructure, which until recently was built on managed MPLS lines.

Hoping to cut expenses and, if possible, boost performance at the same time, Steve Taylor, IT Manager at Pluss, set out to find a solution that would allow Pluss to replace costly MPLS service with a commodity alternative, such as DSL or EFM.

Steve found the solution Pluss needed in Peplink products, especially the Balance series of high-performance enterprise routers and SpeedFusion bonding technology. Pluss now powers its entire WAN infrastructure with simple-to-install, highly reliable, and cost-effective Peplink gear, which allows it to aggregate DSL and other commodity connections and replace expensive leased lines.

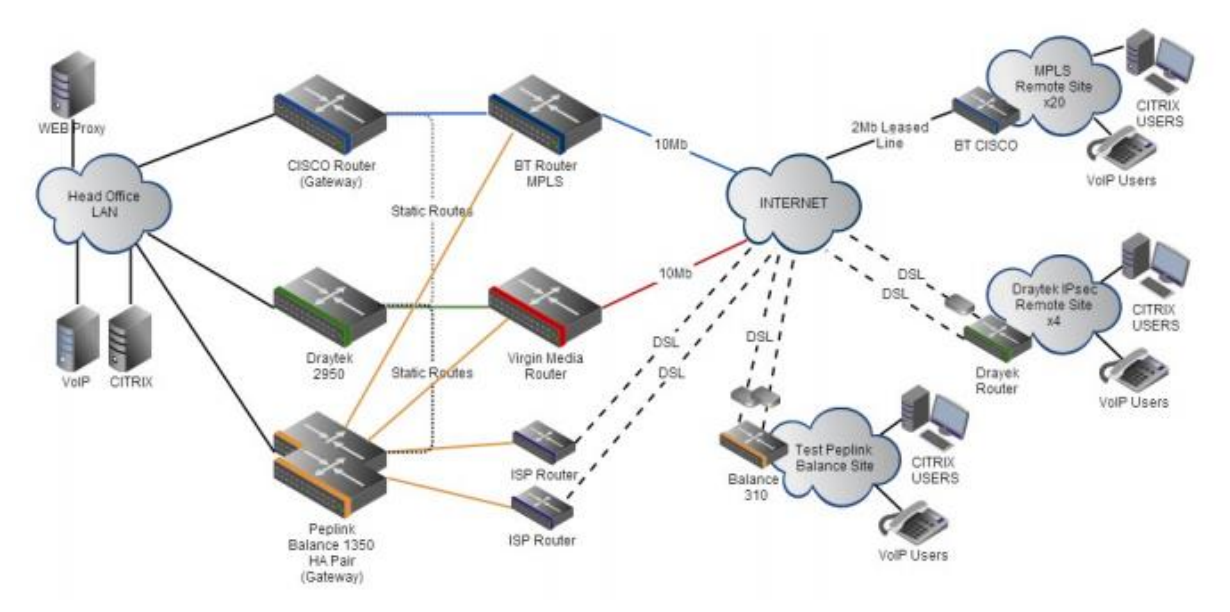

USER MANUAL Peplink Balance Series

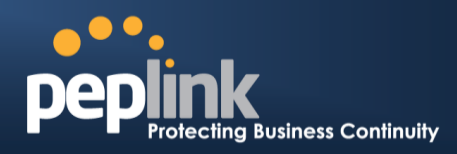

## D.2 Colégio Next - Enabling eLearning

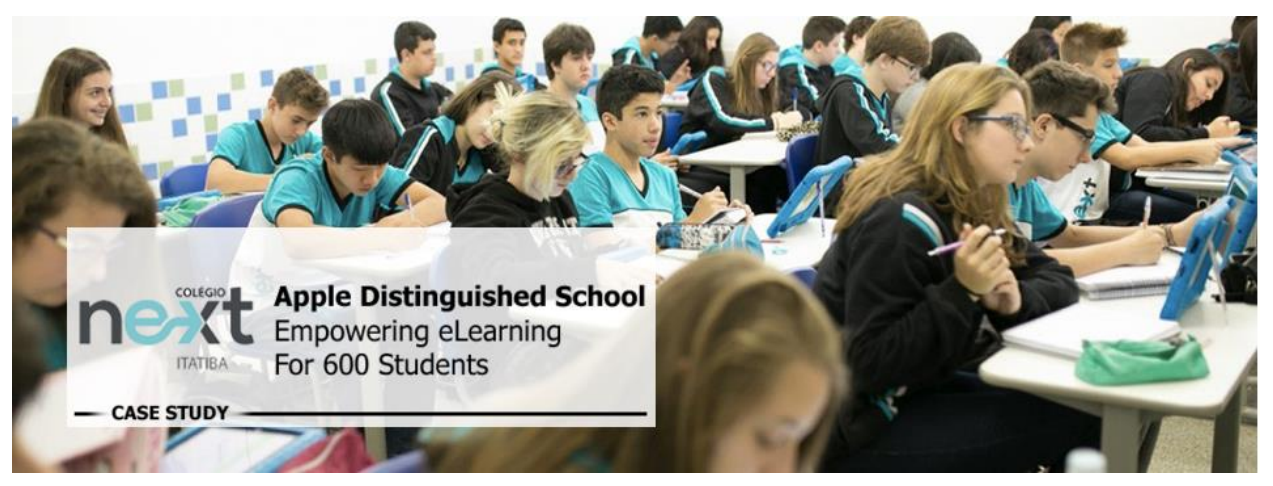

Colégio Next, a recognized Apple Distinguished School - deploys over 500 iPads to its 600 students as a teaching and learning tool.

Despite being equipped with iPads, teachers and students alike were not making use of them. The reason for this was because of the slow network access speeds. Apps would not download and course contents were inaccessible. Often, having more than a couple students connected to the same Wi-Fi access point was enough to bring it to its knees.

Colégio Next needed a unique solution, so they contacted Peplink.

#### Requirements

- Solve network congestion problem caused by 600 students over rural Internet connections
- Wi-Fi that can handle 50+ users per classroom
- An affordable network infrastructure that can provide simultaneous access to mediarich educational content

#### Solution

- Peplink MediaFast
- Multi-WAN Content-caching router, tailor-made for Education networking.
- AP One 300M
- Enterprise grade AP, 5GHz Wi-Fi, up to 60 concurrent users.

#### Benefits

- Instant, simultaneous access to media-rich educational content for 500+ iPads
- Wi-Fi connection stability for 50+ users per classroom, not achievable by other tested
# **Peplink Balance Series**

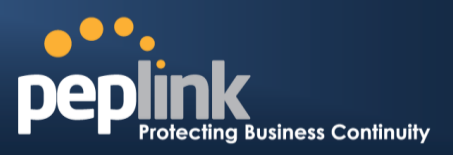

#### equipment

- Teachers, students and guests can be assigned access priority to available bandwidth, further preventing congestion
- iOS updates (often 2GB size) no longer congest the network as they are downloaded only once, cached on the MediaFast and then distributed to all iOS devices
- AP Controller makes MAC Address Filtering easy. Students are assigned to designated APs by their devices' MAC Address in order to prevent saturating any single AP.
- Flawless iPad AirPlay mirroring at all times
- iPads are used all day, reaching their full potential with a fast and stable network all the time
- Students are far more engaged and teachers rely on their iPads all day

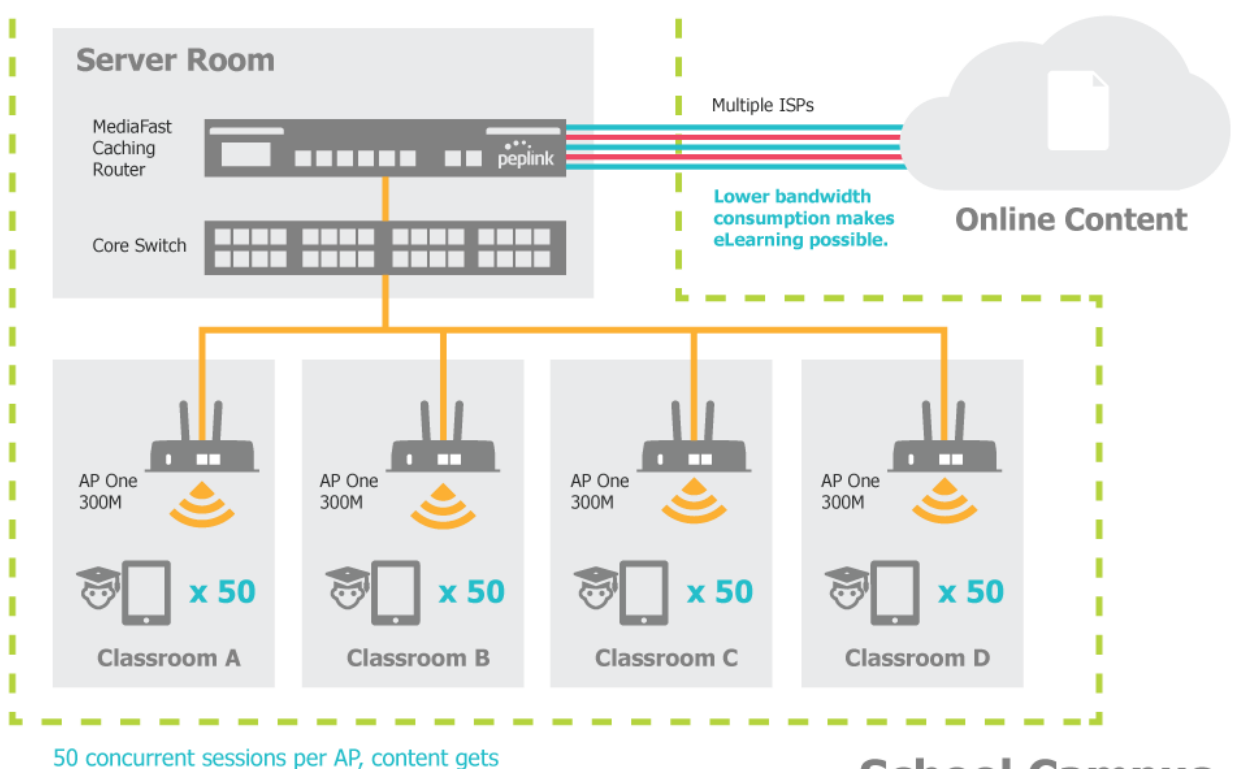

50 concurrent sessions per AP, content gets delivered  $\infty$  times on a single download.

**School Campus** 

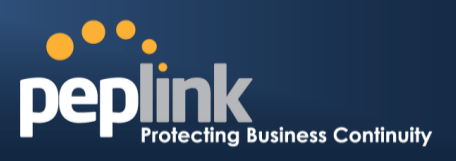

# **D.3** Performance Optimization

# D.3.1 Scenario

In this scenario, email and web browsing are the two main Internet services used by LAN users.

The mail server is external to the network. The connections are ADSL (WAN1, with slow uplink and fast downlink) and Metro Ethernet (WAN2, symmetric).

# D.3.2 Solution

For optimal performance with this configuration, individually set the WAN load balance according to the characteristics of each service.

- Web browsing mainly downloads data; sending e-mails mainly consumes upload bandwidth.
- Both connections offer good download speeds; WAN2 offers good upload speeds.
- Define WAN1 and WAN2's inbound and outbound bandwidths to be 3M/512k and 4M/4M, respectively. This will ensure that outbound traffic is more likely to be routed through WAN2.
- For HTTP, set the weight to 3:4.
- For SMTP, set the weight to 1:8, such that users will have a greater chance to be routed via WAN2 when sending e-mail.

# Peplink Balance Series

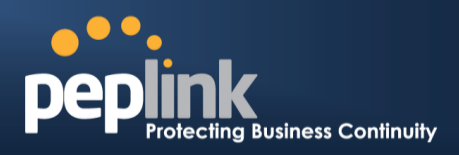

# **D.3.3 Settings**

- 1. Add a new outbound traffic rule for HTTP.
- 2. Add a new outbound traffic rule for SMTP.

In general, to add a new outbound traffic rule, navigate to **Advanced>Outbound Policy**.

| Outbound Policy<br>Custom                 | Click<br>Mana<br>Rules               | nere and sel<br>ged by Cus | ect<br>stom | 3                  |
|-------------------------------------------|--------------------------------------|----------------------------|-------------|--------------------|
| Rules (\Drag and                          | d drop rows to change rule           | order)                     |             | 0                  |
| Service                                   | Algorithm                            | Source                     | Destination | Protocol<br>/ Port |
| HTTPS Persiste                            | Persistence (Sro<br>(Auto)           | 2) Any                     | Any         | TCP<br>443         |
| Default                                   |                                      |                            | (Auto)      |                    |
| Location-aware<br>Not available (sub      | Routing<br>net database not defined) |                            |             | 2                  |
| Click<br>to ac<br>load<br>distri<br>rule. | Add Rule                             |                            |             |                    |

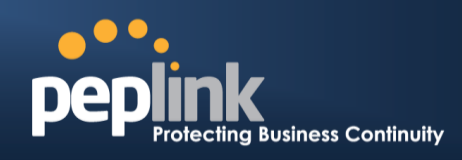

# Settings for HTTP:

| Add a New Custom Rule                    |                                                                                                | ×                 |
|------------------------------------------|------------------------------------------------------------------------------------------------|-------------------|
| Service Name *                           | SMTP                                                                                           |                   |
| Enable                                   |                                                                                                |                   |
| Source                                   | Any                                                                                            |                   |
| Destination ?                            | Any                                                                                            |                   |
| Protocol 🤇                               | TCP • + HTTP                                                                                   | Set the weight of |
| Port *                                   | Single Port V Port: 80                                                                         |                   |
| Algorithm 🤅 🕐                            | Weighted Balance 🔻                                                                             | and 4             |
| Load Distribution Weight (?              | WAN 1 3<br>WAN 2 4<br>WAN 3 0<br>WAN 4 0<br>WAN 5 0<br>WAN 6 0<br>WAN 7 0<br>Mobile Internet 0 | respectively.     |
| Terminate Sessions on ?<br>Link Recovery | Enable                                                                                         |                   |
|                                          |                                                                                                | Save Cancel       |

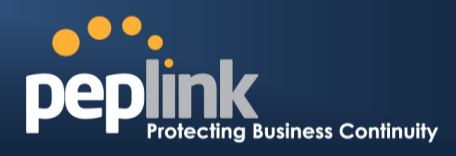

Settings for SMTP:

| Add a New Custom Rule       |                                                                                                    | ×              |
|-----------------------------|----------------------------------------------------------------------------------------------------|----------------|
| Service Name *              | SMTP                                                                                                 |                |
| Enable                      |                                                                                                    |                |
| Source                      | Any                                                                                                  | Set the weight |
| Destination 🤶               | Any                                                                                                  | of WAN1 and    |
| Protocol 🤶                  | TCP V K SMTP V                                                                                       | WAN2 for SMTP  |
| Port *                      | Single Port  Port: 25                                                                                |                |
| Algorithm 🤶                 | Weighted Balance 🔻                                                                                   | respectively.  |
| Load Distribution Weight (? | WAN 1 1<br>WAN 2 8<br>WAN 3 10<br>WAN 4 10<br>WAN 5 10<br>WAN 6 10<br>WAN 7 10<br>Mobile Internet 10 | )              |
| Link Recovery               | Enable                                                                                               |                |
|                             |                                                                                                    | Save Cancel    |

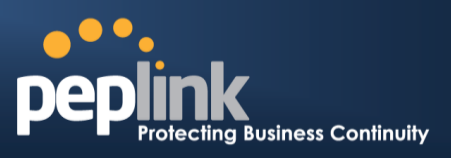

# D.4 Maintaining the Same IP Address Throughout a Session

# D.4.1 Scenario

Some IP address-sensitive websites (for example, Internet banking) use both client IP address and cookie matching for session identification. Since load balancing uses different IP addresses, the session is dropped when a mismatched IP is detected, resulting in frequent interruptions while visiting such sites.

# **D.4.2 Solution**

Make use of the persistence functionality of the Peplink Balance. With persistence configured and the **By Destination** option selected, the Peplink Balance will use a consistent WAN connection for source-destination pairs of IP addresses, preventing sessions from being dropped.

With persistence configured and the option **By Source** is selected, the Peplink Balance uses a consistent WAN connection for same-source IP addresses. This option offers higher application compatibility but may inhibit the load balancing function unless there are many clients using the Internet.

# **D.4.3 Settings**

Set persistence in at Advanced>Outbound Policy.

Click **Add Rule**, select **HTTP** (TCP port 80) for web service, and select **Persistence**. Click **Save** and then **Apply Changes**, located at the top right corner, to complete the process.

| Add a New Custom Rule                    | ×                                       |
|------------------------------------------|-----------------------------------------|
| Service Name *                           | HTTP Persistence                        |
| Enable                                   |                                         |
| Source                                   | Any 🔹                                   |
| Destination                              | Any 🔻                                   |
| Protocol                                 | TCP ▼                                   |
| Port *                                   | Single Port   Port: 80                  |
| Algorithm                                | Persistence •                           |
| Persistence Mode 📀                       | ◎ By Source <sup>●</sup> By Destination |
| Load Distribution 🧿                      | ● Auto <sup>©</sup> Custom              |
| Terminate Sessions on Link ?<br>Recovery | Enable                                  |
|                                          | Save Cancel                             |

Tip

A network administrator can use the traceroute utility to manually analyze the connection path of a particular WAN connection.

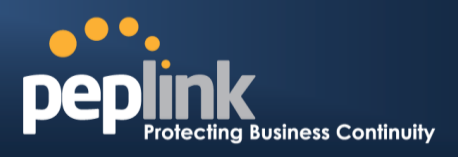

# D.5 Bypassing the Firewall to Access Hosts on LAN

# D.5.1 Scenario

There are times when remote access to computers on the LAN is desirable; for example, when hosting web sites, online businesses, FTP download and upload areas, etc. In such cases, it may be appropriate to create an inbound NAT mapping for the network to allow some hosts on the LAN to be accessible from outside of the firewall.

# **D.5.2 Solution**

The web admin interface can be used to add an inbound NAT mapping to a host and to bind the host to the WAN connection(s) of your choice. To begin, navigate to **Network>NAT Mappings**.

In this example, the host with an IP address of 192.168.1.102 is bound to 10.90.0.75 of WAN1:

| LAN Client(s)         | IP Address 🔻                        |                             |
|-----------------------|-------------------------------------|-----------------------------|
| Address ?             | 192.168.1.102                       |                             |
| Inbound Mappings 📀    | Connection / Inbound IP Address(es) |                             |
|                       | Ø WAN 1                             | ✓ 10.90.0.75 (Interface IP) |
|                       |                                     |                             |
|                       |                                     |                             |
|                       | WAN 2                               |                             |
|                       | WAN 3                               |                             |
|                       | WAN 4                               |                             |
|                       | WAN 5                               |                             |
|                       | WAN 6                               |                             |
|                       | WAN 7                               |                             |
|                       | Mobile Internet                     |                             |
| Outbound Mappings (?) | Connection / Outbound IP Address    |                             |
|                       | WAN 1                               | 10.90.0.75 (Interface IP)   |
|                       | WAN 2                               | 10.90.0.76 (Interface IP)   |
|                       | WAN 3                               | Interface IP                |
|                       | WAN 4                               | Interface IP                |
|                       | WAN 5                               | Interface IP                |
|                       | WAN 6                               | Interface IP 🔹              |
|                       | WAN 7                               | Interface IP                |
|                       | Mobile Internet                     | Interface IP                |

Save Cancel

Click **Save** and then **Apply Changes**, located at the top right corner, to complete the process.

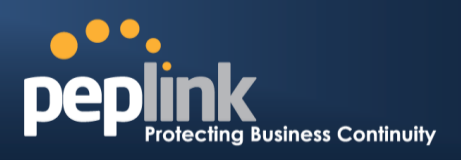

# **D.6 Inbound Access Restriction**

## D.6.1 Scenario

A firewall is required in order to protect the network from potential hacker attacks and other Internet security threats.

# **D.6.2 Solution**

Firewall functionality is built into the Peplink Balance. By default, inbound access is unrestricted. Enabling a basic level of protection involves setting up firewall rules.

For example, in order to protect your private network from external access, you can set up a firewall rule between the Internet and your private network. To do so, navigate to **Advanced>Firewall>Access Rules**. Then click the **Add Rule** button in the **Inbound Firewall Rules** table and change the settings according to the following screenshot:

| Add a New Inbound Firewall Rule |                          |  |  |  |  |
|---------------------------------|--------------------------|--|--|--|--|
|                                 |                          |  |  |  |  |
| New Firewall Rule               |                          |  |  |  |  |
| Rule Name                       | Inbound Firewall rule Ex |  |  |  |  |
| Enable                          |                          |  |  |  |  |
| WAN Connection                  | Any •                    |  |  |  |  |
| Protocol                        | ? TCP ▼                  |  |  |  |  |
| Source IP & Port                | Any Address              |  |  |  |  |
|                                 | Any Port 🔻               |  |  |  |  |
| Destination IP & Port           | Any Address              |  |  |  |  |
|                                 | Single Port   Port: 80   |  |  |  |  |
| Action                          | ②      Allow      Deny   |  |  |  |  |
| Event Logging                   | 2 🗉 Enable               |  |  |  |  |
|                                 |                          |  |  |  |  |
|                                 | Save Cancel              |  |  |  |  |
|                                 |                          |  |  |  |  |

After the fields have been entered as in the screenshot, click **Save** to add the rule. Afterwards, change the default inbound rule to **Deny** by clicking the **default** rule in the **Inbound Firewall Rules** table. Click **Apply Changes** on the top right corner to complete the process.

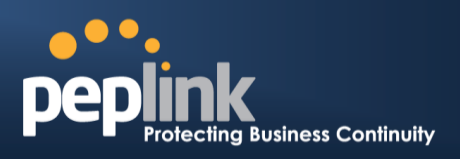

# **D.7 Outbound Access Restriction**

# D.7.1 Scenario

For security reasons, it may be appropriate to restrict outbound access. For example, you may want to prevent LAN users from using ftp to transfer files to and from the Internet. This can easily be achieved by setting up an outbound firewall rule with the Peplink Balance.

# **D.7.2 Solution**

To setup a firewall between Internet and private network for outbound access, navigate to Advanced>Firewall>Access Rules. Click the Add Rule button in the Outbound Firewall Rules table, and then adjust settings according the screenshot:

| Add a New Outbound Firewall Rule |                                    |  |  |  |  |
|----------------------------------|------------------------------------|--|--|--|--|
|                                  |                                    |  |  |  |  |
| New Firewall Rule                |                                    |  |  |  |  |
| Rule Name                        | No FTP Access                      |  |  |  |  |
| Enable                           | V                                  |  |  |  |  |
| Protocol 🤶                       | TCP • 	 HTTP •                     |  |  |  |  |
| Source IP & Port ?               | Any Address  Any Port              |  |  |  |  |
| Destination IP & Port ?          | Any Address  Single Port  Port: 21 |  |  |  |  |
| Action 🤶                         | O Allow      Deny                  |  |  |  |  |
| Event Logging 🤶                  | C Enable                           |  |  |  |  |
|                                  | Save Cancel                        |  |  |  |  |

After the fields have been entered as in the screenshot, click **Save** to add the rule. Click **Apply Changes** on the top right corner to complete the process.

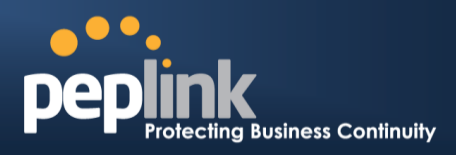

# Troubleshooting

# Problem 1

Outbound load is only distributed over one WAN connection.

# Solution

Outbound load balancing can only be distribute traffic evenly between available WAN connections if many outbound connections are made. If there is only one user on the LAN and only one download session is made from his/her browser, the WAN connections cannot be fully utilized.

For a single user, download management applications are recommended. The applications can split a file into pieces and download the pieces simultaneously. Examples include: DownThemAll (Firefox Extension), iGetter (Mac), etc.

If the outbound traffic is going across the SpeedFusion<sup>™</sup> tunnel, (i.e., transferring a file to a VPN peer) the bandwidth of all WAN connections will be bonded. In this case, all bandwidth will be utilized and a file will be transferred across all available WAN connections.

For additional details, please refer to this FAQ:

http://www.peplink.com/knowledgebase/maximizing-your-wan-connections-without-speedfusion/

# Problem 2

I am using a download manager program (e.g., Download Accelerator Plus, DownThemAll, etc.). Why is the download speed still only that of a single link?

# Solution

First, check whether all WAN connections are up. Second, ensure your download manager application has split the file into 3 parts or more. It is also possible that all of 2 or even 3 download sessions were being distributed to the same link by chance.

# Problem 3

I am using some websites to look up my public IP address, e.g., www.whatismyip.com. When I press the browser's Refresh button, the server almost always returns the same address. Isn't the IP address supposed to be changing for every refresh?

# Solution

The web server has enabled the **Keep Alive** function, which ensures that you use the same TCP session to query the server. Try to test with a website that does not enable **Keep Alive**.

For example, try http://private.dnsstuff.com/tools/aboutyou.ch. (This third-party web site is provided only for reference. Peplink has no association with the site and does not guarantee the site's validity or availability.)

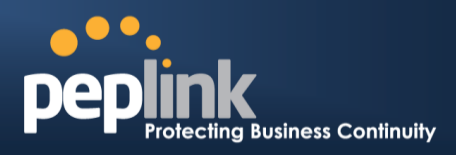

# Problem 4

What can I do if I suspect a problem on my LAN connection?

# Solution

You can test the LAN connection using ping. For example, if you are using DOS/Windows, at the command prompt, type *ping 192.168.1.1*. This pings the Peplink Balance device (provided that Peplink Balance's IP is 192.168.1.1) to test whether the connection to the Peplink Balance is OK.

# Problem 5

What can I do if I suspect a problem on my Internet/WAN connection?

# Solution

You can test the WAN connection using ping, as in the solution to Problem 4. As we want to isolate the problems from the LAN, ping will be performed from the Peplink Balance. By using **Ping/Traceroute** under the **Status** tab of the Peplink Balance, you may able to find the source of problem.

# **Problem 6**

When I upload files to a server via FTP, the transfer stalls after a few kilobytes of data are sent. What should I do?

# Solution

The maximum transmission unit (MTU) or MSS setting may need to be adjusted. By default, the MTU is set at 1440. Choose **Auto** for all of your WAN connections. If that does not solve the problem, you can try the MTU 1492 if a connection is DSL. If problem still persists, change the size to progressive smaller values until your problem is resolved (e.g., 1462, 1440, 1420, 1400, etc).

# Additional troubleshooting resources:

Peplink Knowledgebase: <u>http://www.peplink.com/knowledgebase/</u> Peplink Community Forums: https://forum.peplink.com/

# **Appendix F. Declaration**

- 1. CAUTION: <u>RISK OF EXPLOSION IF BATTERY IS REPLACED BY AN INCORRECT TYPE.</u> <u>DISPOSE OF USED BATTERIES ACCORDING TO THE INSTRUCTIONS</u>
- 2. Federal Communication Commission Interference Statement

# **USER MANUAL**

# Peplink Balance Series

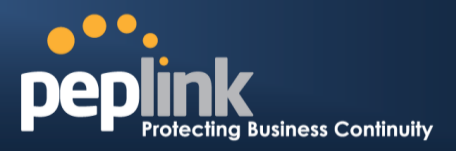

This device complies with Part 15 of the FCC Rules. Operation is subject to the following two conditions: (1) This device may not cause harmful interference, and (2) this device must accept any interference received, including interference that may cause undesired operation.

This equipment has been tested and found to comply with the limits for a Class B digital device, pursuant to Part 15 of the FCC Rules. These limits are designed to provide reasonable protection against harmful interference in a residential installation. This equipment generates, uses and can radiate radio frequency energy and, if not installed and used in accordance with the instructions, may cause harmful interference to radio communications. However, there is no guarantee that interference will not occur in a particular installation. If this equipment does cause harmful interference to radio or television reception, which can be determined by turning the equipment off and on, the user is encouraged to try to correct the interference by one of the following measures:

- Reorient or relocate the receiving antenna.

- Increase the separation between the equipment and receiver.

- Connect the equipment into an outlet on a circuit different from that to which the receiver is connected.

- Consult the dealer or an experienced radio/TV technician for help.

FCC Caution: Any changes or modifications not expressly approved by the party responsible for compliance could void the user's authority to operate this equipment.

This transmitter must not be co-located or operating in conjunction with any other antenna or transmitter.

# 3. Radiation Exposure Statement (for Balance One):

This equipment complies with FCC radiation exposure limits set forth for an uncontrolled environment. This equipment should be installed and operated with a minimum distance of 20cm between the radiator and your body.

Note: The country code selection is for non-US models only and is not available to all US models. Per FCC regulation, all WiFi products marketed in US must fixed to US operation channels only.

# **Appendix G: Product Datasheets**

# Peplink Balance multi-WAN router

Load Balancing. Unbreakable VPN. Bandwidth Bonding.

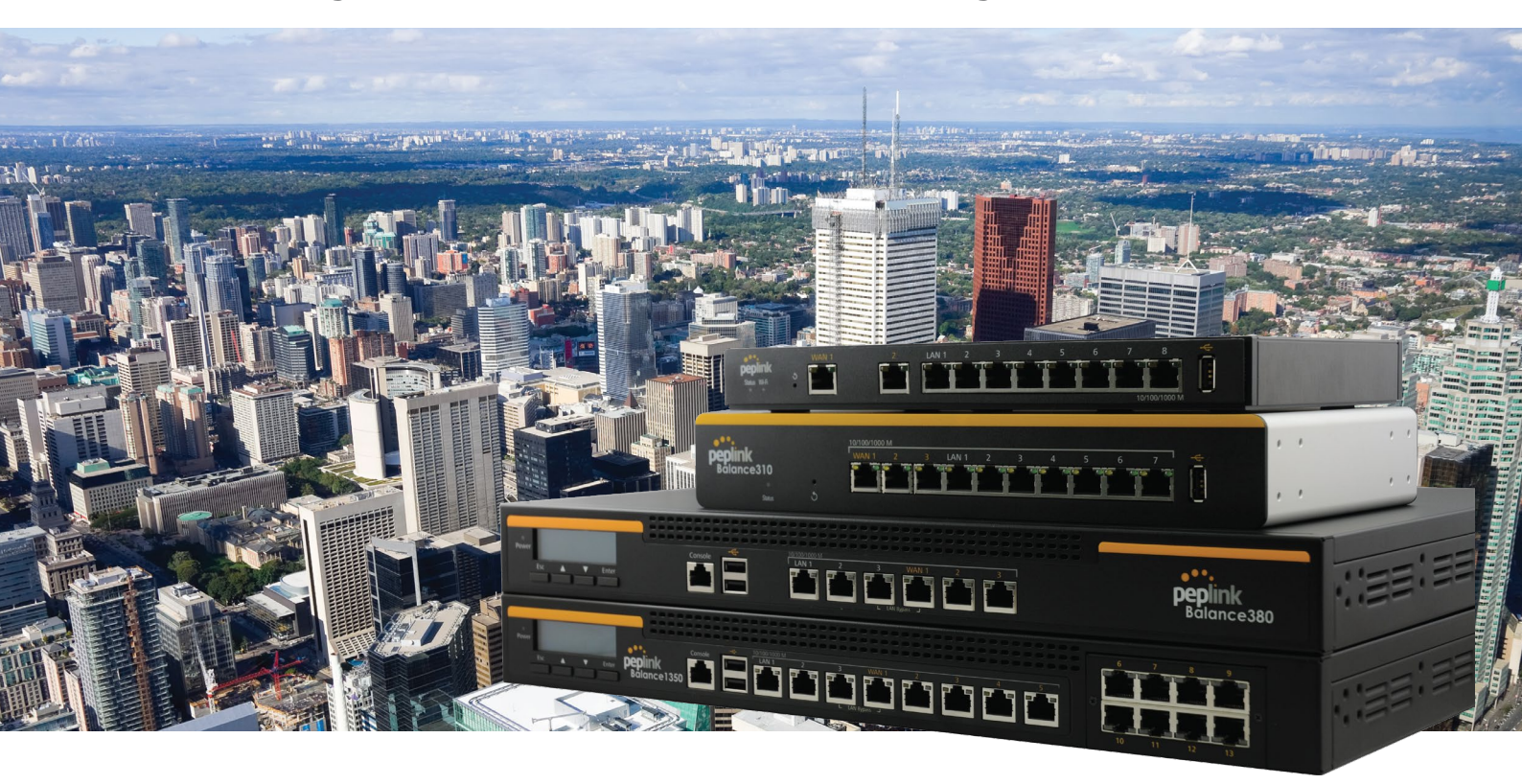

# Peplink Balance Multi-WAN Router

The Peplink Balance multi-WAN router delivers Unbreakable VPN, SpeedFusion™ bandwidth bonding, and a host of other innovative technologies that let you take control of your WAN and improve Internet connectivity, all with one easy-to-manage device.

# **Connect Up to 13 Links from Multiple Providers**

Connect any combination of DSL, cable, 4G LTE, and 3G links – up to 13 of them, from any ISP for anytime, anywhere connectivity. Whatever mix of connections you choose, the Balance intelligently distributes network traffic over all links connected anywhere on the network. You can also customize traffic flow and service availability with outbound policies and inbound load balancing settings, so you're always in control. And with the Balance's instant, automatic failover between links, you're always online, too.

# **Reduce MPLS Costs up to 90%**

With the Balance and SpeedFusion, you can bond multiple links connected anywhere on your network for VPNs that can add speed and reliability to expensive MPLS deployments or replace them entirely. Because you can combine a variety of affordable DSL, MPLS, cellular, and other WAN links into one secure, high-bandwidth tunnel, you get unprecedented reliability and performance while saving big on connectivity costs.

# SpeedFusion-powered Unbreakable VPN

The Balance can bond affordable DSL, cable, cellular, and other WAN links into a single secure and fast VPN tunnel using SpeedFusion technology. Packet-level failover across WANs within VPN tunnels is instant and seamless, so your voice calls and RDP sessions won't be interrupted when the Balance automatically switches between connections.

# Monitor AP Usage Report and Create Guest Hotspot Easily from Your Balance

Our AP Controller makes it easy to manage your wireless network from a convenient, intuitive user interface built right into your Balance. You can easily manage your AP with graphical usage reports, and detailed event logs. Setting up a guest hotspot? The Balance's included captive portal and splash screen help you provide a secure, fast, and customized Internet experience for everyone.

Try out the Balance Web Admin Demo Now! peplink.com/demo

# **Break Internet Bandwidth Limits.** Higher Speed. Extreme Reliability.

# **Internet Load Balancing**

Boost network data rates, reliability, and flexibility while slashing connectivity costs with Peplink Internet Load Balancing technology. The Peplink Balance can distribute the traffic of up to 13 Internet links and route data using seven intelligent algorithms. It all adds up to high speeds and rock-solid dependability at a savings of up to 90% compared to solutions built on leased lines and other expensive links.

With the Peplink Balance, all your cable, DSL, leased line, cellular, and other links will work together to handle even the most demanding traffic, without lags or downtime. When you need more speed, add more connections.

#### Prioritize and Balance Traffic by Type or Application

The Peplink Balance incorporates 7 advanced link load balancing algorithms and customizable rules that put you in complete control of network data priorities. Just set your traffic priorities, including VoIP and custom application traffic, with a few clicks and let

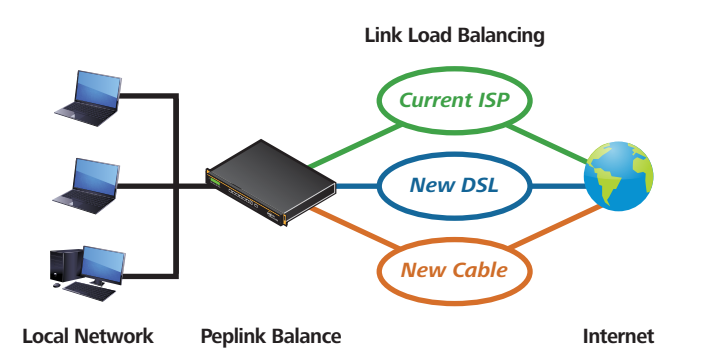

Peplink take care of the load balancing and optimization details – day in, day out.

#### **Count on 100% Uptime with Automatic Failover**

Automatic Failover keeps your network up and running by continually checking the health of all connected links and routing traffic around inactive or intermittent connections. You can even customize Automatic Failover's behavior, specifying conditional or dedicated backup links that dynamically respond to network status.

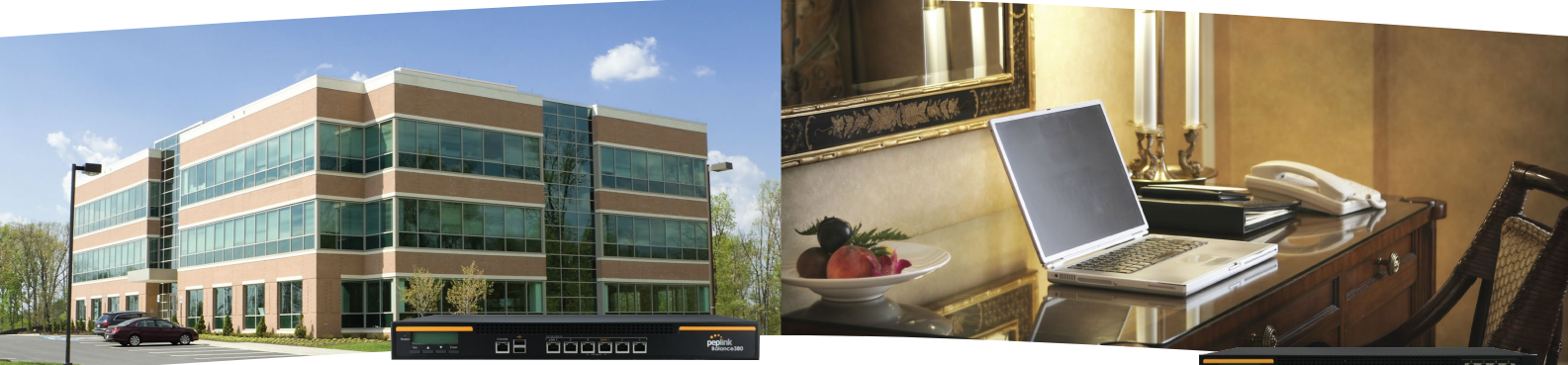

Balance 380

- 🐜 öééééééé 🛄

Balance 1350

# **Replace MPLS with a Bonded VPN.** SpeedFusion Shifts VPN Traffic into High Gear.

# **VPN for Branch Networking**

Shift WAN data transfer, video delivery, VPNs, and more into overdrive with Peplink SpeedFusion. Peplink's patent-pending SpeedFusion true bandwidth bonding technology combines the bandwidth of up to 13 cable, DSL, 4G LTE/3G, and other links to drive high-speed, high-reliability, and high-security networking – all at a lower cost, with fewer maintenance headaches. Whether you're transferring a single file or sharing dozens of documents, video feeds, and VoIP conversations, SpeedFusion teams up all your links to make it happen faster and more dependably.

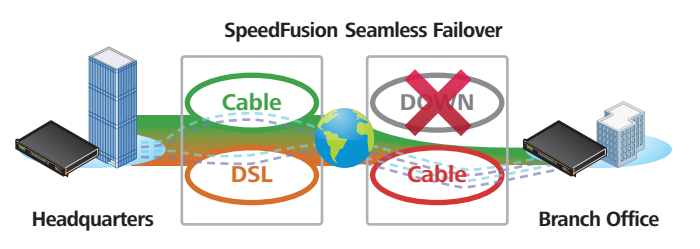

#### Maximum Performance. Minimum Hassle.

SpeedFusion increases performance across the board with intelligent bonding algorithms, advanced QoS, and video stream

optimization. With SpeedFusion, your network stays up and running smoothly, without micromanagement, even when network traffic's at its heaviest.

#### Ditch Expensive MPLS.

Looking for an alternative to expensive leased lines? SpeedFusion bonds the bandwidth of up to 13 cable/DSL, 4G LTE/3G, WiMAX, and other Internet connections from multiple providers, boosting transfer speeds and reliability while saving you money compared to single-line MPLS.

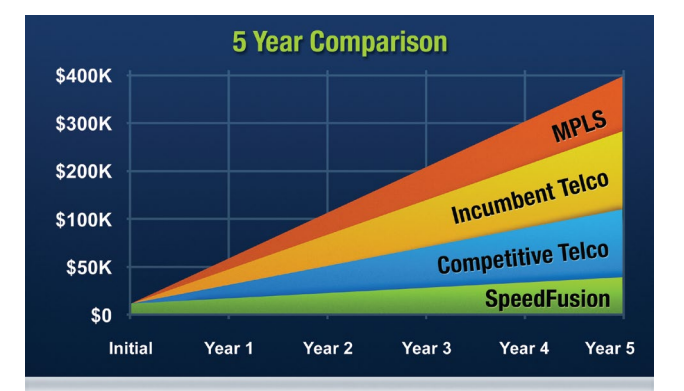

# **Mobile Bandwidth Bonding.** Turbocharge Mobile VPNs.

# 4G LTE/3G Bandwidth Bonding

SpeedFusion, the technology at the heart of every Balance Multi-WAN and MAX Mobile router, bonds the bandwidth from multiple cellular connections. You get faster and more reliable mobile VPNs in every application. Plus, all your data is secured by military-grade encryption, and data volume is monitored and controlled to keep you under your usage cap and within budget.

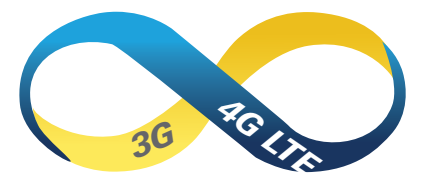

#### Get the Speed You Need on the Road.

SpeedFusion Bandwidth Bonding automatically aggregates all connected 4G LTE/3G/WiMAX links to give you fast data transfers, smooth HD video, and blazing performance wherever you go. Need more speed? Just add cellular connections and let SpeedFusion take care of the details.

#### Enjoy Wired Reliability without the Wires.

SpeedFusion bonds cellular connections from multiple providers, continuously monitoring link connectivity and automatically switching to healthy connections in the event of link failure. Your network stays up and running, and you stay open for business.

#### Do More on the Road with SpeedFusion.

The speed, reliability, and security delivered by SpeedFusion open up a wide range of new mobile VPN applications in demanding, mission-critical fields, such as newscasting and public safety. In addition, transferring large files, such as those generated by digital production, photography, and POS activities, becomes practical and profitable wherever your mobile workforce roams.

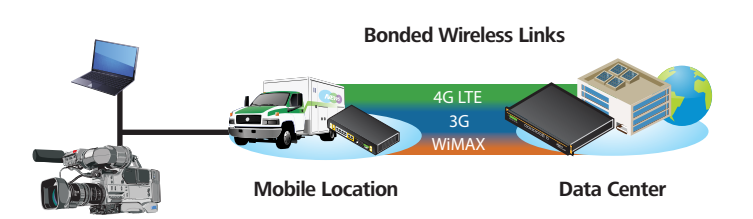

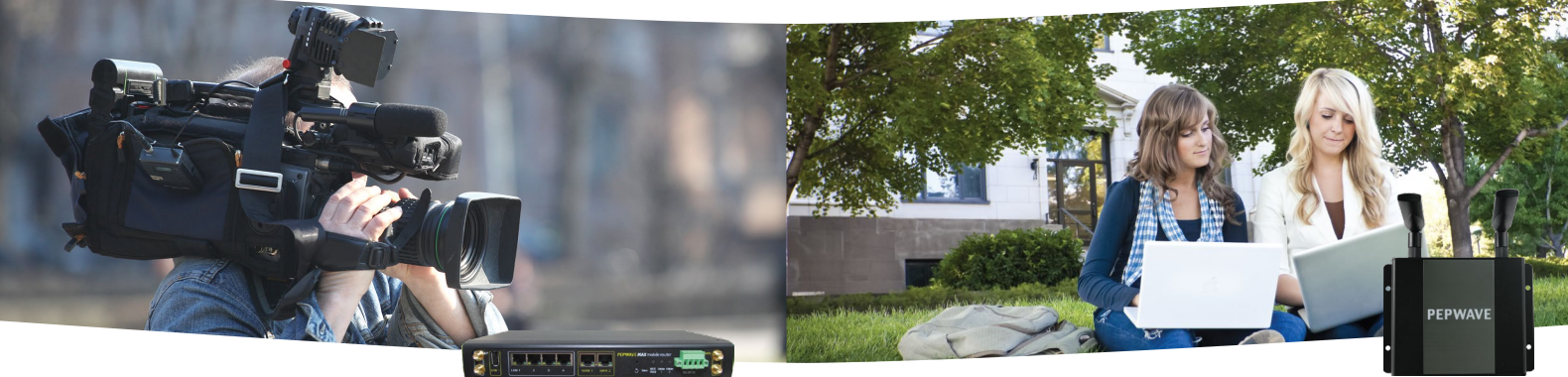

MAX

AP One

# All-in-One AP Controller Solution. Manage hundreds of APs. Built-in Captive Portal.

# **AP Controller Solution**

Peplink's AP Controller solution combines an enterprise-grade wireless access point and centralized access point management in one easy-to-use and affordable package. Now you can manage wireless LAN networks of up to 1,500 Pepwave AP One devices using a single Peplink Balance. With Peplink's AP Controller solution, all your mobile devices, including iPhones, iPads, and Android devices, get the same reliable Internet connection that you've come to expect from Peplink – without the wires!

#### **Built-in AP Controller**

Simplify your network management by controlling your AP One access points using a centralized admin interface built into the Peplink Balance. Just connect an AP One to the network and it will be discovered by the Balance automatically, allowing you manage and set-up your access point instantly!

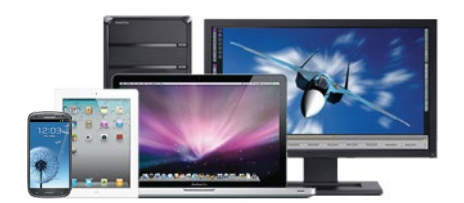

#### Easy Wi-Fi Portal

Peplink's AP Controller solution features a built-in captive portal, which allows you to provide Wi-Fi hotspot service to your customers or Wi-Fi access to your guests in a corporate environment. From showing a splash screen for free users to accept service terms to creating a user login for your paid customers, you can easily customize your Wi-Fi portal in just a few clicks.

#### **Unified Network Management**

With our AP Controller solution, you can manage all network connections, local client access, and user bandwidth policy using one single package. Administrators can monitor and generate reports on AP activity and bandwidth consumption, giving you complete and easy control over your network.

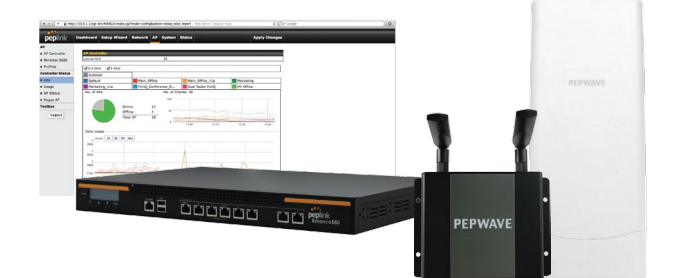

| Specifications                                 | <u> </u>     |             |                               |            |                   | 18 Coopor        |          | Pepink   | 1860 BBB          | 8                   |
|------------------------------------------------|--------------|-------------|-------------------------------|------------|-------------------|------------------|----------|----------|-------------------|---------------------|
| -                                              | 20/30/50     | 30 LTE      | One                           | 210/310    | 305               | 380              | 580      | 710      | 1350              | 2500                |
| Designed For                                   | Power User 8 | Home Office | Small B                       | usiness    |                   | Mid-Size Busines | is       | Larg     | je Enterprise/Car | npus                |
| Ethernet WAN Ports                             | 2/3/5        | 2           | 2 (GbE)                       | 2*/3 (GbE) | 3 (GbE)           | 3 (GbE)          | 5 (GbE)  | 7 (GbE)  | 13 (GbE)          | 12 (GbE)            |
| LAN Ports                                      | 4 (GbE)      | 4 (GbE)     | 8 (GbE)                       | 7 (GbE)    | 3 (GbE)           | 3 (GbE)          | 3 (GbE)  | 3 (GbE)  | 3 (GbE)           | 8(GbE) /2(10G SFP+) |
| USB WAN Modem Port <sup>1</sup>                | 1            | 1           | 1                             | 1          | 1                 | 1                | 1        | 1        | 1                 | 1                   |
| Embedded LTE Modem                             | 0            | 1           | 0                             | 0          | 0                 | 0                | 0        | 0        | 0                 | 0                   |
| Wi-Fi Interface                                | 0            | 0           | 802.11a/b/g/n AP <sup>a</sup> | 0          | 0                 | 0                | 0        | 0        | 0                 | 0                   |
| Recommended Users <sup>2</sup>                 | 1-60         | 1-60        | 1-60                          | 25-150     | 50-500            | 50-500           | 300-1000 | 500-2000 | 1000-5000         | 5000-20000+         |
| Router Throughput                              | 150Mbps      | 150Mbps     | 600Mbps                       | 200Mbps    | 1Gbps             | 1Gbps            | 1.5Gbps  | 2.5Gbps  | 5Gbps             | 8Gbps               |
| Load Balancing/Failover                        | •            | •           | •                             | •          | •                 | •                | •        | •        | •                 | •                   |
| Drop-In Mode                                   | 0            | 0           | 0                             | •          | •                 | •                | •        | •        | •                 | •                   |
| Inbound Load Balancing                         | 0            | 0           | 0                             | •          | •                 | •                | •        | •        | •                 | •                   |
| SpeedFusion Bandwidth Bonding                  | 0            | 0           | •                             | •          | •                 | •                | •        | •        | •                 | •                   |
| Number of SpeedFusion Peers <sup>3</sup>       | 0            | 0           | 2                             | 2          | 2/20 <sup>%</sup> | 20               | 50       | 300      | 800               | 4000                |
| SpeedFusion Throughput                         | 0            | 0           | 30Mbps                        | 50Mbps     | 150Mbps           | 150Mbps          | 200Mbps  | 400Mbps  | 800Mbps           | 2Gbps               |
| PPTP VPN Server                                | ٠            | •           | •                             | •          | •                 | •                | •        | •        | •                 | •                   |
| IPsec VPN (Network-to-Network)                 | •            | •           | •                             | •          | •                 | •                | •        | •        | •                 | •                   |
| Manage Pepwave AP Series                       | ٠            | •           | •                             | •          | •                 | •                | •        | •        | •                 | •                   |
| Maximum Number of AP Supported                 | 10           | 10          | 10                            | 10         | 50                | 50               | 100      | 250      | 500               | 2000                |
| Manage Remote AP & Multiple<br>Config Profiles | 0            | 0           | 0                             | 0          | • °               | •°               | ●°       | • °      | • °               | • *                 |
| Bandwidth Usage Monitor                        | •            | •           | •                             | •          | •                 | •                | •        | •        | •                 | •                   |
| QoS for VoIP and E-commerce                    | •            | •           | •                             | •          | •                 | •                | •        | •        | •                 | •                   |
| User Groups Bandwidth Control                  | •            | •           | •                             | •          | •                 | •                | •        | •        | •                 | •                   |
| Web Blocking                                   | •            | •           | •                             | •          | •                 | •                | •        | •        | •                 | •                   |
| 1U Rackmount                                   | 0            | 0           | 0                             | •          | •                 | •                | •        | •        | •                 | •                   |
| High Availability                              | 0            | 0           | 0                             | •          | •                 | •                | •        | •        | •                 | •                   |
| LAN Bypass                                     | 0            | 0           | 0                             | 0          | •                 | •                | •        | •        | •                 | •                   |
| Dual Hot Swap Power Supply                     | 0            | 0           | 0                             | 0          | 0                 | 0                | 0        | 0        | 0                 | •                   |

<sup>1</sup> For a list of supported modems, please refer to: http://www.peplink.com/modem<sup>2</sup> Recommendation for sizing purposes only. No software restrictions applied. <sup>3</sup> Number of peer Peplink or Pepwave devices you can connect using SpeedFusion. <sup>\*</sup>The Balance 210 has 2 WAN ports activated by default. The third WAN port can be activated by an optional license key. <sup>6</sup> Available in BPL-ONE. <sup>#</sup> SpeedFusion is available as an optional feature. <sup>\*</sup> Balance 205 supports 2 PepVPN peers. With purchase of SpeedFusion License, the Balance 305 supports up to 20 SpeedFusion peers. <sup>\*</sup> Balance 20/3/30 LTE/50/One/210/3/10 comes with AP Controller SIDS, meaning that all APs will share the same configuration, and you can only manage APs on the local physical LAN. Balance 305/380/580/710/1350/2500 comes with AP Controller Pro, which supports multiple configuration profiles with multiple SSIDs, and you can manage remote APs outside the local physical LAN. <sup>A</sup> Balance 2500 is available in two configurations with different LAN interfaces.

| Balance One      |                                |                                                                            |                                                                                                    |  |  |  |
|------------------|--------------------------------|----------------------------------------------------------------------------|----------------------------------------------------------------------------------------------------|--|--|--|
| Product Code     | Description                    | Description                                                                |                                                                                                    |  |  |  |
| BPL-ONE          | Advanced Dual-WAN Router. 8x ( | GbE LAN Ports. Built-in simultaneous dual-band 802.11a/b/g/n Wi-Fi AP with | embedded antennas.                                                                                            |  |  |  |
| BPL-ONE-CORE     | Advanced Dual-WAN Router. 8x 0 | GbE LAN Ports.                                                             |                                                                                                    |  |  |  |
| Balance 30 LTE   |                                |                                                                            |                                                                                                    |  |  |  |
| Product Code     | Carrier                        | Description                                                                |                                                                                                    |  |  |  |
| BPL-031-LTE-US-T | Verizon/AT&T/T-Mobile          | 4G LTE:<br>B2/1900, B4/AWS (XLTE), B5/850, B13/700, B17/700, B25/190       | WCDMA/HSPA+/DC-HSPA+: B1/2100, B2/1900,<br>B4/AWS, B5/850, B8/900<br>EV-DO Rev.A: BC0/800, BC1/1900, BC10/800 |  |  |  |
| BPL-031-LTE-E-T  | Europe/International           | 4G LTE:<br>B1/2100, B3/1800, B7/2600, B8/900, B20/800                      | WCDMA/HSPA+/DC-HSPA+: B1/2100, B2/1900,<br>B5/850, B6/800, B8/900                                             |  |  |  |
| Balance 2500     |                                |                                                                            |                                                                                                    |  |  |  |
| Product Code     | Description                    |                                                                            |                                                                                                    |  |  |  |
| BPL-2500         | 12x GbE WAN ports and 8x GbE L | AN ports. Supports LACP (802.3ad) NIC bonding.                             |                                                                                                    |  |  |  |
| BPL-2500-SFP     | 12x GbE WAN ports and 2x 10G S | FP+LAN ports.                                                              |                                                                                                    |  |  |  |

# Features

WAN Support for PPPoE, Static IP, DHCP WAN Link Health Check Bandwidth Allowance Monitor IPv6 Support USB 4G LTE/3G Modem Support Support for Dynamic DNS Services WAN Port Convertible into LAN Port

#### LAN

DHCP Server for LAN Clients Extended DHCP Options DHCP Reservation DNS Proxy for LAN Clients VLAN on LAN Support

#### DNS

Built-in Authoritative DNS, Support for A, CNAME, NS, MX, PTR, SOA, SRV, TXT Records Load Balancing Intelligent Failover Session Persistence Per-Service Load Distribution Multiple Algorithms

#### Complete VPN Solution

PepVPN/SpeedFusion Site-to-Site VPN Bandwidth Aggregation Intelligent Failover 256-bit AES Encryption Pre-shared Key Authentication Dynamic Routing X.509 Certificate Support PPTP VPN Server RADIUS, LDAP Authentication

IPsec VPN (Network-to-Network) X.509 Certificate Support

Advanced QoS User Groups Bandwidth Reservation Individual Bandwidth Limit Application Prioritization By User Groups SIP, HTTPS, VPN QoS Custom Application QoS

#### Networking

NAT and IP Forwarding Static Routes Port Forwarding Many to One, One to One NAT NAT Pool SIP ALG, H.323 ALG UPnP. NAT-PMP WINS Server OSPFv2 and RIPv2

#### **AP Controller**

Support for Pepwave AP Series Auto AP Discovery Auto AP Firmware Management AP Profile Configuration Wi-Fi usage statistics

#### **Captive Portal**

Support for Wired and Wireless LAN Clients Support RADIUS Authentication Support LDAP Authentication Time and Usage Quotas on Open Access Mode Built-in Customizable Splash Page

#### Security

DoS Prevention Stateful Firewall Web Blocking Support Web Filtering Blacklists

Specifications vary across different Balance models. For the most updated specifications, please refer to our website: http://www.peplink.com/balance/

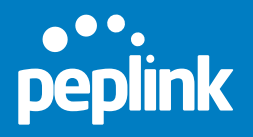

www.peplink.com

©Peplink. All rights reserved. Peplink, the Peplink logo, and SpeedFusion are trademarks of Peplink International Ltd. Other brands and product names are trademarks or registered trademarks of their respective holders. All specifications are subject to change without notice.

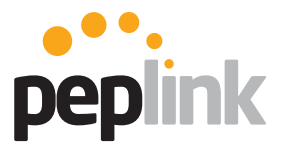

MediaFast 500

# **Peplink MediaFast**

Lightning Fast Content Delivery. And So Much More.

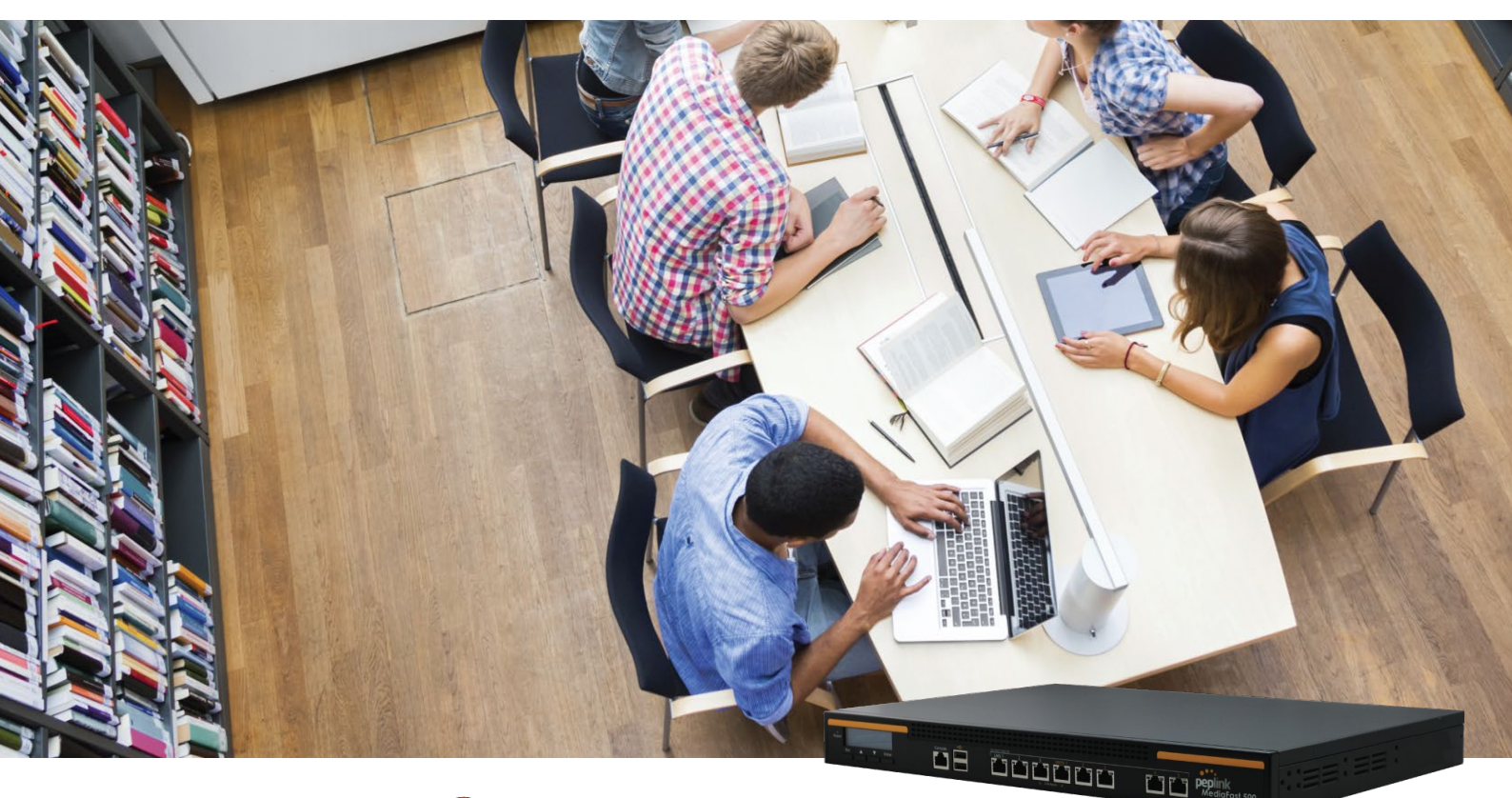

Works with:

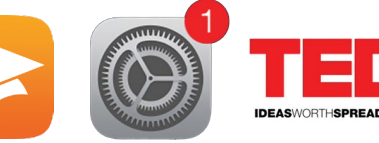

iTunes U iOS I

iOS Updates

TED.com

and more...

MediaFast is our supercharged content caching solution. Designed with education and entertainment in mind, it downloads and accelerate video, iTunes U, iOS updates, app download, and other content for uninterrupted learning and fun anytime.

# Prefetch. Off-Peak Downloads. Anytime, Anywhere Playback.

Schedule one-time or recurring content downloads during off-peak hours, and then playback downloaded content anytime. Need HD video and other content in places with spotty or congested Internet connections? Download whenever and wherever the connection is best. Then pack up and take the MediaFast anywhere you need seamless content delivery.

#### Cache. Download x1. Playback x<sup>OO</sup>.

Cache iTunes/iTunes U and other content automatically by domain and file type. With MediaFast, you can download once and play back over and over again, cutting loading time, bandwidth usage and cost. Keep content as long as you like or purge it automatically by file type and age.

#### Reporting. Insight. On-Demand.

Check bandwidth usage and savings. Track popular URLs and file types. You can also monitor client IP addresses, find your heaviest users, and more, all from a single intuitive interface.

#### iOS and App Caching.

Managing hundreds of iPads at your campus? The MediaFast can cache iOS updates and app downloads. Download the updates once, and apply to all iPads without consuming extra bandwidth or stressing the network.

### SpeedFusion. Bonded Bandwidth. 24/7 Connectivity.

Take advantage of all available connections with SpeedFusion bandwidth bonding and load balancing. Automatic failover keeps your learners learning and teachers teaching, even when a link fails.

# InControl 2 and AP Controller. Your Network. At Your Fingertips.

Monitor and manage routers, access points, and other connected devices with InControl 2 and AP Controller. Wi-Fi networks are easy to set up, and you get complete control over your entire wireless and wired network from any compatible web browser.

| Specifications                                 | Branch Office/Hotspot                      | School/                   | Campus                    |
|------------------------------------------------|--------------------------------------------|---------------------------|---------------------------|
|                                                | MediaFast 200                              | MediaFast 500             | MediaFast 750             |
| Product Code                                   | MFA-200-W                                  | MFA-500-B                 | MFA-750-B                 |
| Cache Throughput                               | 200Mbps                                    | 1.5Gbps                   | 2.5Gbps                   |
| Router Throughput                              | 200Mbps                                    | 800Mbps                   | 1.5Gbps                   |
| Cache Storage                                  | 120GB SSD                                  | 500GB SSD                 | 1TB SSD                   |
| Recommended Users                              | 25-150                                     | 300-1000                  | 500-2000                  |
| WAN Interface                                  | 2x GE<br>1x USB Interface                  | 5x GE<br>1x USB Interface | 7x GE<br>1x USB Interface |
| Wi-Fi Interface                                | Simultaneous Dual-Band<br>802.11a/b/g/n AP | 0                         | 0                         |
| LAN Interface                                  | 8 (GbE)<br>802.3af PoE Output+             | 3 (GbE)                   | 3 (GbE)                   |
| Video and Content Caching                      | •                                          | ٠                         | •                         |
| Multi-WAN Load Balacing                        | •                                          | •                         | •                         |
| PepVPN                                         | •                                          | ٠                         | •                         |
| Web Filtering Blacklist                        | Light                                      | Full                      | Full                      |
| SpeedFusion Hot Failover                       | $\mathbf{O}^{\#}$                          | ٠                         | •                         |
| SpeedFusion<br>WAN Smoothing                   | $\mathbf{O}^{\#}$                          | •                         | •                         |
| SpeedFusion<br>Bandwidth Bonding               | $\mathbf{O}^{\#}$                          | •                         | •                         |
| Number of PepVPN/<br>SpeedFusion Peers         | 2                                          | 50                        | 300                       |
| InControl<br>Cloud Management                  | ٠                                          | ٠                         | •                         |
| AP Controller                                  | •                                          | ٠                         | •                         |
| Maximum No.<br>of AP Supported                 | 50                                         | 100                       | 250                       |
| Manage Remote AP &<br>Multiple Config Profiles | 0                                          | ٠                         | ٠                         |
| Operating Temperature                          |                                            | 32° – 104°F (0° – 40°C)   |                           |

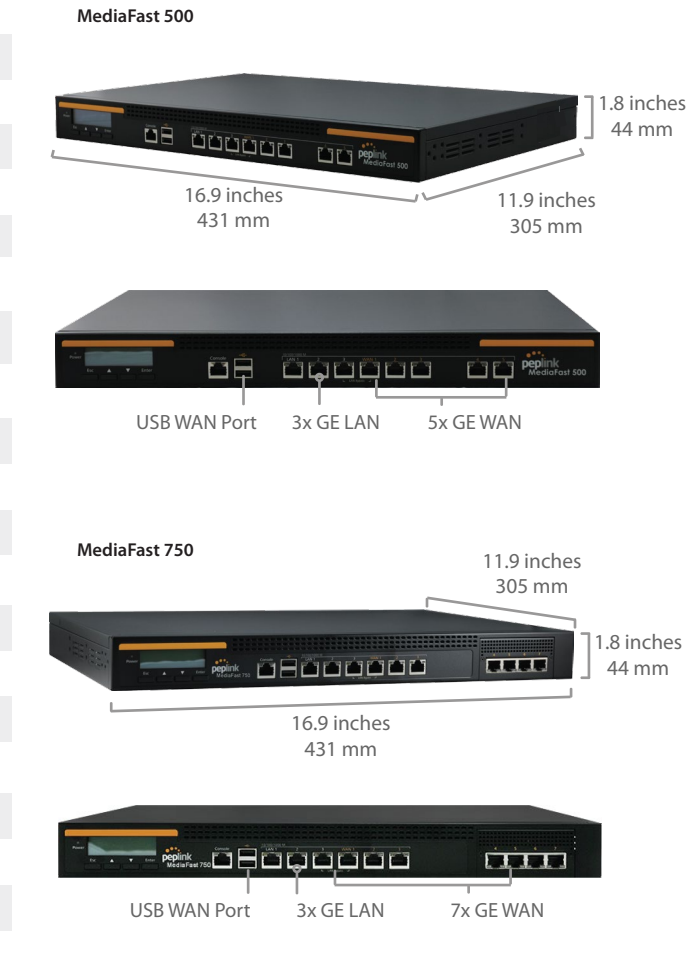

\* PoE Kit is available separately. "Available as optional features.

#### MediaFast 200

**Features** WAN

IPv6 Support

LAN

DNS

Support for PPPoE, Static IP, DHCP

Bandwidth Allowance Monitor

DHCP Server for LAN Clients

Extended DHCP Options

DHCP Reservation DNS Proxy for LAN Clients

Built-in Authoritative DNS

Support for A, CNAME, NS, MX, PTR, SOA, SRV, TXT Records

USB 4G LTE/3G Modem Support

Support for Dynamic DNS Services

WAN Link Health Check

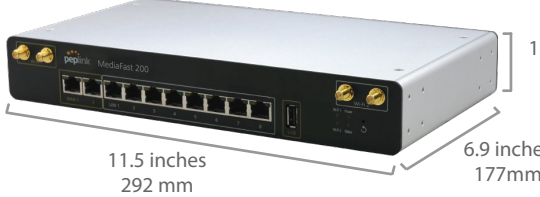

1.9 inches 44 mm

2x 100/1000M Ethernet WAN

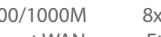

8x 100/1000M Ethernet LAN

USB WAN Port

**RP-SMA Wi-Fi Antenna Connectors** for Wi-Fi AP

T T Ŧ

Load Balancing Intelligent Failover Session Persistence Per-Service Load Distribution Multiple Algorithms

#### **Complete VPN Solution**

PepVPN/SpeedFusion Site-to-Site VPN Bandwidth Aggregation Intelligent Failover 256-bit AES Encryption Pre-shared Key Authentication Dynamic Routing PPTP VPN Server RADIUS, LDAP Authentication

#### **Device Management**

Web Administrative Interface Command Line Interface InControl Cloud Managment Router Utility Mobile App Email Notification Active Client & Session Lists Bandwidth Usage Statistics Syslog Service SNMP v1, v2c and v3

#### Security

Stateful Firewall **DoS Prevention** Web Filtering Blacklist

Advanced QoS User Groups Bandwidth Reservation Individual Bandwidth Limit Application Prioritization By User Groups SIP, HTTPS, VPN QoS Custom Application QoS

Caching Video Caching iTunes iTunes U TED.com Content Caching HTML

Image Flash Applications

JavaScript

#### NAT and IP Forwarding Static Routes Port Forwarding Many to One, One to One NAT NAT Pool

Networking

SIP ALG, H.323 ALG UPnP. NAT-PMP WINS Server OSPF and RIPv2 support

AP Controller Support for Pepwave AP Series Auto AP Discovery Auto AP Firmware Management AP Profile Configuration Wi-Fi usage statistics

# IPsec VPN (Network-to-Network)

\*Specifications vary across different models. For the most updated specifications, please refer to our website

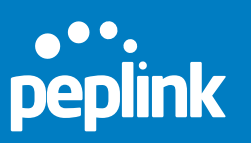

**United States** T: +1 (650) 450 9668 E: sales@peplink.com www.peplink.com

©Peplink. All rights reserved. Peplink, the Peplink logo, and SpeedFusion are trademarks of Peplink International Ltd. Other brands and product names are trademarks or registered trademarks of their respective holders. All specifications are subject to change without notice.

# 6.9 inches 177mm

# Peplink Balance One Advanced Dual-WAN Router for Branch Networking.

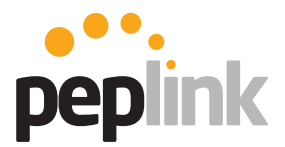

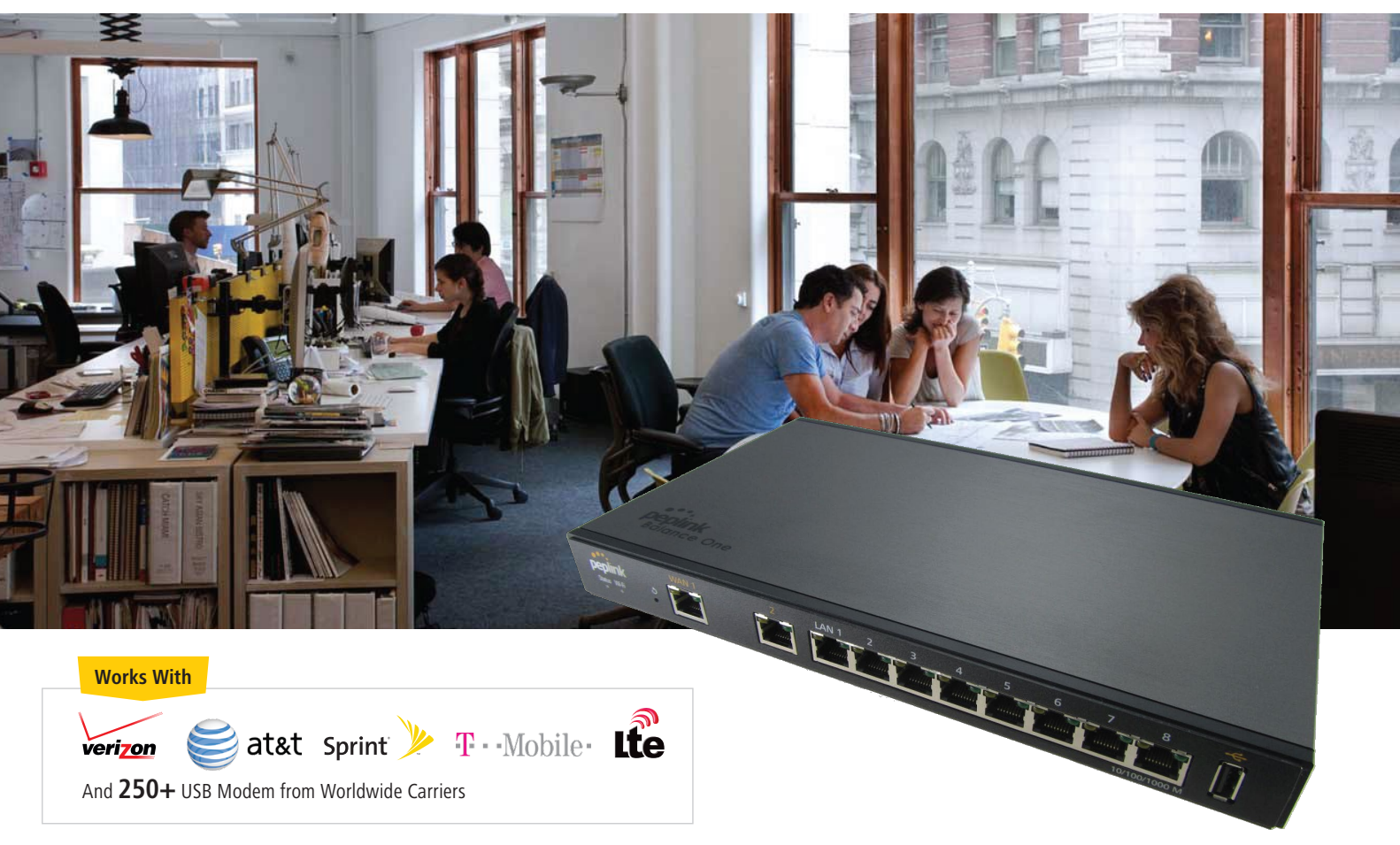

# One Huge Leap Forward for SMB, and Branch Networking.

The Balance One router with dual-WAN load balancing delivers big-business uptime and speed in an affordable package designed just for SMBs, branch offices, and power users. Featuring:

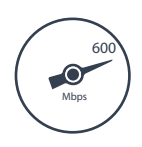

# 600Mbps Throughput. **Dual WAN Support.**

Drives data at 600Mbps and keeps connections dependable and fast with automatic balancing and failover between links.

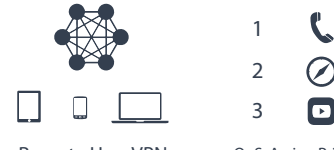

Remote User VPN

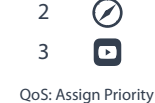

# **Enterprise Features.**

Connect remote clients to your private network using L2TP with IPsec, monitor Bandwidth Usage, allocate bandwidth for user groups, and more.

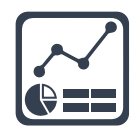

**Built-in AP Controller and InControl 2.** 

Built in AP Controller or InControl 2 cloud management puts you in charge of all connected access points, create and manage custom captive portals.

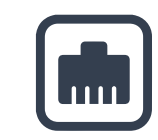

# **Eight GbE LAN Ports.**

Connect all your devices at high speeds, without complicated setup, compromises, or external switches to buy and maintain.

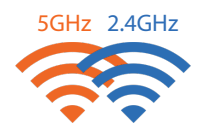

# Simultaneous Dual-Band Wi-Fi. (Balance One Only)

Balance One (BPL-ONE) gives you two independent networks that also work together, so all your devices can connect without clashing. Recommended Concurrent Users Per Radio is 60.

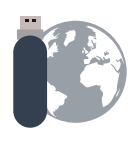

# **Unparalleled Modem Support.**

The Balance One's USB port supports more than 250 4G LTE/3G modems used by a variety of carriers worldwide.

# Setup, Manage, and Monitor Office Wi-Fi from Your Balance One

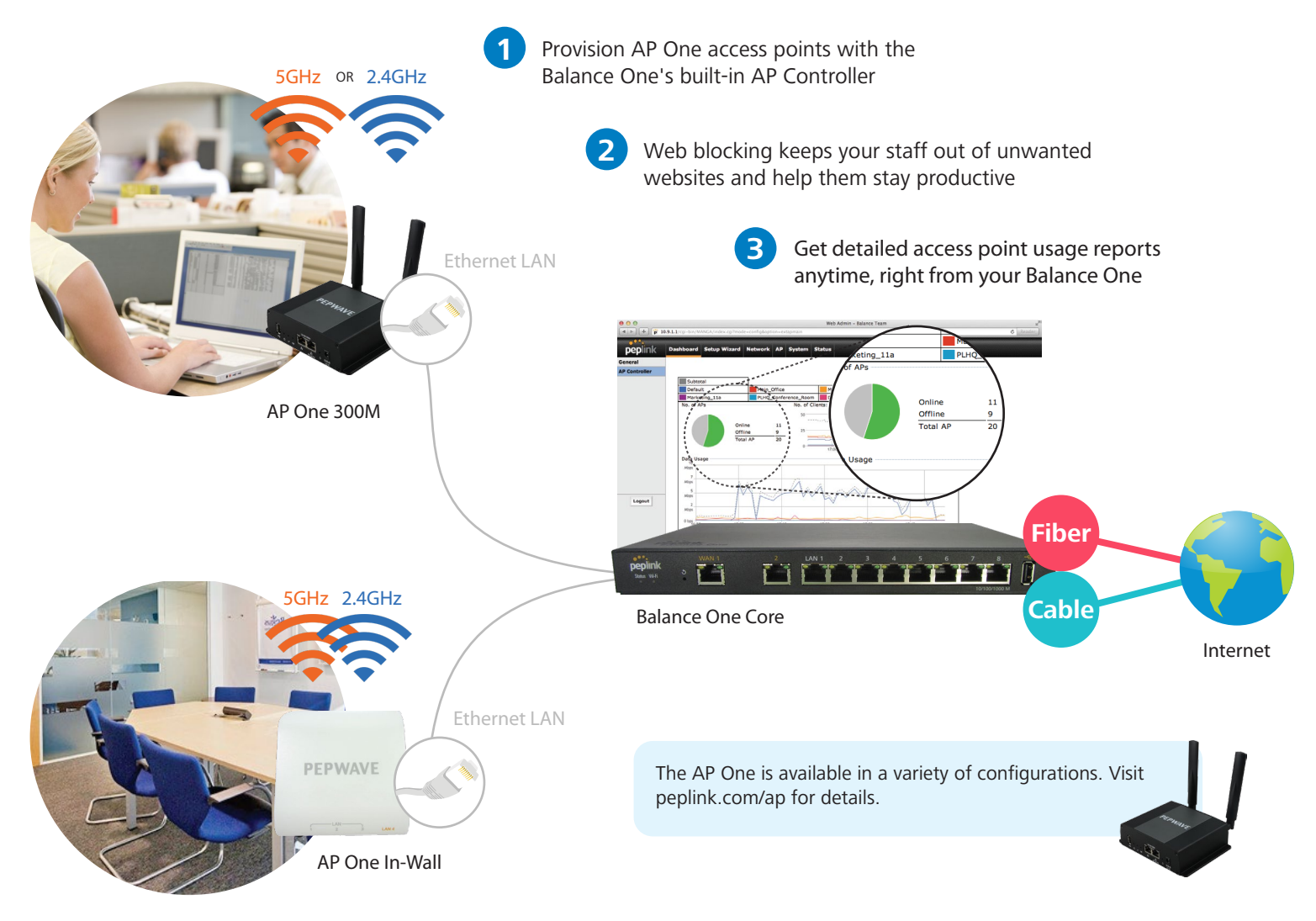

# **Connect Your Home Office with LTE Backup for 100% Uptime**

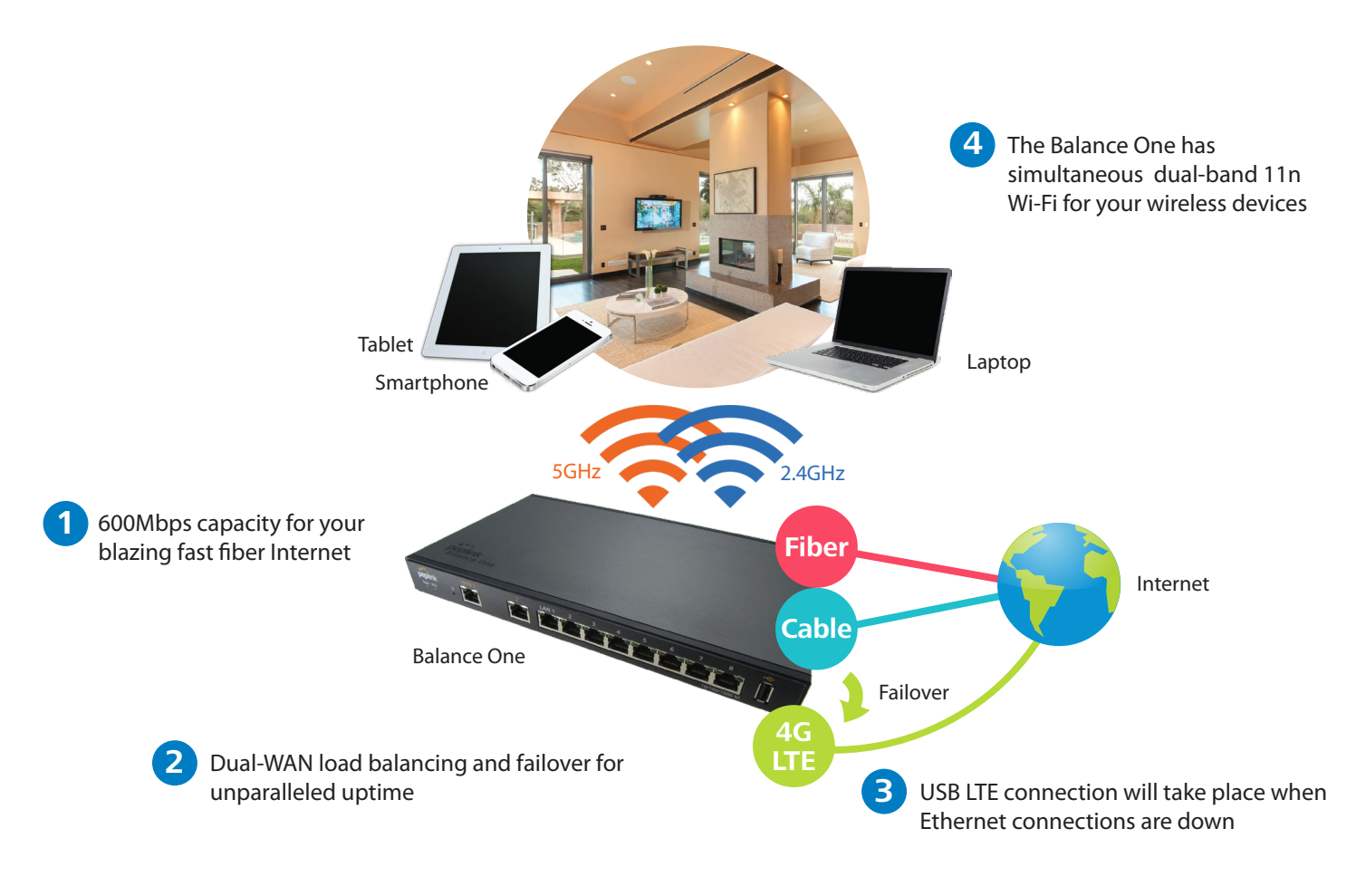

# **Specifications**

Built-in Simultaneous Dual-Band 802.11a/b/g/n Wi-Fi AP with Embedded Antenna

| Balance One / Balance            | One Core                                                                |
|----------------------------------|-------------------------------------------------------------------------|
| WANInterface                     | 2x 10/100/1000M Ethernet Ports<br>1x USB Interface                      |
| LAN Interface                    | 8x 10/100/1000M Ethernet Ports                                          |
| Wi-Fi Interface                  | Simultaneous Dual-Band 802.11a/b/g/n Access Point*                      |
| Wi-Fi AP Operating<br>Frequency  | 2412 – 2472 and 5180 - 5825 MHz*                                        |
| Router Throughput                | 600Mbps                                                                 |
| Recommended Users                | 1-60                                                                    |
| Number of VPN/SpeedFus           | ion Peers 2                                                             |
| PepVPN/SpeedFusion<br>Throughput | 30Mbps                                                                  |
| Power Input                      | Device: 12V – 24V DC<br>AC Adapter: AC Input 100V – 240V, DC Output 12V |
| Power Consumption                | 15W (max.)                                                              |
| Dimension                        | 1.2 x 10.7 x 6.3 inches<br>30 x 271 x 160 mm<br>(H x W x D)             |
| Weight                           | 1.3 pound<br>570 grams                                                  |
| Operating Temperature            | -40° − 149°F<br>-40° − 65°C                                             |
| Humidity                         | 15% – 95% (non-condensing)                                              |
| Certifications                   | FCC, CE, RoHS                                                           |
| Warranty                         | 1-Year Limited Warranty                                                 |
|                                  |                                                                         |

\*Wi-Fi is available on Balance One(BPL-ONE) only.

# **Product Ordering Information**

| Product Code   | 802.11a/b/g/n AP | Dual-WAN | PepVPN | SpeedFusion Hot Failover/<br>SpeedFusion Bandwidth Bonding |
|----------------|------------------|----------|--------|------------------------------------------------------------|
| BPL-ONE-CORE   | 0                | ٠        | ٠      | Feature Add-On<br>(BPL-ONE-LC-SF)                          |
| BPL-ONE        | ٠                | ٠        | ٠      | Feature Add-On<br>(BPL-ONE-LC-SF)                          |
| Feature Add-On |                  |          |        |                                                            |
| Product Code   | Applicable to    | Descript | ion    |                                                            |

**BPL-ONE-LC-SF** BPL-ONE/BPL-ONE-CORE

#### Description

SpeedFusion bonding license

# **Features**

### WAN

USB 4G/3G Modem Support Support for PPPoE, Static IP, DHCP Support for Dynamic DNS services WAN Link Health Check Intelligent Failover Bandwidth Allowance Monitor

#### LAN

DHCP Server for LAN Clients Extended DHCP Options DHCP Reservation DNS Proxy for LAN Clients Per-Port VLAN

#### Security

Stateful Firewall DoS Prevention

^ SpeedFusion is available as an optional add-on

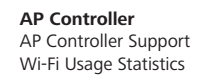

#### **Complete VPN Solution** PepVPN/SpeedFusion ^

Site-to-Site VPN Bandwidth Aggregation ^ Hot Failover ^ 256-bit AES Encryption Pre-shared Key Authentication Dynamic Routing L2TP with IPsec VPN Server PPTP VPN Server RADIUS, LDAP Authentication IPsec VPN (Network-to-Network) Load Balancing Intelligent Failover Session Persistence Per-Service Load Distribution Multiple Algorithms

#### Networking

NAT and IP Forwarding Static Routes Port Forwarding Many to One, One to One NAT NAT Pool SIP ALG, H.323 ALG UPnP, NAT-PMP WINS Server

#### Advanced QoS

User Groups Bandwidth Reservation Individual Bandwidth Limit Application Prioritization . By User Groups SIP, HTTPS, VPN QoS Custom Application QoS Web Blocking Blacklist

#### **Captive Portal Support**

Support for Wired and Wireless LAN Clients Support RADIUS Authentication Time and Usage Quotas on Open Access Mode Built-in Customizable Splash Page

#### **Device Management**

Web Administrative Interface Command Line Interface InControl Cloud Management **Email Notification** Active Client & Session Lists Bandwidth Usage Statistics Syslog Service SNMP v1, v2c and v3

#### Package Content

Balance One/Balance One Core 12V Power Supply

**peplink** 

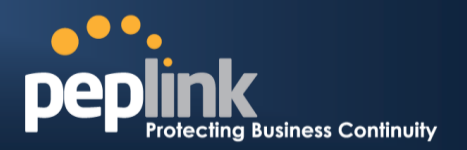

# Contact Us:

Sales http://www.peplink.com/contact/sales/

Support http://www.peplink.com/contact/

# **Certified Peplink Partner**

http://www.peplink.com/partners/chann el-partner-program/